# SunFounder SunFounder\_SensorKit\_for\_RPi2

www.sunfounder.com

Sep 29, 2022

# CONTENTS

| 1 | Components                                                                                                    | 3                                                                                                    |
|---|----------------------------------------------------------------------------------------------------|----------------------------------------------------------------------------------------------------|
| 2 | Preparation         2.1       What We Need?         2.2       Installing the OS         2.3       Set up Your Raspberry Pi                                                                                                    | <b>13</b><br>13<br>15<br>20                                                                            |
| 3 | Libraries         3.1       RPi.GPIO         3.2       WiringPi                                                                                                    | <b>29</b><br>29<br>30                                                                                  |
| 4 | GPIO Extension Board                                                                                                    | 33                                                                                                    |
| 5 | Download the Code                                                                                                    | 35                                                                                                    |
| 6 | Lessons6.1Lesson 1 Dual-Color LED6.2Lesson 2 RGB LED Module6.3Lesson 3 7-Color Auto-flash LED6.4Lesson 4 Relay Module6.5Lesson 5 Laser Emitter Module6.6Lesson 6 Button Module6.7Lesson 7 Tilt-Switch Module6.8Lesson 8 Vibration Switch6.9Lesson 9 IR Receiver Module6.10Lesson 10 Buzzer Module6.11Lesson 11 Reed Switch6.12Lesson 12 Photo-interrupter6.13Lesson 14 Rain Detection Module6.14Lesson 15 Joystick PS2 | <b>37</b><br>37<br>42<br>49<br>51<br>56<br>61<br>66<br>71<br>76<br>81<br>90<br>95<br>100<br>107<br>112 |
|   | 6.16Lesson 16 Potentiometer Module6.17Lesson 17 Hall Sensor6.18Lesson 18 Temperature Sensor6.19Lesson 19 Sound Sensor6.20Lesson 20 Photoresistor Module6.21Lesson 20 Photoresistor Module6.22Lesson 21 Flame Sensor6.23Lesson 23 IR Remote Control6.24Lesson 24 Touch Switch6.25Lesson 25 Liltrasonic Ranging Module                                                                                                   | 117<br>122<br>132<br>142<br>147<br>151<br>157<br>163<br>172                                            |

|             | 6.26                                                  | Lesson 26 DS18B20 Temperature Sensor                                                                                         | 182                                                                                      |
|-------------|-------------------------------------------------------|----------------------------------------------------------------------------------------------------|------------------------------------------------------------------------------------------|
|             | 6.27                                                  | Lesson 27 Rotary Encoder Module                                                                                              | 189                                                                                      |
|             | 6.28                                                  | Lesson 28 Humiture Sensor                                                                                                    | 195                                                                                      |
|             | 6.29                                                  | Lesson 29 IR Obstacle Avoidance Module                                                                                       | 202                                                                                      |
|             | 6.30                                                  | Lesson 30 I2C LCD1602                                                                                                    | 207                                                                                      |
|             | 6.31                                                  | Lesson 31 Barometer-BMP180 Module                                                                                            | 212                                                                                      |
|             | 6.32                                                  | Lesson 32 MPU6050 Gyro Acceleration Sensor                                                                                   | 217                                                                                      |
|             | 6.33                                                  | Lesson 33 RTC DS1302                                                                                                    | 223                                                                                      |
|             | 6.34                                                  | Lesson 34 Tracking Sensor                                                                                                    | 231                                                                                      |
|             | 6.35                                                  | Lesson 35 Intelligent Temperature Measurement System                                                                         | 236                                                                                      |
|             |                                                       |                                                                                                    |                                                                                          |
| 7           | Appe                                                  | ndix                                                                                                    | 247                                                                                      |
| 7           | <b>Appe</b> 7.1                                       | ndix<br>I2C Configuration                                                                                                    | <b>247</b><br>247                                                                        |
| 7           | <b>Appe</b><br>7.1<br>7.2                             | ndix         I2C Configuration         SPI Configuration                                                                     | <b>247</b><br>247<br>249                                                                 |
| 7           | <b>Appe</b><br>7.1<br>7.2<br>7.3                      | ndix         I2C Configuration         SPI Configuration         Remote Desktop                                              | <b>247</b><br>247<br>249<br>252                                                          |
| 7           | <b>Appe</b><br>7.1<br>7.2<br>7.3<br><b>FAO</b>        | ndix         I2C Configuration         SPI Configuration         Remote Desktop                                              | <ul> <li>247</li> <li>247</li> <li>249</li> <li>252</li> <li>263</li> </ul>              |
| 7<br>8      | <b>Appe</b><br>7.1<br>7.2<br>7.3<br><b>FAQ</b><br>8.1 | ndix         I2C Configuration         SPI Configuration         Remote Desktop         C code is not working?               | <ul> <li>247</li> <li>247</li> <li>249</li> <li>252</li> <li>263</li> <li>263</li> </ul> |
| 8           | Appe<br>7.1<br>7.2<br>7.3<br>FAQ<br>8.1               | ndix         I2C Configuration         SPI Configuration         Remote Desktop         C code is not working?               | <ul> <li>247</li> <li>247</li> <li>249</li> <li>252</li> <li>263</li> <li>263</li> </ul> |
| 7<br>8<br>9 | Appe<br>7.1<br>7.2<br>7.3<br>FAQ<br>8.1<br>Than       | ndix         I2C Configuration         SPI Configuration         Remote Desktop         C code is not working?         k You | <ul> <li>247</li> <li>247</li> <li>249</li> <li>252</li> <li>263</li> <li>265</li> </ul> |

This sensor kit is suitable for the Raspberry Pi model B+, 2 model B, 3 model B, 3 model B+ and 4 Model B. It includes dozens of different modules for you to learn and we provide corresponding lessons which are simple and useful for better understanding. Hope you can learn their applications quickly and use them in your own projects!

If you want to learn another projects which we don't have, please feel free to send Email and we will update to our online tutorials as soon as possible, any suggestions are welcomed.

Here is the Email: cs@sunfounder.com.

#### About the display language

In addition to English, we are working on other languages for this course. Please contact service@sunfounder.com if you are interested in helping, and we will give you a free product in return. In the meantime, we recommend using Google Translate to convert English to the language you want to see.

The steps are as follows.

• In this course page, right-click and select **Translate to xx**. If the current language is not what you want, you can change it later.

| Back                           | Alt+Left Arrow  |
|--------------------------------|-----------------|
| Forward                        | Alt+Right Arrow |
| Reload                         | Ctrl+R          |
| Save as                        | Ctrl+S          |
| Print                          | Ctrl+P          |
| Cast                           |                 |
| Search images with Google Lens |                 |
| Create QR Code for this page   |                 |
| Translate to 日本語               |                 |
| View page source<br>Inspect    | Ctrl+U          |

• There will be a language popup in the upper right corner. Click on the menu button to choose another language.

|         |                       |       | 6 \$ |
|---------|-----------------------|-------|------|
| English | Japanese              | C     | ) ×  |
|         | Choose another lang   | guage |      |
| Google  | Always translate Eng  | glish |      |
|         | Never translate Engl  | lish  |      |
|         | Never translate this  | site  |      |
|         | Page is not in Englis | h     |      |

• Select the language from the inverted triangle box, and then click **Done**.

| Arabic                  | I I I I I I I I I I I I I I I I I I I |
|-------------------------|---------------------------------------|
| Armenian<br>Azerbaijani | Language to translate into            |
| Bangla                  | lananese 🗸                            |
| Belarusian              |                                       |
| Bosnian                 | Reset Done                            |
| Bulgarian               |                                       |
| Burmese 2               |                                       |
| Catalan 🧲               |                                       |

### CHAPTER

ONE

# COMPONENTS

| No. | Name           | Qty. | Component                           |
|-----|----------------|------|-------------------------------------|
| 1   | Dual-Color LED | 1    |                                     |
| 2   | RGB LED        | 1    | R2<br>R<br>G<br>B<br>R3<br>R1       |
| 3   | Auto Flash LED | 1    | GND<br>GND<br>VCC<br>Auto Flash LED |
| 4   | Relay Module   | 1    |                                     |

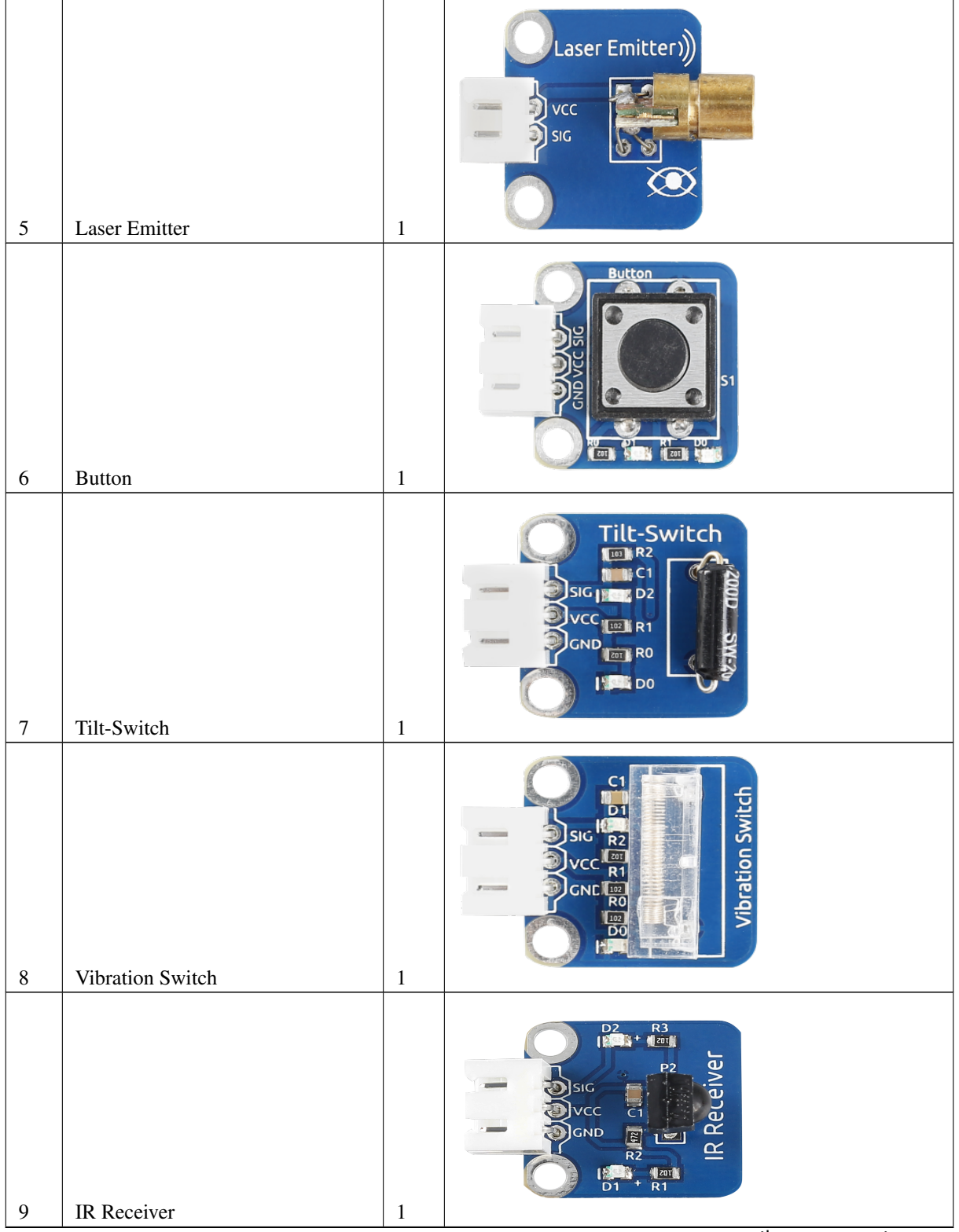

Table 1 – continued from previous page

| 10 | Active Buzzer           | 1 | Active<br>uzzer<br>SIC<br>SIC<br>SIC<br>SIC<br>SIC<br>SIC<br>SIC<br>SIC<br>REMOVE<br>SEAL<br>AFTER<br>WASHING |
|----|-------------------------|---|----------------------------------------------------------------------------------------------------|
| 11 | Passive Buzzer          | 1 | RA Passive<br>R2 D2+ R3 Buzzer                                                                                |
| 12 | Reed Switch             | 1 |                                                                                                    |
| 13 | Photo - interrupter     | 1 | Photo-<br>interrupter<br>UI R1 R2 U0<br>SIG II II II<br>VCC R3 D1<br>GND<br>D0 R0                             |
| 14 | AD/DA Converter PCF8591 | 1 | AOUT<br>AINO<br>AINO<br>AINO<br>AINO<br>AINO<br>AINO<br>AINO<br>AINO                                          |

Table 1 – continued from previous page

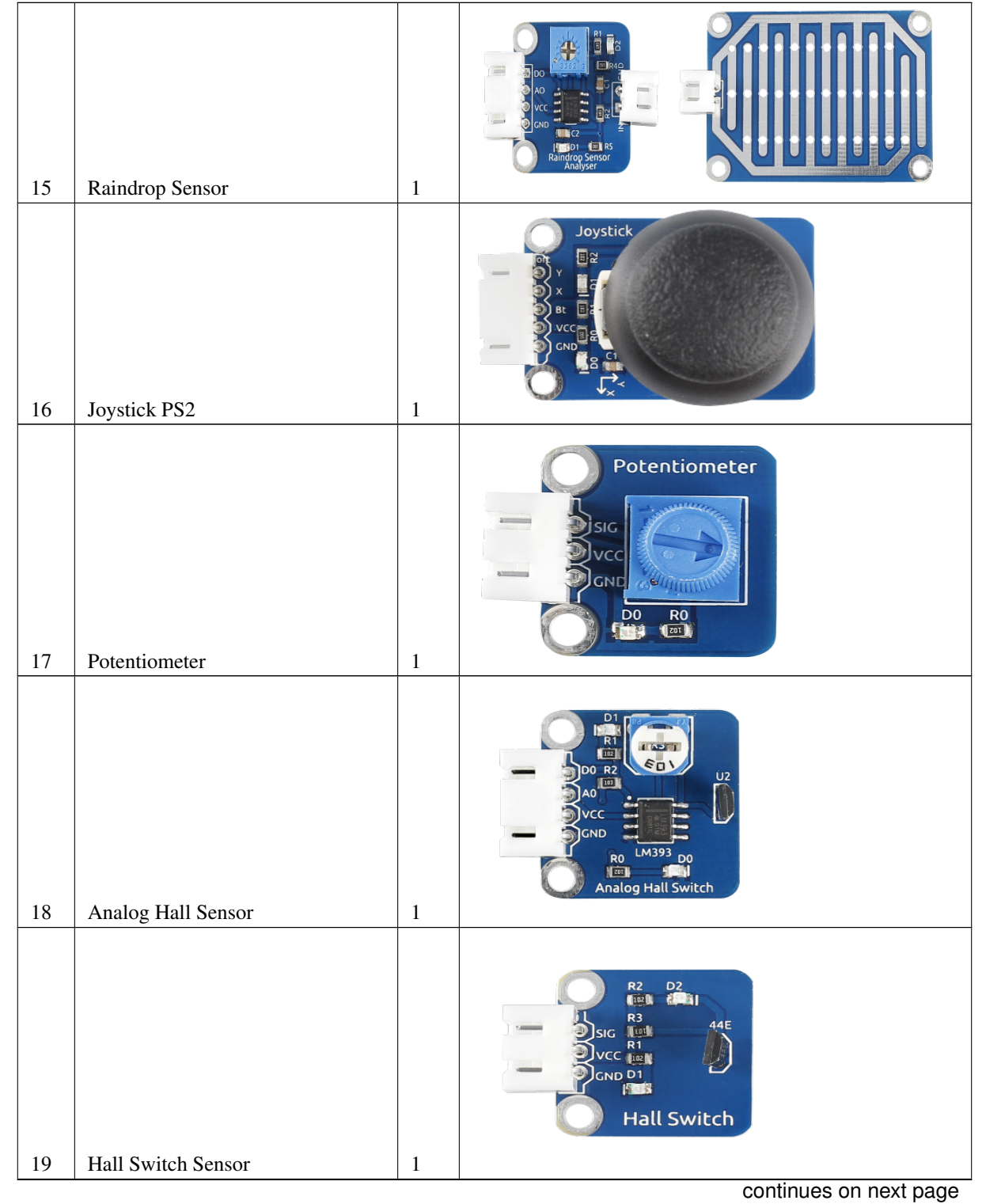

Table 1 – continued from previous page

Chapter 1. Components

| 20 | Analog Temperature Sensor | 1 | DO CONDUCTOR                                                                                                    |
|----|---------------------------|---|----------------------------------------------------------------------------------------------------|
| 21 | These is the              | 1 |                                                                                                    |
| 21 | Thermistor                | 1 |                                                                                                    |
| 22 | Sound Sensor              | 1 | CND<br>RS<br>CND<br>RS<br>CND<br>RS<br>CC<br>CND<br>RS<br>CC<br>CC<br>CC<br>CC<br>CC<br>CC<br>CC<br>CC<br>CC<br>CC<br>CC<br>CC<br>CC                                                                                                    |
| 23 | Photoresistor             | 1 | Photoresistor                                                                                                    |
| 24 | Flame Sensor              | 1 | OCUMENTAL<br>OCUMENTAL<br>OCUMEN |

Table 1 – continued from previous page

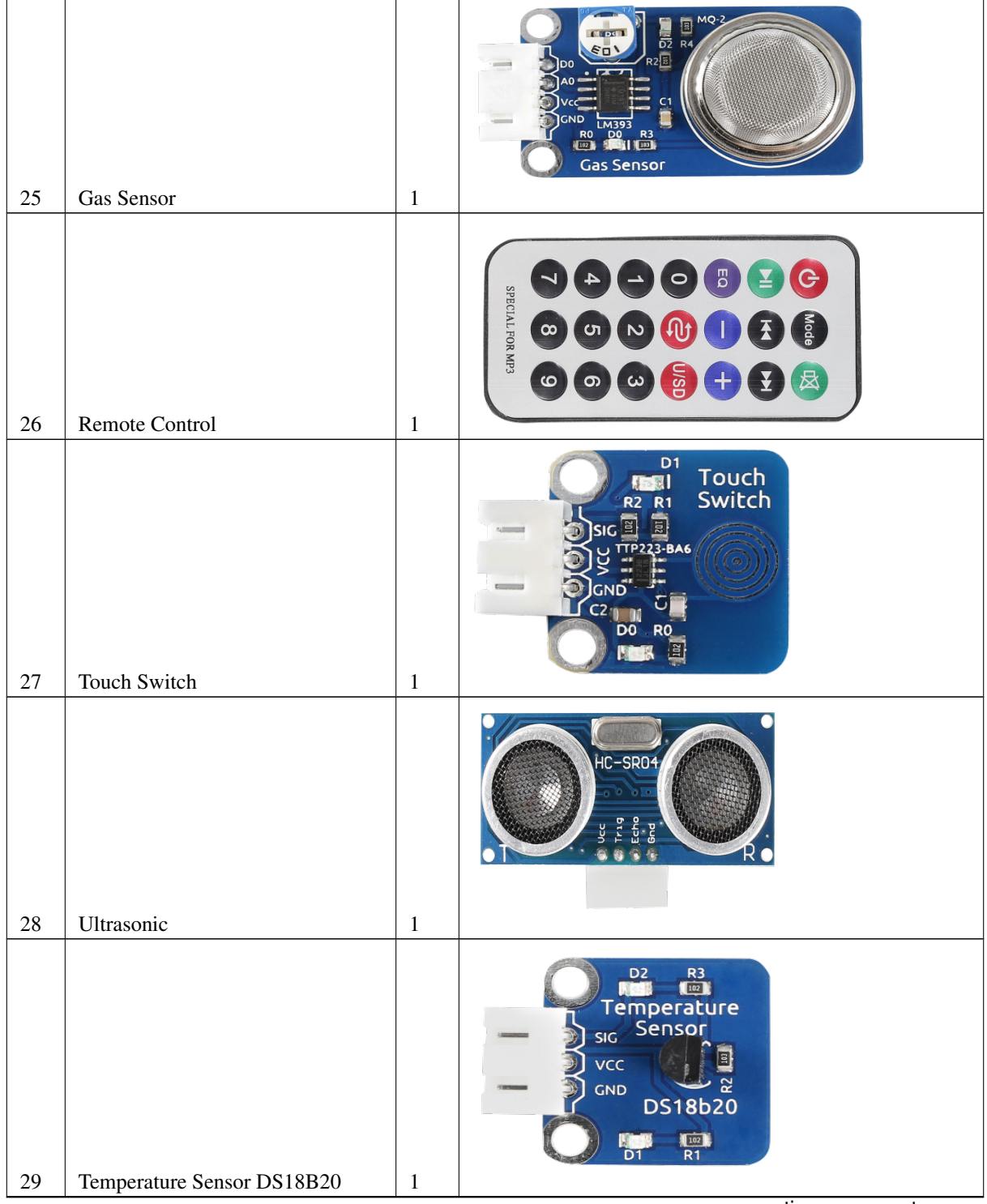

Table 1 – continued from previous page

| 30 | Rotary Encoder     | 1 |                                 |
|----|--------------------|---|---------------------------------|
| 31 | Humiture Sensor    | 1 | RI<br>SIGNAL<br>Humiture Sensor |
| 32 | IR Obstacle Module | 1 |                                 |
| 33 | I2C LCD1602 Module | 1 | hello, world!<br>SunFounder     |
| 34 | Barometer - BMP180 | 1 | Bar omet er                     |

Table 1 – continued from previous page

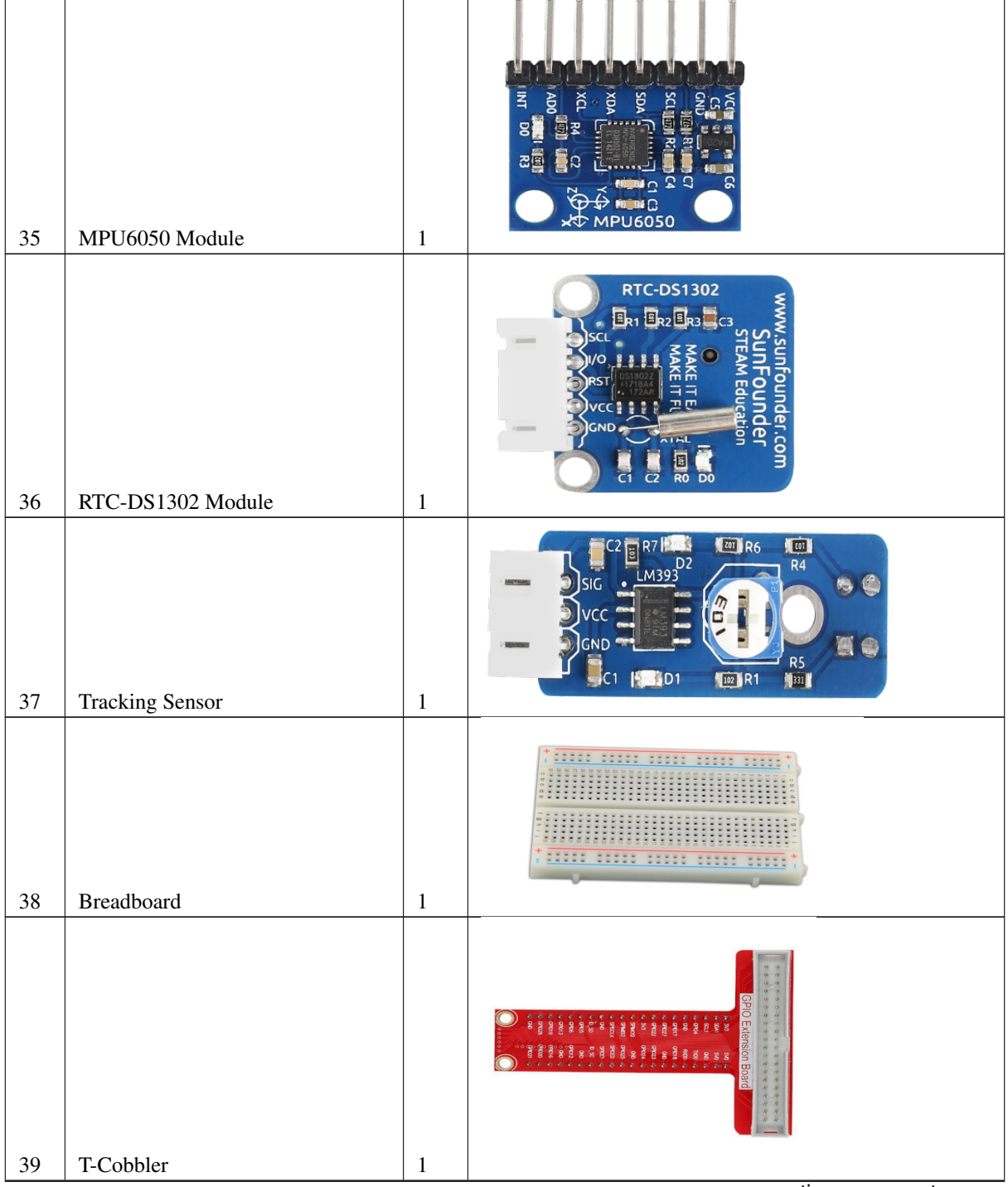

Table 1 – continued from previous page

| 40 | 40-pin Ribbon Cable for T-Cobbler | 1 |  |
|----|-----------------------------------|---|--|
|    |                                   |   |  |
| 41 | 2-Pin Anti-reverse Cable          | 2 |  |
| 42 | 3-Pin Anti-reverse Cable          | 5 |  |
| 43 | 4-Pin Anti-reverse Cable          | 5 |  |
| 44 | 5-Pin Anti-reverse Cable          | 5 |  |

Table 1 – continued from previous page

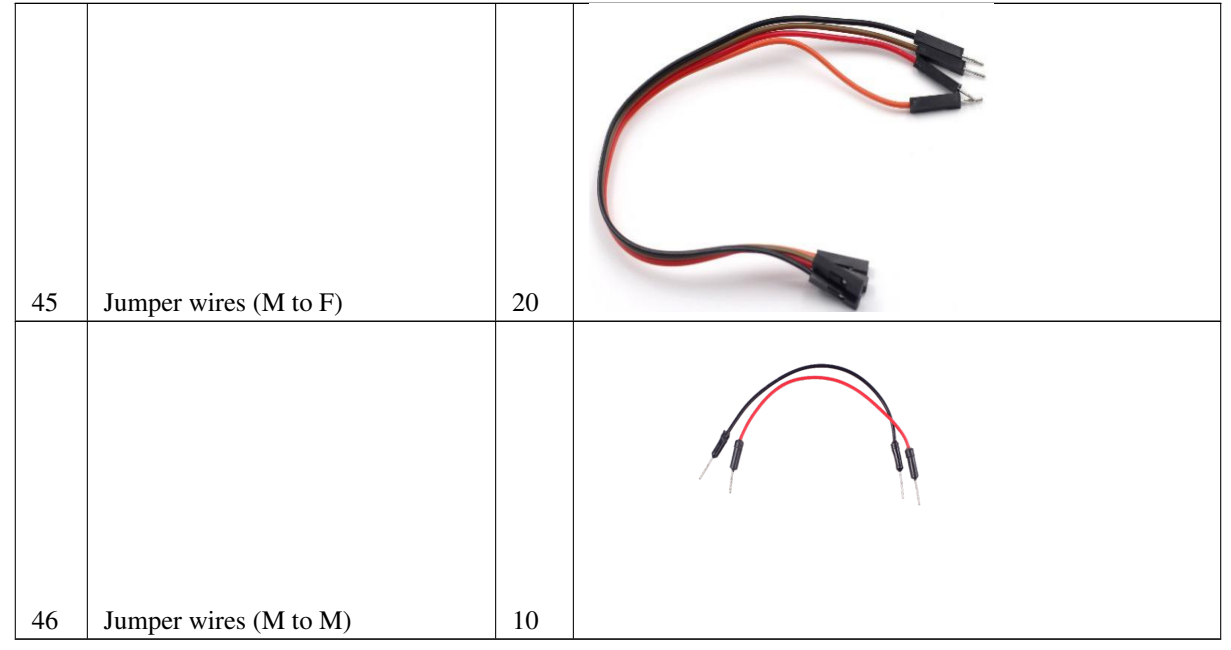

Table 1 – continued from previous page

#### CHAPTER

TWO

# PREPARATION

In this chapter, we firstly learn to start up Raspberry Pi.

Depending on the different devices you use, you can start up the Raspberry Pi in different methods. We have two situations: having a screen or no screen, and you can refer to relevant tutorials respectively. If your Raspberry Pi is set up, you can skip the chapter and go into the next chapter.

# 2.1 What We Need?

### 2.1.1 Required Components

#### **Raspberry Pi**

The Raspberry Pi is a low cost, credit-card sized computer that plugs into a computer monitor or TV, and uses a standard keyboard and mouse. It is a capable little device that enables people of all ages to explore computing, and to learn how to program in languages like Scratch and Python.

Our kit applies to the following versions of the product of Raspberry Pi :

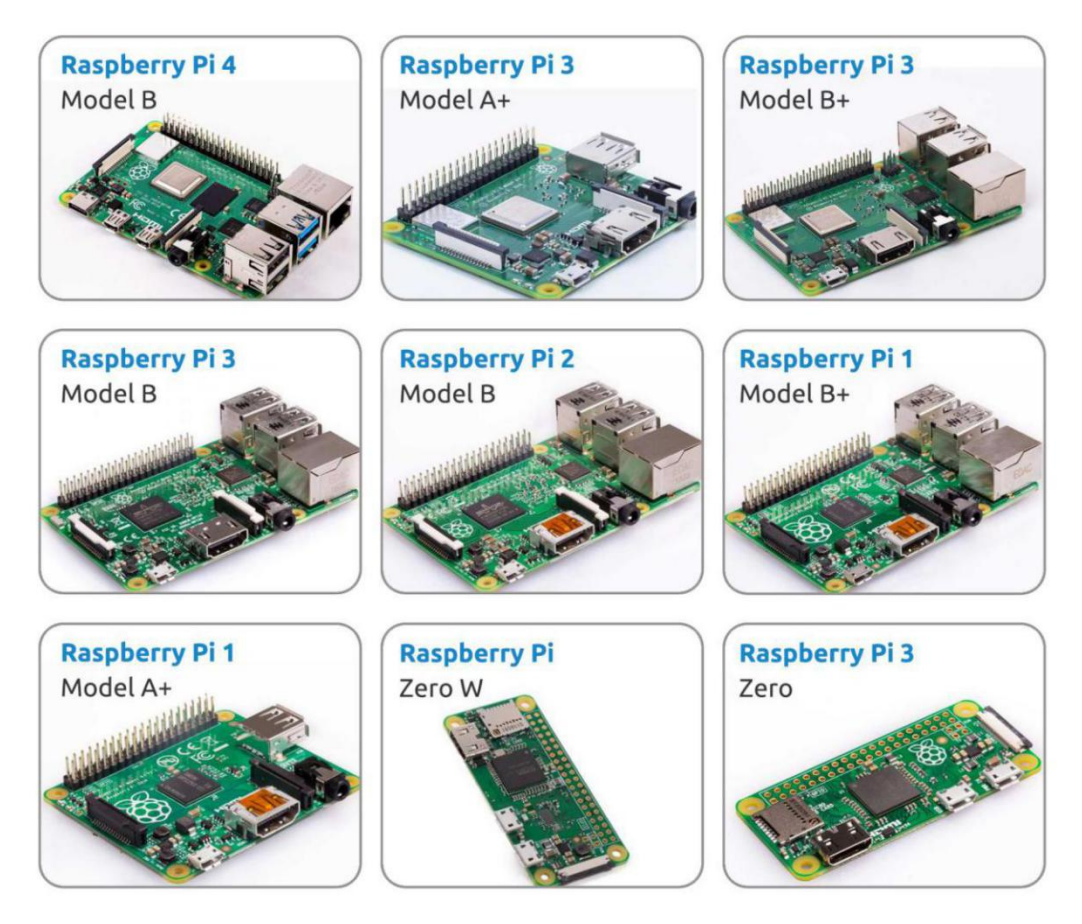

#### **Power Adapter**

To connect to a power socket, the Raspberry Pi has a micro USB port (the same found on many mobile phones). You will need a power supply which provides at least 2.5 amps.

#### Micro SD Card

Your Raspberry Pi needs an SD card to store all its files and the Raspberry Pi OS. You will need a micro SD card with a capacity of at least 8 GB.

### 2.1.2 Optional Components

#### Screen

To view the desktop environment of Raspberry Pi, you need to use the screen that can be a TV screen or a computer monitor. If the screen has built-in speakers, the Pi plays sounds via them.

#### Mouse & Keyboard

When you use a screen , a USB keyboard and a USB mouse are also needed.

#### HDMI

The Raspberry Pi has a HDMI output port that is compatible with the HDMI ports of most modern TV and computer monitors. If your screen has only DVI or VGA ports, you will need to use the appropriate conversion line.

#### Case

You can put the Raspberry Pi in a case; by this means, you can protect your device.

#### Sound or Earphone

The Raspberry Pi is equipped with an audio port about 3.5 mm that can be used when your screen has no built-in speakers or when there is no screen operation.

# 2.2 Installing the OS

In this chapter, we firstly learn to start up Raspberry Pi. If your Raspberry Pi is set up, you can skip the chapter and go into the next chapter.

#### **Required Components**

- Any Raspberry Pi
- 1 \* Mirco SD card
- 1 \* Personal Computer

#### Step 1

Raspberry Pi have developed a graphical SD card writing tool that works on Mac OS, Ubuntu 18.04 and Windows, and is the easiest option for most users as it will download the image and install it automatically to the SD card. Visit the download page: https://www.raspberrypi.org/software/. Click on the link for the Raspberry Pi Imager that matches your operating system, when the download finishes, click it to launch the installer.

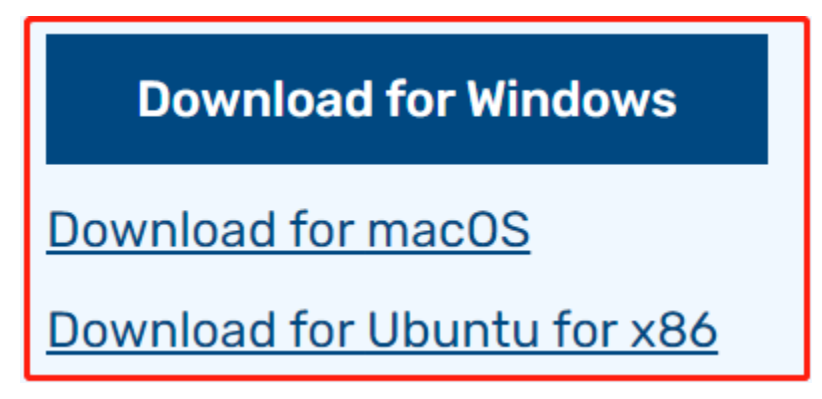

#### Step 2

When you launch the installer, your operating system may try to block you from running it. For example, on Windows I receive the following message: If this pops up, click on More info and then Run anyway, then follow the instructions to install the Raspberry Pi Imager.

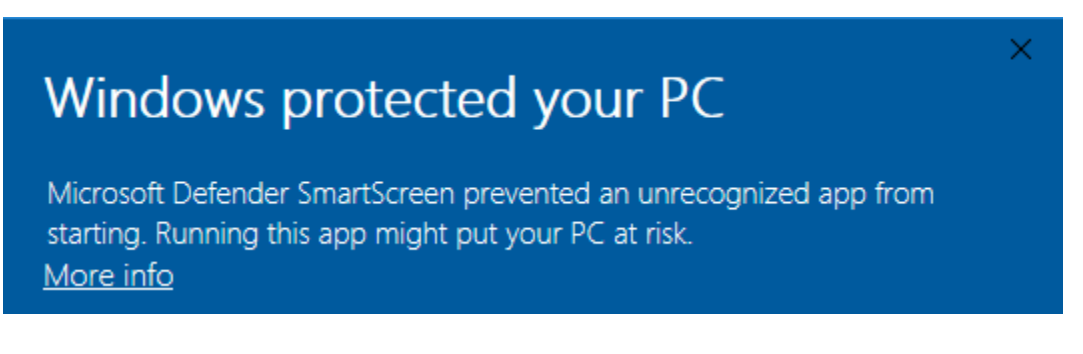

#### Step 3

Insert your SD card into the computer or laptop SD card slot.

#### Step 4

| Raspberry Pi Imag | ger v1.5                                                                                                    | - |   |
|-------------------|----------------------------------------------------------------------------------------------------|---|---|
|                   | Operating System                                                                                                    |   | x |
| ŏ                 | Raspberry Pi OS (32-bit)<br>A port of Debian with the Raspberry Pi Desktop (Recommended)<br>Released: 2021-01-11<br>Online - 1.1 GB download |   |   |
| 8                 | Raspberry Pi OS (other)<br>Other Raspberry Pi OS based images                                                                                |   | > |
| <u></u>           | Other general purpose OS<br>Other general purpose Operating Systems                                                                          |   | > |
| ⊘                 | Media player - Kodi OS<br>Kodi based Media player operating systems                                                                          |   | > |
| (+ ·)             | Emulators for running rates computing platforms                                                                                              |   | > |
|                   |                                                                                                    |   |   |

In the Raspberry Pi Imager, select the OS that you want to install and the SD card you would like to install it on.

#### Note:

- You will need to be connected to the internet the first time.
- That OS will then be stored for future offline use(lastdownload.cache, C:/Users/yourname/AppData/ Local/Raspberry Pi/Imager/cache). So the next time you open the software, it will have the display "Released: date, cached on your computer".

#### Step 5

Select the SD card you are using.

| 🥉 Raspberry Pi Ima | -                                                            |   | × |  |
|--------------------|--------------------------------------------------------------|---|---|--|
|                    | SD Card                                                      | - | x |  |
| Ŷ                  | Mass Storage Device USB Device - 7.9 GB<br>Mounted as G: H:\ |   |   |  |
|                    |                                                              |   |   |  |

#### Step 6

Press **Ctrl+Shift+X** or click the **setting** icon to open the Advanced options page to enable SSH and set username and password.

Note:

- Now that the Raspberry Pi doesn't have a default password, you will need to set it yourself. Also, the username can be changed.
- For remote access, you will also need to enable SSH manually.

| 🦉 Raspbe | rry Pi Imager v1.7.3 -                                | - |   | × |
|----------|-------------------------------------------------------|---|---|---|
|          | Advanced options                                      | x |   |   |
|          | Enable SSH                                            |   | d |   |
|          | Use password authentication                           |   | L |   |
|          | Allow public-key authentication only                  |   | 4 |   |
|          | Set authorized_keys for 'pi': SnL0= 1035791926@qq.com |   |   |   |
|          | Set username and password                             |   |   |   |
|          | Username: <b>Pi</b>                                   |   |   |   |
|          | Password:                                             |   |   |   |
|          | SAVE                                                  |   |   |   |

Then scroll down to complete the wifi configuration and click SAVE.

**Note:** Wi-Fi country should be set the two-letter ISO/IEC alpha2 code for the country in which you are using your Raspberry Pi, please refer to the following link: https://en.wikipedia.org/wiki/ISO\_3166-1\_alpha-2#Officially\_ assigned\_code\_elements

| 🥉 Raspbe | ry Pi Imager v1.6                                                         |                  |   | - 0 | × |
|----------|---------------------------------------------------------------------------|------------------|---|-----|---|
|          |                                                                           | Advanced options |   | x   |   |
|          | Configure wifi<br>SSID:<br>Password:<br>Show password<br>Wifi country: GB | d                |   |     |   |
|          | Set locale settings                                                       |                  |   |     |   |
|          | Time zone:                                                                | Asia/Shanghai    | ~ |     |   |
|          |                                                                           | SAVE             |   |     |   |

Click the WRITE button.

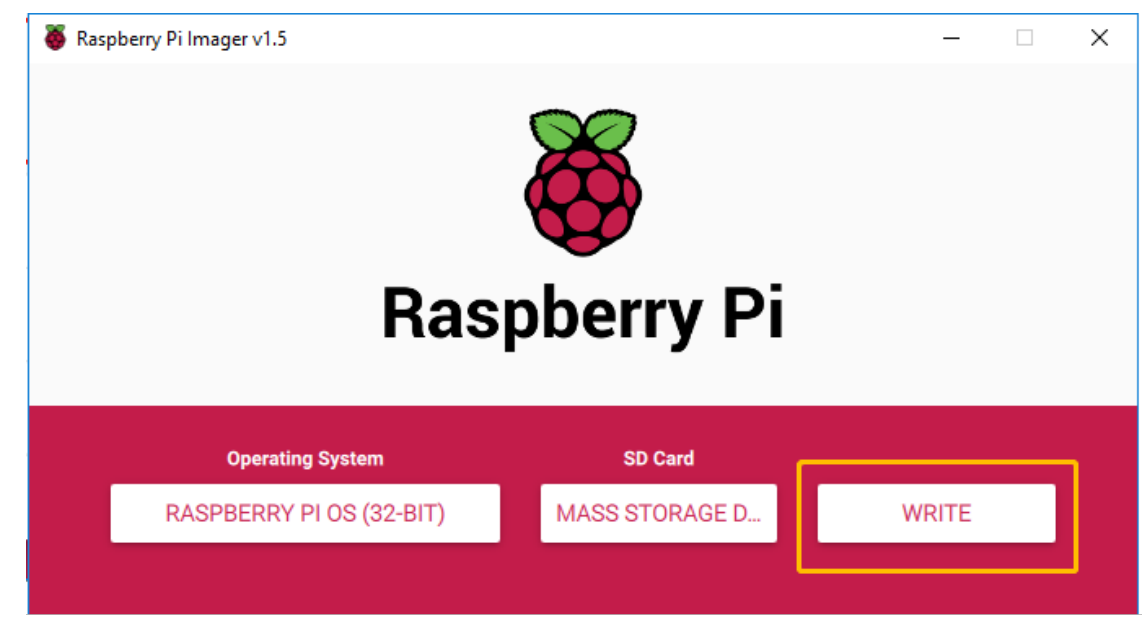

#### Step 8

If your SD card currently has any files on it, you may wish to back up these files first to prevent you from permanently losing them. If there is no file to be backed up, click Yes.

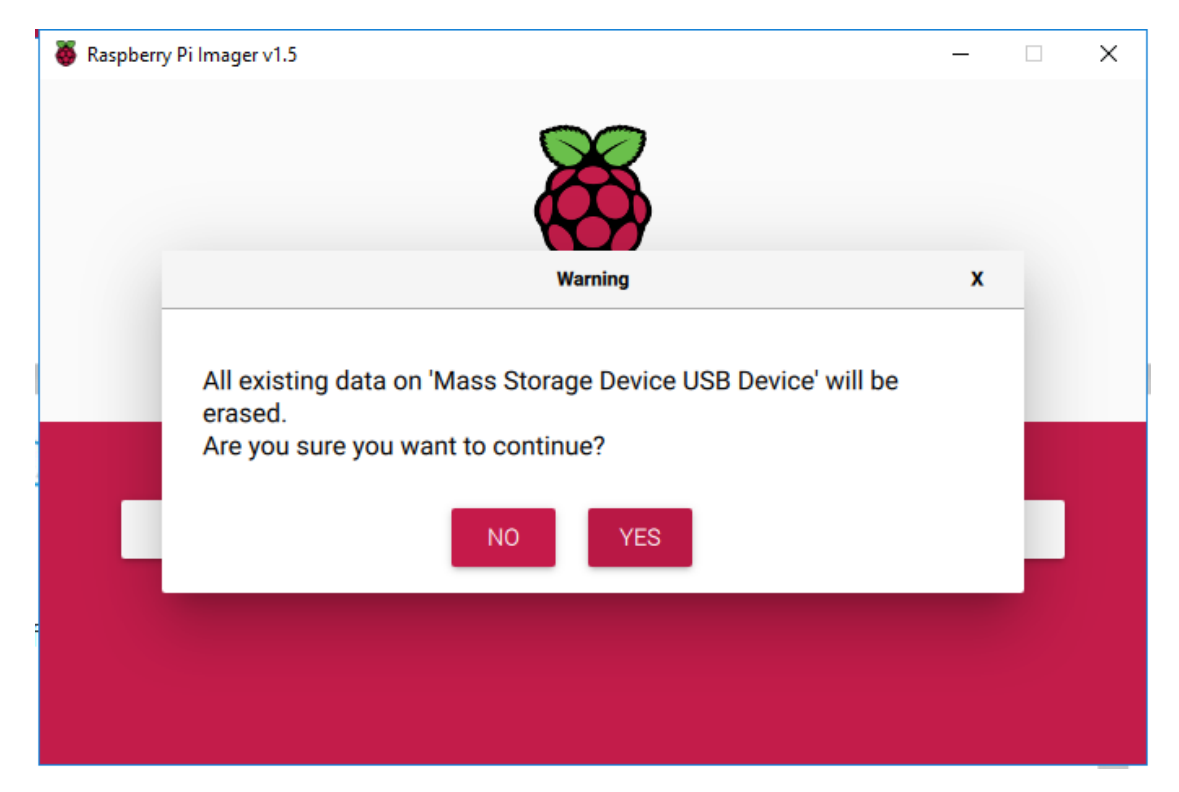

After waiting for a period of time, the following window will appear to represent the completion of writing.

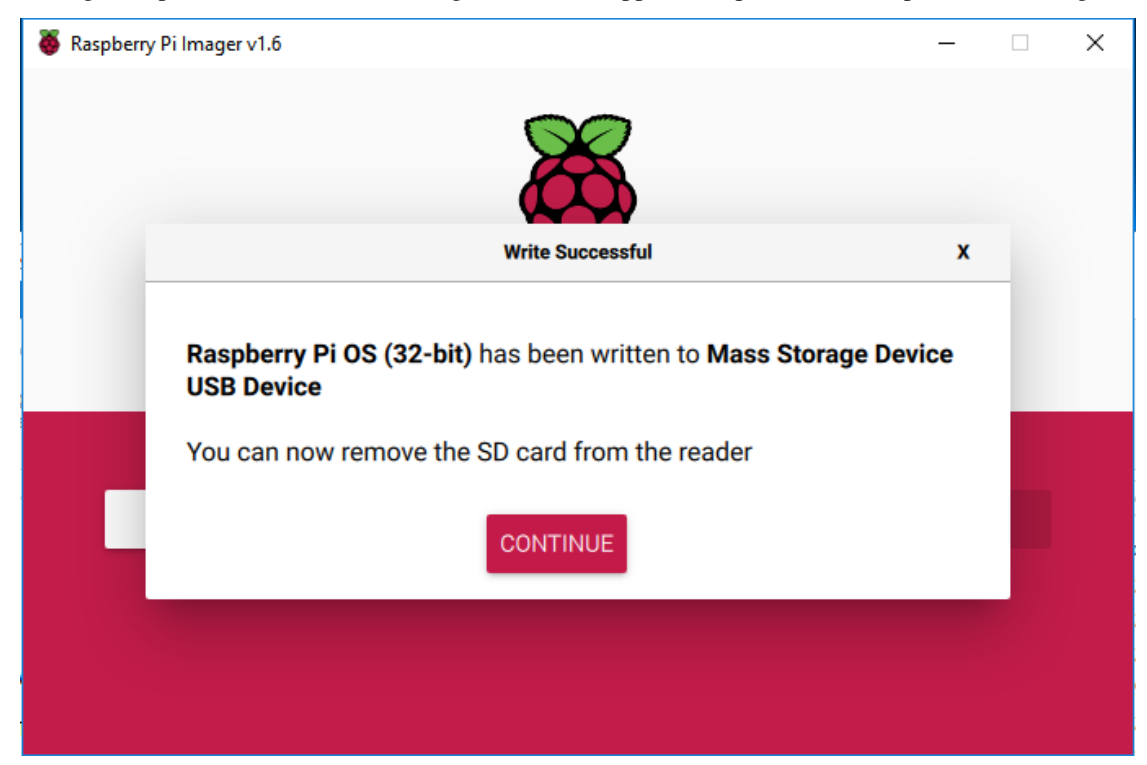

# 2.3 Set up Your Raspberry Pi

### 2.3.1 If You Have a Screen

If you have a screen, you can use the NOOBS (New Out Of Box System) to install the Raspberry Pi OS.

#### **Required Components**

| Any Raspberry Pi      | 1 * Power Adapter         |
|-----------------------|---------------------------|
| 1 * Monitor           | 1 * Monitor Power Adapter |
| 1 * HDMI cable        | 1 * Mirco SD card         |
| 1 * Mouse             | 1 * Keyboard              |
| 1 * Personal Computer |                           |

- 1. Insert the SD card you've set up with Raspberry Pi OS into the micro SD card slot on the underside of your Raspberry Pi.
- 2. Plug in the Mouse and Keyboard.
- 3. Connect the screen to Raspberry Pi's HDMI port and make sure your screen is plugged into a wall socket and switched on. (If you use a Raspberry Pi 4, you need to connect the screen to the HDMI0 (nearest the power in port).)
- 4. Use the power adapter to power the Raspberry Pi. After a few seconds, the Raspberry Pi OS desktop will be displayed.

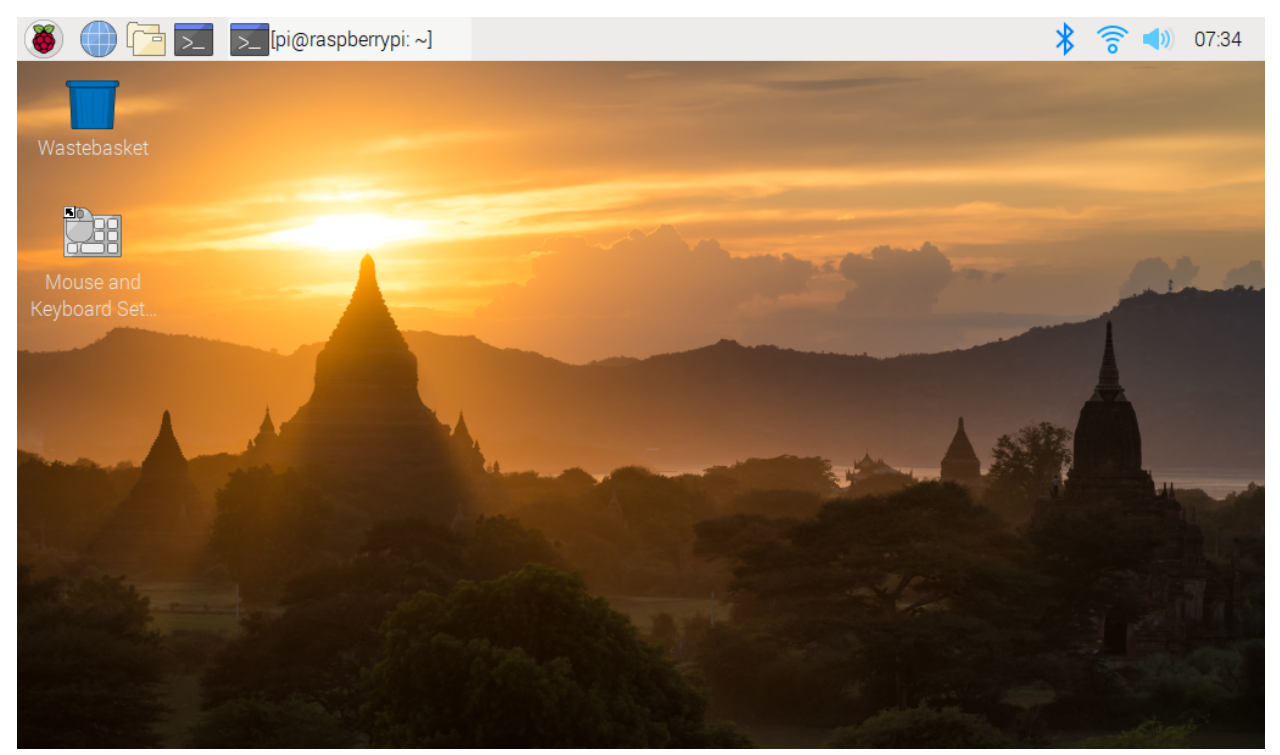

### 2.3.2 If You Have No Screen

If we don't have a screen, we can directly write the Raspberry Pi OS system to the Micro SD card and we can control the Raspberry Pi on PC remotely by directly modifying the configuration file of the network settings in the Micro SD card.

#### Get the IP Address

After the Raspberry Pi is connected to WIFI, we need to get the IP address of it. There are many ways to know the IP address, and two of them are listed as follows.

#### 1. Checking via the router

If you have permission to log in the router(such as a home network), you can check the addresses assigned to Raspberry Pi on the admin interface of router.

The default hostname of the Raspberry Pi OS is **raspberrypi**, and you need to find it. (If you are using ArchLinuxARM system, please find alarmpi.)

#### 2. Network Segment Scanning

You can also use network scanning to look up the IP address of Raspberry Pi. You can apply the software, Advanced IP scanner and so on.

Scan the IP range set, and the name of all connected devices will be displayed. Similarly, the default hostname of the Raspberry Pi OS is **raspberrypi**, now you need to find the hostname.

#### Use the SSH Remote Control

We can open the Bash Shell of Raspberry Pi by applying SSH. Bash is the standard default shell of Linux. The Shell itself is a program written in C that is the bridge linking the customers and Unix/Linux. Moreover, it can help to complete most of the work needed.

#### For Linux or/Mac OS X Users

Step 1

Go to Applications->Utilities, find the Terminal, and open it.

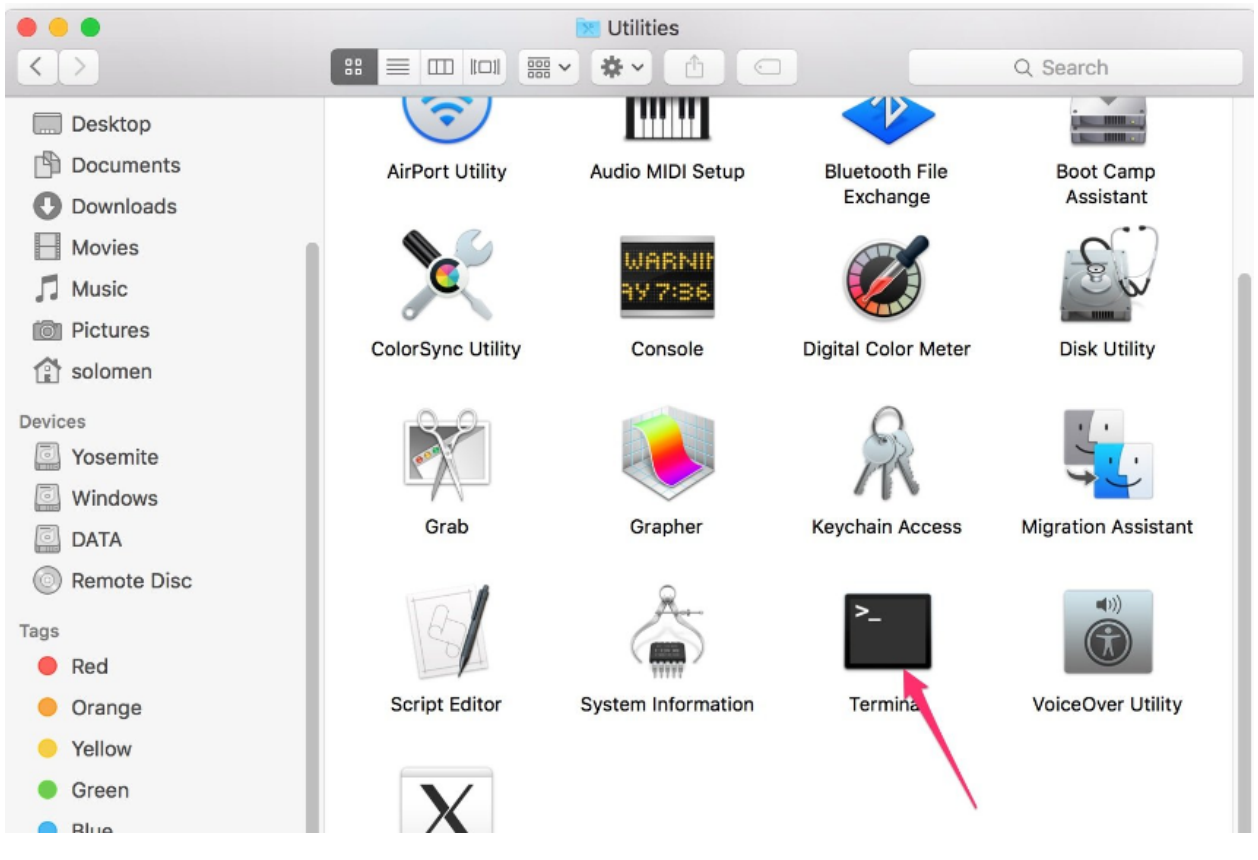

Type in ssh pi@ip\_address . "pi" is your username and "ip\_address" is your IP address. For example:

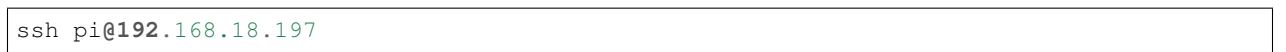

#### Step 3

Input "yes".

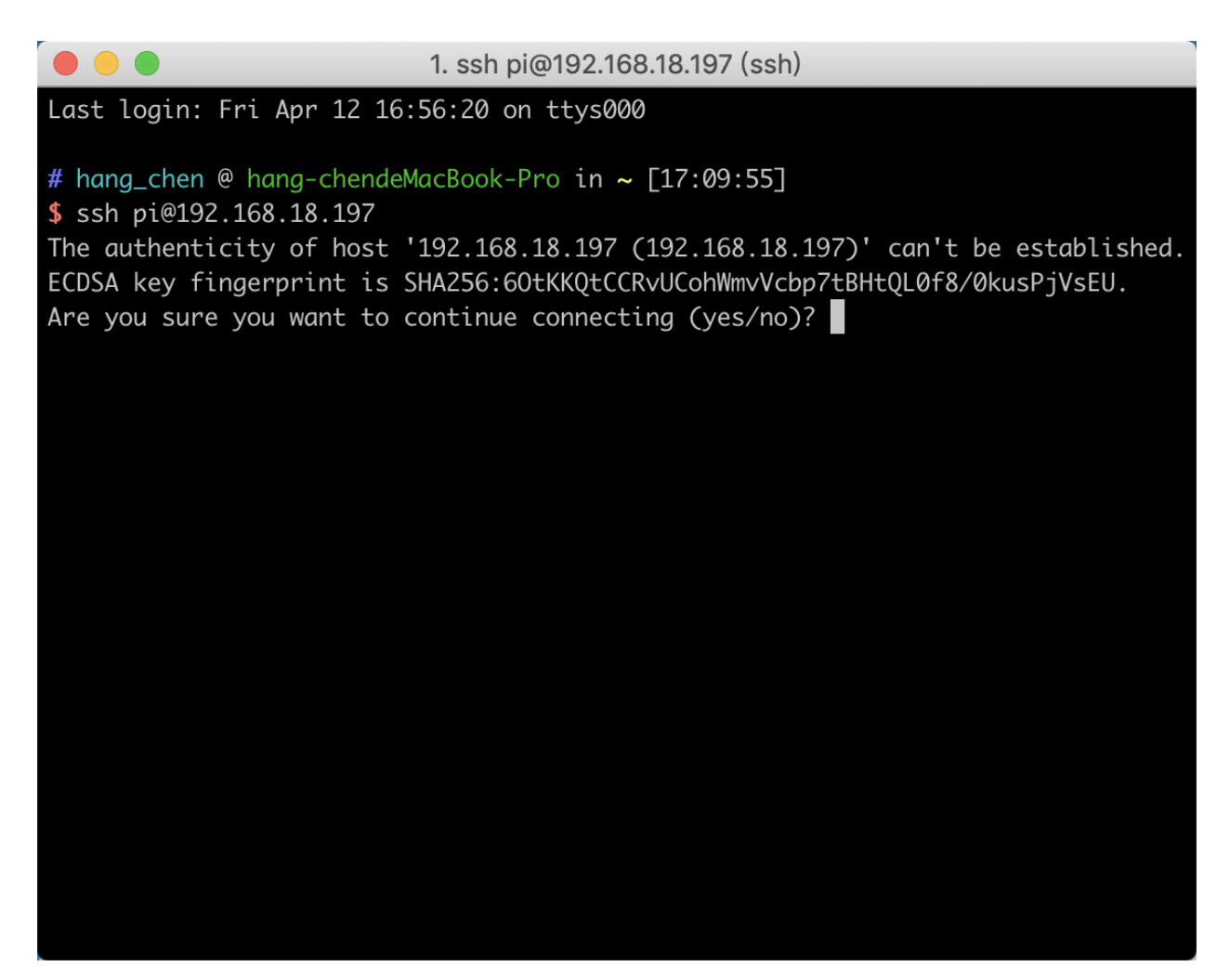

Input the passcode and the default password is **raspberry**.

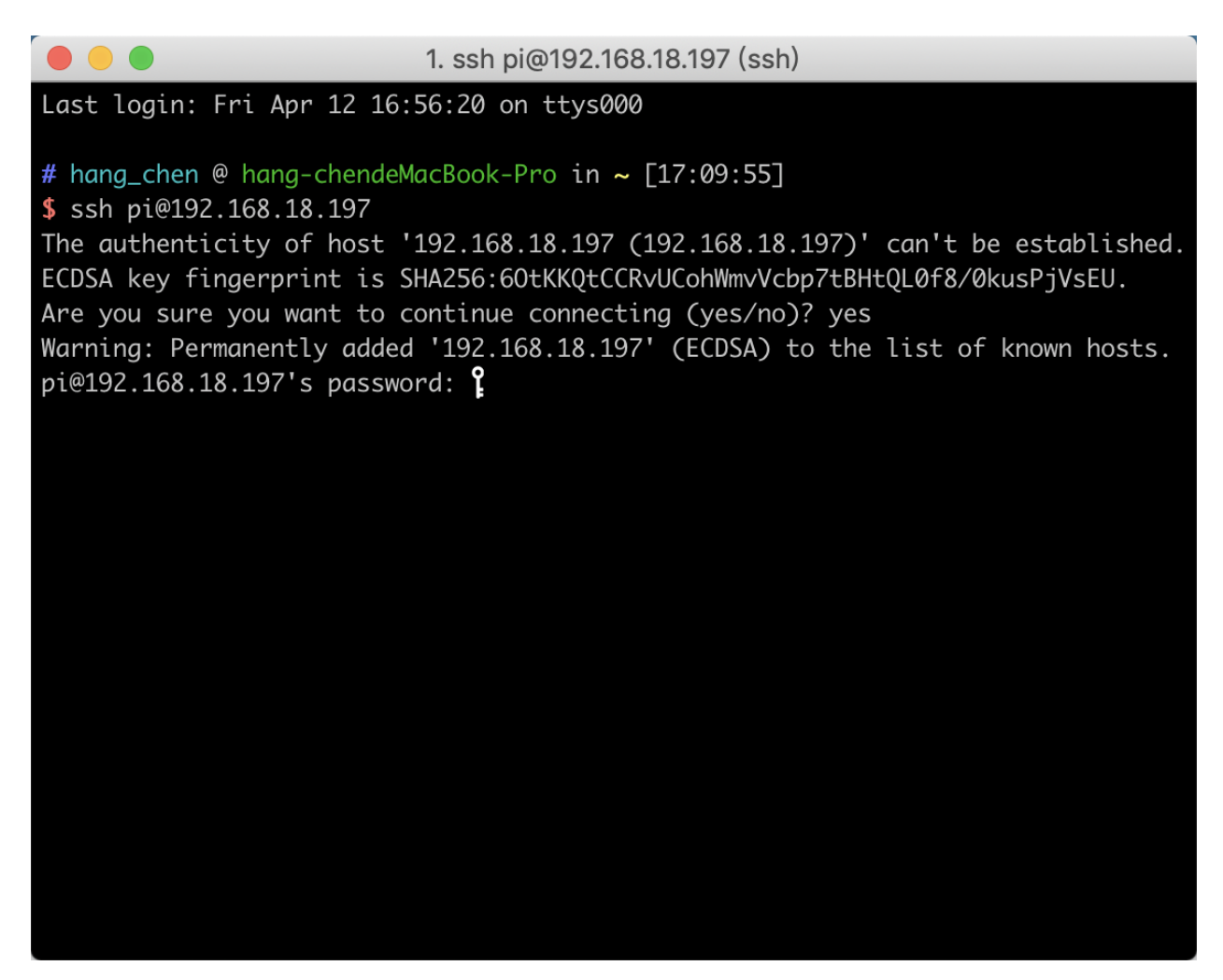

We now get the Raspberry Pi connected and are ready to go to the next step.

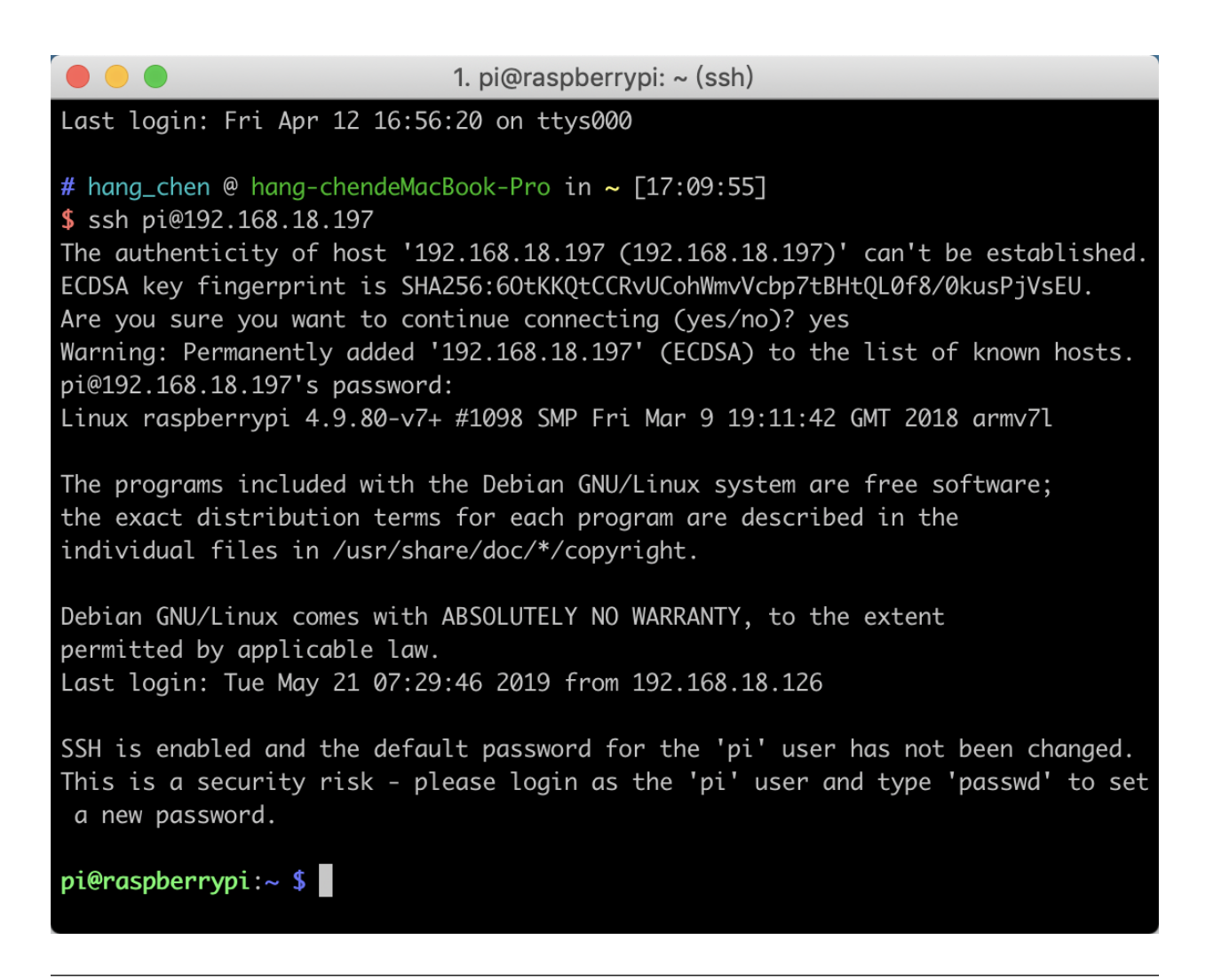

**Note:** When you input the password, the characters do not display on window accordingly, which is normal. What you need is to input the correct passcode.

#### For Windows Users

If you're a Windows user, you can use SSH with the application of some software. Here, we recommend PuTTY.

Step 1

Download PuTTY.

Step 2

Open PuTTY and click **Session** on the left tree-alike structure. Enter the IP address of the RPi in the text box under **Host Name (or IP address)** and 22 under **Port** (by default it is 22).

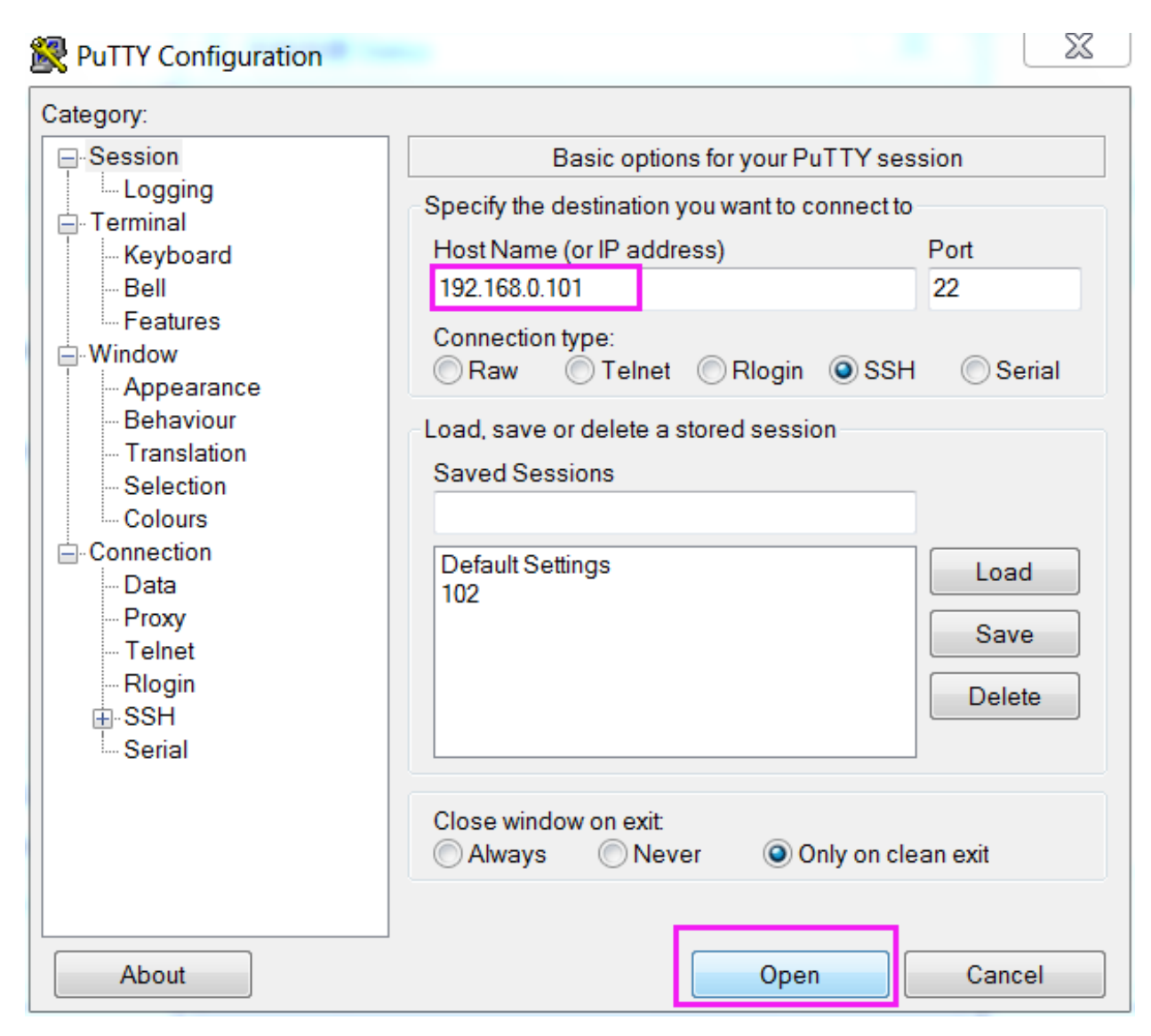

Click **Open**. Note that when you first log in to the Raspberry Pi with the IP address, there prompts a security reminder. Just click **Yes**.

#### Step 4

When the PuTTY window prompts "login as:", type in "pi" (the user name of the RPi), and password: "raspberry" (the default one, if you haven't changed it).

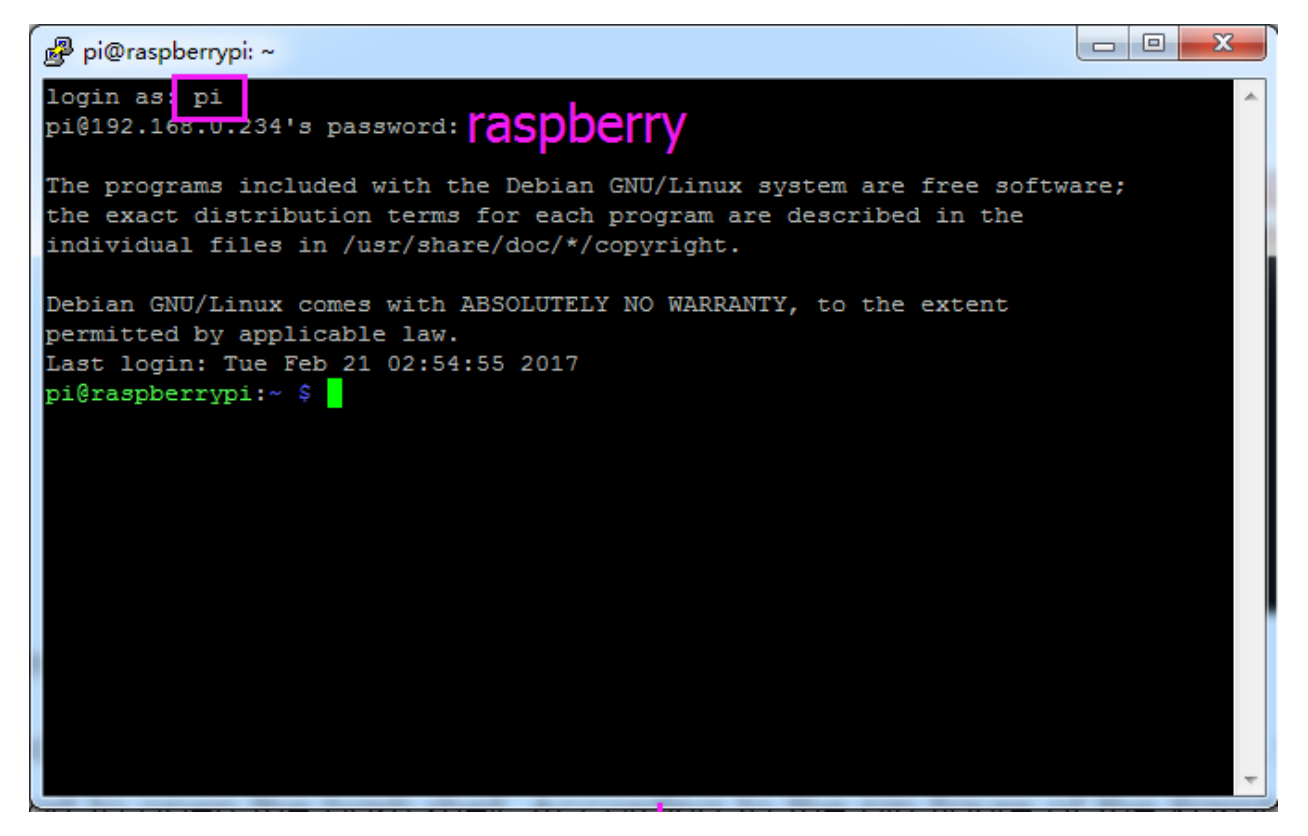

Here, we get the Raspberry Pi connected and it is time to conduct the next steps.

**Note:** When you input the password, the characters do not display on window accordingly, which is normal. What you need is to input the correct password.

#### Step 6

Here, we get the Raspberry Pi connected and it is time to conduct the next steps.

**Note:** If you are not satisfied with using the command window to control the Raspberry Pi, you can also use the remote desktop function, which can help us manage the files in the Raspberry Pi easily. For details on how to do this, please refer to *Remote Desktop*.

### CHAPTER

THREE

## LIBRARIES

Two important libraries are used in programming with Raspberry Pi, and they are wiringPi and RPi.GPIO. The Raspberry Pi OS image of Raspberry Pi installs them by default, so you can use them directly.

### 3.1 RPi.GPIO

If you are a Python user, you can program GPIOs with API provided by RPi.GPIO.

RPi.GPIO is a module to control Raspberry Pi GPIO channels. This package provides a class to control the GPIO on a Raspberry Pi. For examples and documents, visit http://sourceforge.net/p/raspberry-gpio-python/wiki/Home/

Test whether RPi.GPIO is installed or not, type in python:

python

```
pi@raspberrypi:~ $ python
Python 2.7.9 (default, Mar 8 2015, 00:52:26)
[GCC 4.9.2] on linux2
Type "help", "copyright", "credits" or "license" for more information.
>>>
```

In Python CLI, input "import RPi.GPIO", If no error prompts, it means RPi.GPIO is installed.

```
import RPi.GPIO
pi@raspberrypi:~ $ python
Python 2.7.9 (default, Mar 8 2015, 00:52:26)
[GCC 4.9.2] on linux2
Type "help", "copyright", "credits" or "license" for more information.
>>> import RPi.GPIO
>>>
```

If you want to quit python CLI, type in:

exit()

>>> exit() pi@raspberrypi:~ \$

# 3.2 WiringPi

wiringPi is a C language GPIO library applied to the Raspberry Pi. It complies with GUN Lv3. The functions in wiringPi are similar to those in the wiring system of Arduino. They enable the users familiar with Arduino to use wiringPi more easily.

wiringPi includes lots of GPIO commands which enable you to control all kinds of interfaces on Raspberry Pi.

Please run the following command to install wiringPi library.

```
sudo apt-get update
git clone https://github.com/WiringPi/WiringPi
cd WiringPi
./build
```

You can test whether the wiringPi library is installed successfully or not by the following instruction.

gpio -v

```
pi@raspberrypi:~/davinci-kit-for-raspberry-pi/c/l.l.l $ gpio -v
gpio version: 2.52
Copyright (c) 2012-2018 Gordon Henderson
This is free software with ABSOLUTELY NO WARRANTY.
For details type: gpio -warranty
Raspberry Pi Details:
  Type: Pi 4B, Revision: 01, Memory: 2048MB, Maker: Sony
 * Device tree is enabled.
 *--> Raspberry Pi 4 Model B Rev 1.1
 * This Raspberry Pi supports user-level GPIO access.
```

Check the GPIO with the following command:

gpio readall

| pi@raspberrypi:~ \$ gpio readall |     |            |          |                  |               |                     |           |   |                  |                 |                 |                 |
|----------------------------------|-----|------------|----------|------------------|---------------|---------------------|-----------|---|------------------|-----------------|-----------------|-----------------|
|                                  | ВСМ | <br>  wPi  | Name     | Mode             | V             | FPJ                 | ical      | V | Mode             | Name            | +<br>  wPi      | +<br>  BCM      |
|                                  |     |            | 3.3v     |                  | <br>          | 1                   | 2         |   |                  | <br>  5v        |                 |                 |
|                                  | 2   | 8          | SDA.1    | ALT0             | 1             | 3                   | 4         |   |                  | 5V              |                 |                 |
|                                  | 3   | 9          | SCL.1    | ALT0             | 1             | 5                   | 6         |   |                  | 0v              |                 |                 |
|                                  | 4   | 7          | GPIO. 7  | IN               | 0             | 7                   | 8         | 1 | IN               | TxD             | 15              | 14              |
|                                  |     |            | 0v       |                  |               | 9                   | 10        | 1 | IN               | RxD             | 16              | 15              |
|                                  | 17  | 0          | GPIO. 0  | IN               | 0             | 11                  | 12        | 0 | IN               | GPIO. 1         | 1               | 18              |
|                                  | 27  | 2          | GPIO. 2  | IN               | 0             | 13                  | 14        |   |                  | 0v              |                 |                 |
|                                  | 22  | 3          | GPIO. 3  | IN               | 0             | 15                  | 16        | 0 | IN               | GPIO. 4         | 4               | 23              |
|                                  |     |            | 3.3v     |                  |               | 17                  | 18        | 0 | IN               | GPIO. 5         | 5               | 24              |
|                                  | 10  | 12         | MOSI     | ALT0             | 1             | 19                  | 20        |   |                  | 0v              |                 |                 |
|                                  | 9   | 13         | MISO     | ALT0             | 1             | 21                  | 22        | 0 | IN               | GPIO. 6         | 6               | 25              |
|                                  | 11  | 14         | SCLK     | ALT0             | 0             | 23                  | 24        | 1 | OUT              | CE0             | 10              | 8               |
|                                  |     |            | 0v       |                  |               | 25                  | 26        | 1 | OUT              | CE1             | 11              | 7               |
|                                  | 0   | 30         | SDA.0    | IN               | 1             | 27                  | 28        | 1 | OUT              | SCL.0           | 31              | 1               |
|                                  | 5   | 21         | GPI0.21  | IN               | 0             | 29                  | 30        |   |                  | 0v              |                 |                 |
|                                  | 6   | 22         | GPI0.22  | IN               | 0             | 31                  | 32        | 0 | IN               | GPI0.26         | 26              | 12              |
|                                  | 13  | 23         | GPI0.23  | IN               | 1             | 33                  | 34        |   |                  | 0v              |                 |                 |
|                                  | 19  | 24         | GPI0.24  | IN               | 0             | 35                  | 36        | 0 | IN               | GPI0.27         | 27              | 16              |
|                                  | 26  | 25         | GPI0.25  | IN               | 0             | 37                  | 38        | 0 | IN               | GPI0.28         | 28              | 20              |
|                                  |     |            | 0v       |                  |               | 39                  | 40        | 0 | IN               | GPI0.29         | 29              | 21              |
| -                                | BCM | +<br>  wPi | <br>Name | +<br>  Mode<br>+ | +<br>  V<br>+ | ++<br>  Phys<br>+Pi | ical<br>3 | V | +<br>  Mode<br>+ | <br>  Name<br>+ | +<br>  wPi<br>+ | +<br>  BCM<br>+ |

For more details about wiringPi, you can refer to WiringPi.
# CHAPTER

# **GPIO EXTENSION BOARD**

### **Connect to Raspberry Pi**

Before starting to learn the commands, you first need to know more about the pins of the Raspberry Pi, which is key to the subsequent study.

We can easily lead out pins of the Raspberry Pi to breadboard by GPIO Extension Board to avoid GPIO damage caused by frequent plugging in or out. This is our 40-pin GPIO Extension Board and GPIO cable for Raspberry Pi model B+, 2 model B and 3, 4 model B.

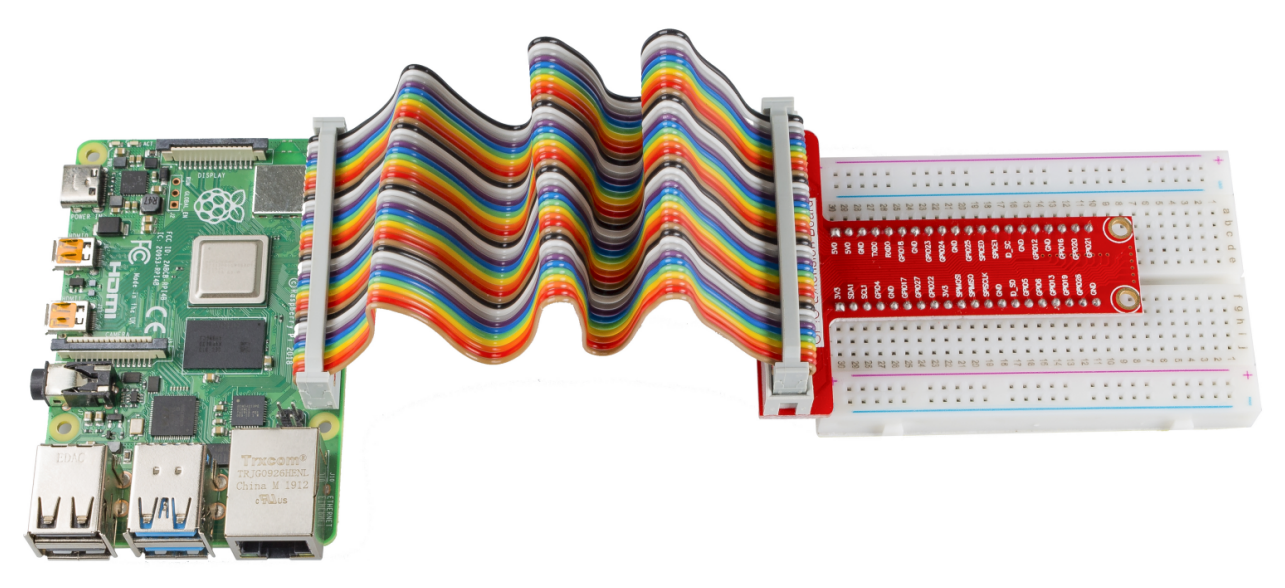

#### Pin Number

The pins of Raspberry Pi have three kinds of ways to name and they are wiringPi, BCM and Board. Among these naming methods, 40-pin GPIO Extension board uses the naming method, BCM. But for some special pins, such as I2C port and SPI port, they use the Name that comes with themselves. The following table shows us the naming methods of WiringPi, Board and the intrinsic Name of each pin on GPIO Extension board. For example, for the GPIO17, the Board naming method of it is 11, the wiringPi naming method is 0, and the intrinsic naming method of it is GPIO0.

Note: 1In C Language, what is used is the naming method WiringPi.

2In Python Language, the applied naming methods are Board and BCM, and the function GPIO.setmode() is used to set them.

| Name   | WiringPi | Board | BC        | м          | Board | WiringPi | Name   |
|--------|----------|-------|-----------|------------|-------|----------|--------|
|        |          | G     | PIO Exter | ntion Boar | ď     |          |        |
| 3.3V   | 3V3      | 1     | 3V3       | 5.0V       | 2     | 5.0V     | 5V     |
| SDA    | 8        | 3     | SDA       | 5.0V       | 4     | 5.0V     | 5V     |
| SCL    | 9        | 5     | SCL       | GND        | 6     | GND      | 0V     |
| GPIO7  | 7        | 7     | GPIO4     | TXD        | 8     | 15       | TXD    |
| 0V     | GND      | 9     | GND       | RXD        | 10    | 16       | RXD    |
| GPIO0  | 0        | 11    | GPIO17    | GPIO18     | 12    | 1        | GPIO1  |
| GPIO2  | 2        | 13    | GPIO27    | GND        | 14    | GND      | 0V     |
| GPIO3  | 3        | 15    | GPIO22    | GPIO23     | 16    | 4        | GPIO4  |
| 3.3V   | 3.3V     | 17    | 3.3V      | GPIO24     | 18    | 5        | GPIO5  |
| MOSI   | 12       | 19    | MOSI      | GND        | 20    | GND      | 0V     |
| MISO   | 13       | 21    | MISO      | GPIO25     | 22    | 6        | GPIO6  |
| SCLK   | 14       | 23    | SCLK      | CE0        | 24    | 10       | CEO    |
| 0V     | GND      | 25    | GND       | CE1        | 26    | 11       | CE1    |
| IN_SDA | 30       | 27    | EED       | EEC        | 28    | 31       | ID_SCL |
| GPIO21 | 21       | 29    | GPIO5     | GND        | 30    | GND      | 0V     |
| GPIO22 | 22       | 31    | GPIO6     | GPIO12     | 32    | 26       | GPIO26 |
| GPIO23 | 23       | 33    | GPIO13    | GND        | 34    | GND      | 0V     |
| GPIO24 | 24       | 35    | GPIO19    | GPIO16     | 36    | 27       | GPIO27 |
| GPIO25 | 25       | 37    | GPIO26    | GPIO20     | 38    | 28       | GPIO28 |
| 0V     | GND      | 39    | GND       | GPIO21     | 40    | 29       | GPIO29 |

# CHAPTER

# DOWNLOAD THE CODE

Change directory to /home/pi

cd /home/pi/

**Note:** cd, short for change directory is to change to the intended directory from the current path. Informally, here is to go to the path */home/pi/*.

Clone the repository from github (C code and python code)

git clone https://github.com/sunfounder/SunFounder\_SensorKit\_for\_RPi2

The advantage of this method is that, you can download the latest code any time you want, and then place the code under the path */home/pi/*. But in case of incorrect typing which is possible especially when you're strange to the commands, you can just enter *github.com/sunfounder* at the address bar of a web browser, and on the page directed find the code for Sensor Kit.

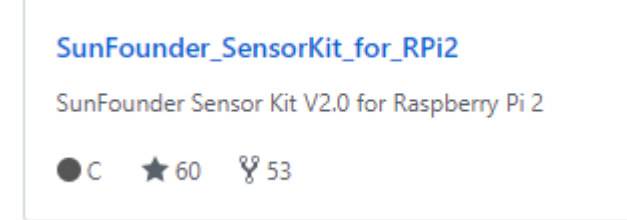

Click on the repository. On the page directed, click Clone or download on the right side.

| 2 contributors                             | മ്പ് GPL-2.0                    |
|--------------------------------------------|---------------------------------|
|                                            | Find File Clone or download -   |
| Clone with HTTPS<br>Use Git or checkout wi | 。<br>ith SVN using the web URL. |
| https://github.com                         | /sunfounder/SunFounder 🔂        |
| Open in Desktop                            | Download ZIP                    |

After download, transfer the package to /home/pi/.

Now you can start the experiments. Let's rock!

# CHAPTER

# SIX

# LESSONS

# 6.1 Lesson 1 Dual-Color LED

### Introduction

A dual-color light emitting diode (LED) is capable of emitting two different colors of light, typically red and green, rather than only one color. It is housed in a 3mm or 5mm epoxy package. It has 3 leads; common cathode or common anode is available. A dual-color LED features two LED terminals, or pins, arranged in the circuit in anti-parallel and connected by a cathode/anode. Positive voltage can be directed towards one of the LED terminals, causing that terminal to emit light of the corresponding color; when the direction of the voltage is reversed, the light of the other color is emitted. In a dual-color LED, only one of the pins can receive voltage at a time. As a result, this type of LED frequently functions as indicator lights for a variety of devices, including televisions, digital cameras, and remote controls.

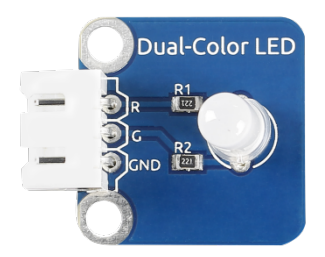

#### **Required Components**

- 1 \* Raspberry Pi
- 1 \* Breadboard
- Several Jumper wires
- 1 \* Dual-color LED module
- 1 \* 3-Pin anti-reverse cable

#### **Experimental Principle**

Connect pin R and G to GPIOs of Raspberry Pi, program the Raspberry Pi to change the color of the LED from red to green, and then use PWM to mix into other colors.

The schematic diagram of the module is as shown below:

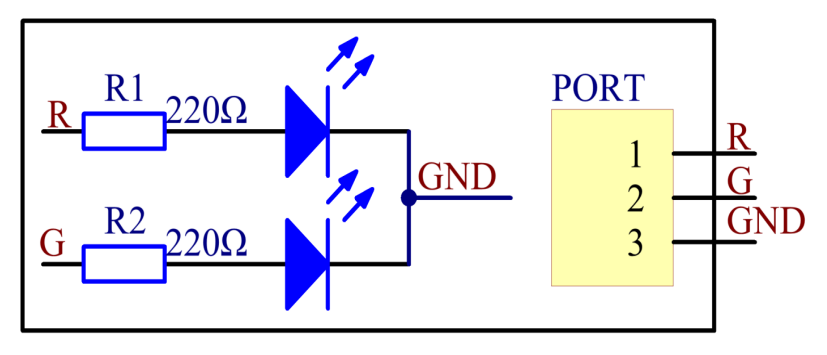

# **Experimental Procedures**

Step 1: Build the circuit.

| Raspberry Pi | <b>GPIO Extension Board</b> | Dual-Color LED Module |
|--------------|-----------------------------|-----------------------|
| GPIO0        | GPIO17                      | R                     |
| GND          | GND                         | GND                   |
| GPIO1        | GPIO18                      | G                     |

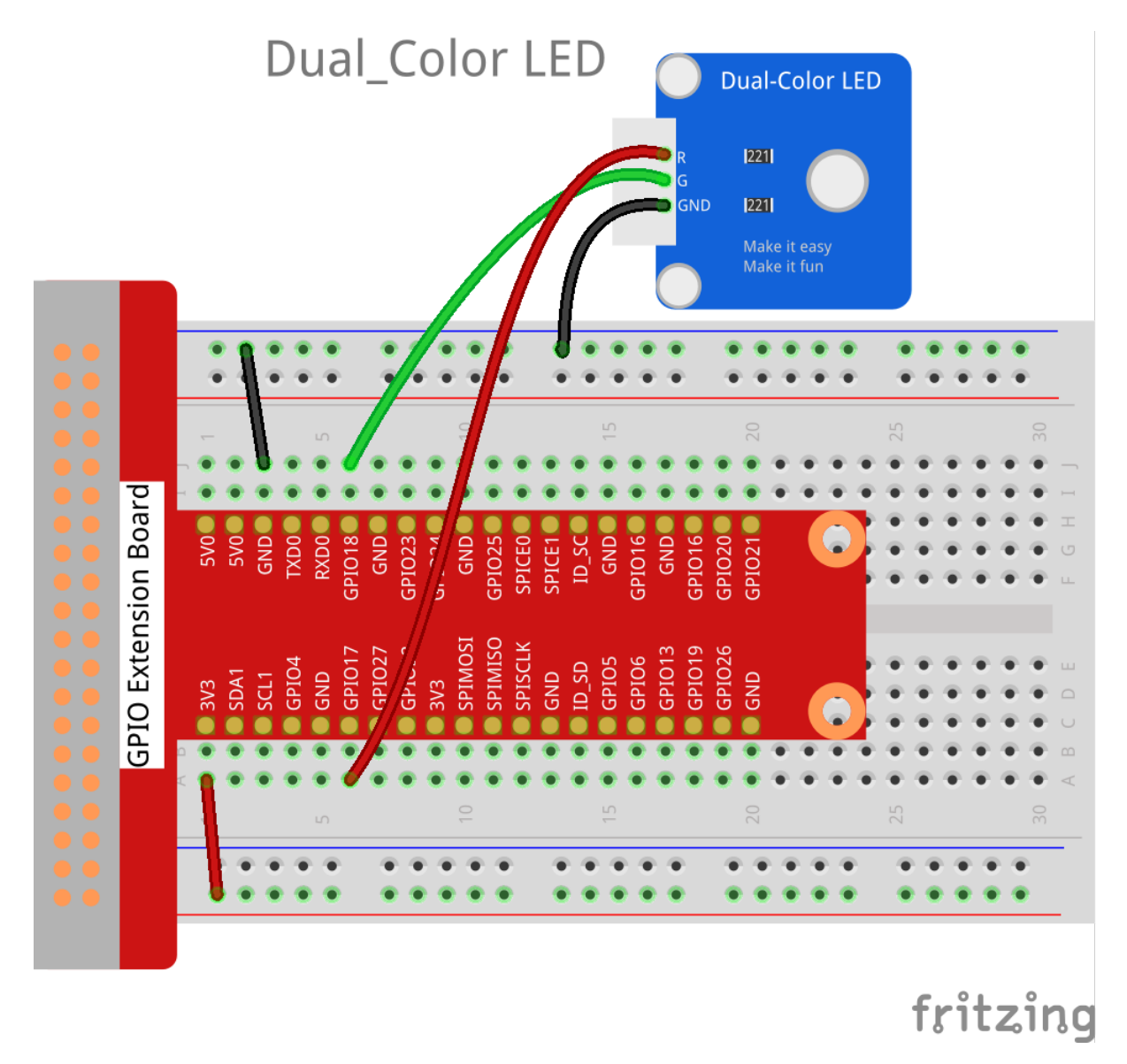

#### For C Users:

#### Step 2: Change directory.

cd /home/pi/SunFounder\_SensorKit\_for\_RPi2/C/01\_dule\_color\_led/

#### Step 3: Compile.

gcc dule\_color\_led.c -lwiringPi -lpthread

**Note:** If it does not work after running, or there is an error prompt wiringPi.h: No such file or directory, please refer to *WiringPi* to install it.

#### Step 4: Run.

sudo ./a.out

#### Code

```
#include <wiringPi.h>
#include <softPwm.h>
#include <stdio.h>
#define uchar unsigned char
#define LedPinRed
                   0
#define LedPinGreen 1
void ledInit(void)
{
    softPwmCreate(LedPinRed, 0, 100);
    softPwmCreate(LedPinGreen,0, 100);
}
void ledColorSet(uchar r_val, uchar g_val)
{
                            r_val);
   softPwmWrite(LedPinRed,
   softPwmWrite(LedPinGreen, g_val);
}
int main(void)
{
   int i;
   if(wiringPiSetup() == -1) { //when initialize wiring failed, print messageto screen
       printf("setup wiringPi failed !");
        return 1;
    }
    //printf("linker LedPin : GPIO %d(wiringPi pin)\n",LedPin); //when initialize_
↔wiring successfully,print message to screen
   ledInit();
   while(1) {
       ledColorSet(0xff,0x00); //red
       delay(500);
       ledColorSet(0x00,0xff); //green
       delay(500);
       ledColorSet(0xff,0x45);
       delay(500);
       ledColorSet(0xff,0xff);
       delay(500);
       ledColorSet(0x7c,0xfc);
       delay(500);
   }
    return 0;
}
```

#### For Python Users:

Step 2: Change directory.

cd /home/pi/SunFounder\_SensorKit\_for\_RPi2/Python/

Step 3: Run.

sudo python3 01\_dule\_color\_led.py

#### Code

```
#!/usr/bin/env python3
import RPi.GPIO as GPIO
import time
colors = [0xFF00, 0x00FF, 0x0FF0, 0xF00F]
pins = (11, 12)  # pins is a dict
GPIO.setmode(GPIO.BOARD)
                            # Numbers GPIOs by physical location
GPIO.setup(pins, GPIO.OUT) # Set pins' mode is output
GPIO.output(pins, GPIO.LOW) # Set pins to LOW(OV) to off led
p_R = GPIO.PWM(pins[0], 2000) # set Frequece to 2KHz
p_G = GPIO_PWM(pins[1], 2000)
                # Initial duty Cycle = 0(leds off)
p_R.start(0)
p_G.start(0)
def map(x, in_min, in_max, out_min, out_max):
   return (x - in_min) * (out_max - out_min) / (in_max - in_min) + out_min
def setColor(col): # For example : col = 0x1122
   R_val = col >> 8
   G_val = col & 0x00FF
   R_val = map(R_val, 0, 255, 0, 100)
   G_val = map(G_val, 0, 255, 0, 100)
   p_R.ChangeDutyCycle(R_val)
                               # Change duty cycle
   p_G.ChangeDutyCycle(G_val)
def loop():
   while True:
       for col in colors:
           setColor(col)
           time.sleep(0.5)
def destroy():
   p_R.stop()
   p_G.stop()
   GPIO.output (pins, GPIO.LOW) # Turn off all leds
   GPIO.cleanup()
if __name__ == "__main__":
   try:
       loop()
    except KeyboardInterrupt:
       destroy()
```

You can see the dual-color LED render green, red, and mixed colors.

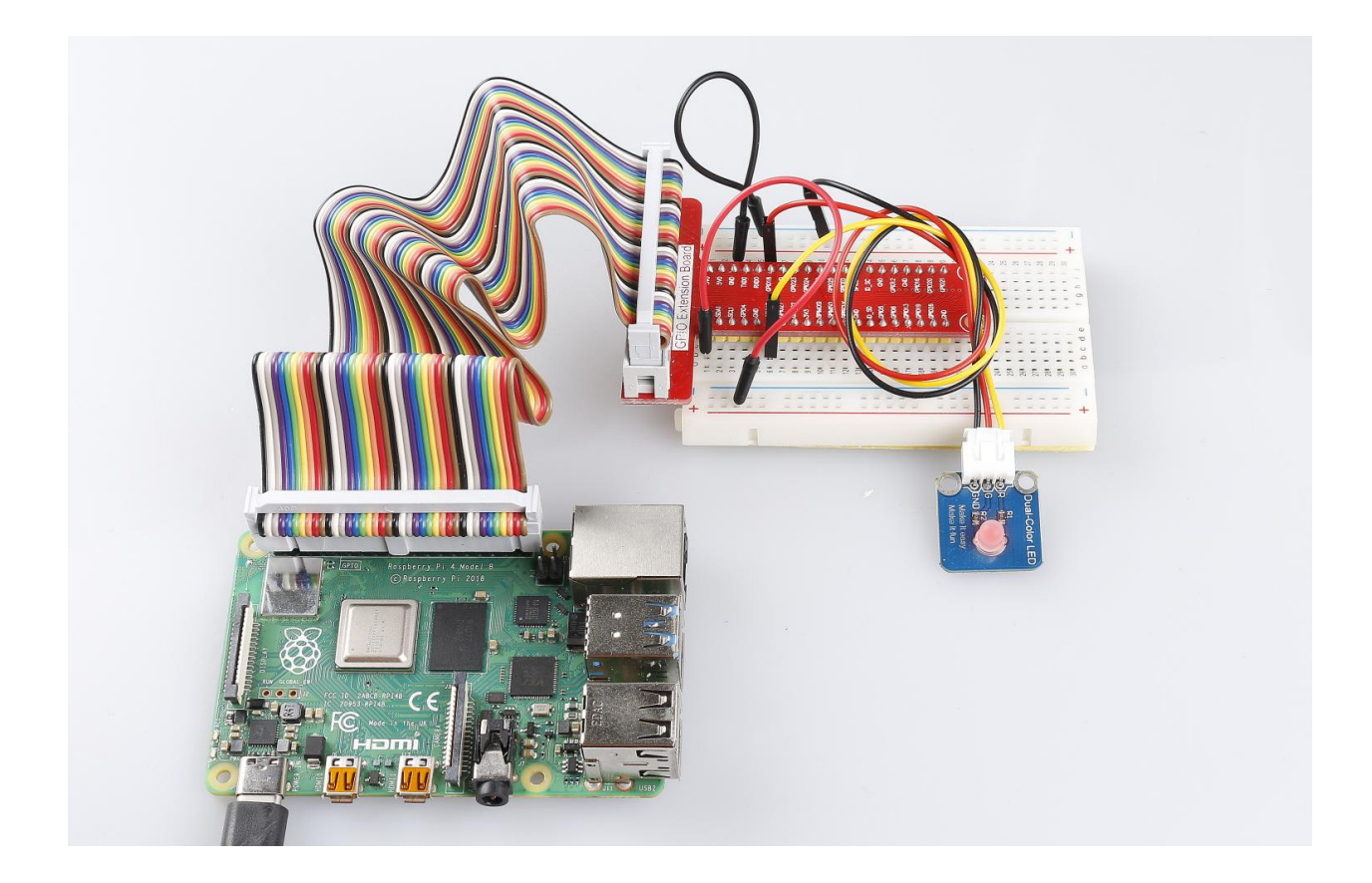

# 6.2 Lesson 2 RGB LED Module

#### Introduction

RGB LED modules can emit various colors of light. Three LEDs of red, green, and blue are packaged into a transparent or semitransparent plastic shell with four pins led out. The three primary colors of red, green, and blue can be mixed and compose all kinds of colors by brightness, so you can make an RGB LED emit colorful light by controlling the circuit.

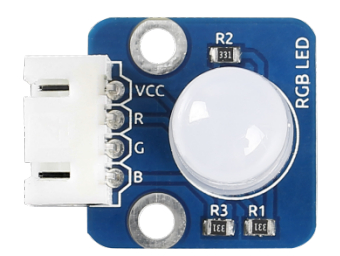

#### **Required Components**

- 1 \* Raspberry Pi
- 1 \* Breadboard
- Several Jumper wires
- 1 \* RGB LED module
- 1 \* 4-Pin anti-reverse cable

#### **Experimental Principle**

In this experiment, we will use PWM technology to control the brightness of RGB.

Pulse Width Modulation, or PWM, is a technique for getting analog results with digital means. Digital control is used to create a square wave, a signal switched between on and off. This on-off pattern can simulate voltages in between full on (5 Volts) and off (0 Volts) by changing the portion of the time the signal spends on versus the time that the signal spends off. The duration of "on time" is called the pulse width. To get varying analog values, you change, or modulate, that pulse width. If you repeat this on-off pattern fast enough with an LED for example, the result is as if the signal is a steady voltage between 0 and 5v controlling the brightness of the LED.

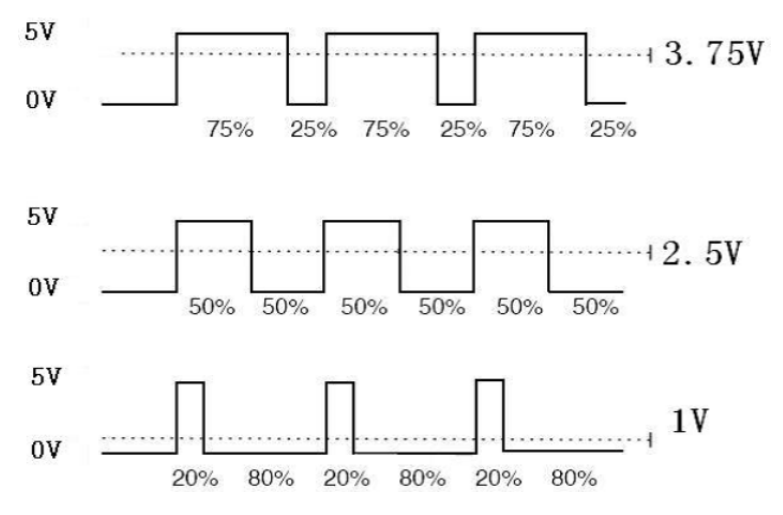

We can see from the top oscillogram that the amplitude of DC voltage output is 5V. However, the actual voltage output is only 3.75V through PWM, for the high level only takes up 75% of the total voltage within a period.

Here are the three basic parameters of PWM:

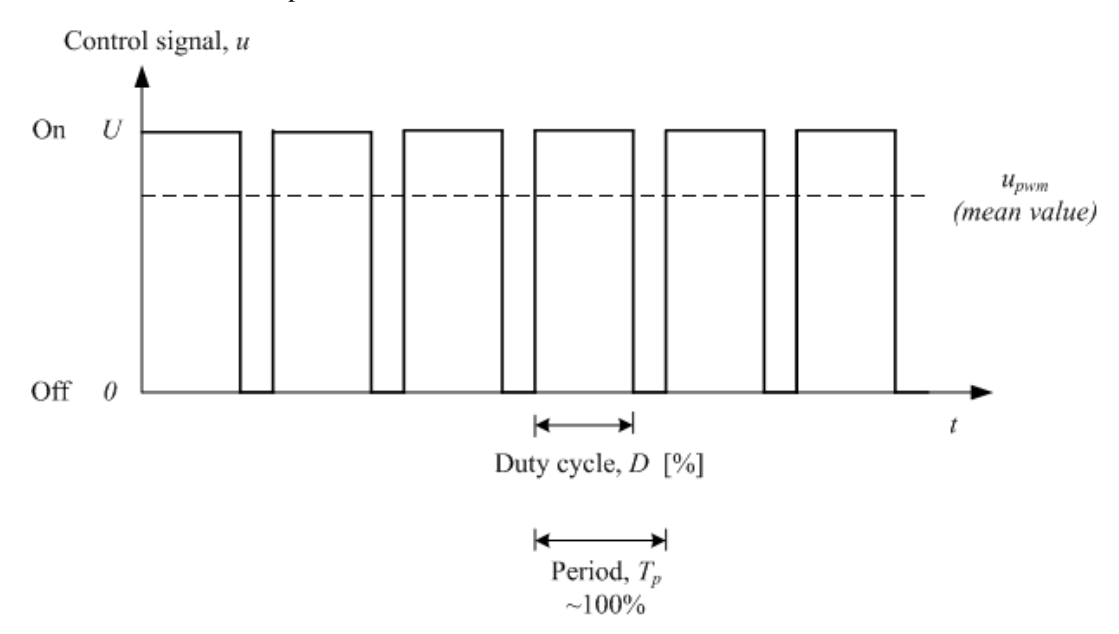

1. The term duty cycle describes the proportion of "on" time to the regular interval or "period" of time

- 2. Period describes the reciprocal of pulses in one second.
- 3. The voltage amplitude here is 0V-5V.

Here we input any value between 0 and 255 to the three pins of the RGB LED to make it display different colors.

RGB LEDs can be categorized into common anode LED and common cathode LED. In this experiment, we use a common cathode RGB LED.

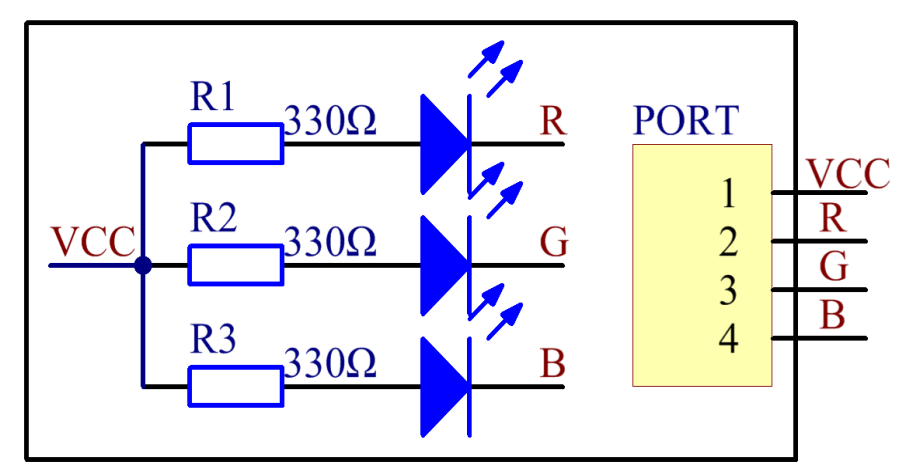

The schematic diagram of the module is as shown below:

#### **Experimental Procedures**

Step 1: Build the circuit according to the following method.

| Raspberry Pi | <b>GPIO Extension Board</b> | <b>RGB LED Module</b> |
|--------------|-----------------------------|-----------------------|
| 3.3V         | 3V3                         | VCC                   |
| GPIO0        | GPIO17                      | R                     |
| GPIO1        | GPIO18                      | G                     |
| GPIO2        | GPIO27                      | В                     |

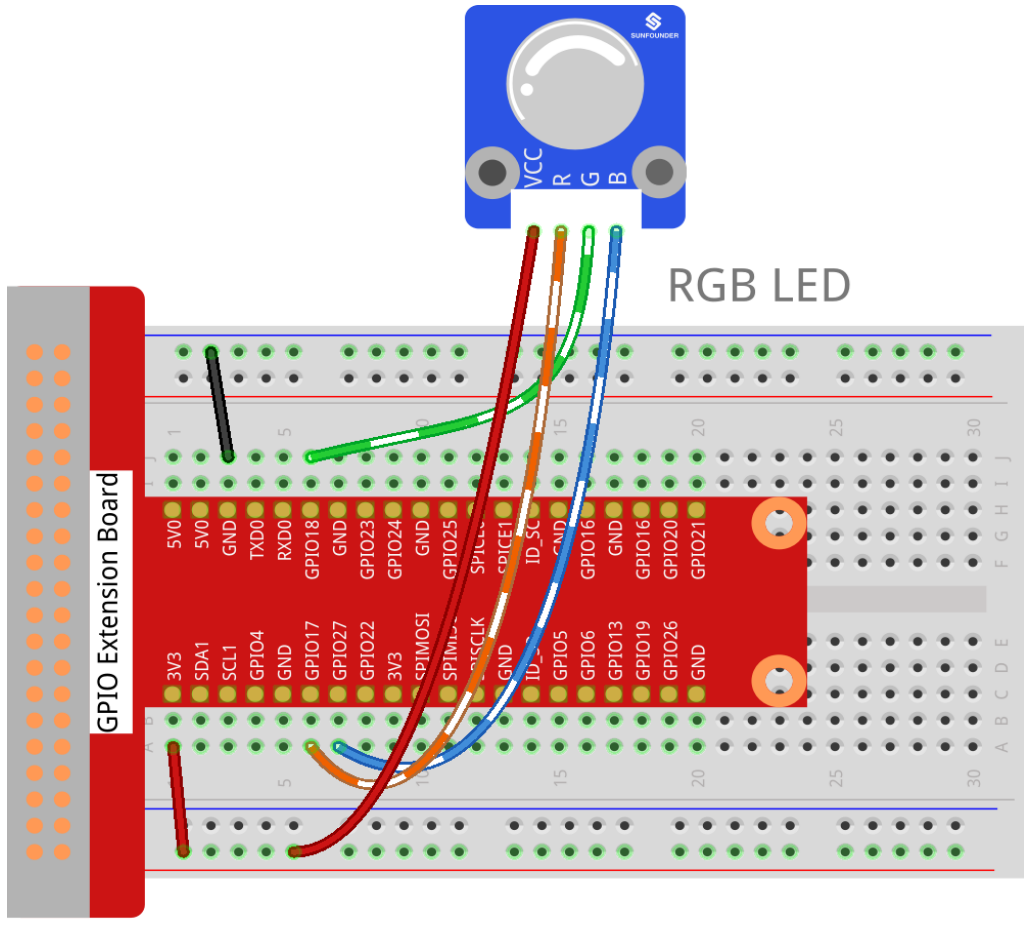

fritzing

#### For C Users:

Step 2: Change directory.

cd /home/pi/SunFounder\_SensorKit\_for\_RPi2/C/02\_rgb\_led/

#### Step 3: Compile.

gcc rgb\_led.c -lwiringPi

**Note:** If it does not work after running, or there is an error prompt wiringPi.h: No such file or directory, please refer to *WiringPi* to install it.

Step 4: Run.

sudo ./a.out

Code

```
#include <wiringPi.h>
#include <softPwm.h>
#include <stdio.h>
```

```
#define uchar unsigned char
#define LedPinRed
                    0
#define LedPinGreen 1
#define LedPinBlue
                     2
void ledInit(void)
{
  softPwmCreate(LedPinRed, 0, 100);
  softPwmCreate(LedPinGreen, 0, 100);
  softPwmCreate(LedPinBlue, 0, 100);
}
void ledColorSet(uchar r_val, uchar g_val, uchar b_val)
{
  softPwmWrite(LedPinRed,
                           r_val);
  softPwmWrite(LedPinGreen, g_val);
  softPwmWrite(LedPinBlue, b_val);
}
int main(void)
{
  int i;
  if (wiringPiSetup() == -1) { //when initialize wiring failed, print message to screen
     printf("setup wiringPi failed !");
     return 1;
  }
   //printf("linker LedPin : GPIO %d(wiringPi pin)\n",LedPin); //when initialize_
↔wiring successfully,print message to screen
  ledInit();
  while(1) {
     ledColorSet(0xff, 0x00, 0x00); //red
     delay(500);
     ledColorSet(0x00,0xff,0x00); //green
     delay(500);
     ledColorSet(0x00,0x00,0xff); //blue
     delay(500);
      ledColorSet(0xff,0xff,0x00); //yellow
     delay(500);
     ledColorSet(0xff,0x00,0xff);
                                    //pick
     delay(500);
     ledColorSet(0xc0,0xff,0x3e);
     delay(500);
      ledColorSet(0x94,0x00,0xd3);
      delay(500);
      ledColorSet(0x76,0xee,0x00);
      delay(500);
     ledColorSet(0x00,0xc5,0xcd);
      delay(500);
   }
```

return 0;

#### For Python Users:

Step 2: Change directory.

cd /home/pi/SunFounder\_SensorKit\_for\_RPi2/Python/

Step 3: Run.

sudo python3 02\_rgb\_led.py

Code

}

```
#!/usr/bin/env python3
import RPi.GPIO as GPIO
import time
colors = [0xFF0000, 0x00FF00, 0x0000FF, 0xFFFF00, 0xFF00FF, 0x00FFFF]
R = 11
G = 12
B = 13
def setup(Rpin, Gpin, Bpin):
  global pins
  global p_R, p_G, p_B
  pins = { 'pin_R': Rpin, 'pin_G': Gpin, 'pin_B': Bpin }
  GPIO.setmode(GPIO.BOARD) # Numbers GPIOs by physical location
  for i in pins:
     GPIO.setup(pins[i], GPIO.OUT)  # Set pins' mode is output
     GPIO.output(pins[i], GPIO.HIGH) # Set pins to high(+3.3V) to off led
  p_R = GPIO.PWM(pins['pin_R'], 2000) # set Frequece to 2KHz
  p_G = GPIO.PWM(pins['pin_G'], 1999)
  p_B = GPIO.PWM(pins['pin_B'], 5000)
  p_R.start(100)
                      # Initial duty Cycle = 0(leds off)
  p_G.start(100)
  p_B.start(100)
def map(x, in_min, in_max, out_min, out_max):
  return (x - in_min) * (out_max - out_min) / (in_max - in_min) + out_min
def off():
  GPIO.setmode (GPIO.BOARD)
  for i in pins:
     GPIO.setup(pins[i], GPIO.OUT)  # Set pins' mode is output
     GPIO.output(pins[i], GPIO.HIGH) # Turn off all leds
def setColor(col): # For example : col = 0x112233
  R_val = (col & 0xff0000) >> 16
  G_val = (col \& 0x00ff00) >> 8
  B_val = (col \& 0x0000ff) >> 0
  R_val = map(R_val, 0, 255, 0, 100)
```

```
G_val = map(G_val, 0, 255, 0, 100)
   B_val = map(B_val, 0, 255, 0, 100)
  p_R.ChangeDutyCycle(100-R_val)
                                      # Change duty cycle
  p_G.ChangeDutyCycle(100-G_val)
  p_B.ChangeDutyCycle(100-B_val)
def loop():
  while True:
     for col in colors:
        setColor(col)
        time.sleep(1)
def destroy():
  p_R.stop()
  p_G.stop()
  p_B.stop()
  off()
  GPIO.cleanup()
if __name__ == "__main__":
  try:
      setup(R, G, B)
      loop()
   except KeyboardInterrupt:
      destroy()
```

You will see the RGB LED light up, and display different colors in turn.

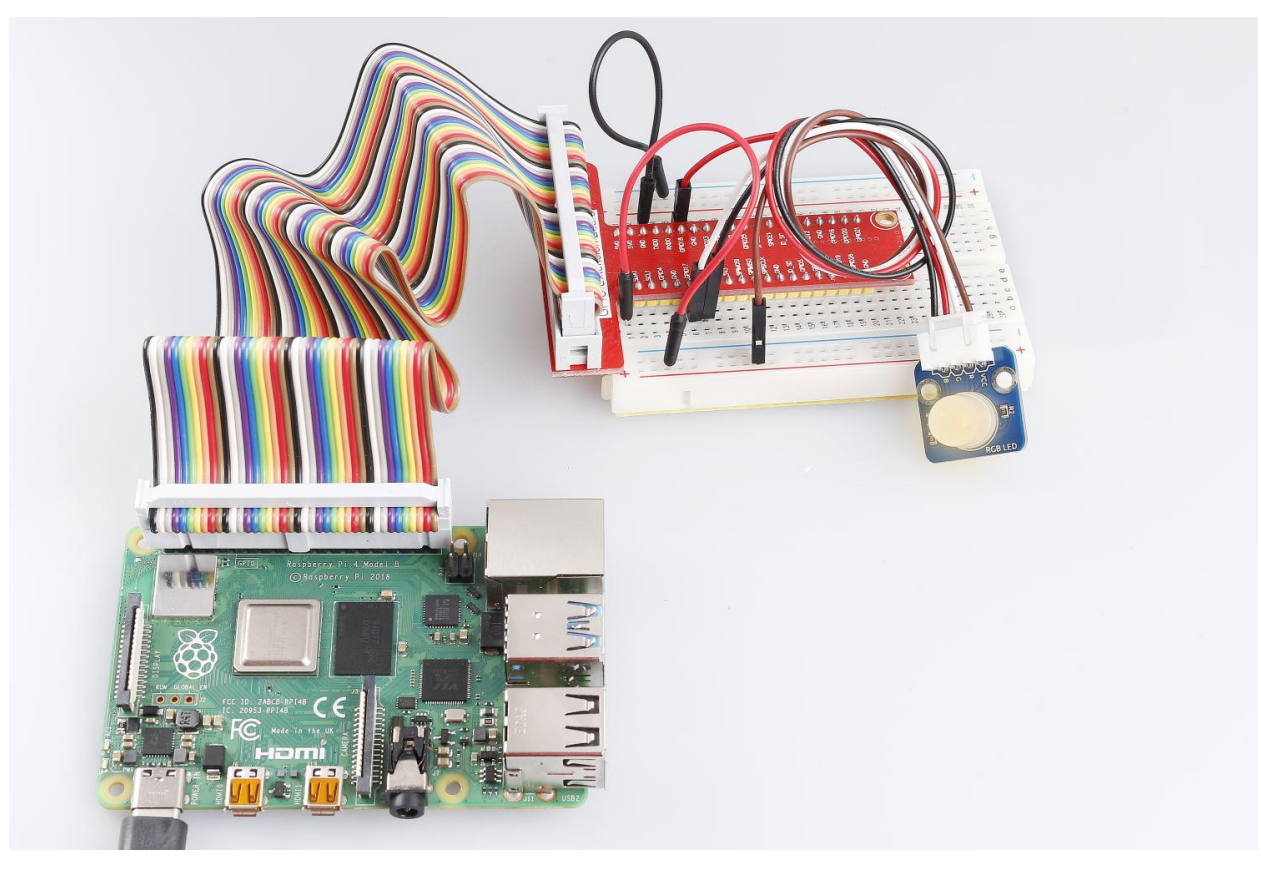

# 6.3 Lesson 3 7-Color Auto-flash LED

# Introduction

On the 7-Color Auto-flash LED module, the LED can automatically flash built-in colors after power on. It can be used to make quite fascinating light effects.

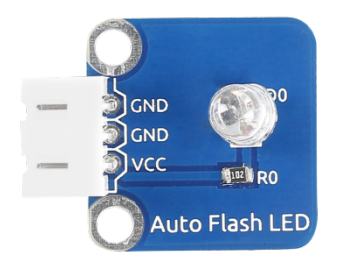

# **Required Components**

- 1 \* Raspberry Pi
- 1 \* Breadboard
- 1 \* 7-color auto-flash LED module
- 1 \* 3-Pin anti-reverse cable

### **Experimental Principle**

When it is power on, the 7-color auto-flash LED will flash built-in colors.

The schematic diagram of the module is as shown below:

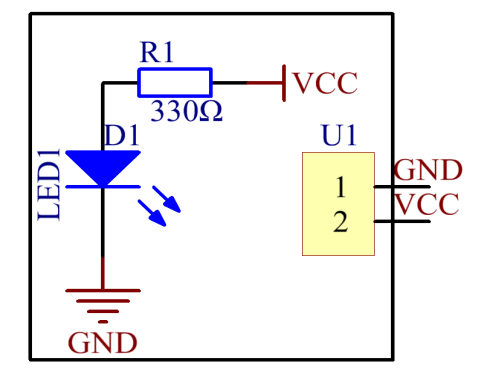

# **Experimental Procedures**

Build the circuit.

| Raspberry Pi | <b>GPIO Extension Board</b> | Auto-flash LED Module |
|--------------|-----------------------------|-----------------------|
| GND          | GND                         | GND                   |
| 3.3V         | 3V3                         | VCC                   |

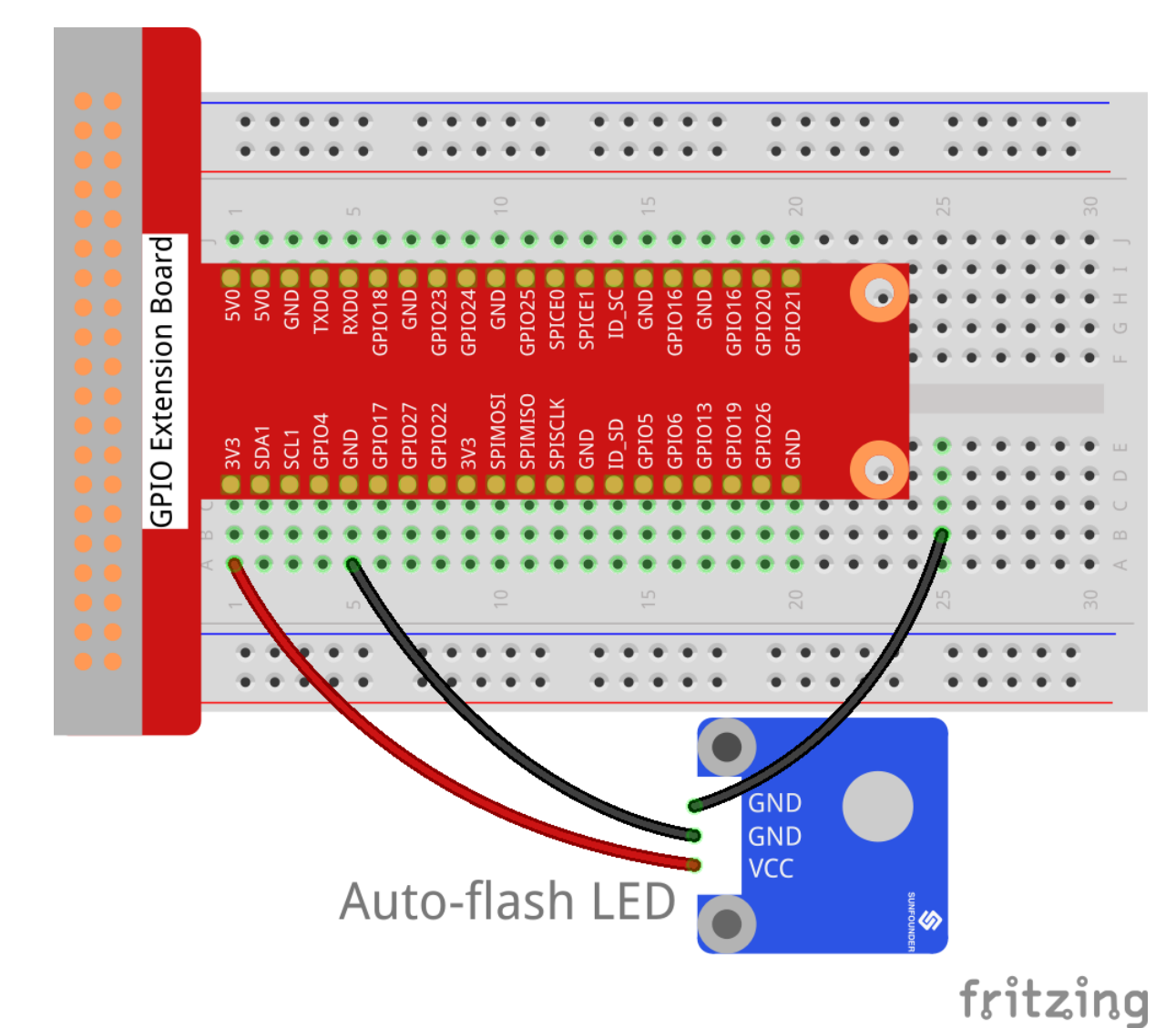

**Note:** There are two "GND" pins on the module. You only need to connect one of them.

Now, you will see 7-color auto-flash LED flashing seven colors.

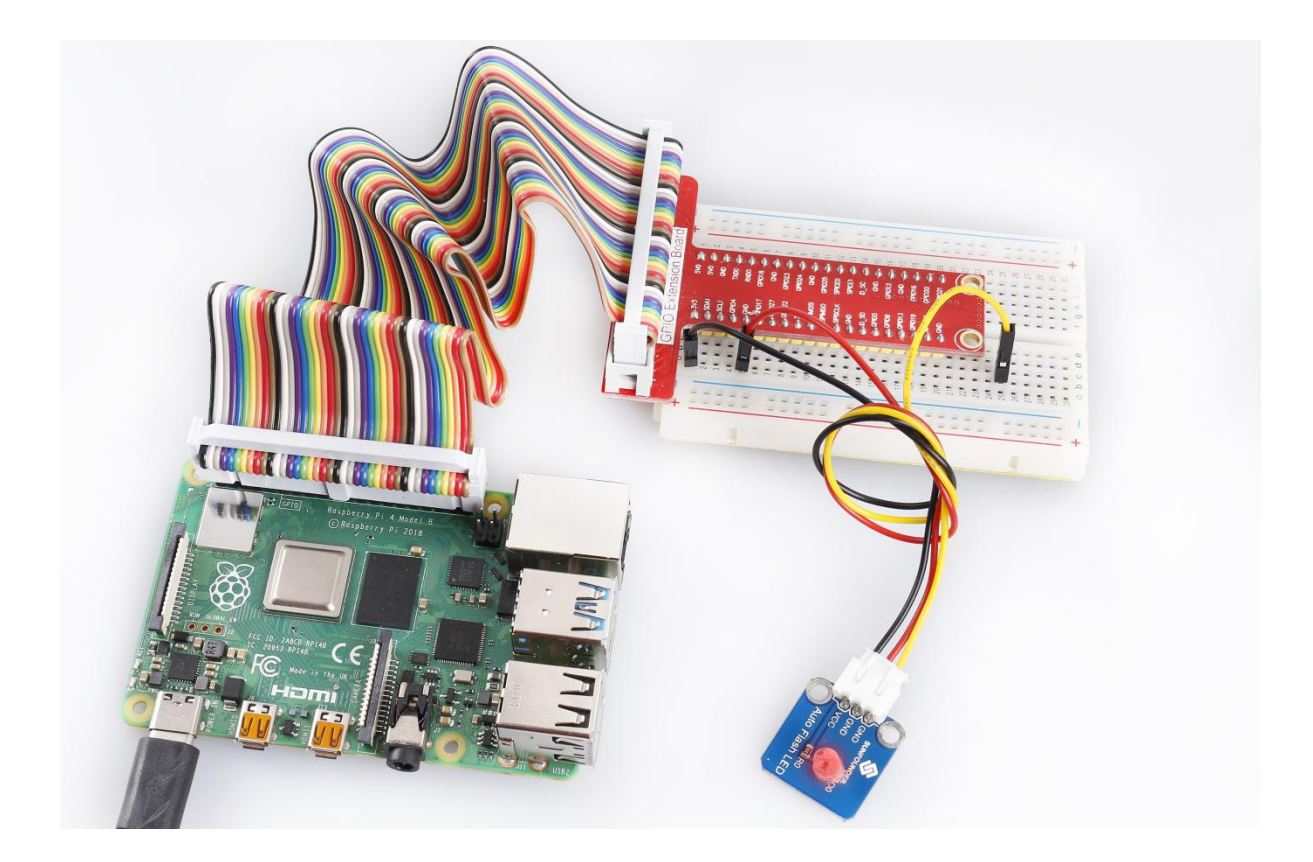

# 6.4 Lesson 4 Relay Module

# Introduction

Relay is a device which is used to provide connection between two or more points or devices in response to the input signal applied. It is suitable for driving high power electric equipment, such as light bulbs, electric fans and air conditioning. You can use a relay to control high voltage with low voltage by connecting it to Raspberry Pi.

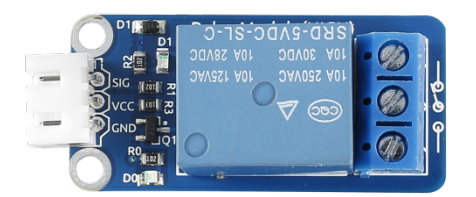

#### **Required Components**

- 1 \* Raspberry Pi
- 1 \* Breadboard
- Several Jumper wires
- 1 \* Relay module
- 1 \* Dual-color LED module
- 2 \* 3-Pin anti-reverse cable

#### **Experimental Principle**

### Relay

- There are 5 parts in every relay:

1. **Electromagnet** – It consists of an iron core wounded by coil of wires. When electricity is passed through, it becomes magnetic. Therefore, it is called electromagnet.

2. Armature – The movable magnetic strip is known as armature. When current flows through them, the coil is it energized thus producing a magnetic field which is used to make or break the normally open (N/O) or normally close (N/C) points. And the armature can be moved with direct current (DC) as well as alternating current (AC).

3. **Spring** – When no currents flow through the coil on the electromagnet, the spring pulls the armature away so the circuit cannot be completed.

- 4. Set of electrical **contacts** There are two contact points:
- Normally open connected when the relay is activated, and disconnected when it is inactive.
- Normally close not connected when the relay is activated, and connected when it is inactive.
- 5. Molded frame Relays are covered with plastic for protection.

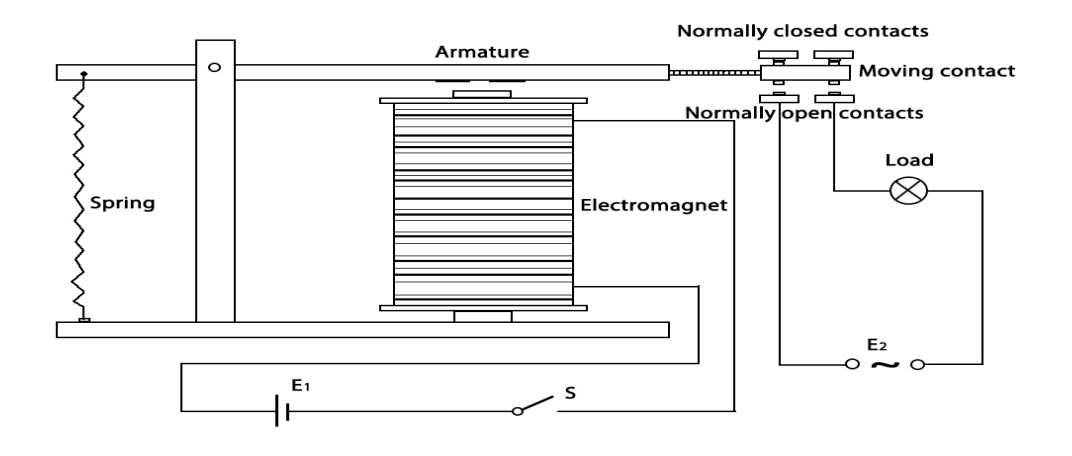

Connect the SIG pin of this module to GPIO pin. When we make GPIO pin output high level (3.3V) by programming, the transistor will conduct because of current saturation. The normally open contact of the relay will be closed, while the normally closed contact of the relay will be broken; when we make it output low level (0V), the transistor will be cut off, and the relay will recover to initial state.

The schematic diagram of the module is as shown below:

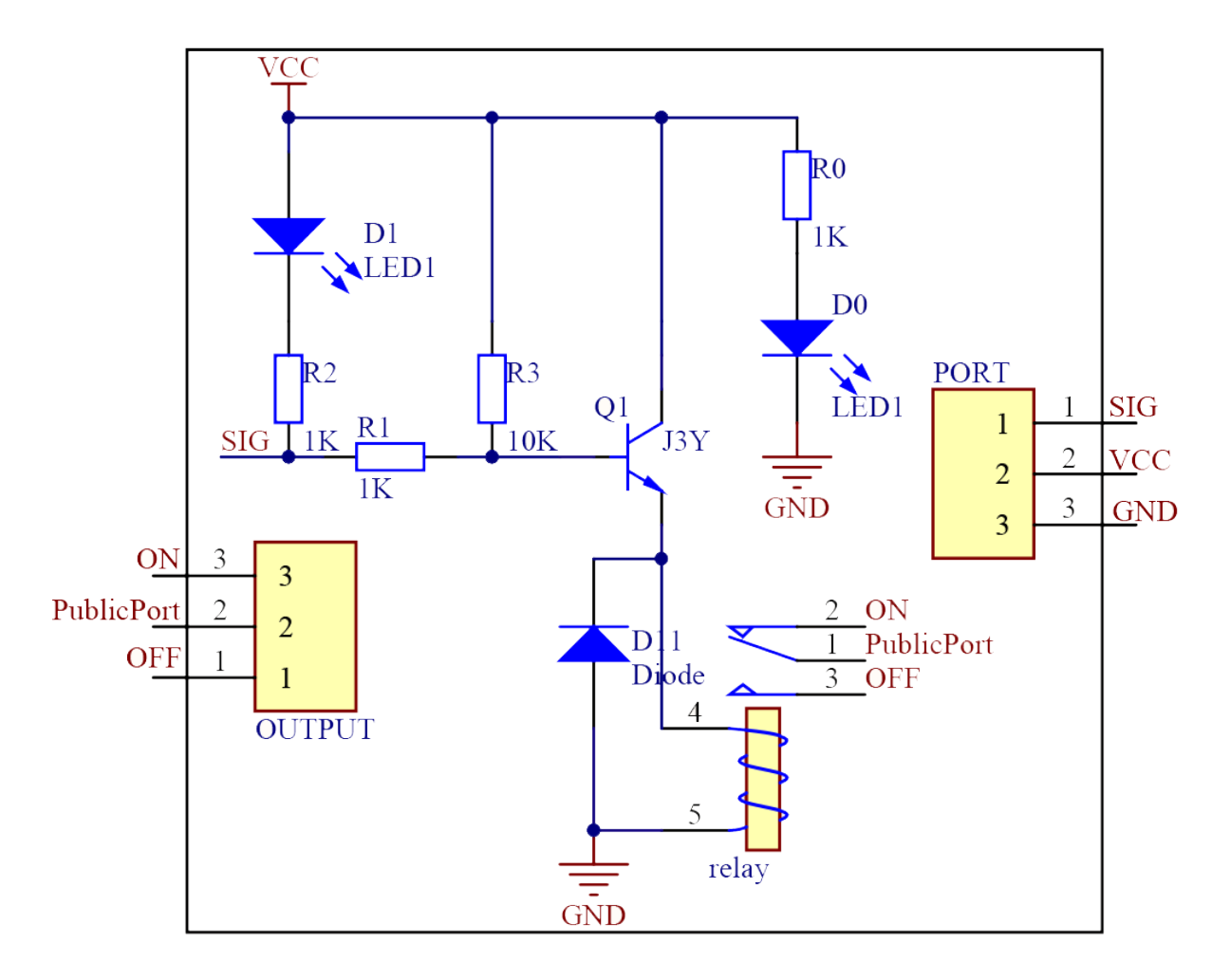

# **Experimental Procedures**

Step 1: Build the circuit.

| Raspberry Pi | GPIO Extension Board | Relay Module |
|--------------|----------------------|--------------|
| GPIO0        | GPIO17               | SIG          |
| 3.3V         | 3V3                  | VCC          |
| GND          | GND                  | GND          |
| 3.3V         | 3V3                  | СОМ          |

| Dual-color LED Module | <b>GPIO Extension Board</b> | Relay Module |
|-----------------------|-----------------------------|--------------|
| R                     | *                           | Normal Open  |
| GND                   | GND                         | *            |
| G                     | *                           | Normal Close |

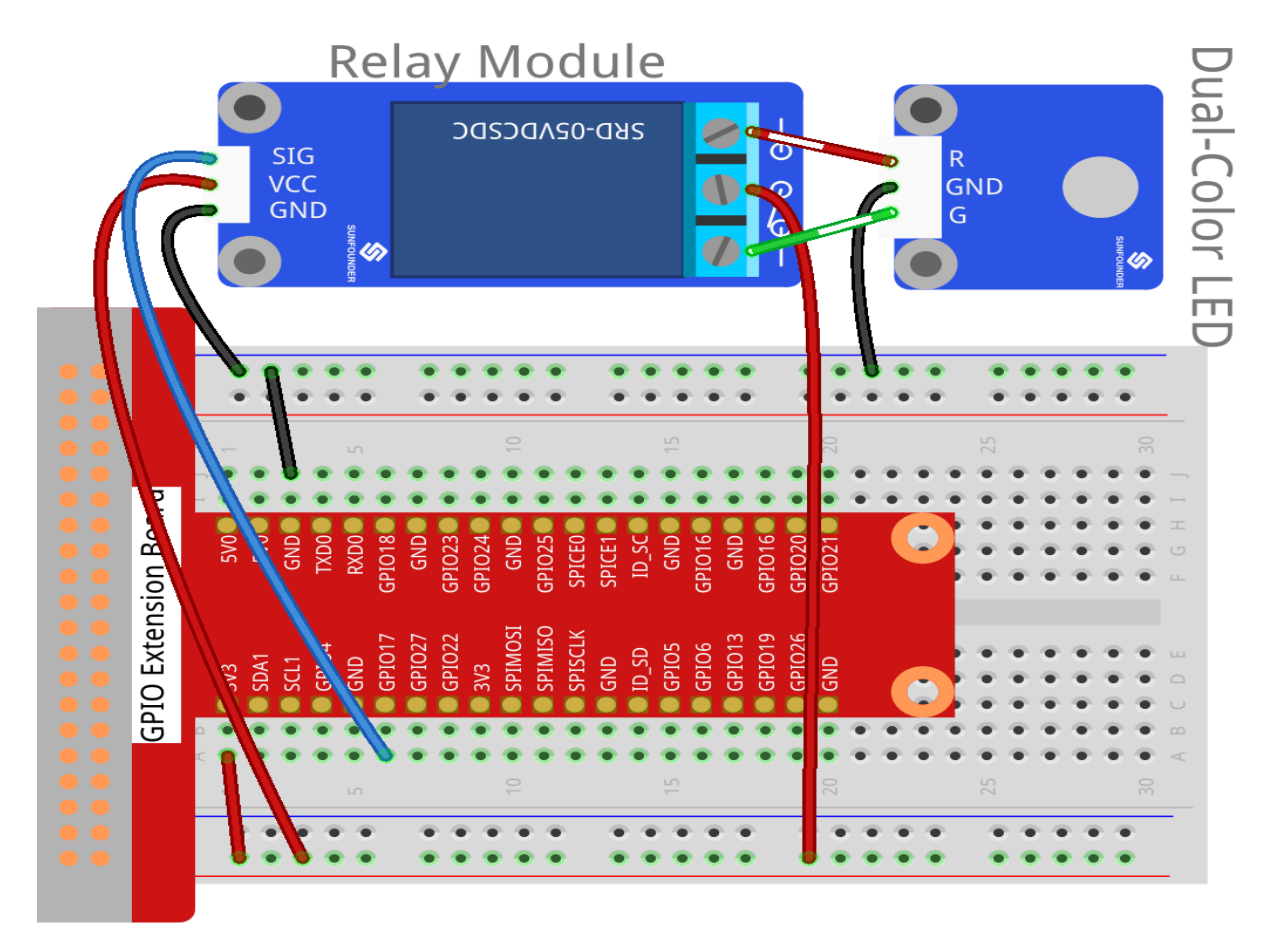

# fritzing

### For C Users:

#### Step 2: Change directory.

cd /home/pi/SunFounder\_SensorKit\_for\_RPi2/C/04\_relay/

#### Step 3: Compile.

gcc relay.c -lwiringPi

**Note:** If it does not work after running, or there is an error prompt wiringPi.h: No such file or directory, please refer to *WiringPi* to install it.

### Step 4: Run.

sudo ./a.out

Code

```
#include <wiringPi.h>
#include <stdio.h>
#define RelayPin
                    0
int main(void)
{
   if(wiringPiSetup() == -1) { //when initialize wiring failed, print messageto screen
     printf("setup wiringPi failed !");
     return 1;
   }
// printf("linker LedPin : GPIO %d(wiringPi pin)\n",VoicePin); //when initialize_
↔wiring successfully, print message to screen
   pinMode(RelayPin, OUTPUT);
  while(1) {
         digitalWrite(RelayPin, LOW);
         delay(1000);
         digitalWrite(RelayPin, HIGH);
         delay(1000);
   }
   return 0;
}
```

#### For Python Users:

#### Step 2: Change directory.

```
cd /home/pi/SunFounder_SensorKit_for_RPi2/Python/
```

#### Step 3: Run.

sudo python3 04\_relay.py

Code

```
#!/usr/bin/env python3
import RPi.GPIO as GPIO
import time
RelayPin = 11 # pin11
def setup():
  GPIO.setmode(GPIO.BOARD)
                                  # Numbers GPIOs by physical location
  GPIO.setup(RelayPin, GPIO.OUT)
  GPIO.output (RelayPin, GPIO.HIGH)
def loop():
   while True:
      #'...relayd on'
      GPIO.output (RelayPin, GPIO.LOW)
     time.sleep(0.5)
      #'relay off...'
      GPIO.output (RelayPin, GPIO.HIGH)
      time.sleep(0.5)
```

Now, you may hear the ticktock. That's the normally closed contact opened and the normally open contact closed. You can attach a high voltage device you want to control, like a 220V bulb, to the output port of the relay. Then the relay will act as an automatic switch.

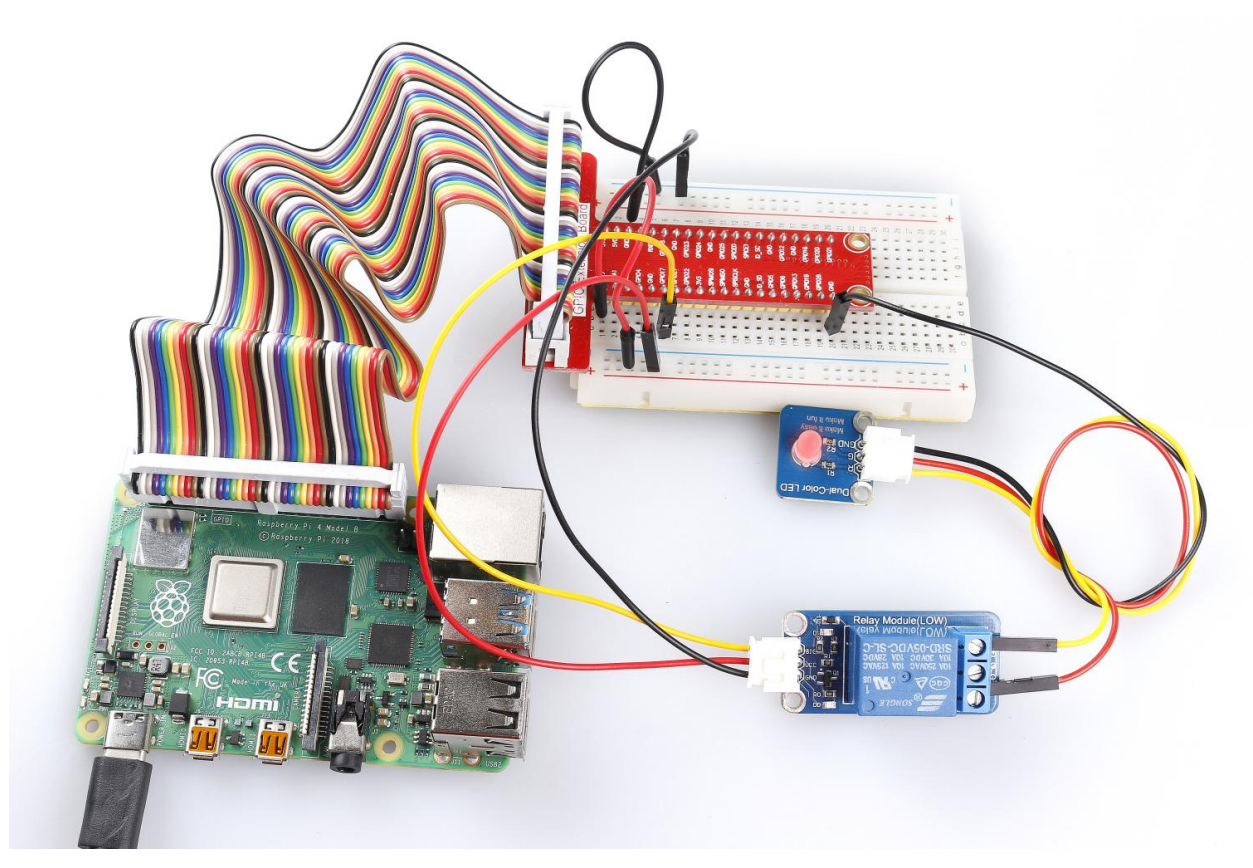

# 6.5 Lesson 5 Laser Emitter Module

# Introduction

Laser is widely used in medical treatment, military, and other fields due to its good directivity and energy concentration.

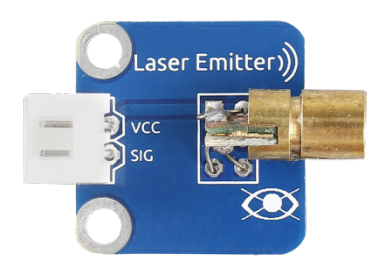

### **Required Components**

- 1 \* Raspberry Pi
- 1 \* Breadboard
- 1 \* Laser Emitter module
- 1 \* 2-Pin anti-reverse cable

### **Experimental Principle**

A laser is a device that emits light through a process of optical amplification based on the stimulated emission of electromagnetic radiation. Lasers differ from other sources of light because they emit light coherently.

Spatial coherence allows a laser to be focused to a tight spot, enabling applications like laser cutting and lithography, and a laser beam to stay narrow over long distances (collimation), enabling applications like laser pointers. Lasers can also have high temporal coherence which allows them to have a very narrow spectrum, i.e., they only emit light of a single color. And its temporal coherence can be used to produce pulses of light—as short as a femtosecond.

The schematic diagram of the module is as shown below:

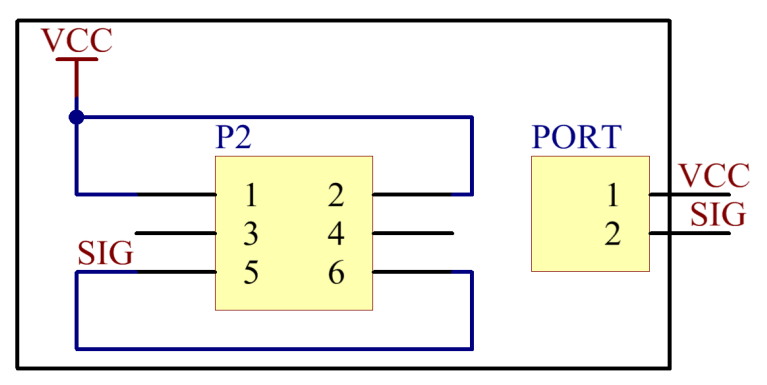

#### **Experimental Procedures**

Step 1: Build the circuit.

| Raspberry Pi | <b>GPIO Extension Board</b> | Laser Emitter Module |
|--------------|-----------------------------|----------------------|
| 3.3V         | 3V3                         | VCC                  |
| GPIO0        | GPIO17                      | SIG                  |

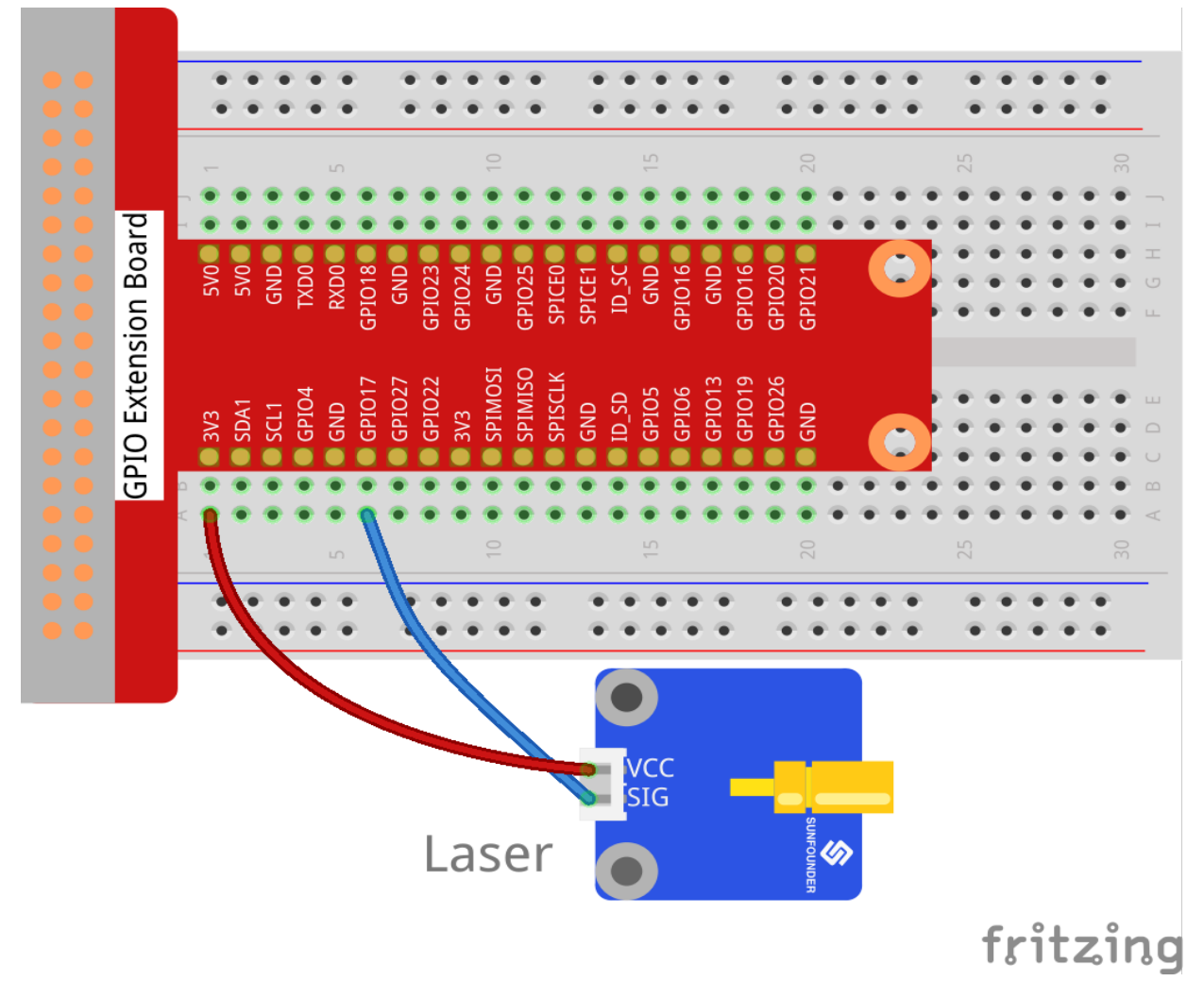

#### For C Users:

Step 2: Change directory.

cd /home/pi/SunFounder\_SensorKit\_for\_RPi2/C/05\_laser/

#### Step 3: Compile.

gcc laser.c -lwiringPi

**Note:** If it does not work after running, or there is an error prompt wiringPi.h: No such file or directory, please refer to *WiringPi* to install it.

#### Step 4: Run.

sudo ./a.out

#### Code

```
#include <wiringPi.h>
#include <stdio.h>
```

```
#define LaserPin
                    0
int main(void)
{
    if (wiringPiSetup() == -1) { //when initialize wiring failed, print messageto screen
        printf("setup wiringPi failed !");
        return 1;
    }
    //printf("linker LedPin : GPIO %d(wiringPi pin)\n",LedPin); //when initialize_
↔wiring successfully,print message to screen
   pinMode(LaserPin, OUTPUT);
   while(1) {
        digitalWrite(LaserPin, HIGH);
        delay(500);
        digitalWrite(LaserPin, LOW);
        delay(500);
    }
    return 0;
}
```

#### For Python Users:

Step 2: Change directory.

```
cd /home/pi/SunFounder_SensorKit_for_RPi2/Python/
```

#### Step 3: Run.

sudo python3 05\_laser.py

Code

```
#!/usr/bin/env python3
import RPi.GPIO as GPIO
import time
LedPin = 11
            # pin11
def setup():
   GPIO.setmode(GPIO.BOARD)
                               # Numbers GPIOs by physical location
   GPIO.setup(LedPin, GPIO.OUT)  # Set LedPin's mode is output
   GPIO.output(LedPin, GPIO.HIGH) # Set LedPin high(+3.3V) to off led
def loop():
   while True:
        #'...Laser on'
       GPIO.output(LedPin, GPIO.LOW) # led on
       time.sleep(0.5)
        #'Laser off...'
       GPIO.output(LedPin, GPIO.HIGH) # led off
       time.sleep(0.5)
def destroy():
```

```
GPIO.output(LedPin, GPIO.HIGH) # led off
GPIO.cleanup() # Release resource

if __name__ == '__main__': # Program start from here
setup()
try:
    loop()
except KeyboardInterrupt: # When 'Ctrl+C' is pressed, the child program_
destroy() will be executed.
    destroy()
```

Now you can see the module send out Morse signals.

**Note:** DO NOT look directly at the laser head. It can cause great harm to your eyes. You can point the laser beam to the table and see the light spot flashing on the table.

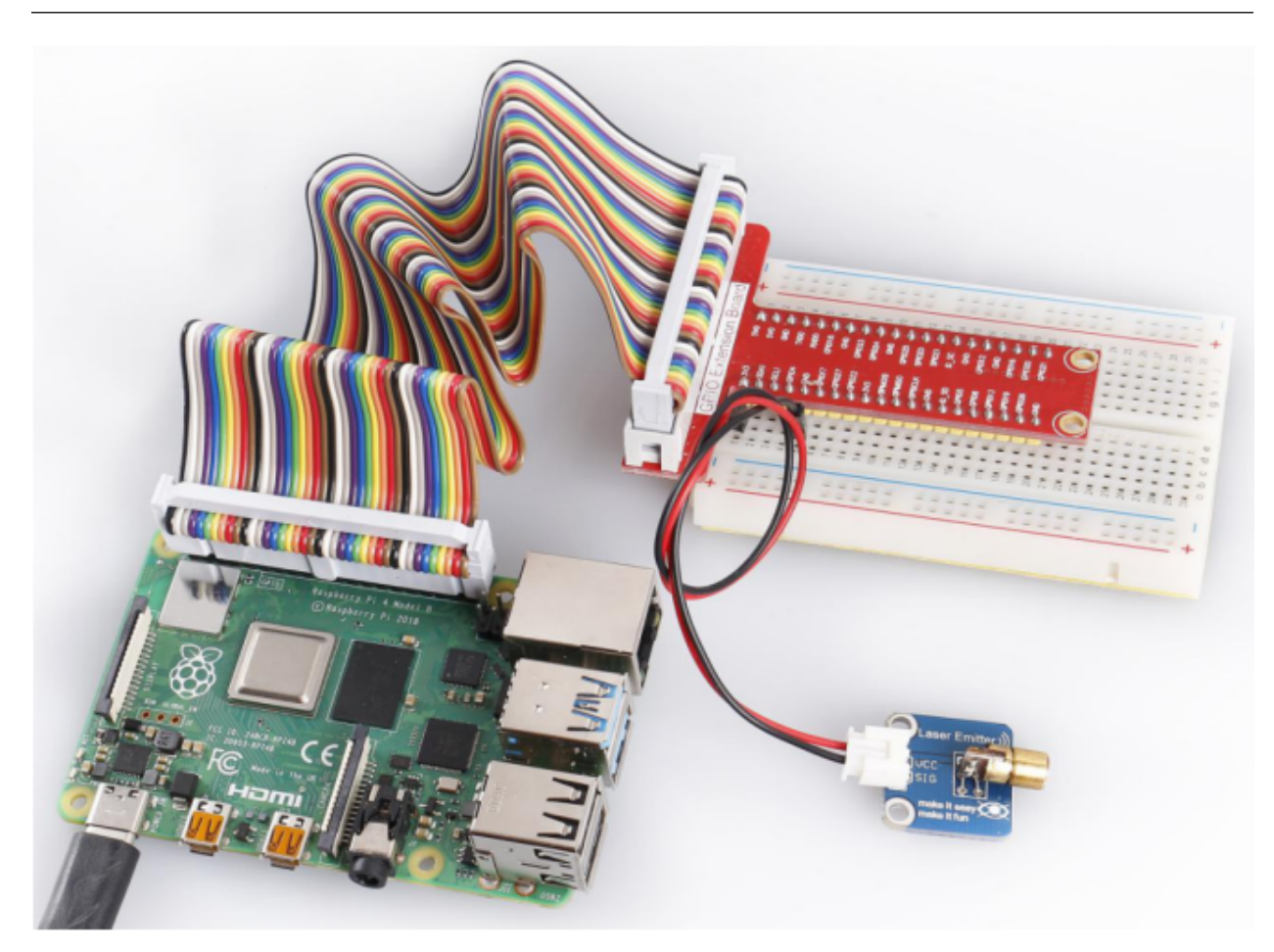

# 6.6 Lesson 6 Button Module

# Introduction

In this lesson, we will use button module to control a dual-color LED module.

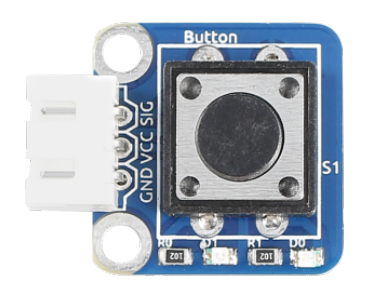

### **Required Components**

- 1 \* Raspberry Pi
- 1 \* Breadboard
- Several Jumper wires
- 1 \* Button module
- 1 \* Dual-color LED module
- 2 \* 3-Pin anti-reverse cable

#### **Experimental Principle**

Use a normally open button as an input device of Raspberry Pi. When the button is pressed, the General Purpose Input/Output (GPIO) connected to the button will change to low level (0V). You can detect the state of the GPIO through programming. That is, if the GPIO turns into low level, it means the button is pressed, so you can run the corresponding code. In this experiment, we will print a string on the screen and control an LED.

The schematic diagram of the module is as shown below:

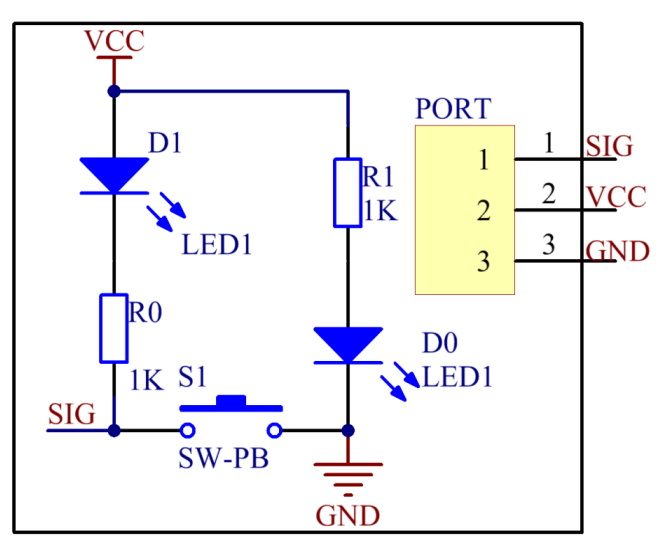

#### **Experimental Procedures**

Step 1: Build the circuit.

| Raspberry Pi | <b>GPIO Extension Board</b> | Button Module |
|--------------|-----------------------------|---------------|
| GPIO0        | GPIO17                      | SIG           |
| 3.3V         | 3V3                         | VCC           |
| GND          | GND                         | GND           |

| Raspberry Pi | <b>GPIO Extension Board</b> | Dual-Color LED Module |
|--------------|-----------------------------|-----------------------|
| GPIO1        | GPIO18                      | R                     |
| GND          | GND                         | GND                   |
| GPIO2        | GPIO27                      | G                     |

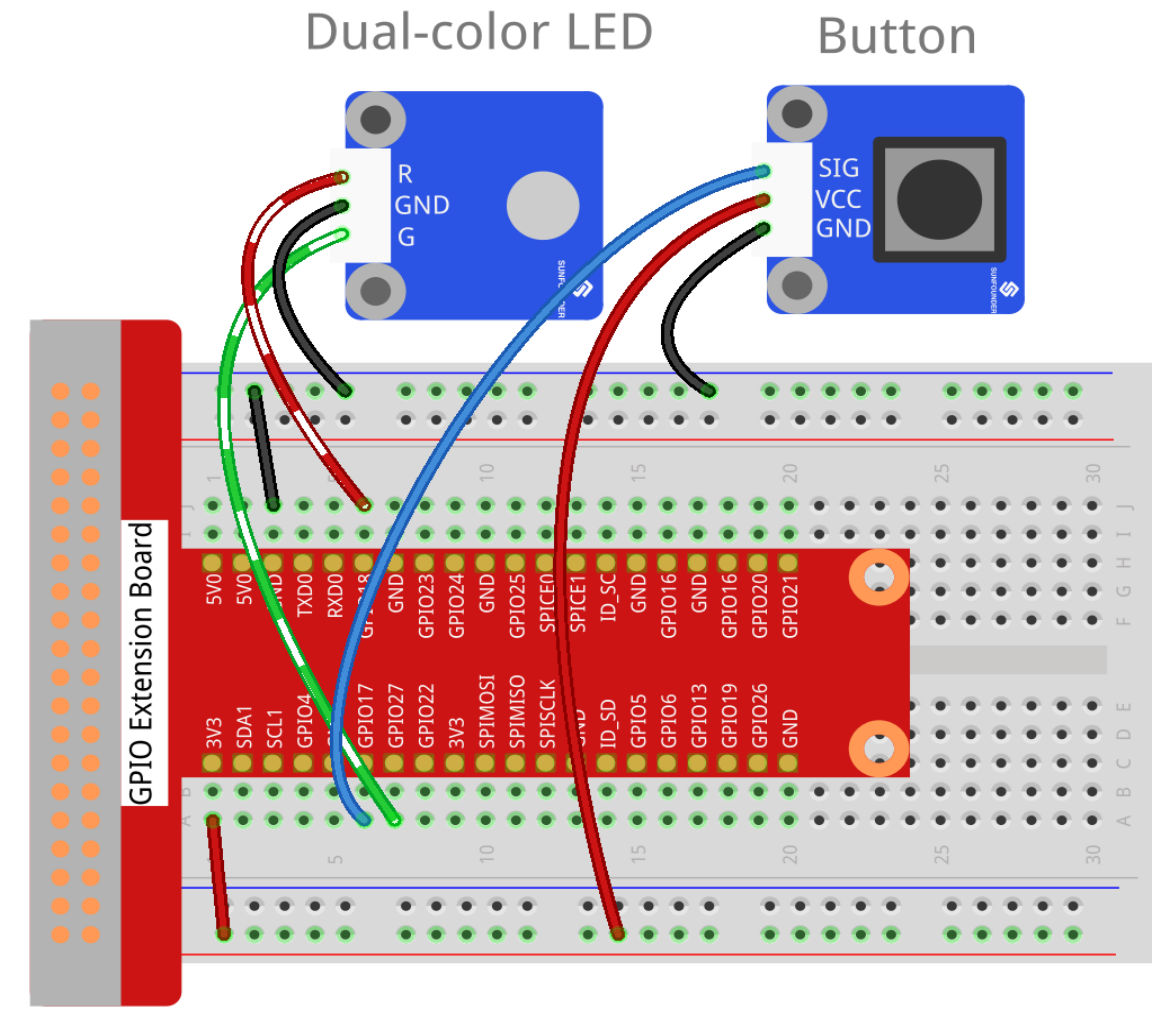

fritzing

### For C Users:

**Step 2:** Change directory.

cd /home/pi/SunFounder\_SensorKit\_for\_RPi2/C/06\_button/

Step 3: Compile.

gcc button.c -lwiringPi

**Note:** If it does not work after running, or there is an error prompt wiringPi.h: No such file or directory, please refer to *WiringPi* to install it.

#### Step 4: Run.

sudo ./a.out

#### Code

```
#include <wiringPi.h>
#include <stdio.h>
#define BtnPin
                             0
#define Gpin
                             1
#define Rpin
                             2
void LED(char* color)
{
   pinMode(Gpin, OUTPUT);
   pinMode(Rpin, OUTPUT);
   if (color == "RED")
    {
        digitalWrite(Rpin, HIGH);
        digitalWrite(Gpin, LOW);
    }
   else if (color == "GREEN")
    {
        digitalWrite(Rpin, LOW);
        digitalWrite(Gpin, HIGH);
    }
   else
        printf("LED Error");
}
int main(void)
{
    if (wiringPiSetup() == -1) { //when initialize wiring failed, print messageto screen
        printf("setup wiringPi failed !");
        return 1;
    }
   pinMode(BtnPin, INPUT);
   LED("GREEN");
   while(1){
        if(0 == digitalRead(BtnPin)) {
            delay(10);
            if(0 == digitalRead(BtnPin)) {
                LED("RED");
                printf("Button is pressed\n");
            }
        }
        else if(1 == digitalRead(BtnPin)) {
```

```
delay(10);
if(1 == digitalRead(BtnPin)){
    while(!digitalRead(BtnPin));
    LED("GREEN");
  }
}
return 0;
}
```

### For Python Users:

Step 2: Change directory.

cd /home/pi/SunFounder\_SensorKit\_for\_RPi2/Python/

#### Step 3: Run.

sudo python3 06\_button.py

#### Code

```
#!/usr/bin/env python3
import RPi.GPIO as GPIO
BtnPin = 11
Gpin = 12
Rpin = 13
def setup():
   GPIO.setmode(GPIO.BOARD) # Numbers GPIOs by physical location
   GPIO.setup(Gpin, GPIO.OUT)# Set Green Led Pin mode to outputGPIO.setup(Rpin, GPIO.OUT)# Set Red Led Pin mode to output
    GPIO.setup(BtnPin, GPIO.IN, pull_up_down=GPIO.PUD_UP)  # Set BtnPin's mode is_
\rightarrow input, and pull up to high level(3.3V)
    GPIO.add_event_detect(BtnPin, GPIO.BOTH, callback=detect, bouncetime=200)
def Led(x):
    if x == 0:
        GPIO.output(Rpin, 1)
        GPIO.output(Gpin, 0)
    if x == 1:
        GPIO.output(Rpin, 0)
        GPIO.output(Gpin, 1)
def detect(chn):
    Led(GPIO.input(BtnPin))
def loop():
    while True:
        pass
def destroy():
    GPIO.output(Gpin, GPIO.HIGH)
                                         # Green led off
    GPIO.output(Rpin, GPIO.HIGH)
                                          # Red led off
                                          # Release resource
    GPIO.cleanup()
```

```
if __name__ == '__main__': # Program start from here
    setup()
    try:
        loop()
    except KeyboardInterrupt: # When 'Ctrl+C' is pressed, the child program_
    →destroy() will be executed.
        destroy()
```

The LED on the module will emit green light. If you press the button, "Button pressed" will be printed on the screen and the LED will emit red light. If you release the button, "Button released" will be printed on the screen and the LED will flash green again.

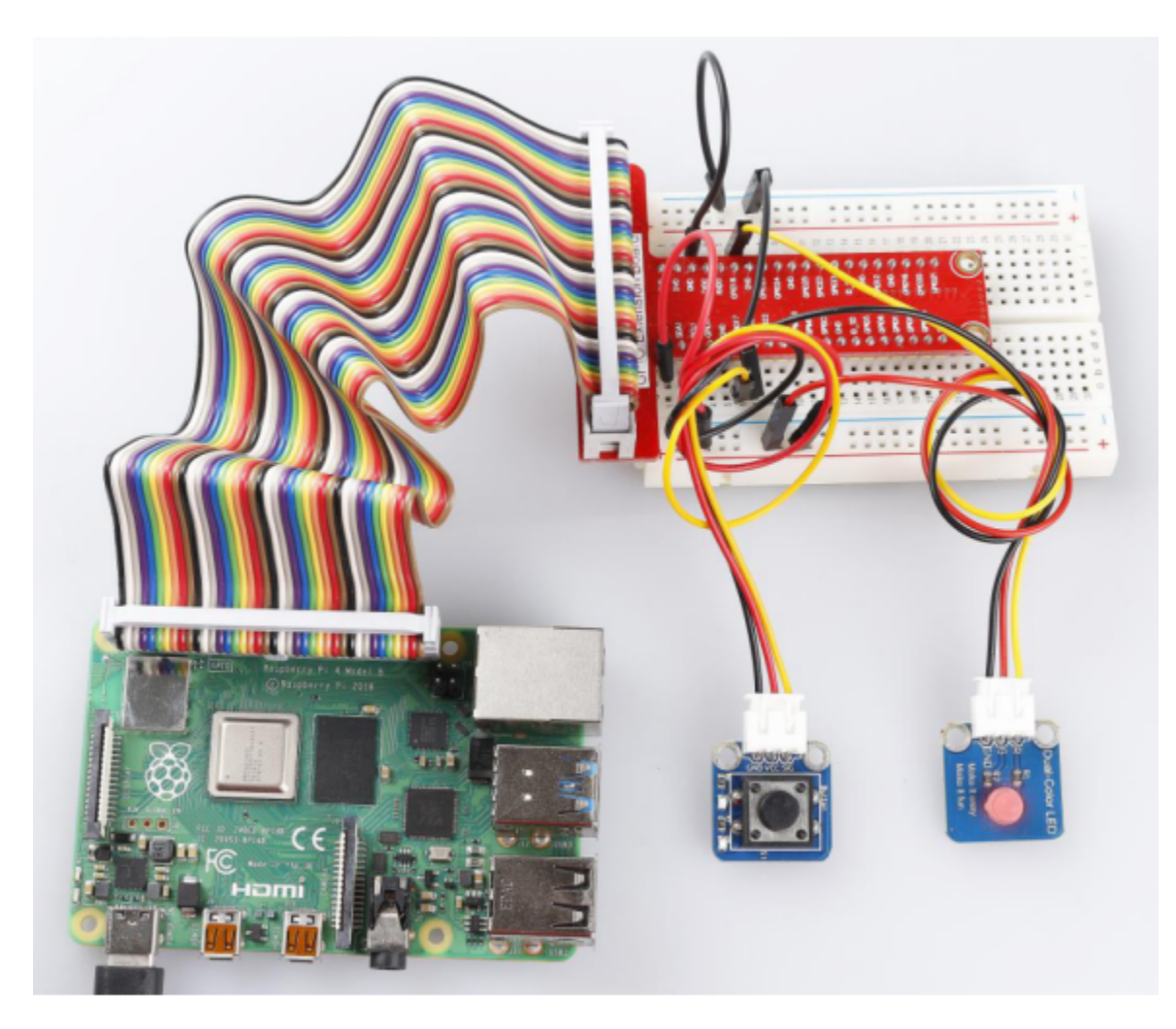

# 6.7 Lesson 7 Tilt-Switch Module

### Introduction

The tilt-switch module (as shown below) in this kit is a ball tilt-switch with a metal ball inside. It is used to detect inclinations of a small angle.

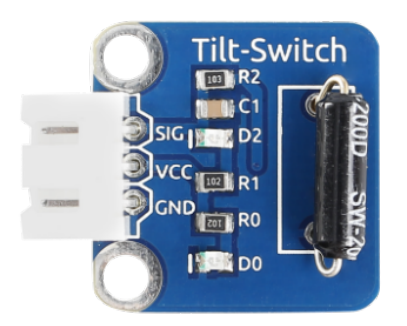

### **Required Components**

- 1 \* Raspberry Pi
- 1 \* Breadboard
- 1 \* Dual-color LED module
- 1 \* Tilt-switch module
- 2 \* 3-Pin anti-reverse cable

#### **Experimental Principle**

The principle is very simple. The ball in the tilt-switch changes with different angle of inclination to trigger the circuit. When the ball in tilt switch runs from one end to the other end due to shaking caused by external force, the tilt switch will conduct and the LED will emit red light, otherwise it will break and the LED will emit green light.

The schematic diagram of the module is as shown below:

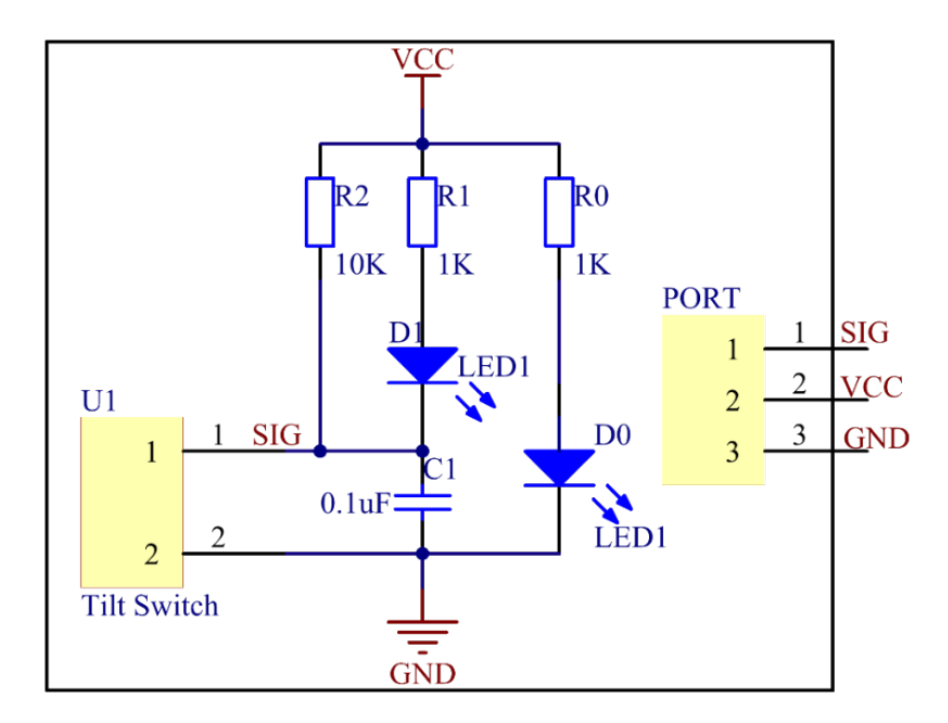

### **Experimental Procedures**

Step 1: Build the circuit.

| Raspberry Pi | <b>GPIO Extension Board</b> | Tilt Switch Module |
|--------------|-----------------------------|--------------------|
| GPIO0        | GPIO17                      | SIG                |
| 3.3V         | 3V3                         | VCC                |
| GND          | GND                         | GND                |

| Raspberry Pi | <b>GPIO Extension Board</b> | Dual-Color LED Module |
|--------------|-----------------------------|-----------------------|
| GPIO1        | GPIO18                      | R                     |
| GND          | GND                         | GND                   |
| GPIO2        | GPIO27                      | G                     |

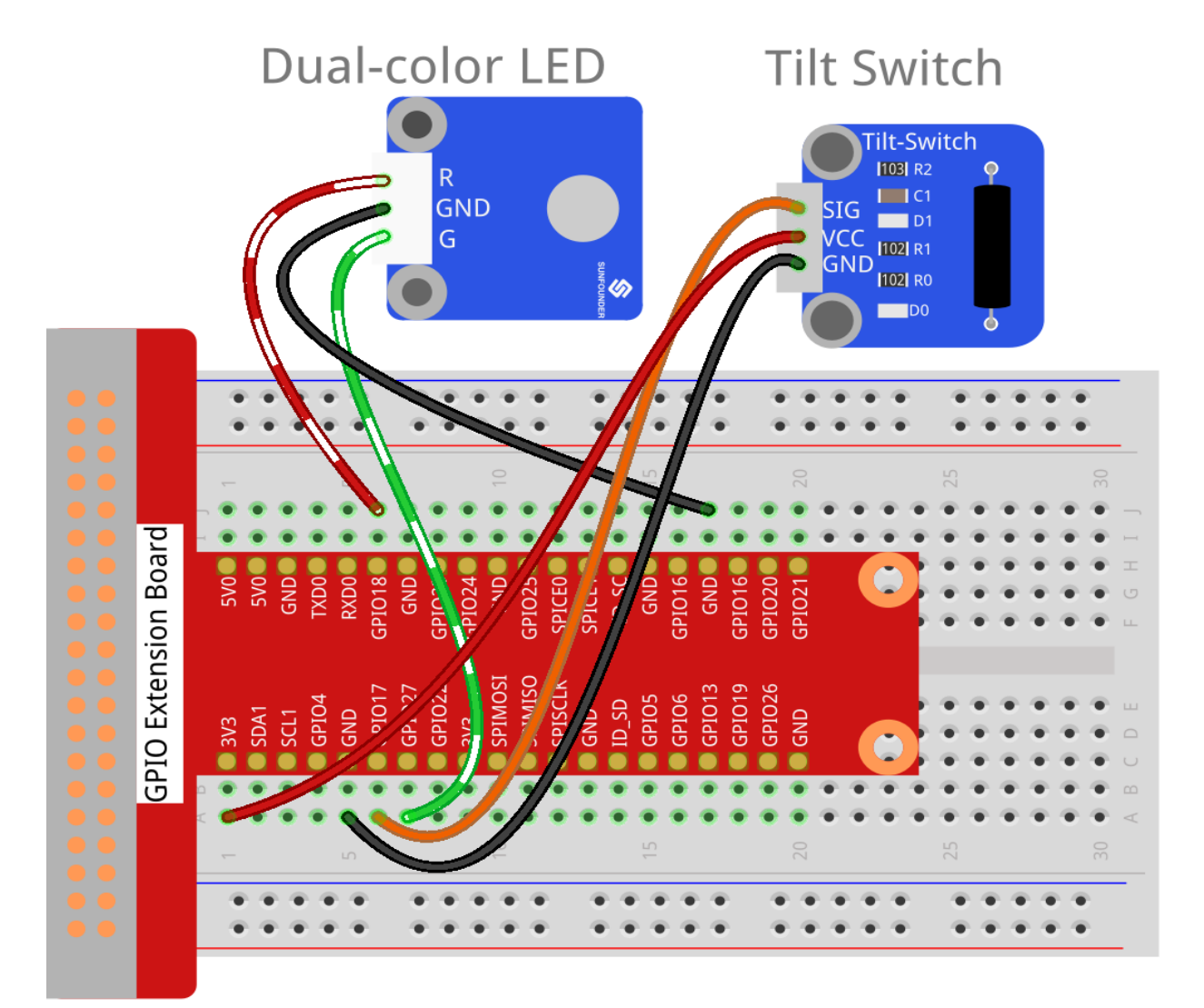

# fritzing

# For C Users:

#### Step 2: Change directory.

cd /home/pi/SunFounder\_SensorKit\_for\_RPi2/C/07\_tilt\_switch/

#### Step 3: Compile.

gcc tilt\_switch.c -lwiringPi

**Note:** If it does not work after running, or there is an error prompt wiringPi.h: No such file or directory, please refer to *WiringPi* to install it.

#### Step 4: Run.

sudo ./a.out

#### Code
```
#include <wiringPi.h>
#include <stdio.h>
#define TiltPin
                             0
#define Gpin
                             2
#define Rpin
                             1
void LED(char* color)
{
   pinMode(Gpin, OUTPUT);
   pinMode(Rpin, OUTPUT);
   if (color == "RED")
    {
        digitalWrite(Rpin, HIGH);
        digitalWrite(Gpin, LOW);
    }
   else if (color == "GREEN")
    {
        digitalWrite(Rpin, LOW);
        digitalWrite(Gpin, HIGH);
   }
   else
       printf("LED Error");
}
int main(void)
{
    if(wiringPiSetup() == -1) { //when initialize wiring failed, print messageto screen
        printf("setup wiringPi failed !");
        return 1;
    }
   pinMode(TiltPin, INPUT);
   LED ("GREEN");
   while(1) {
        if(0 == digitalRead(TiltPin)) {
            delay(10);
            if(0 == digitalRead(TiltPin)) {
                LED("RED");
                printf("Tilt!\n");
            }
        }
        else if(1 == digitalRead(TiltPin)) {
            delay(10);
            if(1 == digitalRead(TiltPin)){
                while(!digitalRead(TiltPin));
                LED("GREEN");
            }
        }
    }
    return 0;
```

## For Python Users:

Step 2: Change directory.

cd /home/pi/SunFounder\_SensorKit\_for\_RPi2/Python/

#### Step 3: Run.

sudo python3 07\_tilt\_switch.py

Code

```
#!/usr/bin/env python3
import RPi.GPIO as GPIO
TiltPin = 11
Gpin = 13
Rpin = 12
def setup():
   GPIO.setmode(GPIO.BOARD)# Numbers GPIOs by physical locationGPIO.setup(Gpin, GPIO.OUT)# Set Green Led Pin mode to outputGPIO.setup(Rpin, GPIO.OUT)# Set Red Led Pin mode to output
    GPIO.setup(TiltPin, GPIO.IN, pull_up_down=GPIO.PUD_UP) # Set BtnPin's mode is_
\rightarrow input, and pull up to high level(3.3V)
    GPIO.add_event_detect(TiltPin, GPIO.BOTH, callback=detect, bouncetime=200)
def Led(x):
    if x == 0:
        GPIO.output(Rpin, 1)
        GPIO.output(Gpin, 0)
    if x == 1:
        GPIO.output(Rpin, 0)
         GPIO.output(Gpin, 1)
def detect (chn) :
    Led(GPIO.input(TiltPin))
def loop():
    while True:
        pass
def destroy():
    GPIO.output(Gpin, GPIO.HIGH) # Green led off
    GPIO.output(Rpin, GPIO.HIGH)
                                            # Red led off
    GPIO.cleanup()
                                            # Release resource
if __name__ == '__main__': # Program start from here
    setup()
    try:
        loop()
    except KeyboardInterrupt: # When 'Ctrl+C' is pressed, the child program_
→destroy() will be executed.
        destroy()
```

Place the tilt switch module horizontally, and the LED will flash green. If you tilt it, "Tilt!" will be printed on the screen and the LED will change to red. Place it horizontally again, and the LED will flash green again.

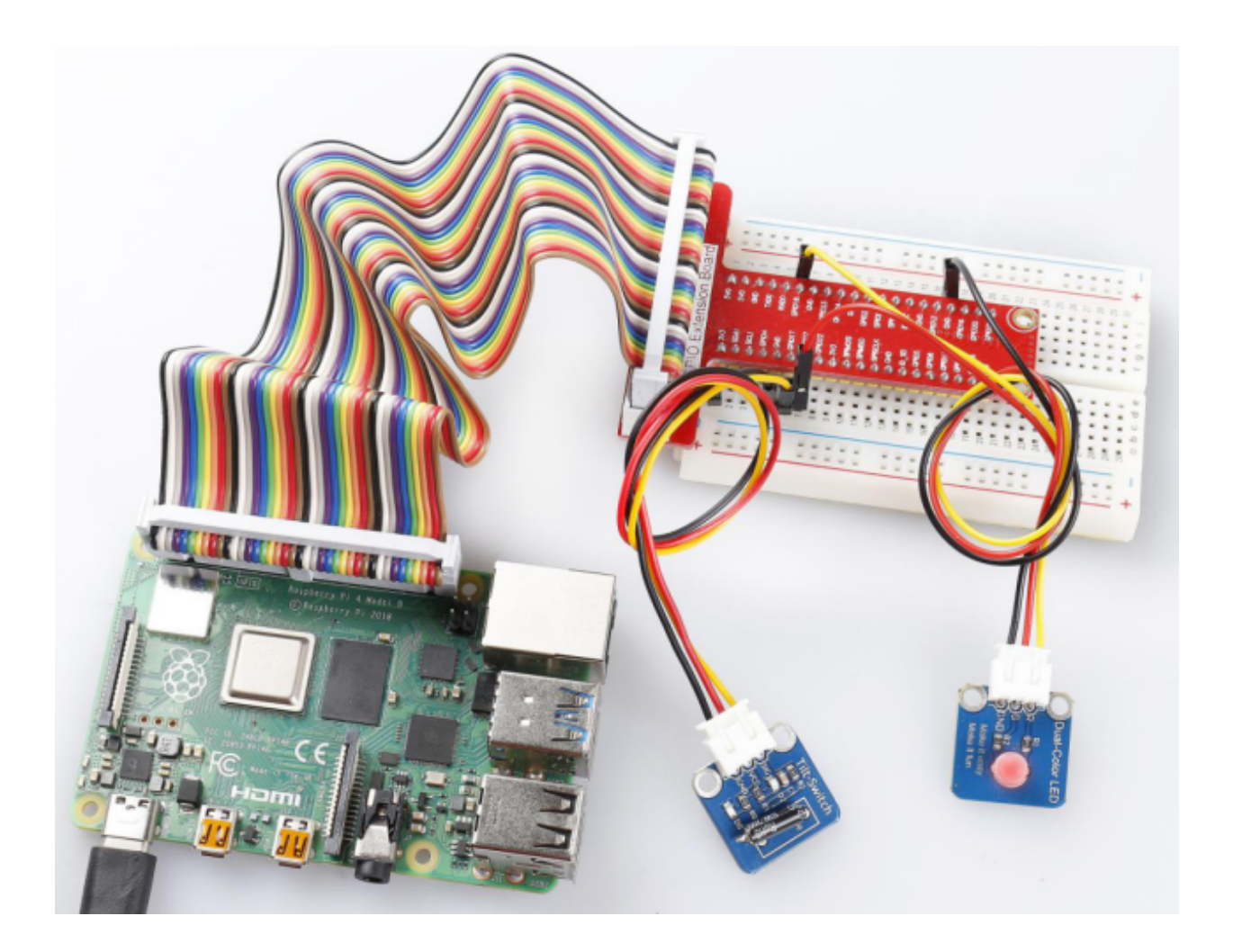

# 6.8 Lesson 8 Vibration Switch

# Introduction

A vibration switch, also called spring switch or shock sensor, is an electronic switch which induces shock force and transfers the result to a circuit device thus triggering it to work. It contains the following parts: conductive vibration spring, switch body, trigger pin, and packaging agent.

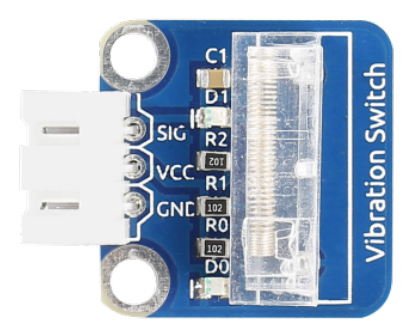

# **Required Components**

• 1 \* Raspberry Pi

- 1 \* Breadboard
- 1 \* Dual-color LED module
- 1 \* Vibration switch module
- 2 \* 3-Pin anti-reverse cable

## **Experimental Principle**

In a vibration switch module, the conductive vibration spring and trigger pin are precisely placed in the switch and fixed by adhesive. Normally, the spring and the trigger pin are separated. Once the sensor detects shock, the spring will vibrate and contact with the trigger pin, thus conducting and generating trigger signals.

In this experiment, connect a dual-color LED module to the Raspberry Pi to indicate the changes. When you knock or tap the vibration sensor, it will get turned on and the dual-color LED will flash red. Tap it again and the LED will change to green – just between the two colors for each tap or knock. The schematic diagram:

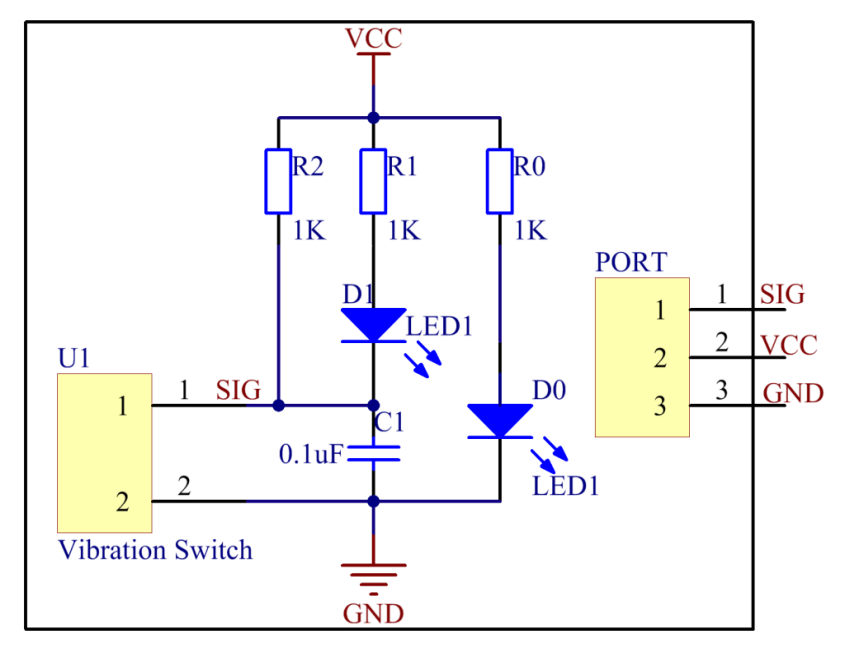

## **Experimental Procedures**

**Step 1:** Build the circuit.

| Raspberry Pi | <b>GPIO Extension Board</b> | Vibration Switch Module |
|--------------|-----------------------------|-------------------------|
| GPIO0        | GPIO17                      | SIG                     |
| 3.3V         | 3V3                         | VCC                     |
| GND          | GND                         | GND                     |

| Raspberry Pi | <b>GPIO Extension Board</b> | Dual-Color LED Module |
|--------------|-----------------------------|-----------------------|
| GPIO1        | GPIO18                      | R                     |
| GND          | GND                         | GND                   |
| GPIO2        | GPIO27                      | G                     |

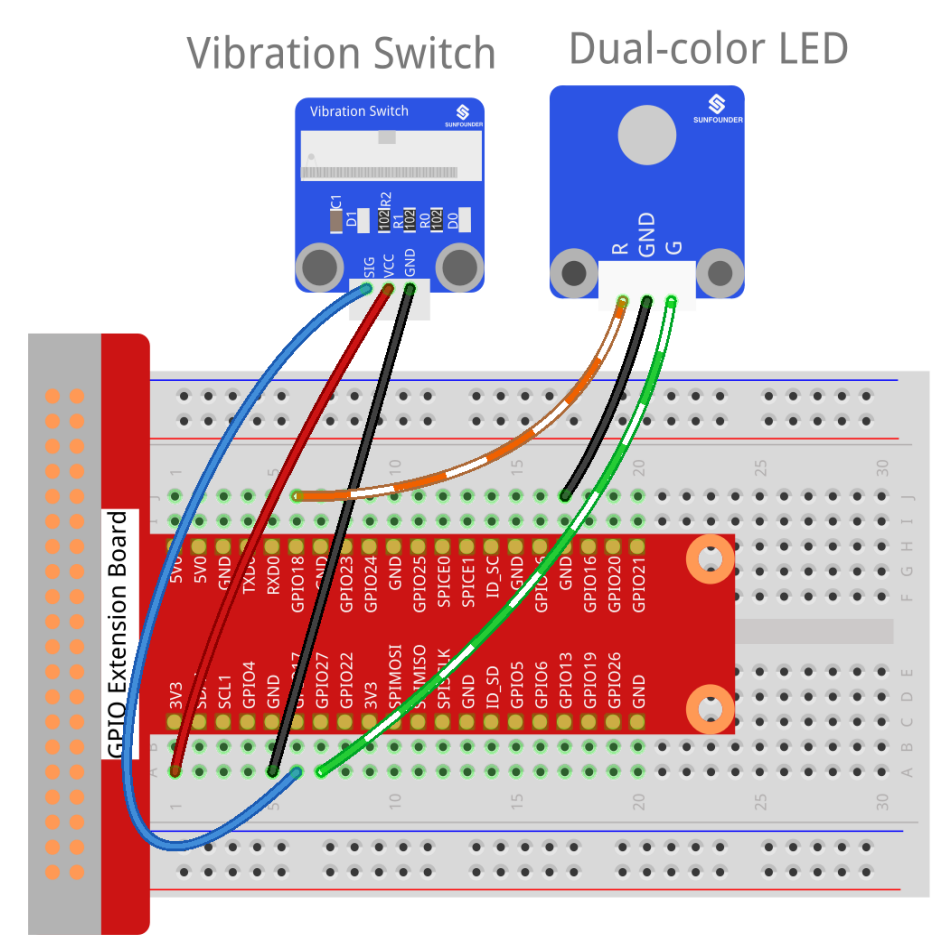

fritzing

# For C Users:

Step 2: Change directory.

```
cd /home/pi/SunFounder_SensorKit_for_RPi2/C/08_vibration_switch/
```

## Step 3: Compile.

```
gcc vibration_switch.c -lwiringPi
```

**Note:** If it does not work after running, or there is an error prompt wiringPi.h: No such file or directory, please refer to *WiringPi* to install it.

## Step 4: Run.

sudo ./a.out

Code

```
#include <wiringPi.h>
#include <stdio.h>
```

```
#define VibratePin 0
#define Gpin
                             2
#define Rpin
                             1
void LED(int color)
{
   pinMode(Gpin, OUTPUT);
   pinMode(Rpin, OUTPUT);
   if (color == 0)
    {
        digitalWrite(Rpin, HIGH);
        digitalWrite(Gpin, LOW);
    }
   else if (color == 1)
    {
        digitalWrite(Rpin, LOW);
        digitalWrite(Gpin, HIGH);
    }
    else
       printf("LED Error");
}
int main(void)
{
   int status = 0;
   int tmp = 1;
   int value = 1;
   if (wiringPiSetup () == -1) { //when initialize wiring failed, print messageto screen
        printf("setup wiringPi failed !");
        return 1;
    }
   pinMode(VibratePin, INPUT);
   while(1){
        value = digitalRead(VibratePin);
        if (tmp != value) {
            status ++;
            if (status > 1) {
                status = 0;
            }
            LED(status);
            delay(1000);
        }
    }
    return 0;
}
```

For Python Users:

Step 2: Change directory.

cd /home/pi/SunFounder\_SensorKit\_for\_RPi2/Python/

Step 3: Run.

```
sudo python3 08_vibration_switch.py
```

#### Code

```
#!/usr/bin/env python3
import RPi.GPIO as GPIO
import time
VibratePin = 11
Gpin = 13
Rpin = 12
tmp = 0
def setup():
   GPIO.setmode (GPIO.BOARD)# Numbers GPIOs by physical locationGPIO.setup (Gpin, GPIO.OUT)# Set Green Led Pin mode to outputGPIO.setup (Rpin, GPIO.OUT)# Set Red Led Pin mode to output
    GPIO.setup(VibratePin, GPIO.IN, pull_up_down=GPIO.PUD_UP) # Set BtnPin's mode.
\rightarrow is input, and pull up to high level(3.3V)
def Led(x):
    if x == 0:
        GPIO.output(Rpin, 1)
        GPIO.output(Gpin, 0)
    if x == 1:
        GPIO.output(Rpin, 0)
        GPIO.output(Gpin, 1)
def loop():
   state = 0
    while True:
        if GPIO.input(VibratePin) == 0:
             state = state + 1
             if state > 1:
                 state = 0
             Led(state)
             time.sleep(1)
def destroy():
    GPIO.output(Gpin, GPIO.HIGH)  # Green led off
                                          # Red led off
    GPIO.output(Rpin, GPIO.HIGH)
    GPIO.cleanup()
                                            # Release resource
if __name__ == '__main__': # Program start from here
    setup()
    try:
        loop()
    except KeyboardInterrupt: # When 'Ctrl+C' is pressed, the child program.
→destroy() will be executed.
         destroy()
```

Now tap or knock the module and you can see the dual-color LED flash red. Tap the sensor again, and the LED will change to green. Each tap or knock would make it change between red and green.

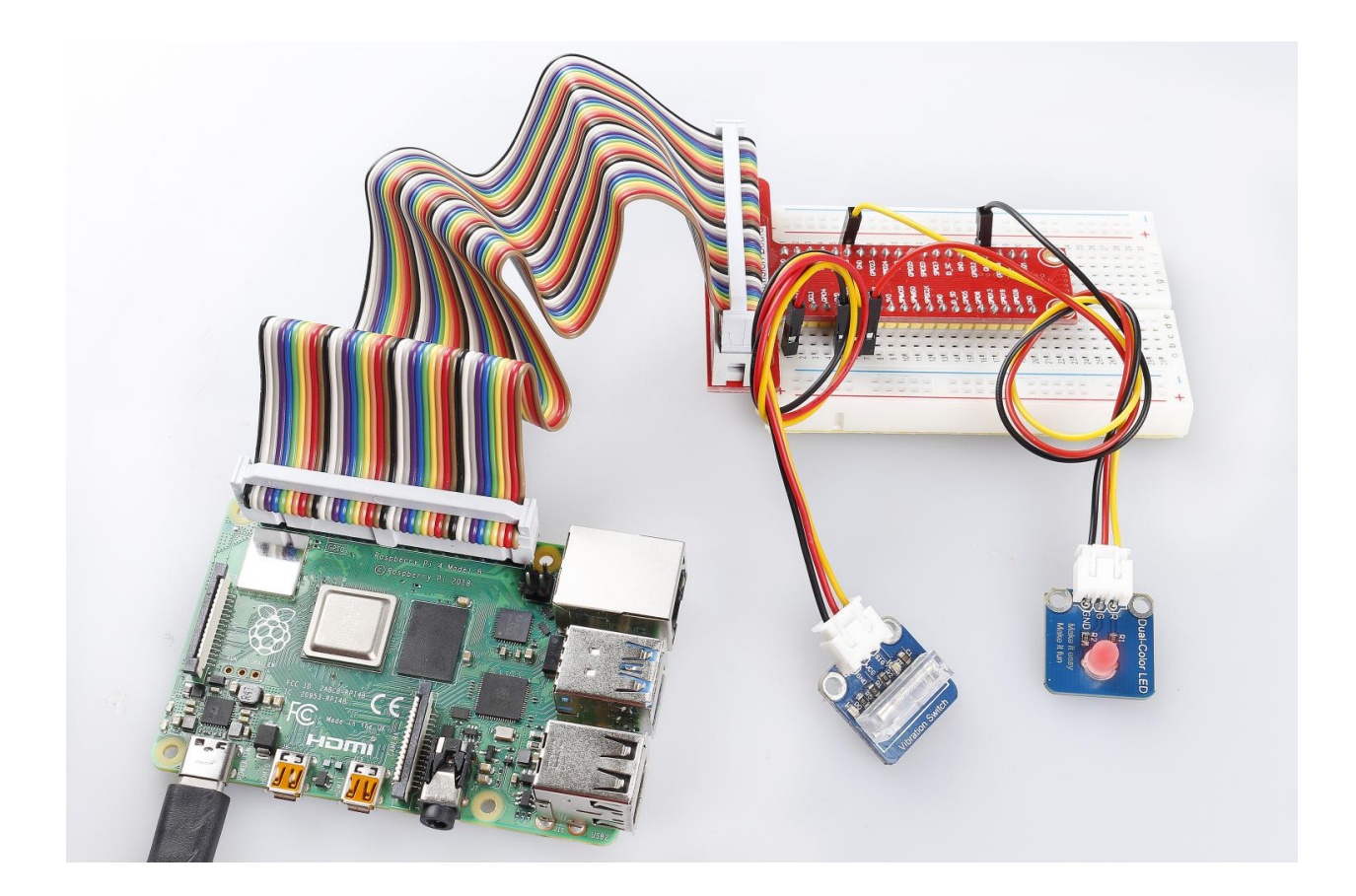

# 6.9 Lesson 9 IR Receiver Module

# Introduction

An infrared-receiver (as shown below) is a component which receives infrared signals and can independently receive infrared rays and output signals compatible with TTL level. It is similar with a normal plastic-packaged transistor in size and is suitable for all kinds of infrared remote control and infrared transmission.

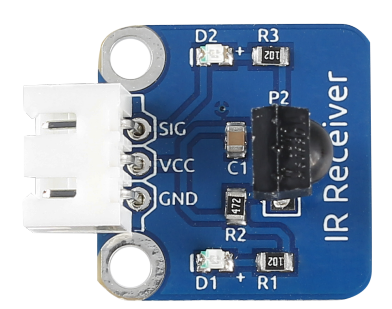

# **Required Components**

- 1 \* Raspberry Pi
- 1 \* Breadboard
- 1 \* IR receiver module

- 1 \* IR Remote Controller
- 1 \* 3-Pin anti-reverse cable

## **Experimental Principle**

In this experiment, send signals to IR receiver by pressing buttons on the IR remote controller. The counter will add 1 every time it receives signals; in other words, the increased number indicates IR signals are received.

The schematic diagram of the module is as shown below:

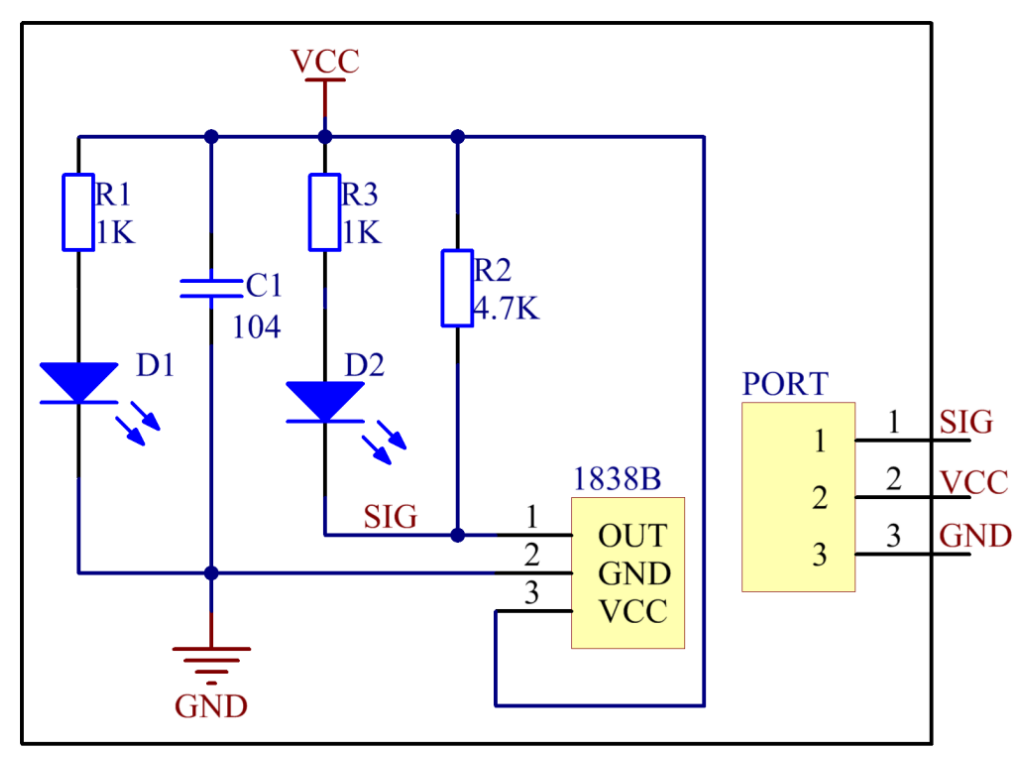

## **Experimental Procedures**

Step 1: Build the circuit.

| Raspberry Pi | <b>GPIO Extension Board</b> | IR Receiver Module |
|--------------|-----------------------------|--------------------|
| GPIO0        | GPIO17                      | SIG                |
| 3.3V         | 3V3                         | VCC                |
| GND          | GND                         | GND                |

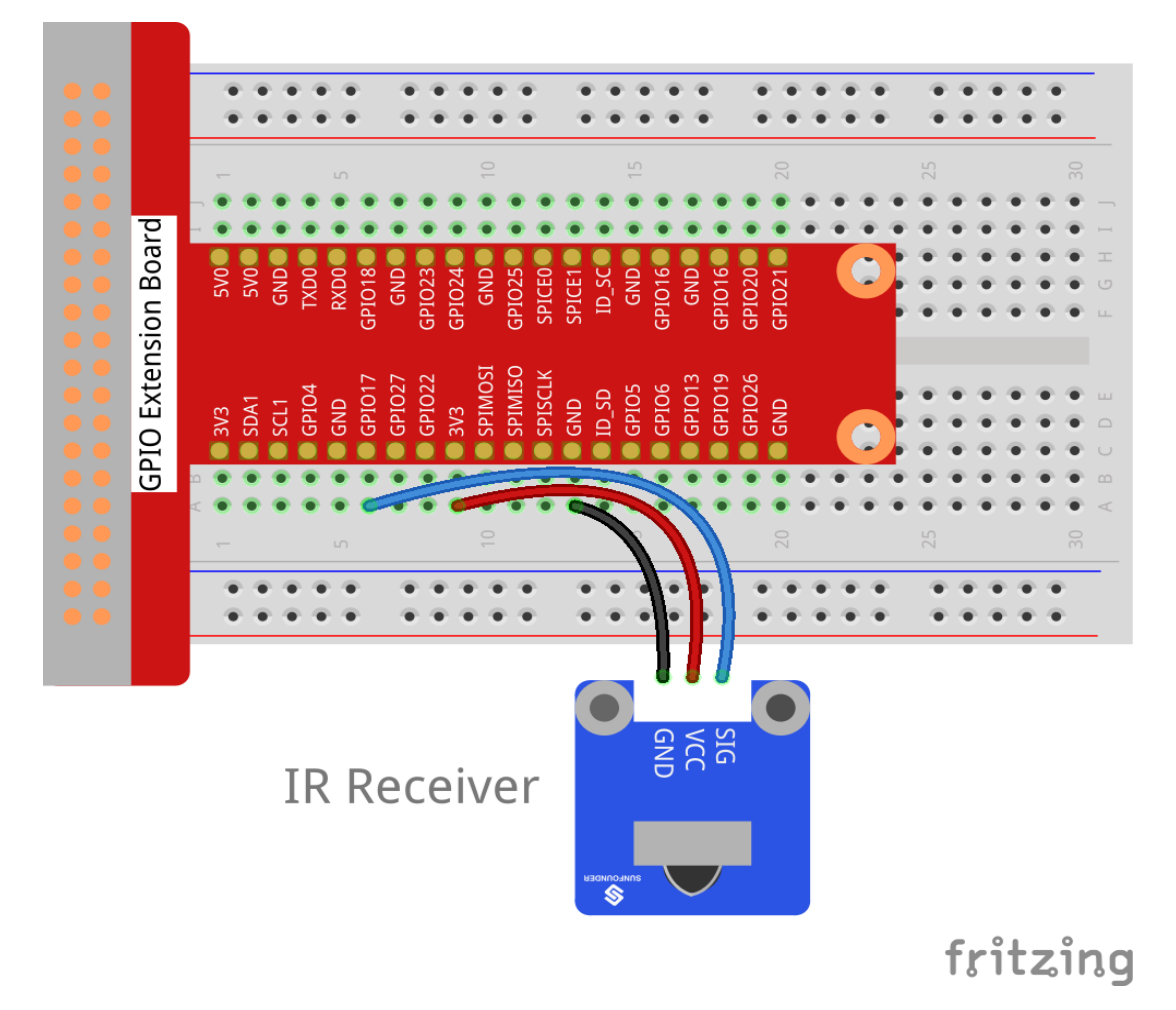

## For C Users:

Step 2: Change directory.

cd /home/pi/SunFounder\_SensorKit\_for\_RPi2/C/09\_ir\_receiver/

#### Step 3: Compile.

gcc ir\_receiver.c -lwiringPi

**Note:** If it does not work after running, or there is an error prompt wiringPi.h: No such file or directory, please refer to *WiringPi* to install it.

#### Step 4: Run.

sudo ./a.out

# Code

```
#include <wiringPi.h>
#include <stdio.h>
#define IR 0
```

```
int cnt = 0;
void myISR(void)
{
   printf("Received infrared. cnt = %d\n", ++cnt);
}
int main(void)
{
    if(wiringPiSetup() == -1) { //when initialize wiring failed,print messageto screen
        printf("setup wiringPi failed !");
        return 1;
    }
    if(wiringPiISR(IR, INT_EDGE_FALLING, &myISR) == -1) {
        printf("setup ISR failed !");
        return 1;
    }
   //pinMode(IR, INPUT);
   while(1);
   return 0;
}
```

#### For Python Users:

#### Step 2: Change directory.

cd /home/pi/SunFounder\_SensorKit\_for\_RPi2/Python/

#### Step 3: Run.

sudo python3 09\_ir\_receiver.py

#### Code

```
#!/usr/bin/env python3
import RPi.GPIO as GPIO
IrPin = 11
count = 0

def setup():
    GPIO.setmode(GPIO.BOARD)  # Numbers GPIOs by physical location
    GPIO.setup(IrPin, GPIO.IN, pull_up_down=GPIO.PUD_UP)

def cnt(ev=None):
    global count
    count += 1
    print ('Received infrared. cnt = ', count)

def loop():
    GPIO.add_event_detect(IrPin, GPIO.FALLING, callback=cnt) # wait for falling
    while True:
```

Press any key of the remote. Then you can see the LED on the module blinking, and "Received infrared. cnt = xxx" printed on the screen. "xxx" means the time you pressed the key(s).

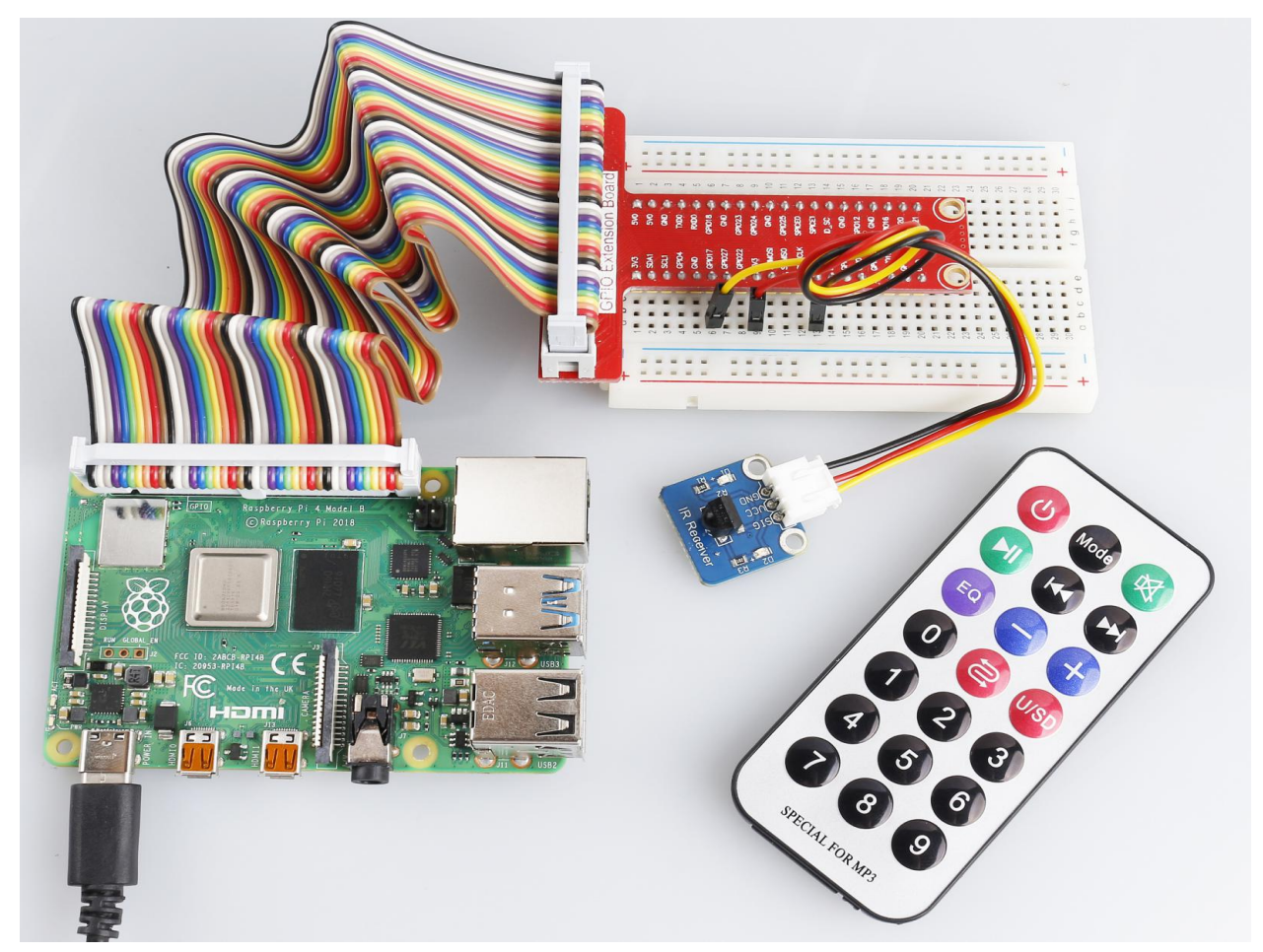

# 6.10 Lesson 10 Buzzer Module

# Introduction

Buzzers can be categorized as active and passive ones (See the following picture).

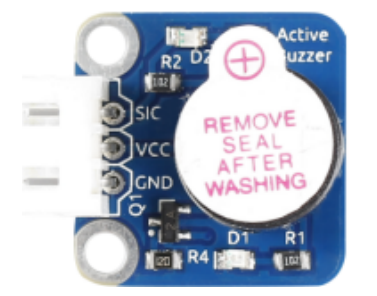

## **Required Components**

- 1 \* Raspberry Pi
- 1 \* Breadboard
- 1 \* Passive buzzer module
- 1 \* Active buzzer module
- 1 \* 3-Pin anti-reverse cable

## **Experimental Principle**

Place the pins of two buzzers face up and you can see the one with a green circuit board is a passive buzzer, while the other with a black tape, instead of a board, is an active buzzer.

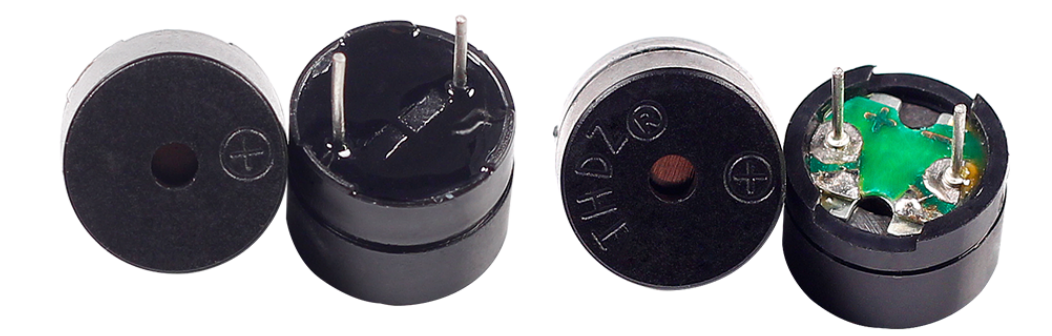

#### Active buzzer Passive buzzer

The difference between an active buzzer and a passive buzzer is:

An active buzzer has a built-in oscillating source, so it will make sounds when electrified. But a passive buzzer does not have such source, so it will not beep if DC signals are used; instead, you need to use square waves whose frequency is between 2K and 5K to drive it. The active buzzer is often more expensive than the passive one because of multiple built-in oscillating circuits.

The schematic diagram of the module is as shown below:

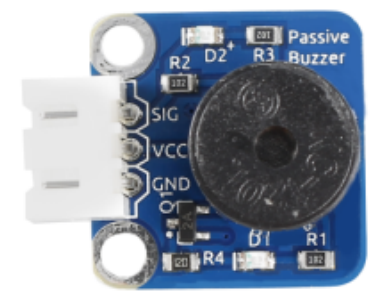

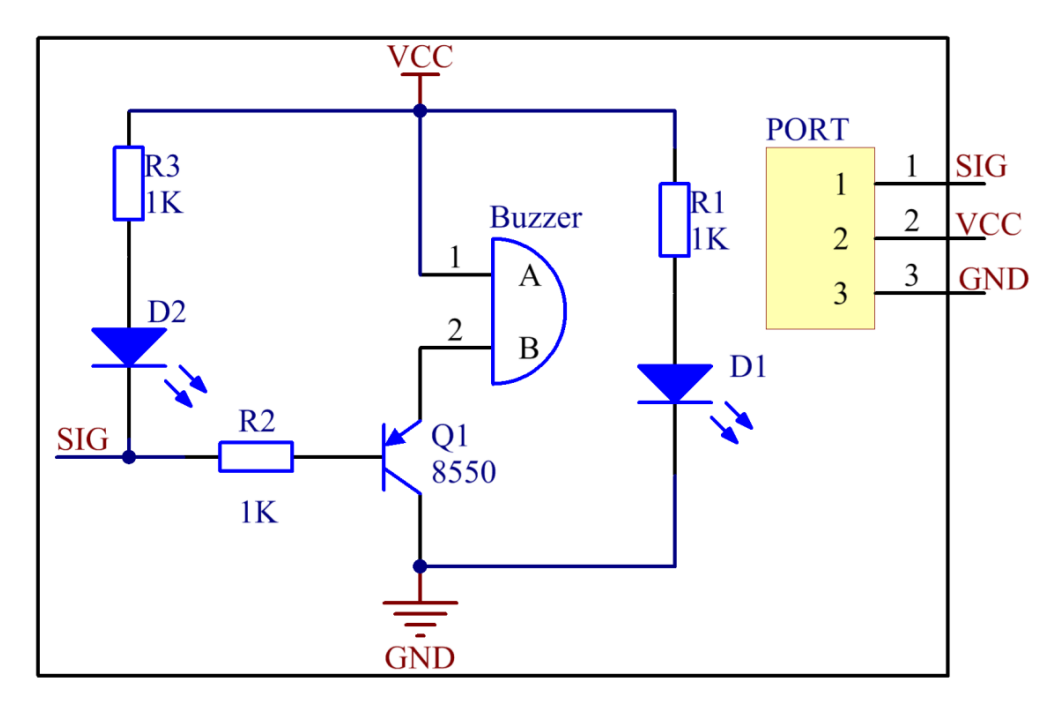

## **Experimental Procedures**

## **Active Buzzer**

**Note:** The active buzzer has built-in oscillating source, so it will beep as long as it is wired up, but it can only beep with fixed frequency.

Step 1: Build the circuit.

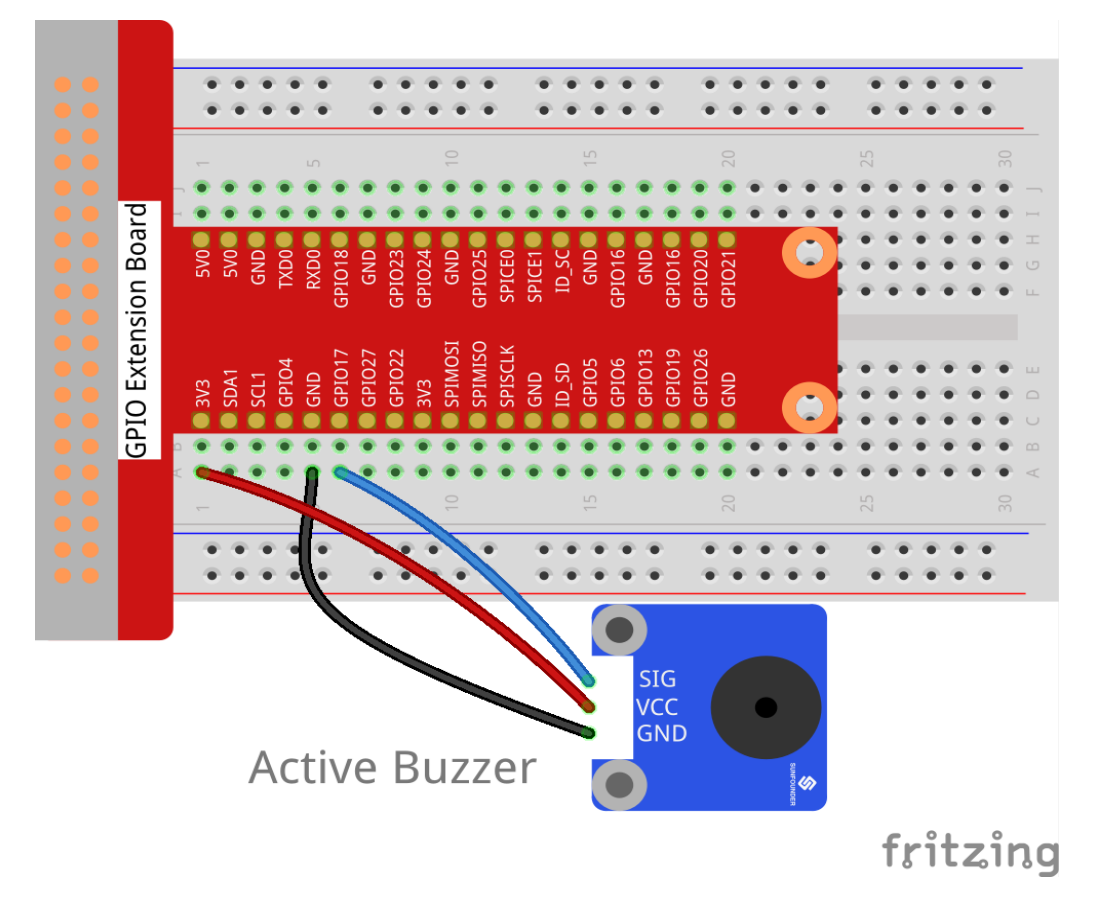

## For C Users:

#### Step 2: Change directory.

cd /home/pi/SunFounder\_SensorKit\_for\_RPi2/C/10\_active\_buzzer/

#### Step 3: Compile.

gcc active\_buzzer.c -lwiringPi

**Note:** If it does not work after running, or there is an error prompt wiringPi.h: No such file or directory, please refer to *WiringPi* to install it.

### Step 4: Run.

sudo ./a.out

Code

```
#include <wiringPi.h>
#include <stdio.h>
#define BuzzerPin
int main(void)
{
```

(continues on next page)

0

```
if(wiringPiSetup() == -1){ //when initialize wiring failed, print messageto screen
    printf("setup wiringPi failed !");
    return 1;
}
// printf("linker LedPin : GPIO %d(wiringPi pin)\n", VoicePin); //when initialize_
wiring successfully, print message to screen
pinMode(BuzzerPin, OUTPUT);
while(1){
    digitalWrite(BuzzerPin, HIGH);
    delay(100);
    digitalWrite(BuzzerPin, LOW);
    delay(100);
}
return 0;
}
```

#### For Python Users:

Step 2: Change directory.

cd /home/pi/SunFounder\_SensorKit\_for\_RPi2/Python/

#### Step 3: Run.

```
sudo python3 10_active_buzzer.py
```

Code

```
#!/usr/bin/env python3
import RPi.GPIO as GPIO
import time
Buzzer = 11 # pin11
def setup(pin):
   global BuzzerPin
   BuzzerPin = pin
   GPIO.setmode(GPIO.BOARD)
                                   # Numbers GPIOs by physical location
   GPIO.setup(BuzzerPin, GPIO.OUT)
   GPIO.output(BuzzerPin, GPIO.HIGH)
def on():
   GPIO.output (BuzzerPin, GPIO.LOW)
def off():
   GPIO.output (BuzzerPin, GPIO.HIGH)
def beep(x):
   on ()
   time.sleep(x)
   off()
   time.sleep(x)
def loop():
```

Now you can hear the active buzzer beeping.

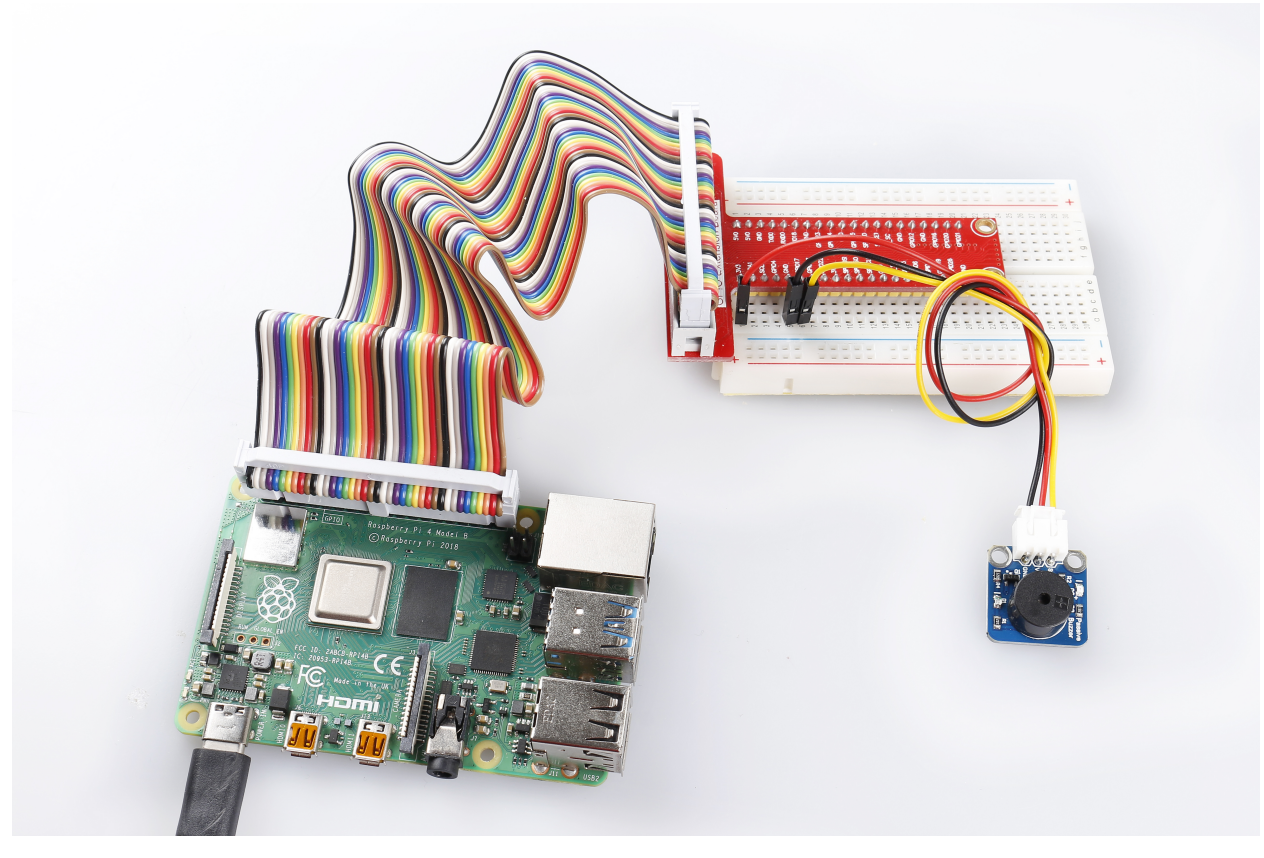

## **Passive Buzzer**

Step 1: Build the circuit.

| Raspberry Pi | <b>GPIO Extension Board</b> | Passive Buzzer Module |
|--------------|-----------------------------|-----------------------|
| GPIO0        | GPIO17                      | SIG                   |
| 3.3V         | 3V3                         | VCC                   |
| GND          | GND                         | GND                   |

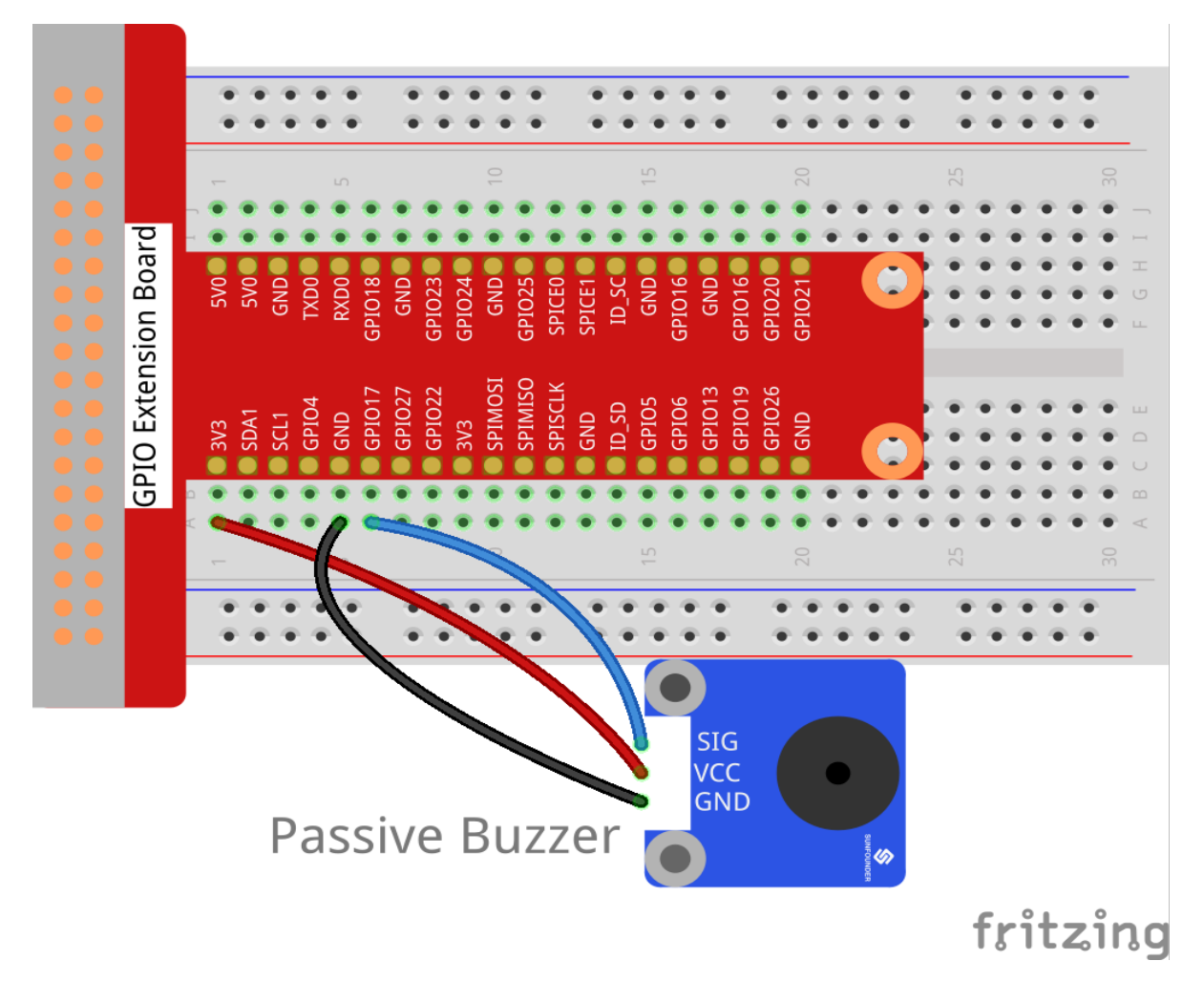

## For C Users:

Step 2: Change directory.

cd /home/pi/SunFounder\_SensorKit\_for\_RPi2/C/10\_passive\_buzzer/

#### Step 3: Compile.

```
gcc passive_buzzer.c -lwiringPi
```

### Step 4: Run.

sudo ./a.out

### Code

```
#include <wiringPi.h>
#include <softTone.h>
#include <stdio.h>
#define BuzPin 0
#define CL1 131
#define CL2 147
```

```
#define CL3 165
#define CL4 175
#define CL5 196
#define CL6 221
#define CL7 248
#define CM1 262
#define CM2
              294
#define CM3 330
#define CM4 350
#define CM5 393
#define CM6 441
#define CM7 495
#define CH1 525
#define CH2 589
#define CH3 661
#define CH4 700
#define CH5
              786
#define CH6 882
#define CH7 990
int song_1[] = {CM3,CM5,CM6,CM3,CM2,CM3,CM5,CM6,CH1,CM6,CM5,CM1,CM3,CM2,
                CM2, CM3, CM5, CM2, CM3, CM3, CL6, CL6, CL6, CM1, CM2, CM3, CM2, CL7,
                CL6, CM1, CL5};
int beat_1[] = {1,1,3,1,1,3,1,1,1,1,1,1,1,3,1,1,3,1,1,1,1,1,1,1,1,2,1,1,
                1,1,1,1,1,1,3};
int song_2[] = {CM1, CM1, CM1, CL5, CM3, CM3, CM3, CM1, CM1, CM3, CM5, CM5, CM4, CM3, CM2,
                CM2, CM3, CM4, CM4, CM3, CM2, CM3, CM1, CM1, CM3, CM2, CL5, CL7, CM2, CM1
                };
int beat_2[] = {1,1,1,3,1,1,1,3,1,1,1,1,1,1,3,1,1,1,2,1,1,1,3,1,1,1,3,3,2,3};
int main(void)
{
   int i, j;
    if(wiringPiSetup() == -1) { //when initialize wiring failed, print messageto screen
        printf("setup wiringPi failed !");
        return 1;
    }
    if(softToneCreate(BuzPin) == -1) {
        printf("setup softTone failed !");
        return 1;
    }
   while(1) {
        printf("music is being played...\n");
        for (i=0; i<sizeof (song_1) / 4; i++) {</pre>
            softToneWrite(BuzPin, song_1[i]);
            delay(beat_1[i] * 500);
        }
```

```
for(i=0;i<sizeof(song_2)/4;i++){
    softToneWrite(BuzPin, song_2[i]);
    delay(beat_2[i] * 500);
}
return 0;</pre>
```

### For Python Users:

#### Step 2: Change directory.

cd /home/pi/SunFounder\_SensorKit\_for\_RPi2/Python/

#### Step 3: Run.

sudo python3 10\_passive\_buzzer.py

#### Code

}

```
#!/usr/bin/env python3
import RPi.GPIO as GPIO
import time
Buzzer = 11
CL = [0, 131, 147, 165, 175, 196, 211, 248] # Frequency of Low C notes
CM = [0, 262, 294, 330, 350, 393, 441, 495] # Frequency of Middle C notes
CH = [0, 525, 589, 661, 700, 786, 882, 990]
                                                 # Frequency of High C notes
song_1 = [ CM[3], CM[5], CM[6], CM[3], CM[2], CM[3], CM[5], CM[6], # Notes of song1
           CH[1], CM[6], CM[5], CM[1], CM[3], CM[2], CM[2], CM[3],
           CM[5], CM[2], CM[3], CM[3], CL[6], CL[6], CL[6], CM[1],
           CM[2], CM[3], CM[2], CL[7], CL[6], CM[1], CL[5] ]
beat_1 = [ 1, 1, 3, 1, 1, 3, 1, 1,
                                                          # Beats of song 1, 1
→means 1/8 beats
           1, 1, 1, 1, 1, 1, 3, 1,
           1, 3, 1, 1, 1, 1, 1, 1,
           1, 2, 1, 1, 1, 1, 1, 1,
           1, 1, 3 ]
song_2 = [ CM[1], CM[1], CM[1], CL[5], CM[3], CM[3], CM[3], CM[1], # Notes of song2
           CM[1], CM[3], CM[5], CM[5], CM[4], CM[3], CM[2], CM[2],
           CM[3], CM[4], CM[4], CM[3], CM[2], CM[3], CM[1], CM[1],
           CM[3], CM[2], CL[5], CL[7], CM[2], CM[1]
beat_2 = [ 1, 1, 2, 2, 1, 1, 2, 2,
                                                           # Beats of song 2, 1
→means 1/8 beats
           1, 1, 2, 2, 1, 1, 3, 1,
           1, 2, 2, 1, 1, 2, 2, 1,
           1, 2, 2, 1, 1, 3]
def setup():
   GPIO.setmode(GPIO.BOARD)
                                           # Numbers GPIOs by physical location
```

```
GPIO.setup(Buzzer, GPIO.OUT) # Set pins' mode is output
   global Buzz
                                                          # Assign a global
→variable to replace GPIO.PWM
  Buzz = GPIO.PWM(Buzzer, 440) # 440 is initial frequency.
                                                  # Start Buzzer pin with 50% duty_
   Buzz.start(50)
⇔ration
def loop():
   while True:
       # Playing song 1...
       for i in range(1, len(song_1)):  # Play song 1
           Buzz.ChangeFrequency(song_1[i]) # Change the frequency along the song note
           time.sleep(beat_1[i] * 0.5)  # delay a note for beat * 0.5s
       time.sleep(1)
                                                                 # Wait a second
\rightarrow for next song.
       # Playing song 2...
       for i in range(1, len(song_2)): # Play song 1
           Buzz.ChangeFrequency(song_2[i]) # Change the frequency along the song note
           time.sleep(beat_2[i] * 0.5) # delay a note for beat * 0.5s
def destory():
                                                  # Stop the buzzer
   Buzz.stop()
   GPIO.output (Buzzer, 1) # Set Buzzer pin to High
   GPIO.cleanup()
                                        # Release resource
if __name__ == '__main__':
                                 # Program start from here
   setup()
   try:
       loop()
                                 # When 'Ctrl+C' is pressed, the child program
   except KeyboardInterrupt:
\rightarrow destroy() will be executed.
       destory()
```

Now you can hear the passive buzzer playing music.

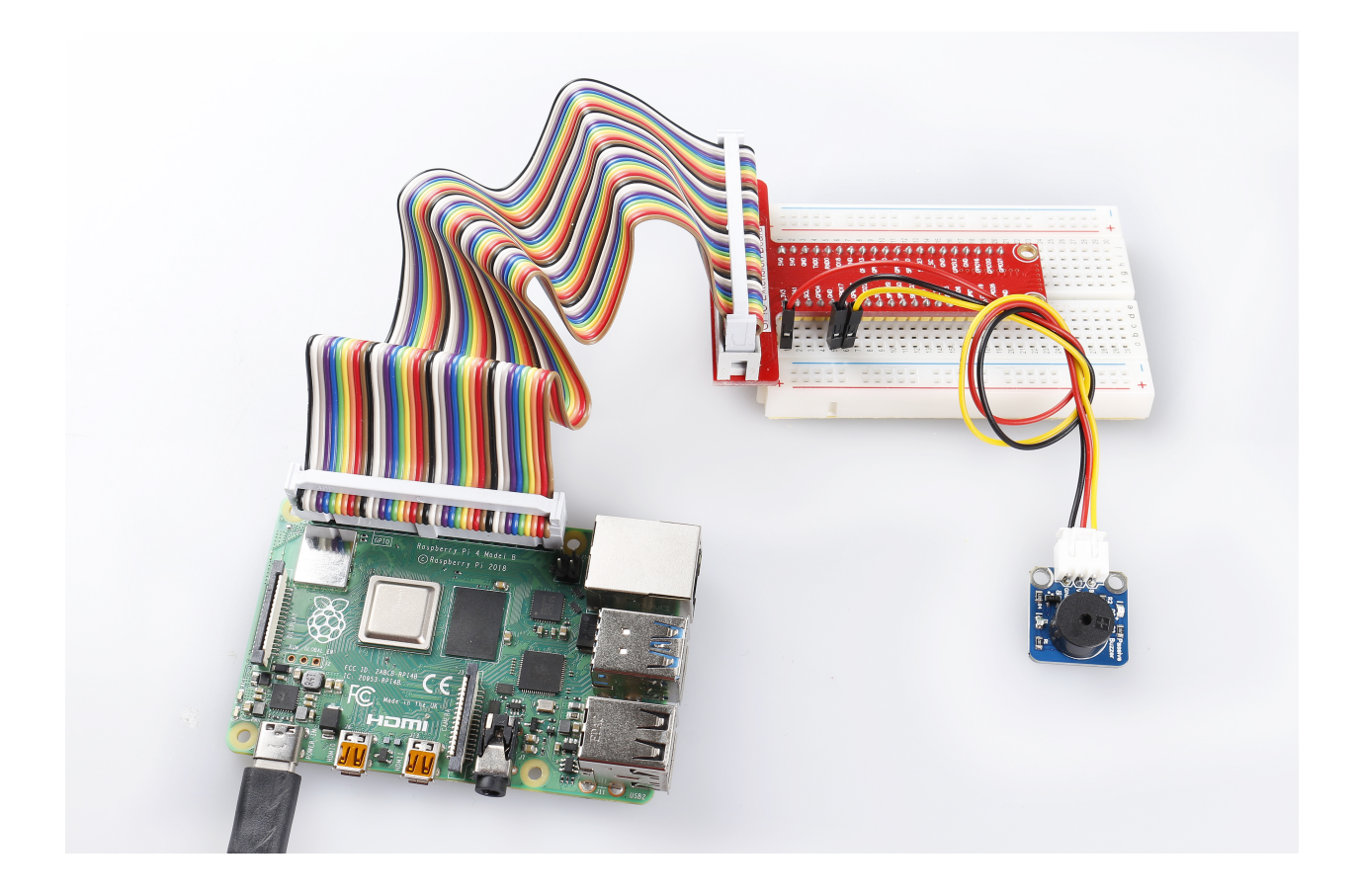

# 6.11 Lesson 11 Reed Switch

# Introduction

A reed switch (as shown below) is used to detect the magnetic field. Hall sensors are generally used to measure the speed of intelligent vehicles and count in assembly lines, while reed switches are often used to detect the existence of a magnetic field.

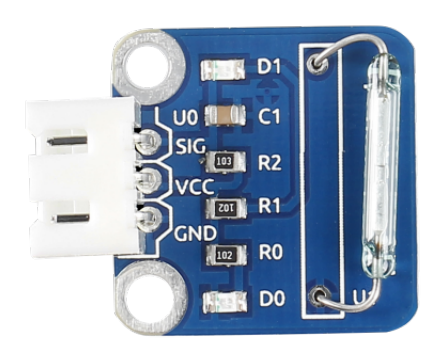

# **Required Components**

- 1 \* Raspberry Pi
- 1 \* Breadboard

- 1 \* Reed switch module
- 1 \* Dual-color LED module
- 2 \* 3-Pin anti-reverse cable
- 1 \* Magnet (Self provided)

## **Experimental Principle**

A reed switch is a type of line switch component that realizes control by magnetic signals. It induces by a magnet. The "switch" here means dry reed pipe, which is a kind of contact passive electronic switch component with the advantage of simple structure, small size, and convenient control. The shell of a reed switch is commonly a sealed glass pipe in which two iron elastic reed electroplates are equipped and inert gases are filled. Normally, the two reeds made of special materials in the glass tube are separated. However, when a magnetic substance approaches the glass tube, the two reeds in the glass tube are magnetized to attract each other and contact under the function of magnetic field lines. As a result, the two reeds will pull together to connect the circuit connected with the nodes.

After external magnetic force disappears, the two reeds will be separated with each other because they have the same magnetism, so the circuit is also disconnected. Therefore, as a line switch component controlling by magnetic signals, the dry reed pipe can be used as a sensor to count, limit positions and so on. At the same time, it is widely used in a variety of communication devices.

The schematic diagram of the module is as shown below:

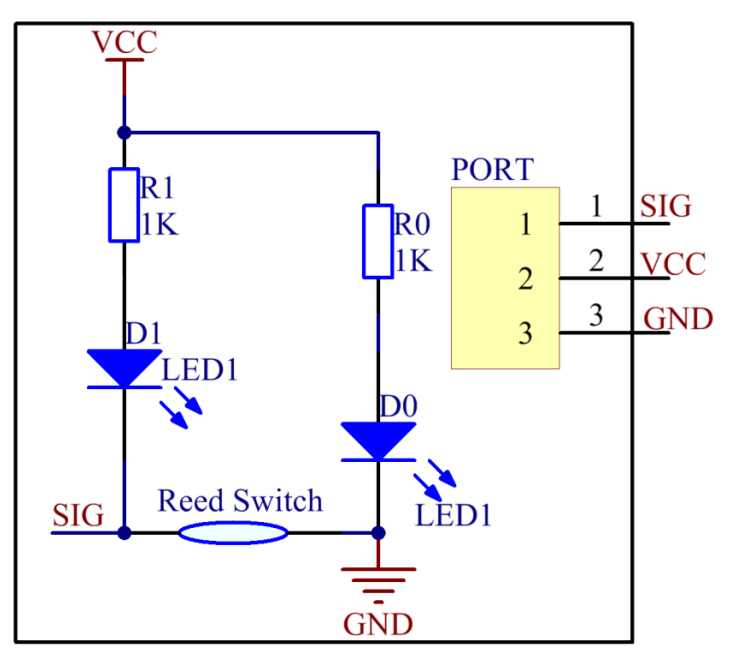

## **Experimental Procedures**

Step 1: Build the circuit

| Raspberry Pi | <b>GPIO Extension Board</b> | <b>Reed Switch Module</b> |
|--------------|-----------------------------|---------------------------|
| GPIO0        | GPIO17                      | SIG                       |
| 3.3V         | 3V3                         | VCC                       |
| GND          | GND                         | GND                       |

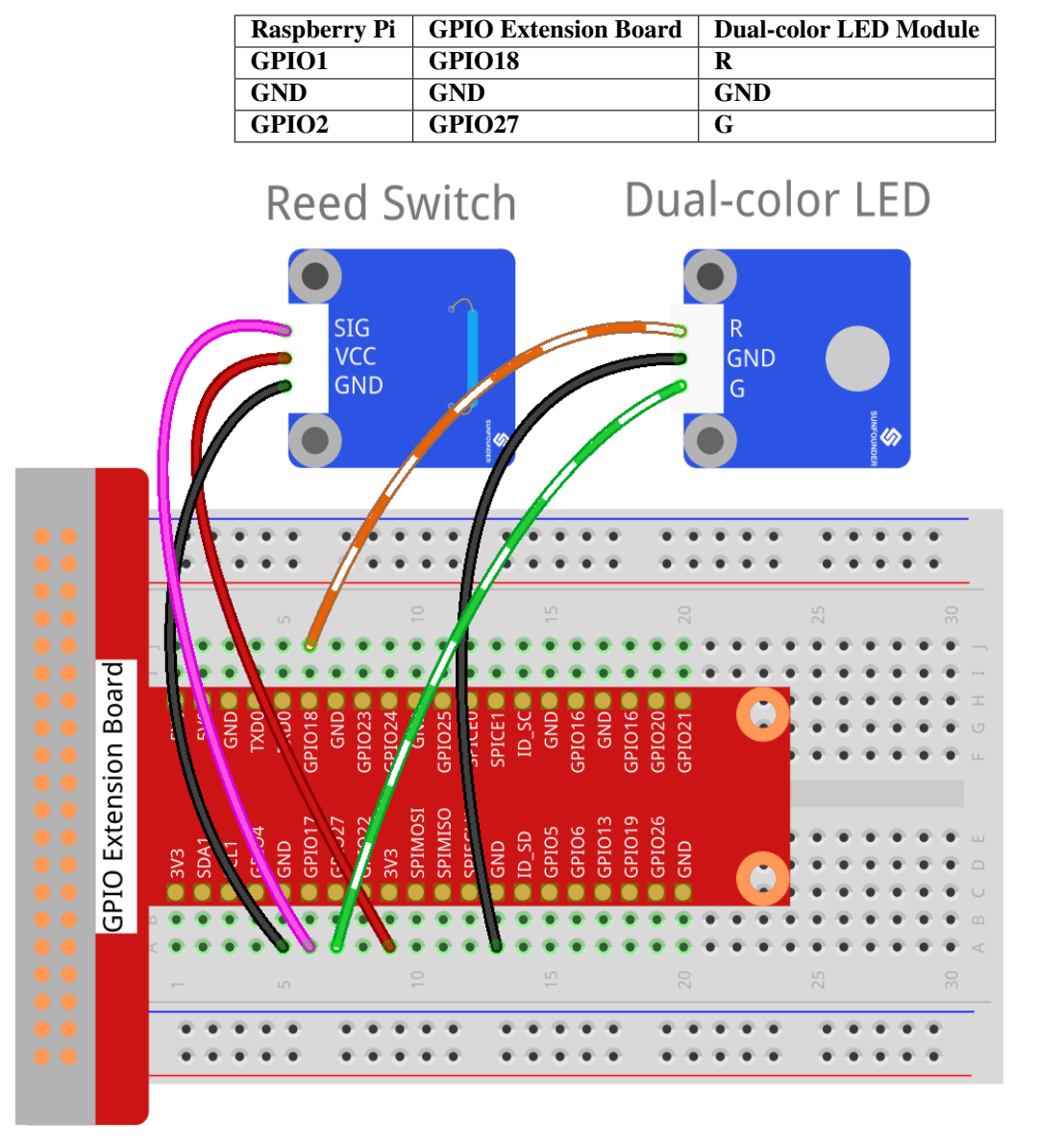

fritzing

## For C Users:

Step 2: Change directory.

cd /home/pi/SunFounder\_SensorKit\_for\_RPi2/C/11\_reed\_switch/

### Step 3: Compile.

gcc reed\_switch.c -lwiringPi

**Note:** If it does not work after running, or there is an error prompt wiringPi.h: No such file or directory, please refer to *WiringPi* to install it.

#### Step 4: Run.

sudo ./a.out

Code

```
#include <wiringPi.h>
#include <stdio.h>
#define ReedPin
                             0
#define Gpin
                             2
#define Rpin
                             1
void LED(char* color)
{
   pinMode(Gpin, OUTPUT);
   pinMode(Rpin, OUTPUT);
   if (color == "RED")
    {
        digitalWrite(Rpin, HIGH);
        digitalWrite(Gpin, LOW);
   }
   else if (color == "GREEN")
    {
        digitalWrite(Rpin, LOW);
        digitalWrite(Gpin, HIGH);
    }
   else
       printf("LED Error");
}
int main(void)
{
    if (wiringPiSetup() == -1) { //when initialize wiring failed, print messageto screen
        printf("setup wiringPi failed !");
        return 1;
    }
   pinMode(ReedPin, INPUT);
   LED("GREEN");
   while(1) {
        if(0 == digitalRead(ReedPin)){
            delay(10);
            if(0 == digitalRead(ReedPin)) {
                LED("RED");
                printf("Detected Magnetic Material!\n");
            }
        }
        else if(1 == digitalRead(ReedPin)) {
            delay(10);
            if(1 == digitalRead(ReedPin)) {
                while(!digitalRead(ReedPin));
                LED ("GREEN");
            }
        }
    }
   return 0;
```

}

#### For Python Users:

#### Step 2: Change directory.

cd /home/pi/SunFounder\_SensorKit\_for\_RPi2/Python/

#### Step 3: Run.

sudo python3 11\_reed\_switch.py

#### Code

```
#!/usr/bin/env python3
import RPi.GPIO as GPIO
ReedPin = 11
Gpin
      = 13
Rpin
        = 12
def setup():
    GPIO.setmode(GPIO.BOARD)# Numbers GPIOs by physical locationGPIO.setup(Gpin, GPIO.OUT)# Set Green Led Pin mode to outputGPIO.setup(Rpin, GPIO.OUT)# Set Red Led Pin mode to output
   GPIO.setmode(GPIO.BOARD)
    GPIO.setup(ReedPin, GPIO.IN, pull_up_down=GPIO.PUD_UP) # Set BtnPin's mode is.
\rightarrow input, and pull up to high level(3.3V)
    GPIO.add_event_detect(ReedPin, GPIO.BOTH, callback=detect, bouncetime=200)
def Led(x):
    if x == 0:
        GPIO.output(Rpin, 1)
        GPIO.output(Gpin, 0)
    if x == 1:
        GPIO.output(Rpin, 0)
        GPIO.output(Gpin, 1)
def detect (chn):
    Led(GPIO.input(ReedPin))
def loop():
    while True:
        pass
def destroy():
    GPIO.output(Gpin, GPIO.HIGH) # Green led off
                                          # Red led off
    GPIO.output(Rpin, GPIO.HIGH)
    GPIO.cleanup()
                                           # Release resource
if __name__ == '__main__': # Program start from here
    setup()
    try:
        loop()
    except KeyboardInterrupt: # When 'Ctrl+C' is pressed, the child program.
\rightarrow destroy() will be executed.
        destroy()
```

Then the LED will flash green. Place a magnet near the reed switch, "Detected Magnetic Material!" will be printed on the screen and the LED will change to red. Move away the magnet, the LED will turn green again.

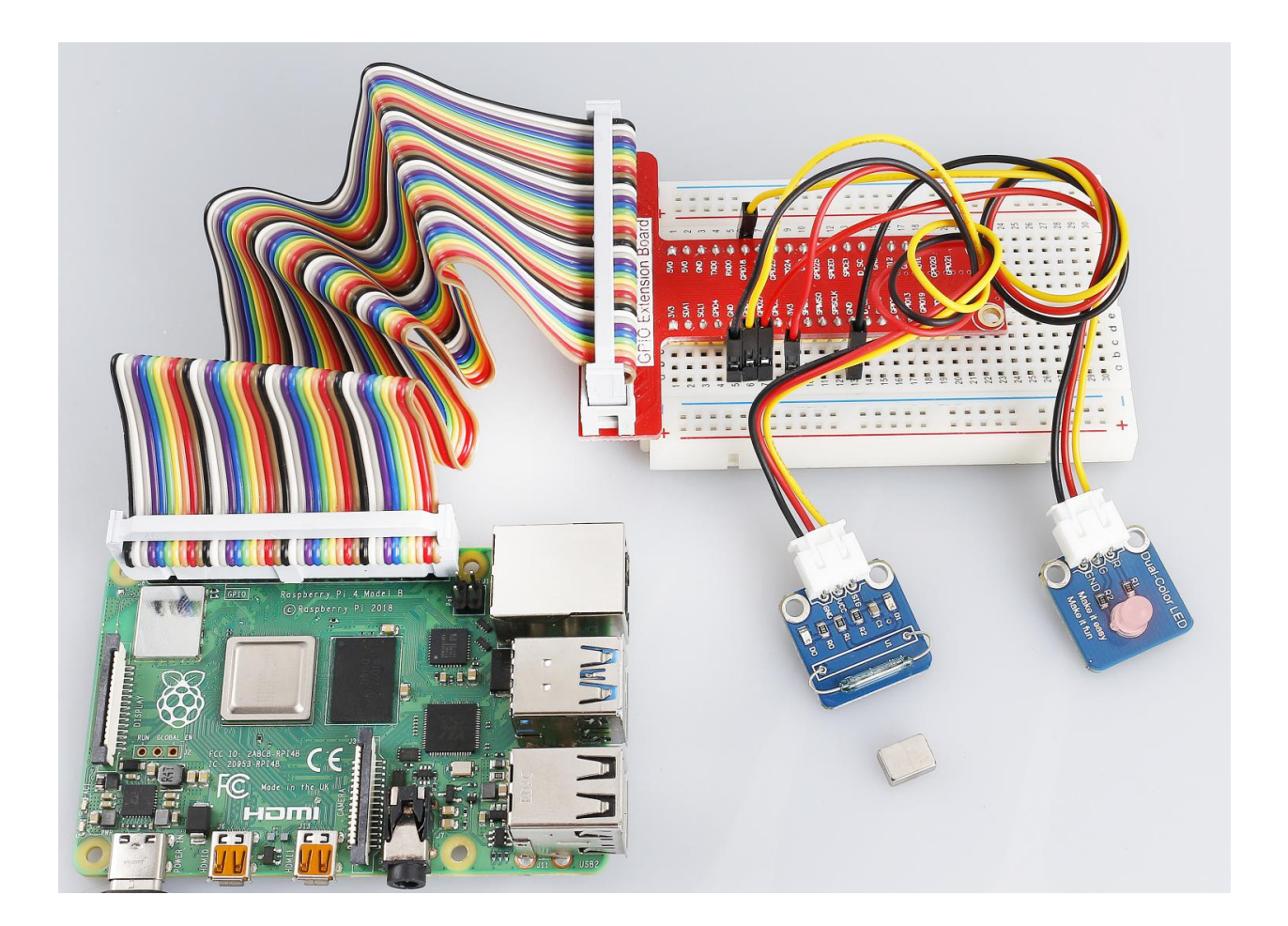

# 6.12 Lesson 12 Photo-interrupter

# Introduction

A photo-interrupter (as shown below) is a sensor with a light-emitting component and light-receiving component packaged and placed on face-to-face. It applies the principle that light is interrupted when an object passes through the sensor. Therefore, photo-interrupters are widely used in speed measurement.

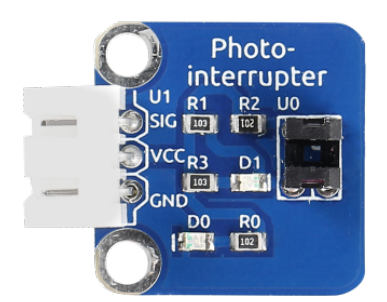

## **Required Components**

- 1 \* Raspberry Pi
- 1 \* Breadboard

- 1 \* Dual-color LED module
- 1 \* Photo-interrupter module
- 2 \* 3-Pin anti-reverse cable

## **Experimental Principle**

Basically a photo-interrupter consists of two parts: transmitter and receiver. The transmitter (e.g., an LED or a laser) emits light and then the light goes to the receiver. If that light beam between the transmitter and receiver is interrupted by an obstacle, the receiver will detect no incident light even for a moment and the output level will change. In this experiment, we will turn an LED on or off by using this change. The schematic diagram:

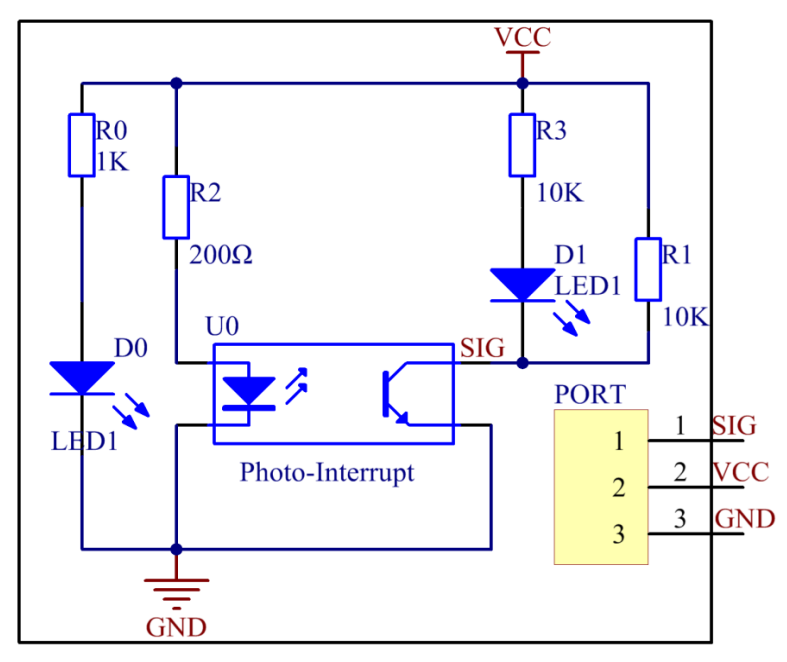

## **Experimental Procedures**

Step 1: Build the circuit.

| Raspberry Pi | <b>GPIO Extension Board</b> | Photo-interrupter Module |
|--------------|-----------------------------|--------------------------|
| GPIO0        | GPIO17                      | SIG                      |
| 3.3V         | 3V3                         | VCC                      |
| GND          | GND                         | GND                      |

| Raspberry Pi | <b>GPIO Extension Board</b> | Dual-color LED Module |
|--------------|-----------------------------|-----------------------|
| GPIO1        | GPIO18                      | R                     |
| GND          | GND                         | GND                   |
| GPIO2        | GPIO27                      | G                     |

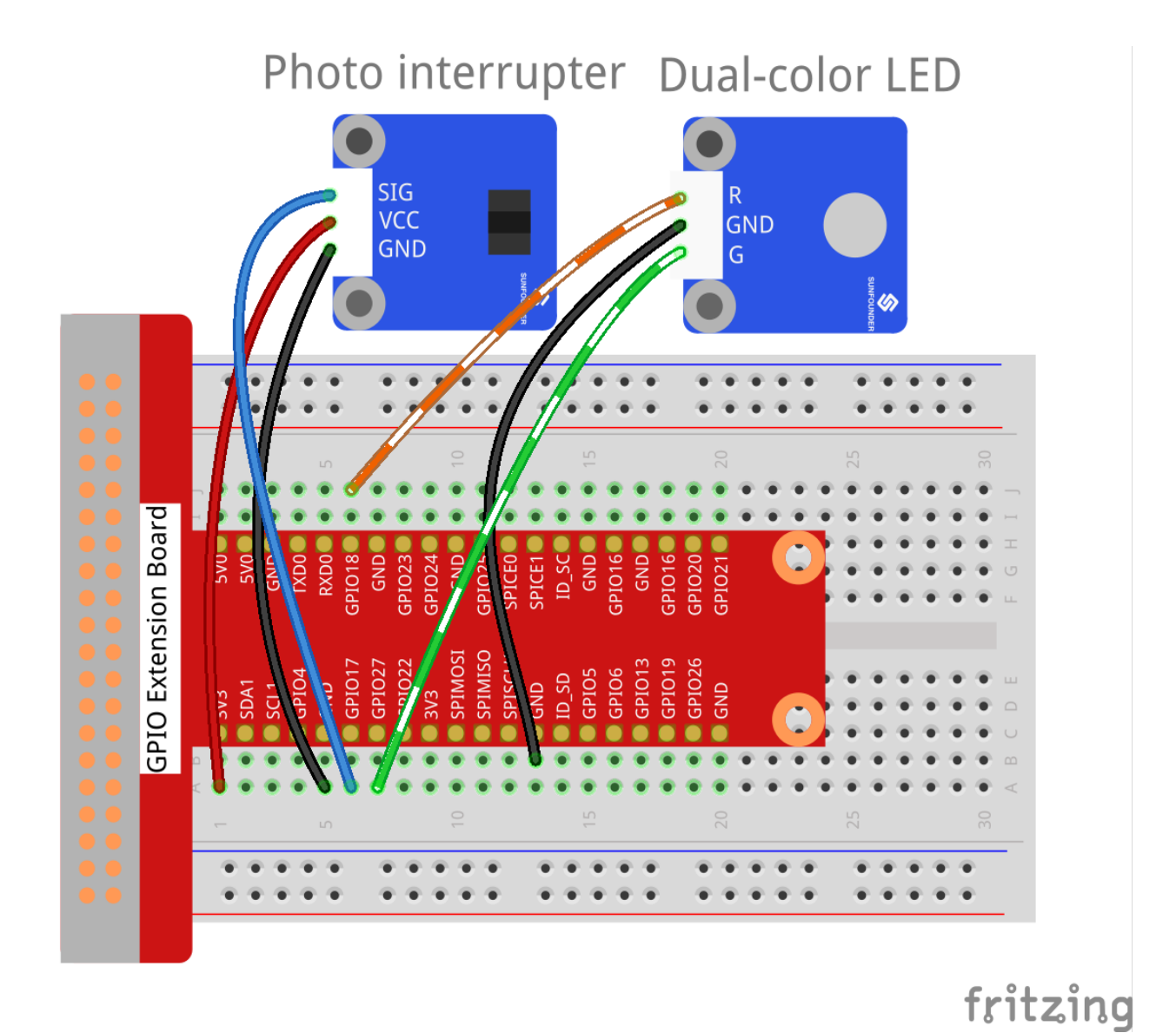

# For C Users:

#### Step 2: Change directory.

cd /home/pi/SunFounder\_SensorKit\_for\_RPi2/C/12\_photo\_interrupter/

## Step 3: Compile.

gcc photo\_interrupter.c -lwiringPi

**Note:** If it does not work after running, or there is an error prompt wiringPi.h: No such file or directory, please refer to *WiringPi* to install it.

## Step 4: Run.

sudo ./a.out

#### Code

```
#include <wiringPi.h>
#include <stdio.h>
#define LBPin
                          0 // light break pin set to GPIO0
#define Gpin
                            2
#define Rpin
                            1
void LED(int color)
{
   pinMode(Gpin, OUTPUT);
   pinMode(Rpin, OUTPUT);
   if (color == 0) {
        digitalWrite(Rpin, HIGH);
        digitalWrite(Gpin, LOW);
    }
   else if (color == 1) {
        digitalWrite(Rpin, LOW);
        digitalWrite(Gpin, HIGH);
    }
}
void Print(int x) {
   if ( x == 0 ) {
       printf("Light was blocked\n");
    }
}
int main(void) {
    if(wiringPiSetup() == -1) { //when initialize wiring failed, print messageto screen
        printf("setup wiringPi failed !");
        return 1;
    }
   pinMode(LBPin, INPUT);
   int temp;
   while(1) {
        //Reverse the input of LBPin
        if ( digitalRead(LBPin) == 0 ) {
            temp = 1;
        }
        if ( digitalRead(LBPin) == 1 ) {
            temp = 0;
        }
        LED(temp);
        Print(temp);
        delay(100);
    }
   return 0;
```

## For Python Users:

Step 2: Change directory.

cd /home/pi/SunFounder\_SensorKit\_for\_RPi2/Python/

#### Step 3: Run.

sudo python3 12\_photo\_interrupter.py

#### Code

```
#!/usr/bin/env python3
import RPi.GPIO as GPIO
PIPin = 11
Gpin = 13
Rpin = 12
def setup():
    GPIO.setmode(GPIO.BOARD)# Numbers GPIOs by physical locationGPIO.setup(Gpin, GPIO.OUT)# Set Green Led Pin mode to outputGPIO.setup(Rpin, GPIO.OUT)# Set Red Led Pin mode to output
    GPIO.setup(PIPin, GPIO.IN, pull_up_down=GPIO.PUD_UP) # Set BtnPin's mode is_
\rightarrow input, and pull up to high level(3.3V)
    GPIO.add_event_detect(PIPin, GPIO.BOTH, callback=detect, bouncetime=200)
def Led(x):
    if x == 0:
        GPIO.output(Rpin, 1)
        GPIO.output(Gpin, 0)
    if x == 1:
        GPIO.output(Rpin, 0)
        GPIO.output(Gpin, 1)
         print ('Light was blocked')
def detect (chn):
    Led(GPIO.input(PIPin))
def loop():
    while True:
        pass
def destroy():
    GPIO.output(Gpin, GPIO.HIGH)
                                          # Green led off
                                            # Red led off
    GPIO.output(Rpin, GPIO.HIGH)
    GPIO.cleanup()
                                            # Release resource
if __name__ == '__main__': # Program start from here
    setup()
    try:
        loop()
    except KeyboardInterrupt: # When 'Ctrl+C' is pressed, the child program.
→destroy() will be executed.
        destroy()
```

Now the LED will light up green. Stick a piece of paper in the gap of photo interrupter. Then "Light was blocked" will be printed on the screen and the LED will flash red. Remove the paper, and the LED will turn green again.

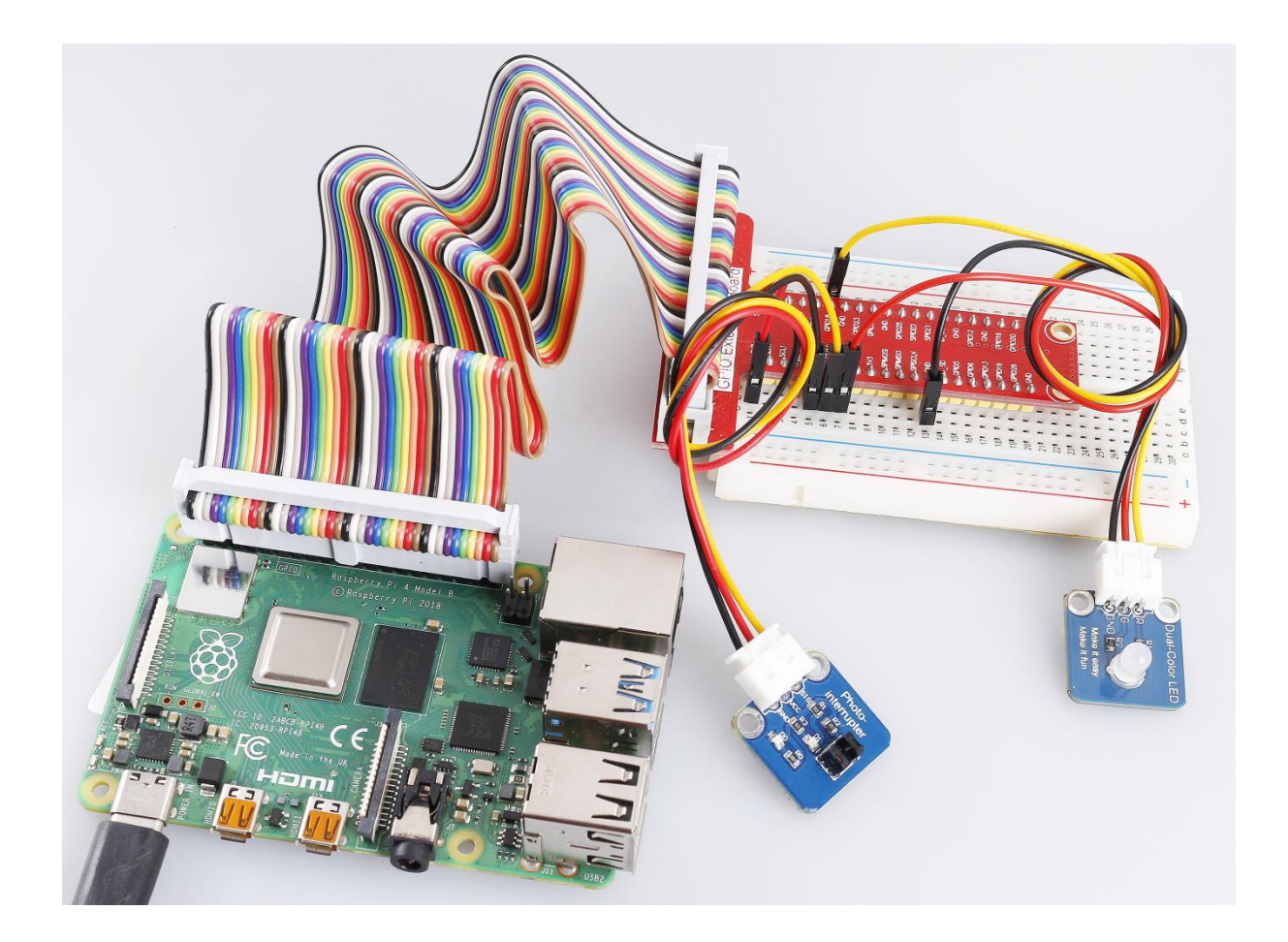

# 6.13 Lesson 13 PCF8591

## Introduction

The PCF8591 is a single-chip, single-supply low-power 8-bit CMOS data acquisition device with four analog inputs, one analog output and a serial I2C-bus interface. Three address pins A0, A1 and A2 are used for programming the hardware address, allowing the use of up to eight devices connected to the I2C-bus without additional hardware. Address, control and data to and from the device are transferred serially via the two-line bidirectional I2C-bus.

The functions of the device include analog input multiplexing, on-chip track and hold function, 8-bit analog-to-digital conversion and an 8-bit digital-to-analog conversion. The maximum conversion rate is given by the maximum speed of the I2C-bus.

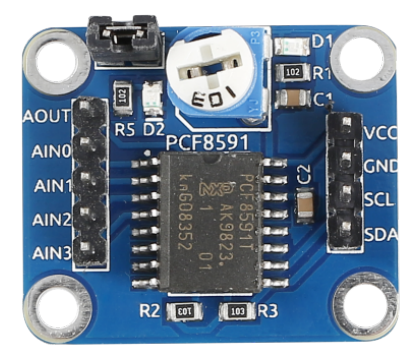

## **Required Components**

- 1 \* Raspberry Pi
- 1 \* Breadboard
- Several Jumper wires
- 1 \* PCF8591 module
- 1 \* Dual-Color LED module
- 1 \* 3-Pin anti-reverse cable

## **Experimental Principle**

## Addressing:

Each PCF8591 device in an I2C-bus system is activated by sending a valid address to the device. The address consists of a fixed part and a programmable part. The programmable part must be set according to the address pins A0, A1 and A2. The address always has to be sent as the first byte after the start condition in the I2C-bus protocol. The last bit of the address byte is the read/write-bit which sets the direction of the following data transfer (see as below).

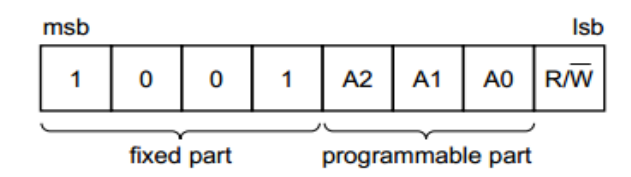

## **Control byte:**

The second byte sent to a PCF8591 device will be stored in its control register and is required to control the device function. The upper nibble of the control register is used for enabling the analog output, and for programming the analog inputs as single-ended or differential inputs. The lower nibble selects one of the analog input channels defined by the upper nibble (see Fig.5). If the auto-increment flag is set, the channel number is incremented automatically after each A/D conversion. See the figure below.

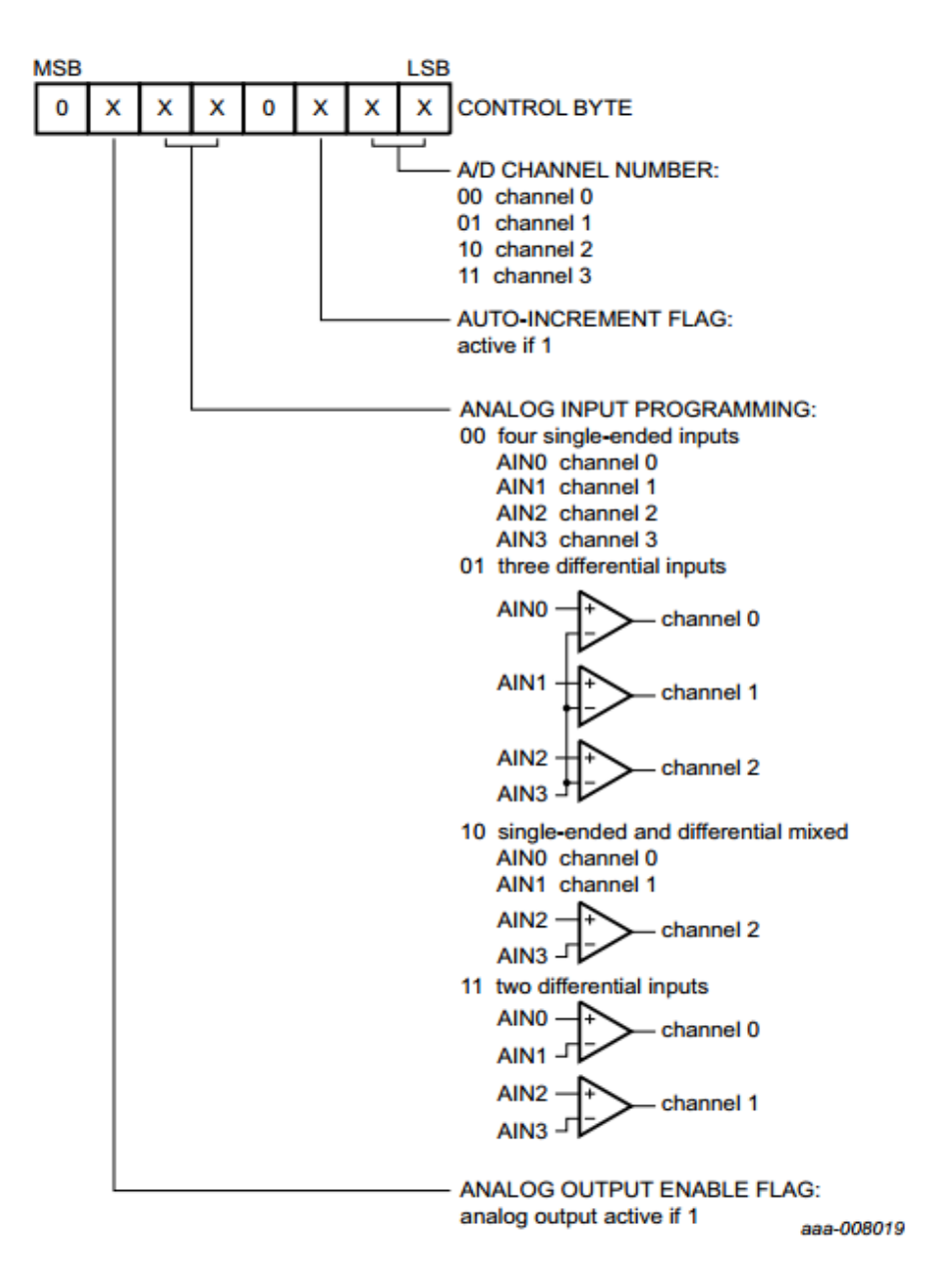

In this experiment, the AIN0 (Analog Input 0) port is used to receive analog signals from the potentiometer module, and AOUT (Analog Output) is used to output analog signals to the dual-color LED module so as to change the luminance of the LED.

The schematic diagram:

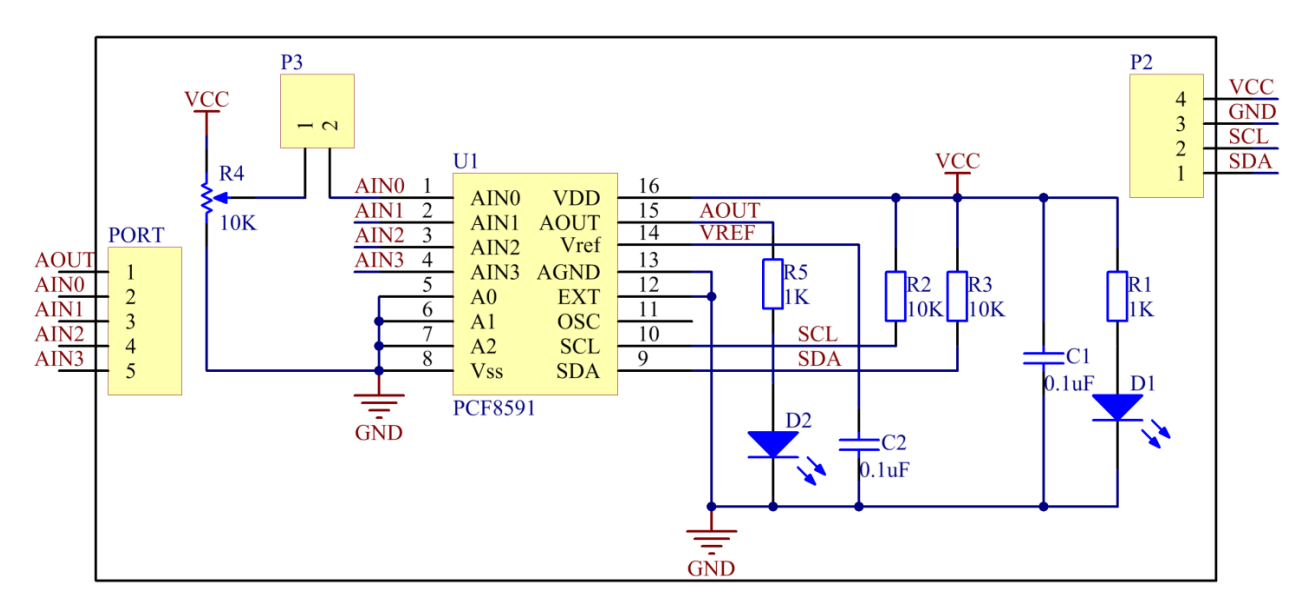

## **Experimental Procedures**

**Step 1:** Build the circuit.

| Raspberry Pi | <b>GPIO Extension Board</b> | PCF8591 Module |
|--------------|-----------------------------|----------------|
| SDA          | SDA1                        | SDA            |
| SCL          | SCL1                        | SCL            |
| 3.3V         | 3V3                         | VCC            |
| GND          | GND                         | GND            |

| <b>Dual-Color Module</b> | <b>GPIO Extension Board</b> | PCF8591 Module |
|--------------------------|-----------------------------|----------------|
| R                        | *                           | AOUT           |
| GND                      | GND                         | GND            |
| G                        | *                           | *              |

Note: Connect the two pins next to the potentiometer of the PCF8591 module with the jumper cap attached.

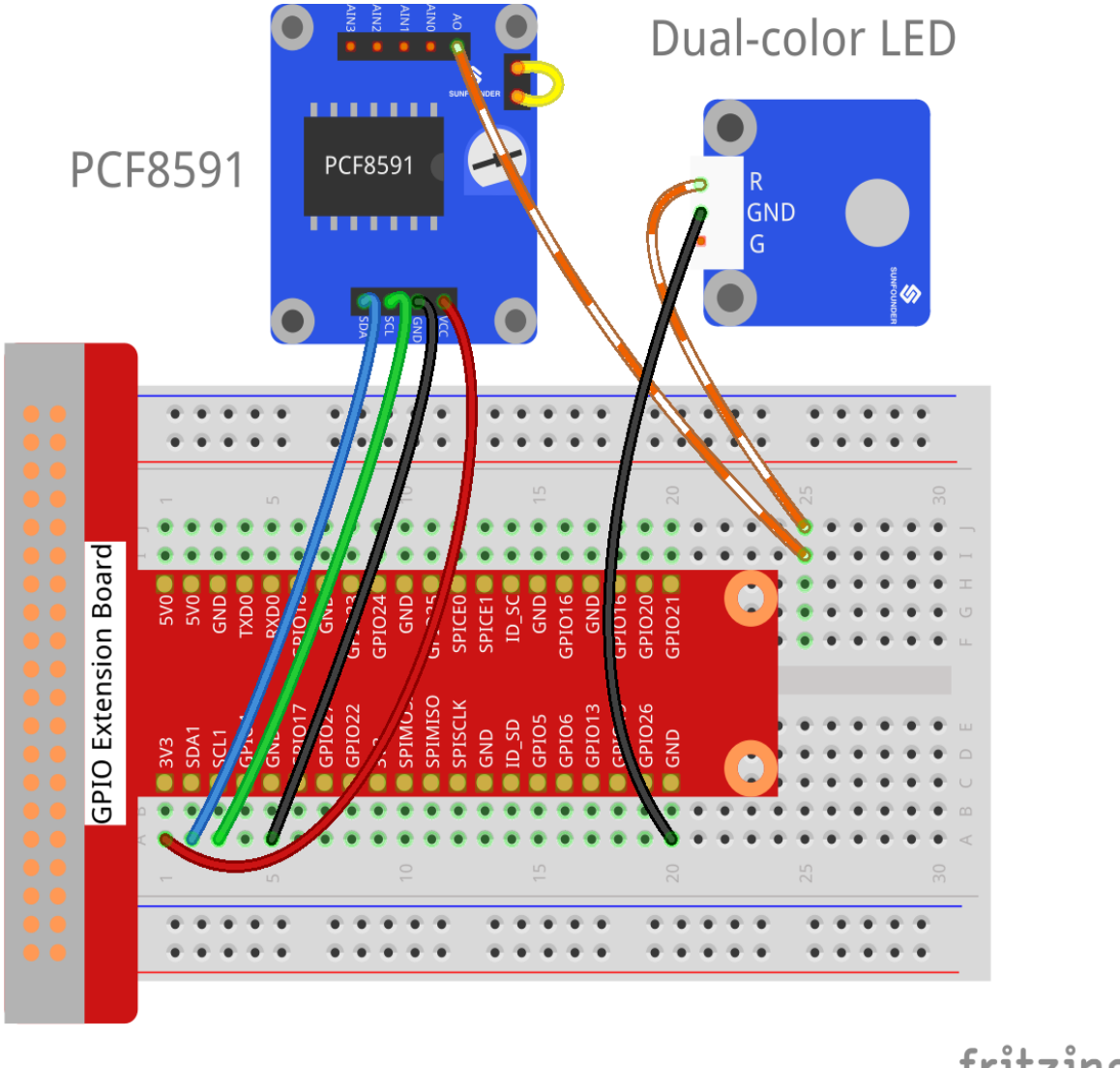

fritzing

Step 2: Setup I2C (see Appendix. If you have set I2C, skip this step.)

## For C Users:

# Step 3: Change directory.

cd /home/pi/SunFounder\_SensorKit\_for\_RPi2/C/13\_pcf8591/

## Step 4: Compile.

```
gcc pcf8591.c -lwiringPi
```

Note: If it does not work after running, or there is an error prompt wiringPi.h: No such file or directory, please refer to WiringPi to install it.

# Step 5: Run.
sudo ./a.out

### Code

```
#include <stdio.h>
#include <wiringPi.h>
#include <pcf8591.h>
#define PCF
                 120
int main (void)
{
   int value ;
   wiringPiSetup () ;
   // Setup pcf8591 on base pin 120, and address 0x48
   pcf8591Setup (PCF, 0x48) ;
   while(1) // loop forever
    {
       value = analogRead (PCF + 0);
       printf("%d\n", value);
       analogWrite (PCF + 0, value) ;
       delay (10) ;
    }
   return 0 ;
```

#### For Python Users:

Step 3: Change directory.

cd /home/pi/SunFounder\_SensorKit\_for\_RPi2/Python/

#### Step 4: Run.

sudo python3 13\_pcf8591.py

### Note:

- If you get the error FileNotFoundError: [Errno 2] No such file or directory: '/ dev/i2c-1', you need to setup I2C (see *I2C Configuration*).
- If you get ModuleNotFoundError: No module named 'smbus2' error, please run the command: sudo pip3 install smbus2.
- If the error OSError: [Errno 121] Remote I/O appears, it means the module is miswired or the module is broken.

Code

```
#!/usr/bin/env python3
import PCF8591 as ADC
def setup():
    ADC.setup(0x48)
def loop():
```

```
while True:
    print (ADC.read(0))
    ADC.write(ADC.read(0))
def destroy():
    ADC.write(0)
if __name__ == "__main__":
    try:
        setup()
        loop()
    except KeyboardInterrupt:
        destroy()
```

Now, turn the knob of the potentiometer on PCF8591, and you can see the luminance of the LED change and a value between 0 and 255 printed on the screen.

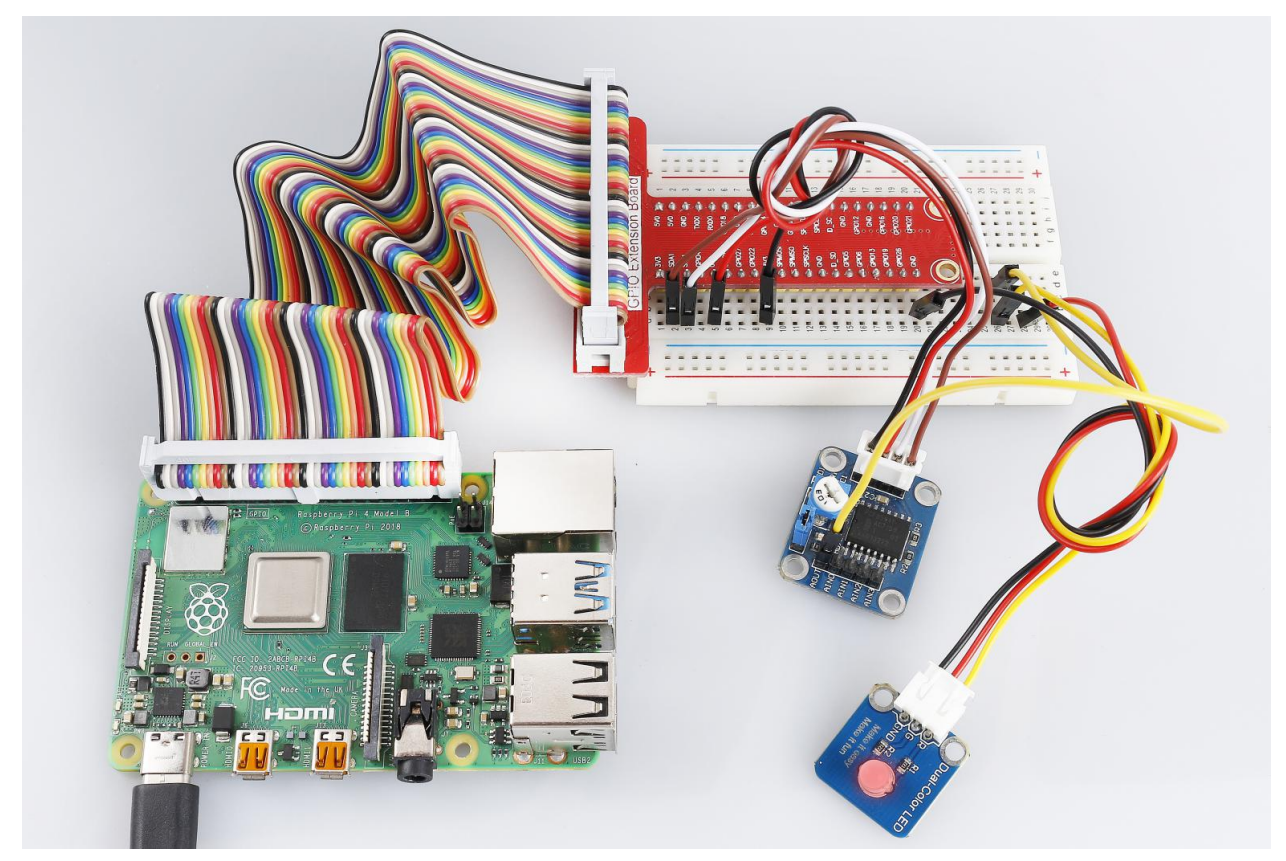

## 6.14 Lesson 14 Rain Detection Module

## Introduction

The rain detection module detects rain on the board. Place the rain detection board in the open air. When it is raining, the rain detection module will sense the raindrops and send signals to the Raspberry Pi.

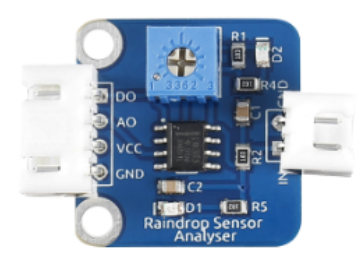

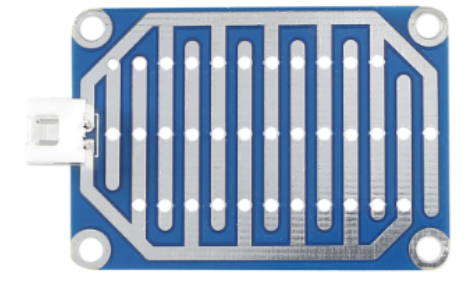

## **Required Components**

- 1 \* Raspberry Pi
- 1 \* Breadboard
- 1 \* Rain Detection module
- 1 \* PCF8591
- 1 \* LM393
- 1 \* 2-Pin ribbon cable
- 1 \* 4-Pin anti-reverse cable
- Several Jumper wires

### **Experimental Principle**

There are two metal wires that are close to each other but do not cross on the rain detection board. When rain drops on the board, the two metal wires will conduct, thus there is a voltage between the two metal wires. The schematic diagram:

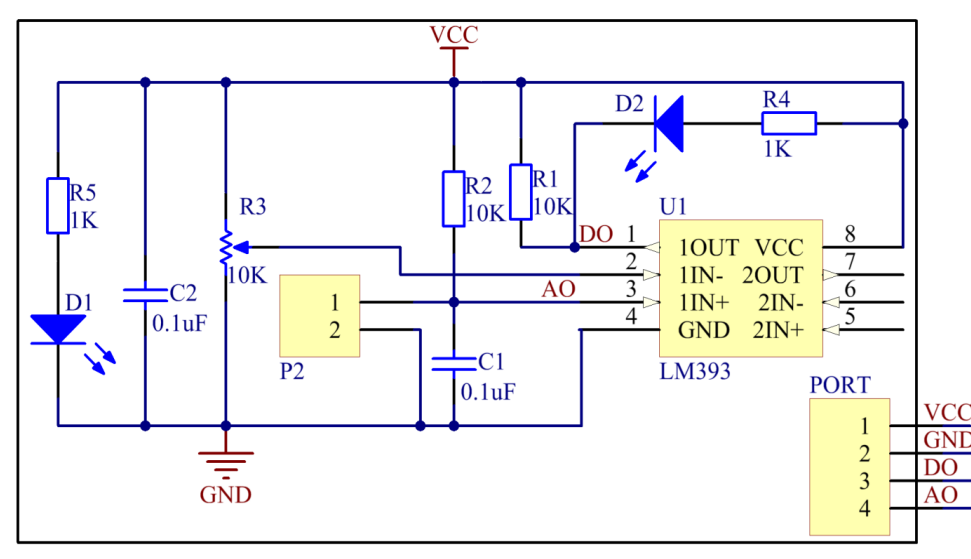

### **Experimental Procedures**

## Step 1: Build the circuit.

| Raspberry Pi | <b>GPIO Extension Board</b> | PCF8591 Module |
|--------------|-----------------------------|----------------|
| SDA          | SDA1                        | SDA            |
| SCL          | SCL1                        | SCL            |
| 3.3V         | 3V3                         | VCC            |
| GND          | GND                         | GND            |

| LM393 | <b>GPIO Extension Board</b> | PCF8591 Module |
|-------|-----------------------------|----------------|
| DO    | GPIO17                      | *              |
| AO    | *                           | AIN0           |
| VCC   | 3V3                         | VCC            |
| GND   | GND                         | GND            |

**Note:** The two pins on the rain detection board are exactly the same. You can connect them to pin IN and GND on LM393.

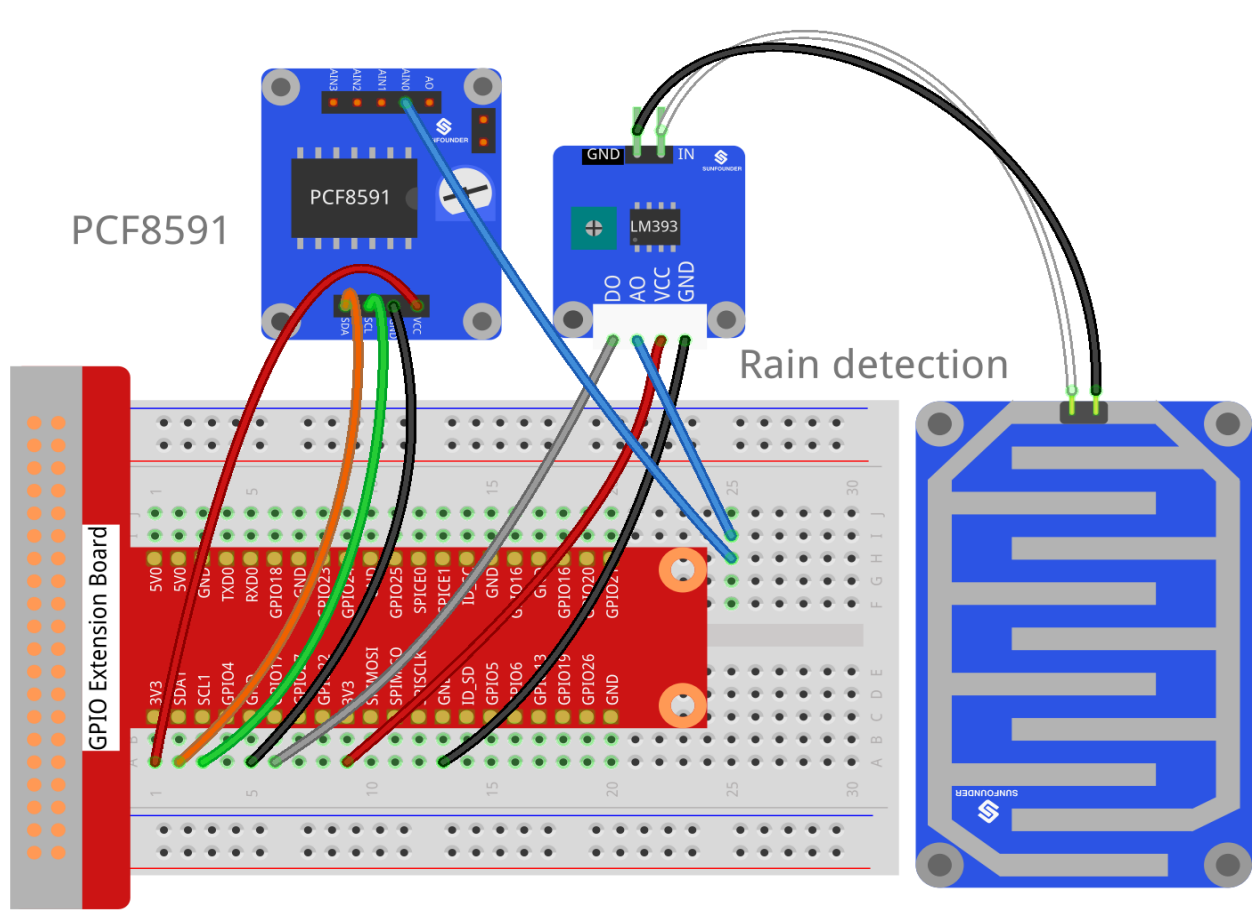

# fritzing

For C Users:

**Step 2:** Change directory.

cd /home/pi/SunFounder\_SensorKit\_for\_RPi2/C/14\_rain\_detector/

### Step 3: Compile.

gcc rain\_detector.c -lwiringPi

**Note:** If it does not work after running, or there is an error prompt wiringPi.h: No such file or directory, please refer to *WiringPi* to install it.

### Step 4: Run.

sudo ./a.out

Code

```
#include <stdio.h>
#include <wiringPi.h>
#include <pcf8591.h>
#include <math.h>
#define
               PCF
                     120
               DOpin 0
#define
void Print(int x)
{
   switch(x)
   {
      case 1:
         printf("\n***********\n");
         printf( "* Not Raining *\n" );
         break;
      case 0:
         printf("\n********\n");
         printf( "* Raining!! *\n" );
         printf( "**********\n\n");
      break;
      default:
         printf( "* Print value error. *\n" );
         break;
   }
}
int main()
{
   int analogVal;
   int tmp, status;
   if(wiringPiSetup() == -1) {
      printf("setup wiringPi failed !");
      return 1;
   }
   // Setup pcf8591 on base pin 120, and address 0x48
```

```
pcf8591Setup(PCF, 0x48);
   pinMode(DOpin, INPUT);
   status = 0;
   while(1) // loop forever
   {
       analogVal = analogRead(PCF + 0);
       printf("%d\n", analogVal);
       tmp = digitalRead(DOpin);
       if (tmp != status)
        {
           Print(tmp);
           status = tmp;
        }
       delay (200);
   return 0;
}
```

## For Python Users:

Step 2: Change directory.

```
cd /home/pi/SunFounder_SensorKit_for_RPi2/Python/
```

Step 3: Run.

sudo python3 14\_rain\_detector.py

### Code

```
#!/usr/bin/env python3
import PCF8591 as ADC
import RPi.GPIO as GPIO
import time
import math
DO = 17
GPIO.setmode (GPIO.BCM)
def setup():
   ADC.setup(0x48)
   GPIO.setup(DO, GPIO.IN)
def Print(x):
   if x == 1:
       print ('')
       print ('
                print ('
                 * Not raining *')
       print ('
                 ***************
       print ('')
   if x == 0:
       print ('')
```

```
print ('
                  * * * * * * * * * * * * * * <sup>*</sup> )
        print (' * Raining!! *')
        print (' *********')
        print ('')
def loop():
    status = 1
    while True:
        print (ADC.read(0))
        tmp = GPIO.input(DO);
        if tmp != status:
            Print(tmp)
            status = tmp
        time.sleep(0.2)
if __name__ == '__main__':
    try:
        setup()
        loop()
    except KeyboardInterrupt:
        pass
```

Now drop some water onto the rain detection board until "**raining**" displayed on the screen. You can adjust the potentiometer on LM393 to detect the threshold of rainfall.

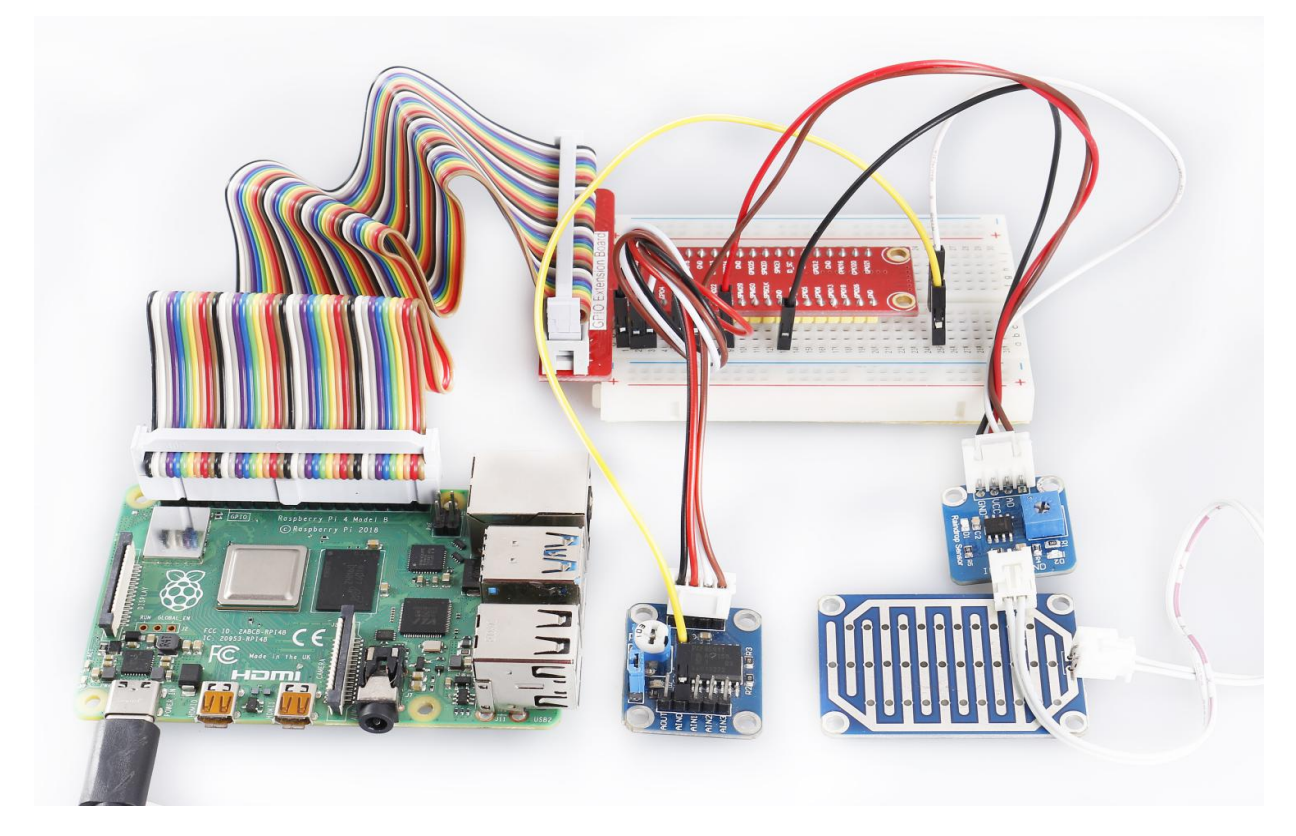

## 6.15 Lesson 15 Joystick PS2

## Introduction

There are five operation directions for joystick PS2: up, down, left, right and press-down.

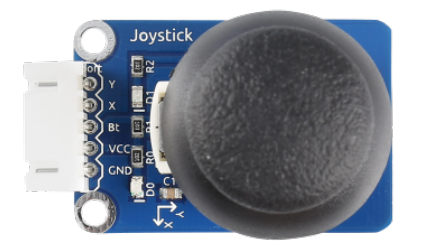

## **Required Components**

- 1 \* Raspberry Pi
- 1 \* Breadboard
- 1 \* PCF8591
- 1 \* Joystick PS2 module
- 1 \* 5-Pin anti-reverse cable
- Several Jumper wires

## **Experimental Principle**

This module has two analog outputs (corresponding to X and Y coordinates) and one digital output representing whether it is pressed on Z axis.

In this experiment, we connect pin X and Y to the analog input ports of the A/D convertor so as to convert analog quantities into digital ones. Then program on Raspberry Pi to detect the moving direction of the Joystick. The schematic diagram:

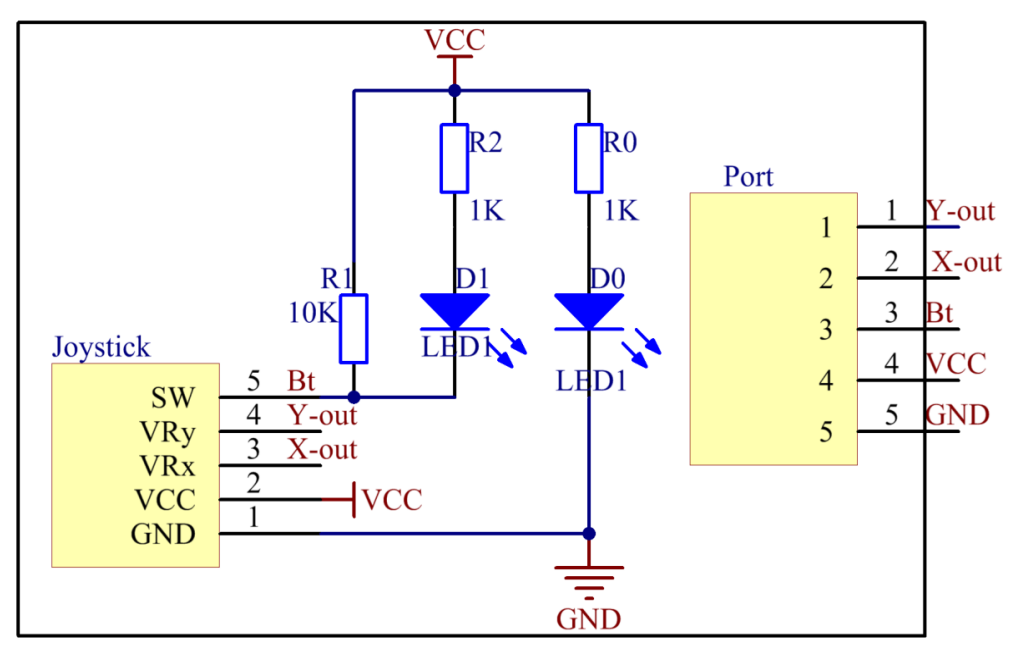

### **Experimental Procedures**

## Step 1: Build the circuit.

| Raspberry Pi | <b>GPIO Extension Board</b> | PCF8591 Module |
|--------------|-----------------------------|----------------|
| SDA          | SDA1                        | SDA            |
| SCL          | SCL1                        | SCL            |
| 3.3V         | 3V3                         | VCC            |
| GND          | GND                         | GND            |

| Joystick PS2 | <b>GPIO Extension Board</b> | PCF8591 Module |
|--------------|-----------------------------|----------------|
| Y            | *                           | AIN0           |
| X            | *                           | AIN1           |
| Bt           | *                           | AIN2           |
| VCC          | 3V3                         | VCC            |
| GND          | GND                         | GND            |

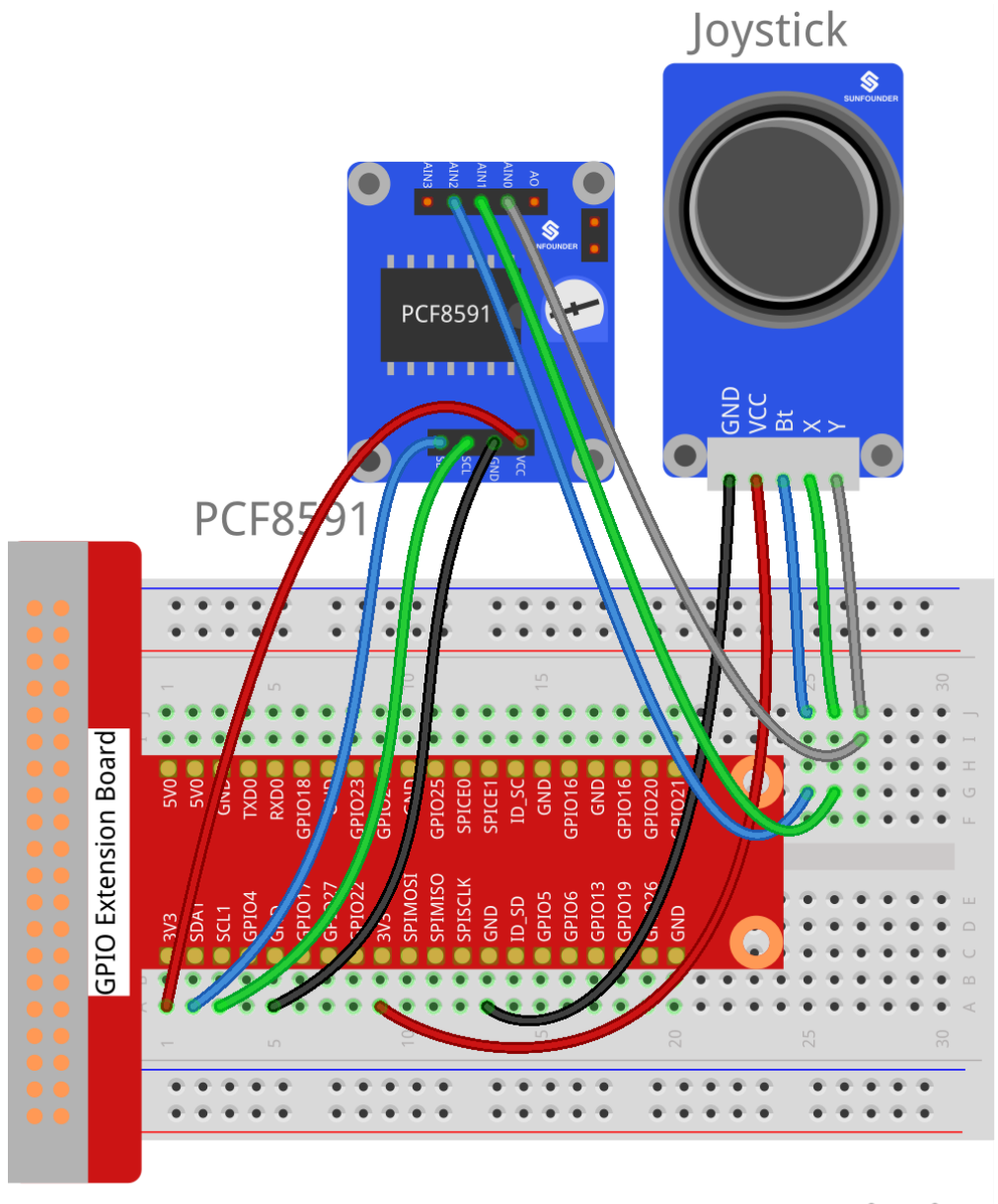

fritzing

### For C Users:

Step 2: Change directory.

cd /home/pi/SunFounder\_SensorKit\_for\_RPi2/C/15\_joystick\_PS2/

### Step 3: Compile.

gcc joystick\_PS2.c -lwiringPi

**Note:** If it does not work after running, or there is an error prompt wiringPi.h: No such file or directory, please refer to *WiringPi* to install it.

Step 4: Run.

sudo ./a.out

Code

```
#include <stdio.h>
#include <wiringPi.h>
#include <pcf8591.h>
#define PCF
                120
#define uchar
                unsigned char
int AINO = PCF + 0;
int AIN1 = PCF + 1;
int AIN2 = PCF + 2;
char *state[7] = {"home", "up", "down", "left", "right", "pressed"};
int direction() {
   int x, y, b;
   int tmp=0;
   x = analogRead(AIN1);
   y = analogRead(AIN0);
   b = analogRead(AIN2);
   if (y <= 30)
       tmp = 1;
                       // up
   if (y >= 225)
       tmp = 2;
                           // down
   if (x >= 225)
                           // left
       tmp = 3;
   if (x <= 30)
                          // right
       tmp = 4;
   if (b <= 30)
       tmp = 5;
                          // button preesd
   if (x-125<15 && x-125>-15 && y-125<15 && y-125>-15 && b >= 60)
       tmp = 0;
                          // home position
   return tmp;
}
int main (void)
{
   int tmp=0;
   int status = 0;
   wiringPiSetup ();
   // Setup pcf8591 on base pin 120, and address 0x48
   pcf8591Setup (PCF, 0x48);
   while(1) // loop forever
    {
       tmp = direction();
       if (tmp != status)
        {
           printf("%s\n", state[tmp]);
           status = tmp;
       }
```

return 0 ;

### For Python Users:

}

}

Step 2: Change directory.

cd /home/pi/SunFounder\_SensorKit\_for\_RPi2/Python/

Step 3: Run.

sudo python3 15\_joystick\_PS2.py

Code

```
#!/usr/bin/env python3
import PCF8591 as ADC
import time
def setup():
                                                     # Setup PCF8591
   ADC.setup(0x48)
   global state
def direction(): #get joystick result
   state = ['home', 'up', 'down', 'left', 'right', 'pressed']
    i = 0
   if ADC.read(0) <= 30:
       i = 1
                            #up
   if ADC.read(0) >= 225:
       i = 2
                            #down
   if ADC.read(1) >= 225:
       i = 3
                            #left
   if ADC.read(1) <= 30:
       i = 4
                            #right
   if ADC.read(2) <= 30:
                            # Button pressed
        i = 5
   if ADC.read(0) - 125 < 15 and ADC.read(0) - 125 > -15 and ADC.read(1) - 125 <_
\leftrightarrow15 and ADC.read(1) - 125 > -15 and ADC.read(2) == 255:
        i = 0
   return state[i]
def loop():
   status = ''
    while True:
        tmp = direction()
        if tmp != None and tmp != status:
            print (tmp)
            status = tmp
def destroy():
   pass
```

```
if __name__ == '__main__':  # Program start from here
    setup()
    try:
        loop()
    except KeyboardInterrupt:  # When 'Ctrl+C' is pressed, the child program_
        destroy() will be executed.
        destroy()
```

Now push the rocker upwards, and a string "**up**" will be printed on the screen; push it downwards, and "**down**" will be printed; if you push it left, "**Left**" will be printed on; If you push it right, and "**Right**" will be printed; If you press down the cap, "**Button Pressed**" will be printed on the screen.

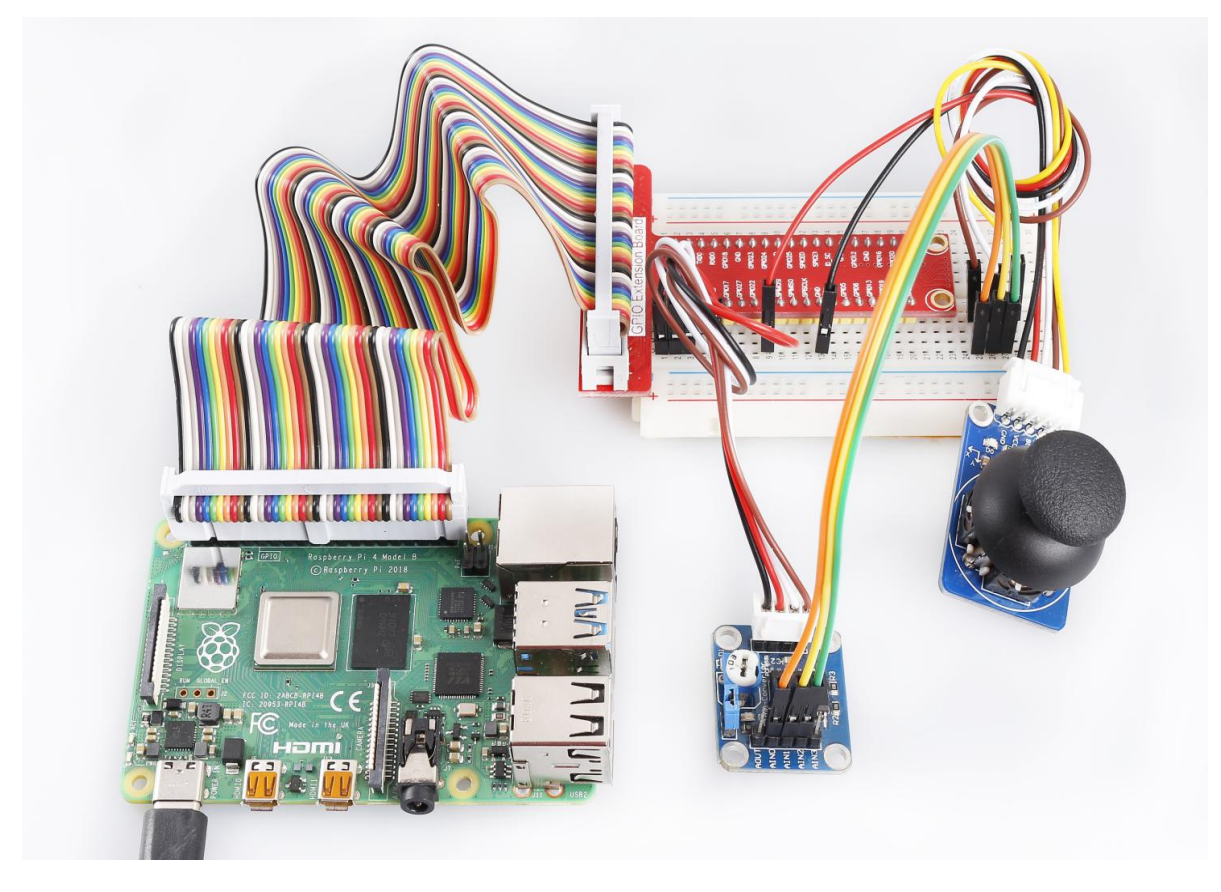

## 6.16 Lesson 16 Potentiometer Module

### Introduction

A potentiometer is a device which is used to vary the resistance in an electrical circuit without interrupting the circuit.

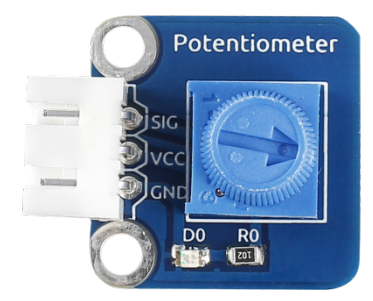

### **Required Components**

- 1 \* Raspberry Pi
- 1 \* Breadboard
- 1 \* Potentiometer module
- 1 \* Dual-Color LED module
- 2 \* 3-Pin anti-reverse cable
- Several Jumper wires

### **Experimental Principle**

An analog potentiometer is an analog electronic component. What's the difference between an analog one and a digital one? Simply put, a digital potentiometer refers to just two states like on/off, high/low levels, i.e. either 0 or 1, while a digital one supports analog signals like a number from 1 to 1000. The signal value changes over time instead of keeping an exact number. Analog signals include light intensity, humidity, temperature, and so on.

In this experiment, PCF8591 is used to read the analog value of the potentiometer and output the value to LED. Connect pin SIG of the potentiometer to pin AIN0 of PCF8591. Connect pin R or Pin G of the Dual-Color LED to pin AOUT of PCF8591 to observe the change of LED.

The schematic diagram of the module is as shown below:

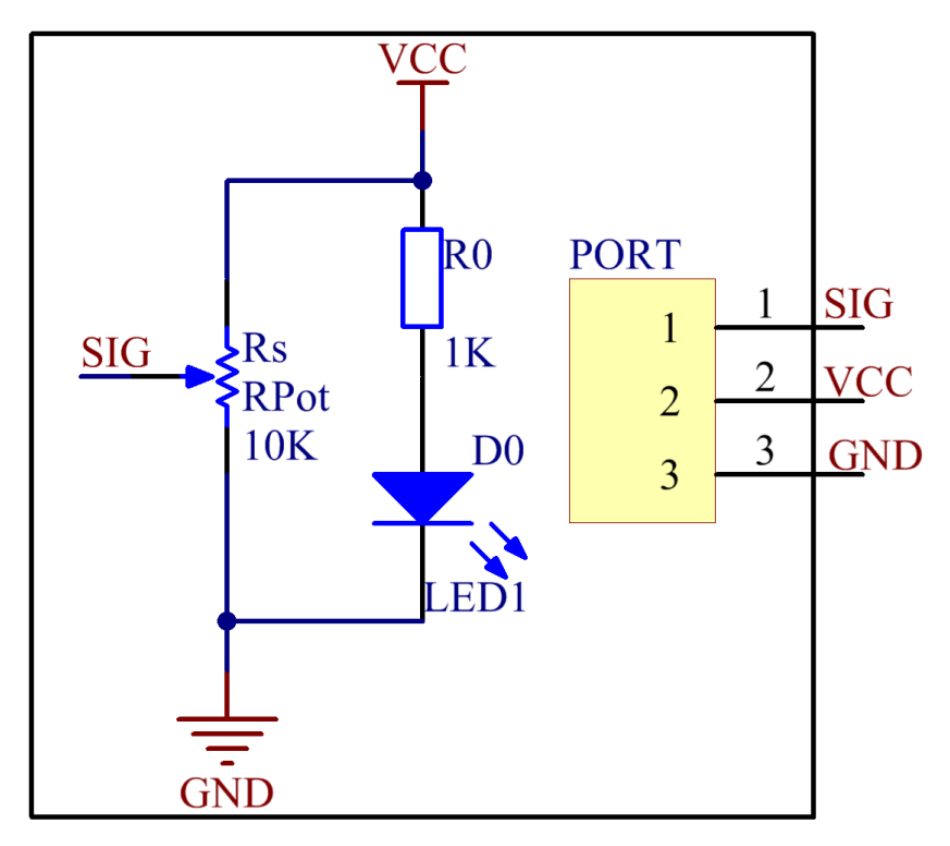

## **Experimental Procedures**

Step 1: Build the circuit.

| Raspberry Pi | GPIO Extension Board | PCF8591 Module |
|--------------|----------------------|----------------|
| SDA          | SDA1                 | SDA            |
| SCL          | SCL1                 | SCL            |
| 3.3V         | 3V3                  | VCC            |
| GND          | GND                  | GND            |

| Potentiometer | <b>GPIO Extension Board</b> | PCF8591 Module |
|---------------|-----------------------------|----------------|
| SIG           | *                           | AIN0           |
| VCC           | 3V3                         | VCC            |
| GND           | GND                         | GND            |

| <b>Dual-Color Module</b> | <b>GPIO Extension Board</b> | PCF8591 Module |
|--------------------------|-----------------------------|----------------|
| R                        | *                           | AOUT           |
| GND                      | GND                         | GND            |
| G                        | *                           | *              |

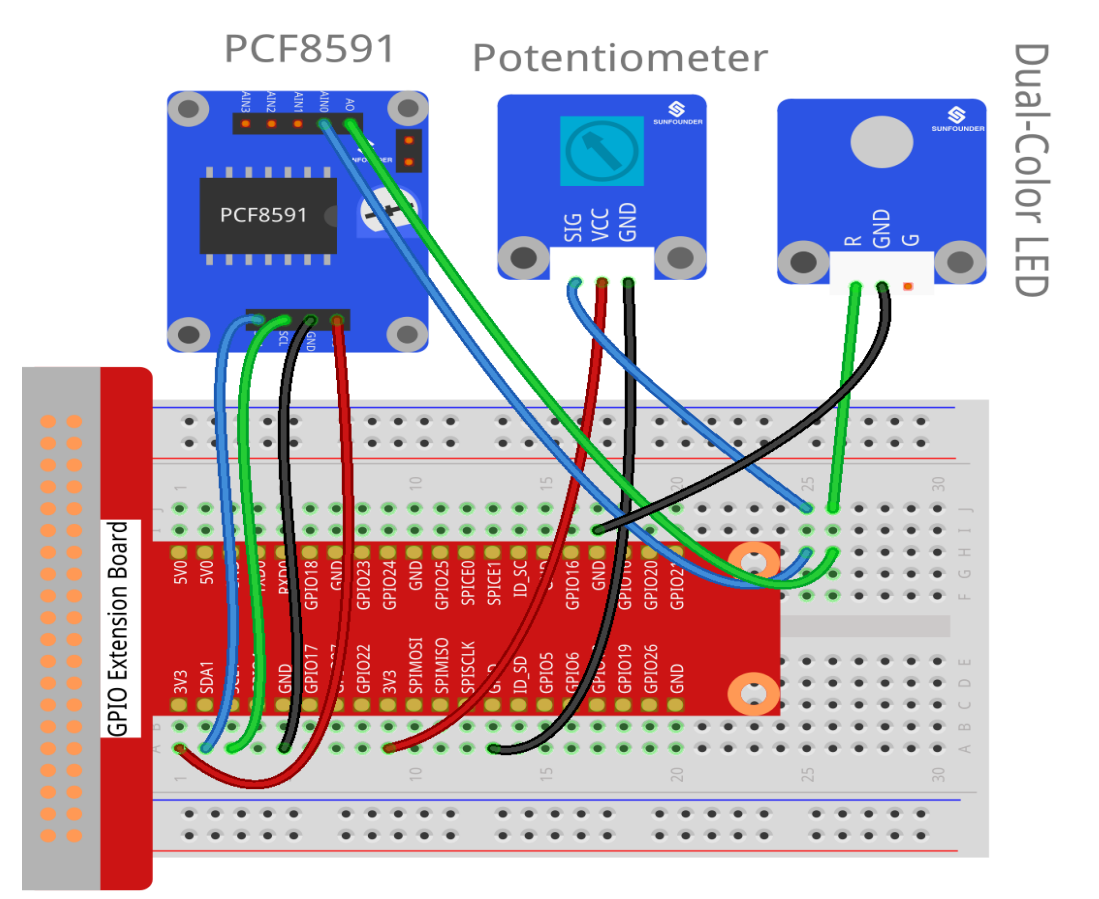

fritzing

### For C Users:

Step 2: Change directory.

cd /home/pi/SunFounder\_SensorKit\_for\_RPi2/C/16\_potentiometer/

## Step 3: Compile.

gcc potentiometer.c -lwiringPi

**Note:** If it does not work after running, or there is an error prompt wiringPi.h: No such file or directory, please refer to *WiringPi* to install it.

## Step 4: Run.

sudo ./a.out

Code

```
#include <stdio.h>
#include <wiringPi.h>
#include <pcf8591.h>
#define PCF
                120
int main (void)
{
   int value ;
   wiringPiSetup () ;
   // Setup pcf8591 on base pin 120, and address 0x48
   pcf8591Setup (PCF, 0x48) ;
   while(1) // loop forever
    {
       value = analogRead (PCF + 0);
       printf("Value: %d\n", value);
       analogWrite (PCF + 0, value) ;
       delay (200) ;
    }
   return 0 ;
}
```

### For Python Users:

Step 2: Change directory.

```
cd /home/pi/SunFounder_SensorKit_for_RPi2/Python/
```

### Step 3: Run.

```
sudo python3 16_potentiometer.py
```

#### Code

```
#!/usr/bin/env python3
import PCF8591 as ADC
import time
def setup():
   ADC.setup(0x48)
def loop():
   status = 1
   while True:
       print ('Value:', ADC.read(0))
       Value = ADC.read(0)
        outvalue = map(Value, 0, 255, 120, 255)
       ADC.write(outvalue)
        time.sleep(0.2)
def destroy():
   ADC.write(0)
def map(x, in_min, in_max, out_min, out_max):
        '''To map the value from arange to another'''
        return (x - in_min) * (out_max - out_min) / (in_max - in_min) + out_min
if __name__ == '__main__':
   try:
```

```
setup()
loop()
except KeyboardInterrupt:
    destroy()
```

Turn the knob of the potentiometer, and you can see the value printed on the screen change from 0 (minimum) to 255 (maximum).

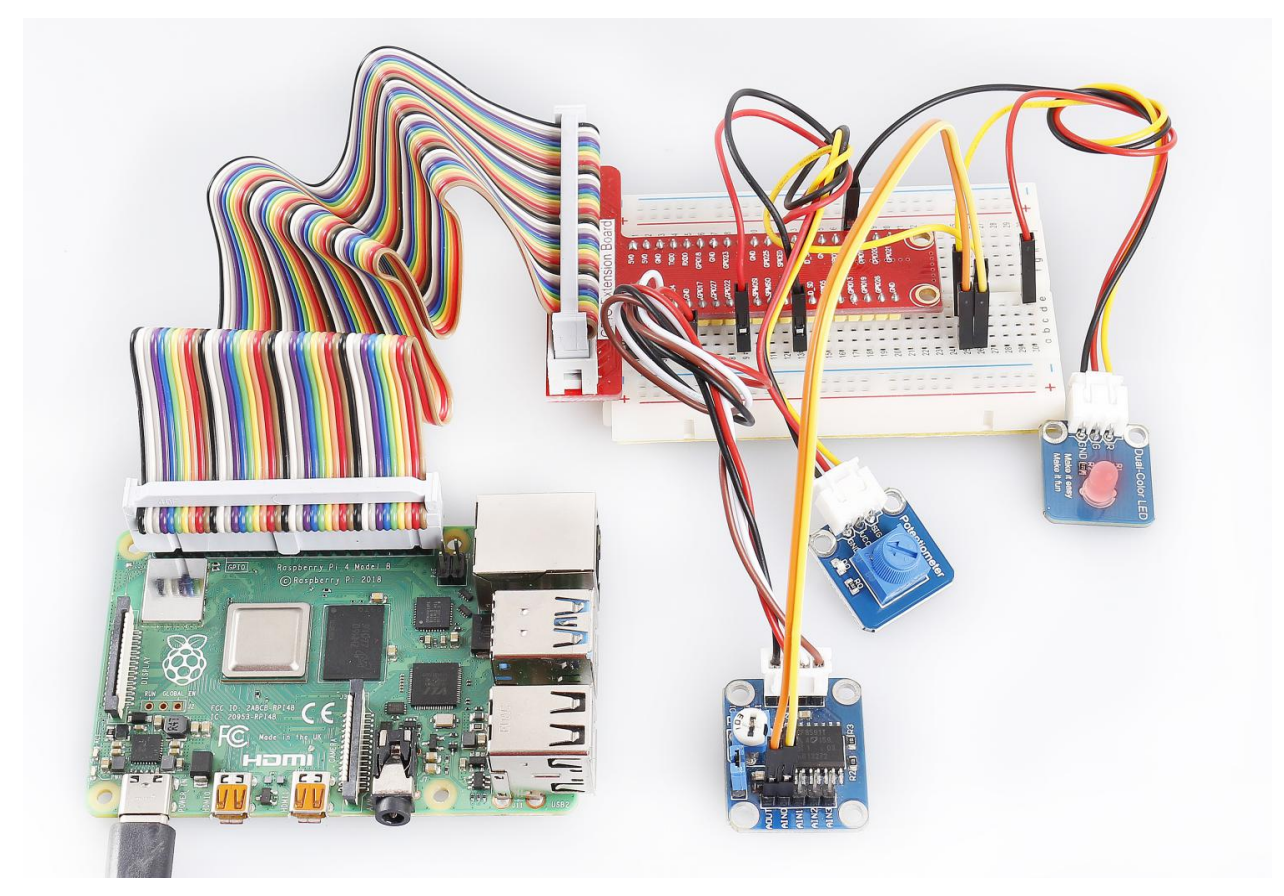

## 6.17 Lesson 17 Hall Sensor

## Introduction

Based on Hall Effect, a Hall sensor is a one that varies its output voltage in response to a magnetic field. Hall sensors are used for proximity switching, positioning, speed detection, and current sensing applications.

Hall sensors can be categorized into linear (analog) Hall sensors and switch Hall sensors. A switch Hall sensor consists of voltage regulator, Hall element, differential amplifier, Schmitt trigger, and output terminal and it outputs digital values. A linear Hall sensor consists of Hall element, linear amplifier, and emitter follower and it outputs analog values. If you add a comparator to a linear (analog) Hall sensor it will be able to output both analog and digital signals.

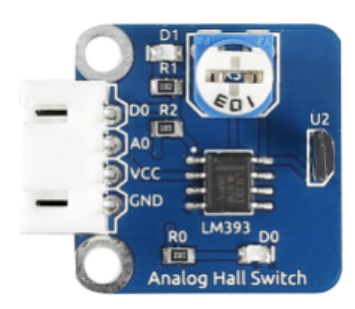

### **Required Components**

- 1 \* Raspberry Pi
- 1 \* Breadboard
- 1 \* Analog Hall Switch module
- 1 \* Dual-color LED module
- 1 \* Switch hall module
- 1 \* PCF8591
- 2 \* 3-Pin anti-reverse cable
- 1 \* 4-Pin anti-reverse cable
- Several Jumper wires

## **Experimental Principles**

### Hall Effect

Hall Effect is a kind of electromagnetic effect. It was discovered by Edwin Hall in 1879 when he was researching conductive mechanism about metals. The effect is seen when a conductor is passed through a uniform magnetic field. The natural electron drift of the charge carriers causes the magnetic field to apply a Lorentz force (the force exerted on a charged particle in an electromagnetic field) to these charge carriers. The result is what is seen as a charge separation, with a buildup of either positive or negative charges on the bottom or on the top of the plate.

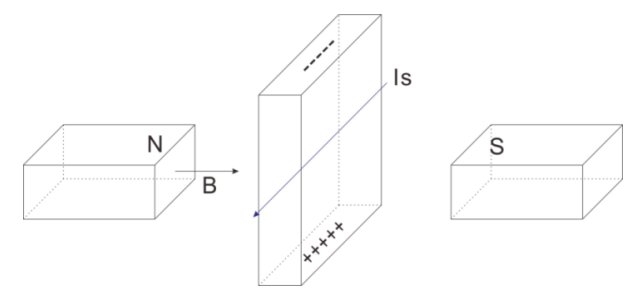

### Hall sensor

A Hall sensor is a kind of magnetic field sensor based on it.

Electricity carried through a conductor will produce a magnetic field that varies with current, and a Hall sensor can be used to measure the current without interrupting the circuit. Typically, the sensor is integrated with a wound core or permanent magnet that surrounds the conductor to be measured.

The schematic diagram of the analog Hall sensor module:

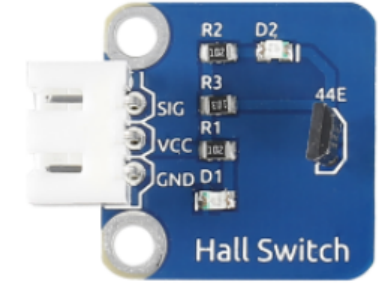

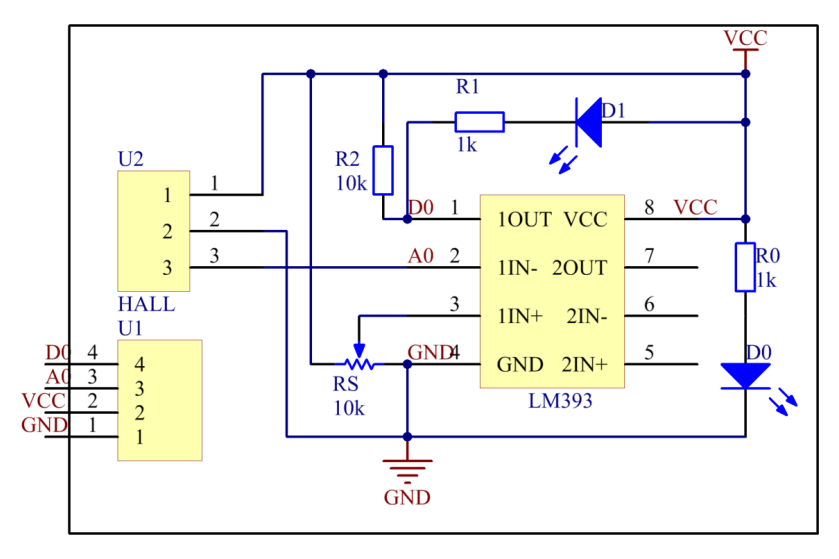

The schematic diagram of the Switch hall module:

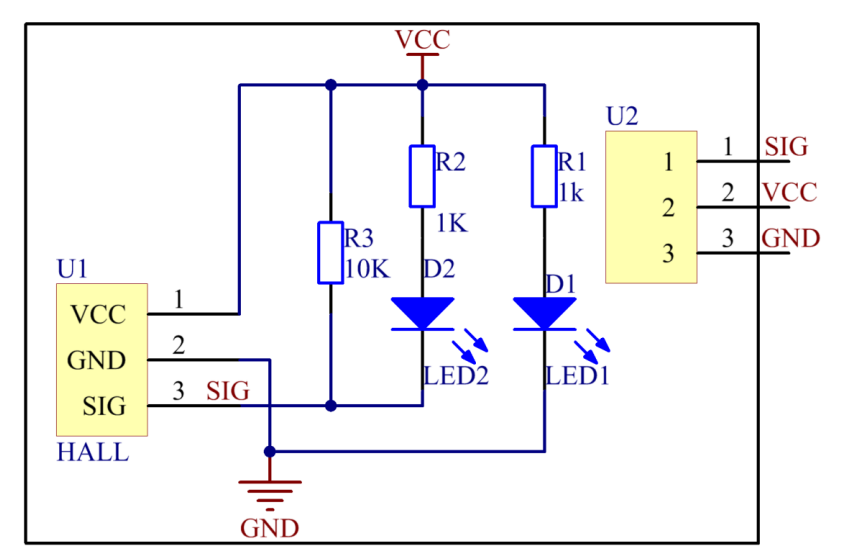

### **Experimental Procedures**

For switch Hall sensor, take the following steps.

Step 1: Build the circuit.

| Raspberry Pi | <b>GPIO Extension Board</b> | Switch Hall Module |
|--------------|-----------------------------|--------------------|
| GPIO0        | GPIO17                      | SIG                |
| 3.3V         | 3V3                         | VCC                |
| GND          | GND                         | GND                |

| Raspberry Pi | <b>GPIO Extension Board</b> | Dual-color LED Module |
|--------------|-----------------------------|-----------------------|
| GPIO1        | GPIO18                      | R                     |
| GND          | GND                         | GND                   |
| GPIO2        | GPIO27                      | G                     |

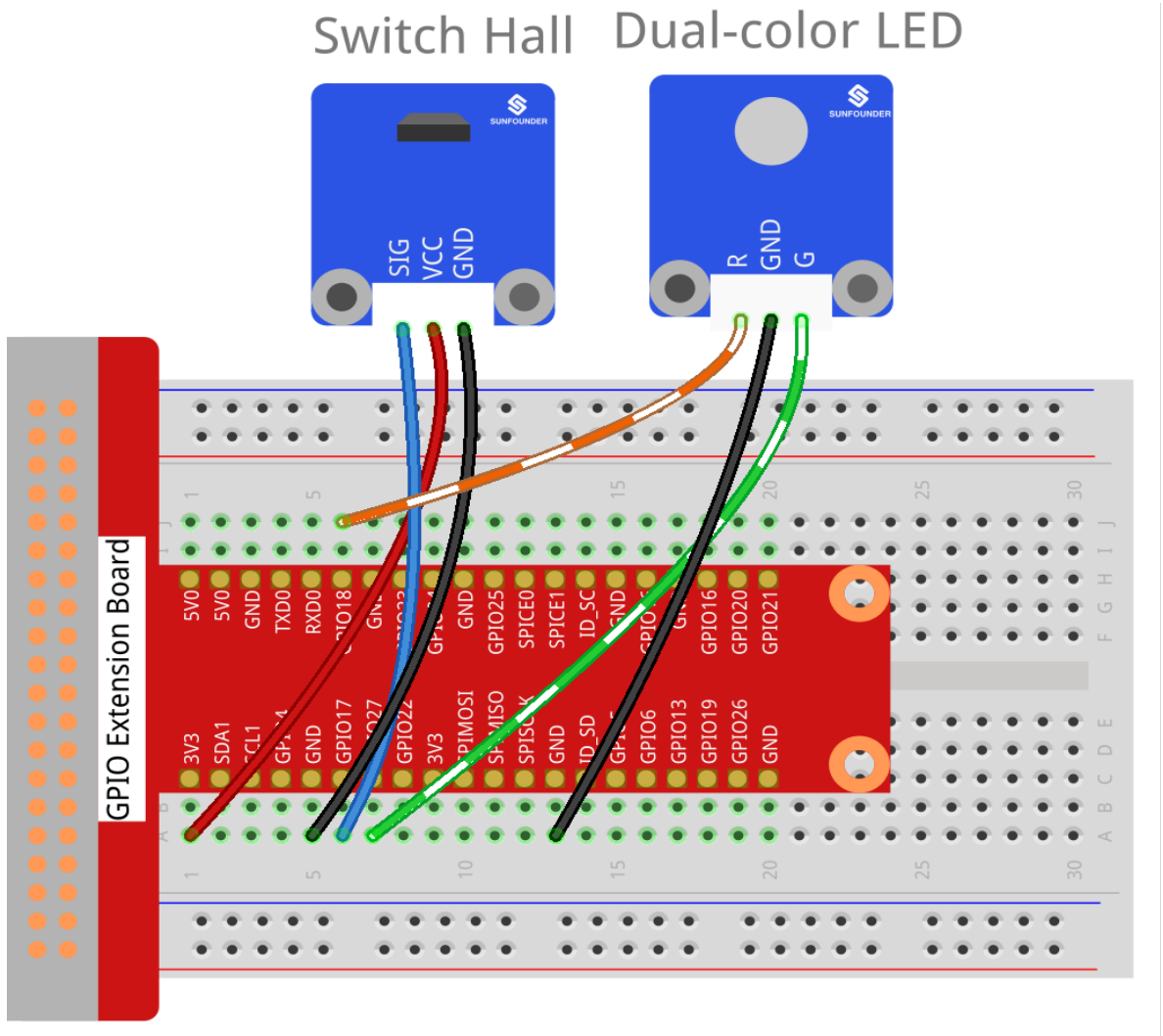

fritzing

## For C Users:

Step 2: Change directory.

cd /home/pi/SunFounder\_SensorKit\_for\_RPi2/C/17\_switch\_hall/

## Step 3: Compile.

gcc switch\_hall.c -lwiringPi

**Note:** If it does not work after running, or there is an error prompt wiringPi.h: No such file or directory, please refer to *WiringPi* to install it.

Step 4: Run.

sudo ./a.out

Code

```
#include <wiringPi.h>
#include <stdio.h>
#define HallPin
                             0
#define Gpin
                             2
#define Rpin
                            7
void LED(char* color)
{
   pinMode(Gpin, OUTPUT);
   pinMode(Rpin, OUTPUT);
   if (color == "RED")
    {
        digitalWrite(Rpin, HIGH);
        digitalWrite(Gpin, LOW);
    }
   else if (color == "GREEN")
    {
        digitalWrite(Rpin, LOW);
        digitalWrite(Gpin, HIGH);
   }
   else
       printf("LED Error");
}
int main(void)
{
    if(wiringPiSetup() == -1) { //when initialize wiring failed, print messageto screen
        printf("setup wiringPi failed !");
        return 1;
    }
   pinMode(HallPin, INPUT);
   LED("GREEN");
   while(1) {
        if(0 == digitalRead(HallPin)) {
            delay(10);
            if(0 == digitalRead(HallPin)) {
                LED("RED");
                printf("Detected magnetic materials \n");
            }
        }
        else if(1 == digitalRead(HallPin)) {
            delay(10);
            if(1 == digitalRead(HallPin)) {
                while(!digitalRead(HallPin));
                LED("GREEN");
            }
        }
    }
    return 0;
```

### For Python Users:

Step 2: Change directory.

```
cd /home/pi/SunFounder_SensorKit_for_RPi2/Python/
```

### Step 3: Run.

sudo python3 17\_switch\_hall.py

Code

```
#!/usr/bin/env python3
import RPi.GPIO as GPIO
HallPin = 11
Gpin = 13
Rpin = 12
def setup():
   GPIO.setmode(GPIO.BOARD)# Numbers GPIOs by physical locationGPIO.setup(Gpin, GPIO.OUT)# Set Green Led Pin mode to outputGPIO.setup(Rpin, GPIO.OUT)# Set Red Led Pin mode to output
   GPIO.setup(HallPin, GPIO.IN, pull_up_down=GPIO.PUD_UP) # Set BtnPin's mode is_
\rightarrow input, and pull up to high level(3.3V)
   GPIO.add_event_detect(HallPin, GPIO.BOTH, callback=detect, bouncetime=200)
def Led(x):
   if x == 0:
        GPIO.output(Rpin, 1)
        GPIO.output(Gpin, 0)
   if x == 1:
       GPIO.output(Rpin, 0)
        GPIO.output(Gpin, 1)
def Print(x):
    if x == 0:
        print ('
                    * Detected magnetic materials *')
        print ('
                 print ('
def detect (chn):
    Led(GPIO.input(HallPin))
   Print(GPIO.input(HallPin))
def loop():
   while True:
       pass
def destroy():
   GPIO.output(Gpin, GPIO.HIGH) # Green led off
                                        # Red led off
   GPIO.output(Rpin, GPIO.HIGH)
   GPIO.cleanup()
                                        # Release resource
if __name__ == '__main__':  # Program start from here
   setup()
   try:
       loop()
   except KeyboardInterrupt: # When 'Ctrl+C' is pressed, the child program_
→destroy() will be executed.
       destroy()
```

Put a magnet close to the Switch Hall sensor. Then a string "**Detected magnetic materials**" will be printed on the screen and the LED will light up.

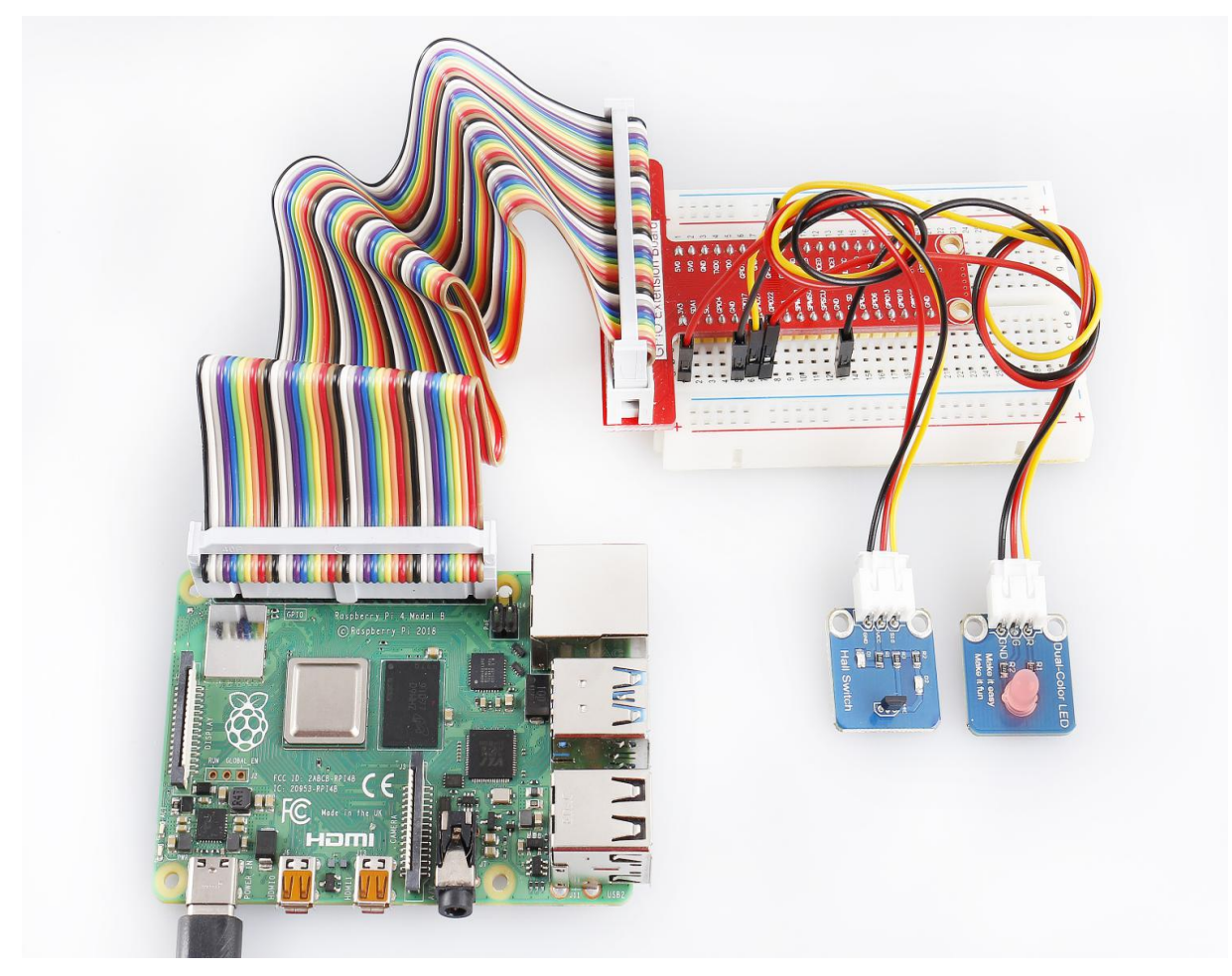

For Analog Hall Switch, take the following steps.

Step 1: Build the circuit.

| Raspberry Pi | <b>GPIO Extension Board</b> | PCF8591 module |
|--------------|-----------------------------|----------------|
| SDA          | SDA1                        | SDA            |
| SCL          | SCL1                        | SCL            |
| 3.3V         | 3V3                         | VCC            |
| GND          | GND                         | GND            |

| Analog Hall Switch | <b>GPIO Extension Board</b> | PCF8591 module |
|--------------------|-----------------------------|----------------|
| DO                 | GPIO17                      | *              |
| AO                 | *                           | AIN0           |
| VCC                | 3V3                         | VCC            |
| GND                | GND                         | GND            |

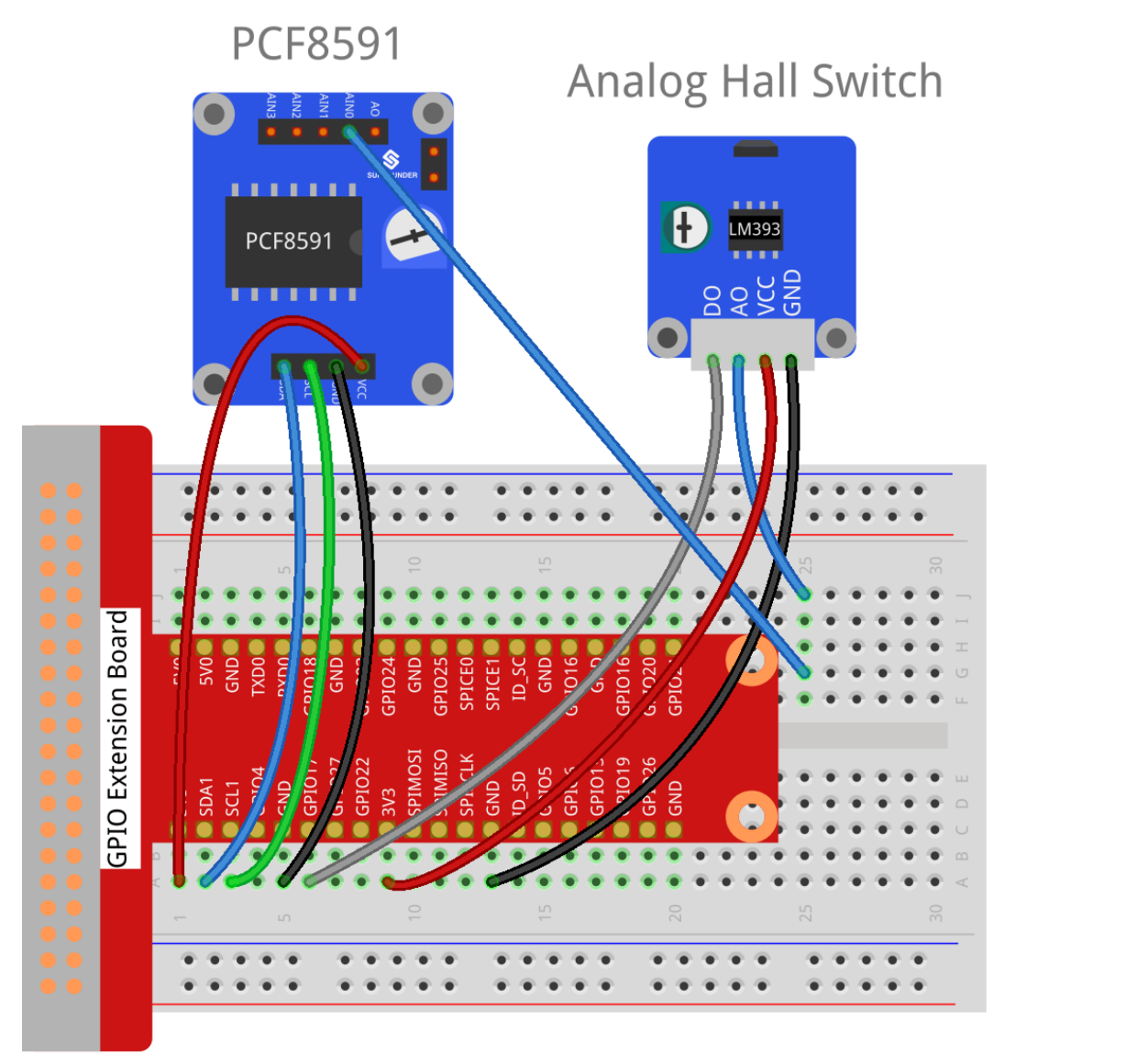

fritzing

## For C Users:

Step 2: Change directory.

cd /home/pi/SunFounder\_SensorKit\_for\_RPi2/C/17\_analog\_hall\_switch/

## Step 3: Compile.

```
gcc analog_hall_switch.c -lwiringPi
```

## Step 4: Run.

sudo ./a.out

Code

```
#include <stdio.h>
#include <wiringPi.h>
#include <pcf8591.h>
#define PCF
              120
int main (void)
{
   int res, tmp, status;
   wiringPiSetup ();
   // Setup pcf8591 on base pin 120, and address 0x48
   pcf8591Setup (PCF, 0x48);
   status = 0;
   while(1) // loop forever
   {
      res = analogRead(PCF + 0);
      printf("Current intensity of magnetic field : %d\n", res);
      if (res - 133 < 5 || res - 133 > -5)
         tmp = 0;
      if (res < 128) tmp = -1;
      if (res > 138) tmp = 1;
      if (tmp != status)
      {
         switch(tmp)
         {
            case 0:
               printf("\n***********\n");
               printf( "* Magnet: None. *\n" );
               break;
            case -1:
               printf( "* Magnet: North. *\n" );
               break;
            case 1:
                printf( "* Magnet: South. *\n" );
               break;
         }
         status = tmp;
      }
      delay (200);
   }
   return 0 ;
```

### For Python Users:

Step 2: Change directory.

cd /home/pi/SunFounder\_SensorKit\_for\_RPi2/Python/

### Step 3: Run.

sudo python3 17\_analog\_hall\_switch.py

Code

```
#/usr/bin/env python3
import RPi.GPIO as GPIO
import PCF8591 as ADC
import time
def setup():
   ADC.setup(0x48)
def Print(x):
   if x == 0:
       print ('')
       print ('*********')
       print ('* No Magnet *')
       print ('*********')
       print ('')
   if x == 1:
       print ('')
       print ('***********')
       print ('* Magnet North *')
       print ('************')
       print ('')
    if x == -1:
       print ('')
       print ('***********')
       print ('* Magnet South *')
       print ('***********')
       print ('')
def loop():
    status = 0
   while True:
       res = ADC.read(0)
       print ('Current intensity of magnetic field : ', res)
       if res -133 < 5 and res -133 > -5:
           tmp = 0
       if res < 128:
           tmp = -1
       if res > 138:
           tmp = 1
       if tmp != status:
           Print(tmp)
           status = tmp
       time.sleep(0.2)
if __name__ == '__main__':
   setup()
    loop()
```

Now "Current intensity of magnetic field : xxx" will be displayed on the screen. Put the magnet close to the analog Hall sensor, with the north magnetic pole towards the sensor, and then "Magnet: North." will be displayed. Move the magnet away, and "Magnet: None." will be printed. If the magnet approaches the sensor with the south magnetic pole towards it, "Magnet: South." will be printed on the screen.

**Note:** Pin D0 of the Analog Hall Sensor will output "0" only when the south pole of the magnet approaches it, otherwise it will output "1".

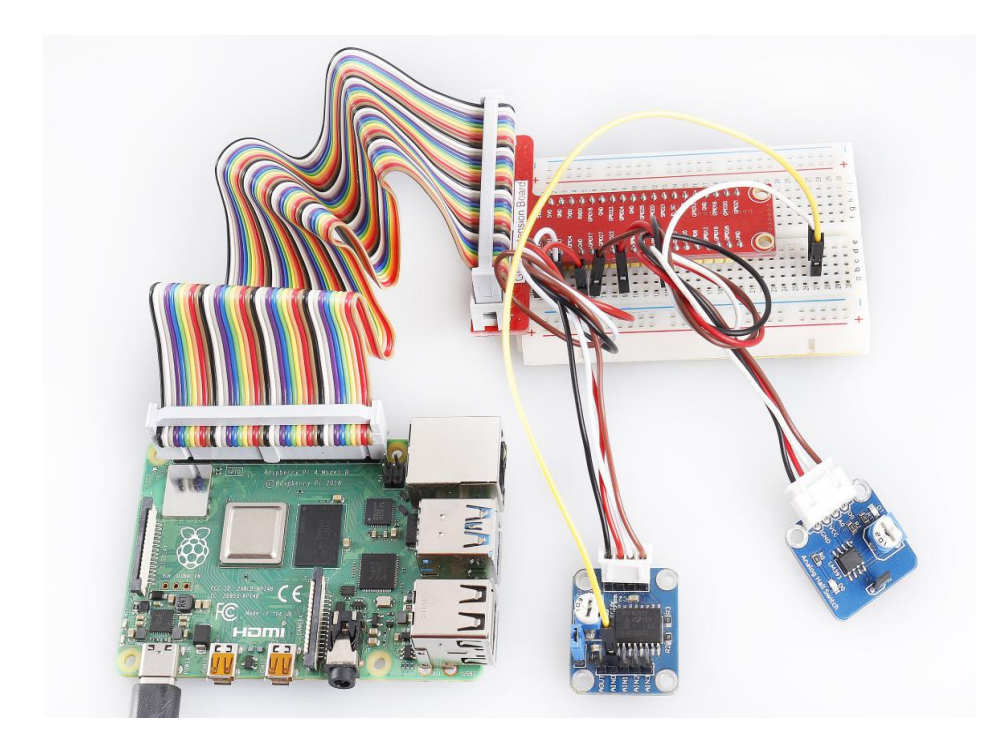

## 6.18 Lesson 18 Temperature Sensor

## Introduction

A temperature sensor is a component that senses temperature and converts it into output signals. By material and component features, temperature sensors can be divided into two types: thermal resistor and thermocouple. Thermistor is one kind of the former type. It is made of semiconductor materials; most thermistors are negative temperature coefficient (NTC) ones, the resistance of which decreases with rising temperature. Since their resistance changes acutely with temperature changes, thermistors are the most sensitive temperature sensors.

There are two kinds of thermistor module in this kit (as shown below).

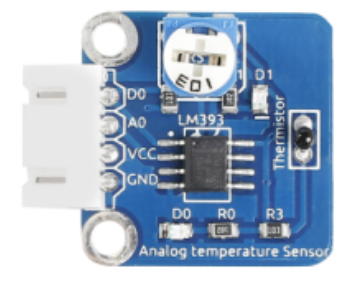

### **Required Components**

- 1 \* Raspberry Pi
- 1 \* Breadboard
- 1 \* Analog-temperature Sensor module
- 1 \* Thermistor module
- 1 \* PCF8591
- 1 \* 3-Pin anti-reverse cable

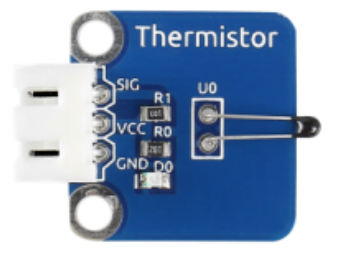

- 1 \* 4-Pin anti-reverse cable
- Several Jumper wires

### **Experimental Principle**

This module is based on the principle of the thermistor, whose resistance varies significantly with ambient temperature. When the ambient temperature increases, the resistance of the thermistor decreases; when decreases, it increases. It can detect surrounding temperature changes in a real-time manner.

In this experiment, we use an analog-digital converter PCF8591 to convert analog signals into digital ones.

The schematic diagram for analog temperature sensor:

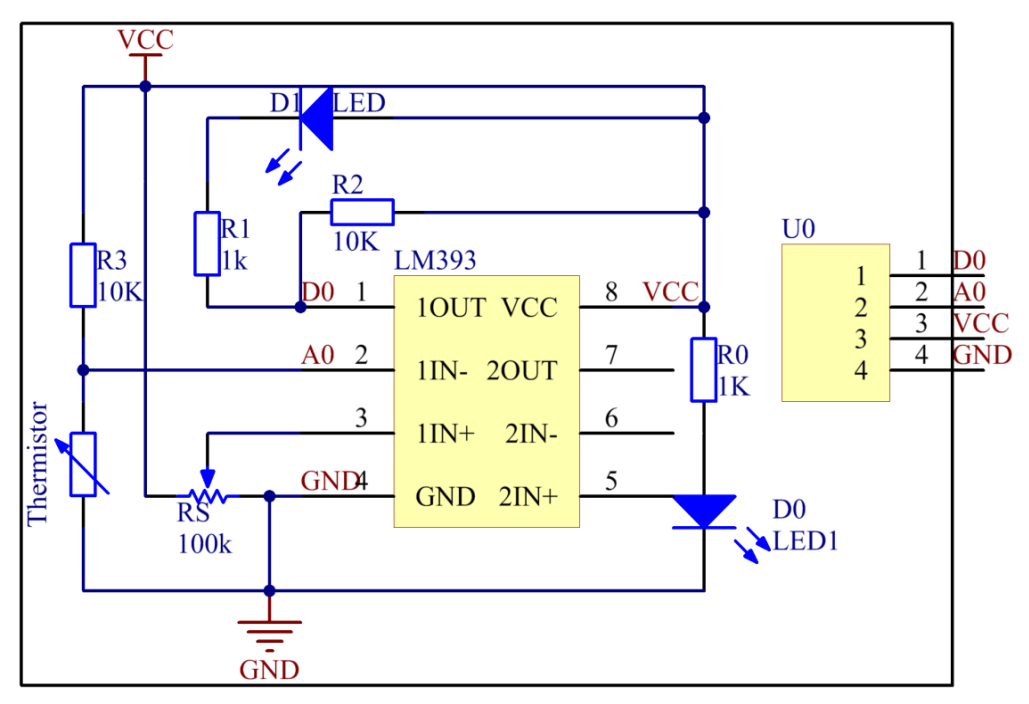

The schematic diagram for the thermistor module:

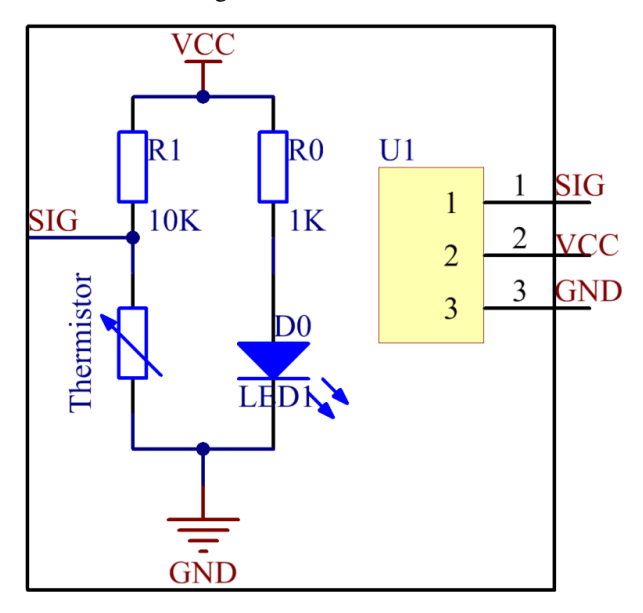

**Experimental Procedures** 

Step 1: Build the circuit.

| Raspberry Pi | GPIO Extension Board | PCF8591 Module |
|--------------|----------------------|----------------|
| SDA          | SDA1                 | SDA            |
| SCL          | SCL1                 | SCL            |
| 3.3V         | 3V3                  | VCC            |
| GND          | GND                  | GND            |

## For thermistor module:

| Thermistor Module | <b>GPIO Extension Board</b> | PCF8591 Module |
|-------------------|-----------------------------|----------------|
| SIG               | *                           | AINO           |
| VCC               | 3V3                         | VCC            |
| GND               | GND                         | GND            |

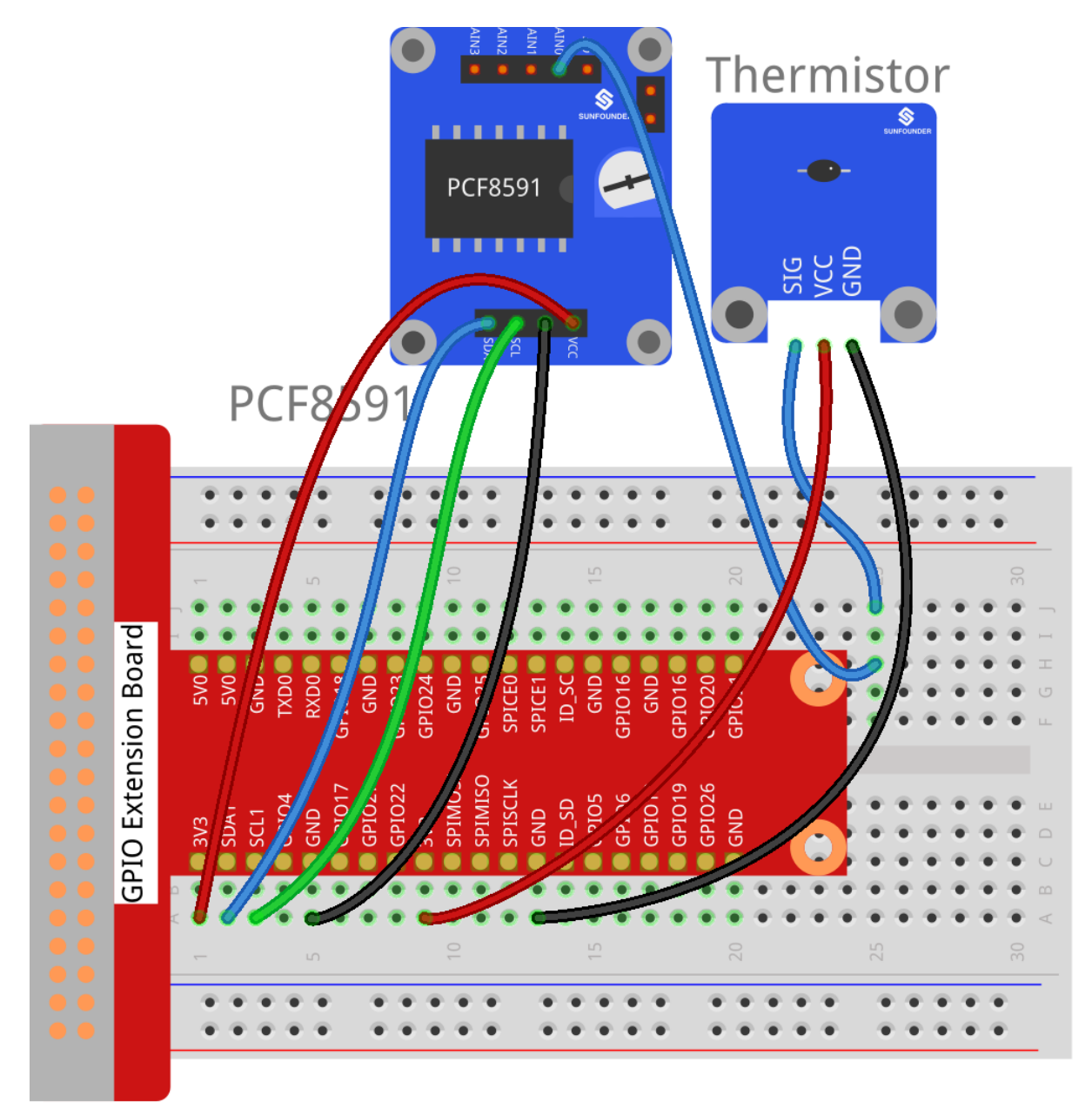

fritzing

For analog temperature sensor module

| Analog Temperature Module | <b>GPIO Extension Board</b> | PCF8591 Module |
|---------------------------|-----------------------------|----------------|
| DO                        | GPIO17                      | *              |
| AO                        | *                           | AIN0           |
| VCC                       | 3V3                         | VCC            |
| GND                       | GND                         | GND            |

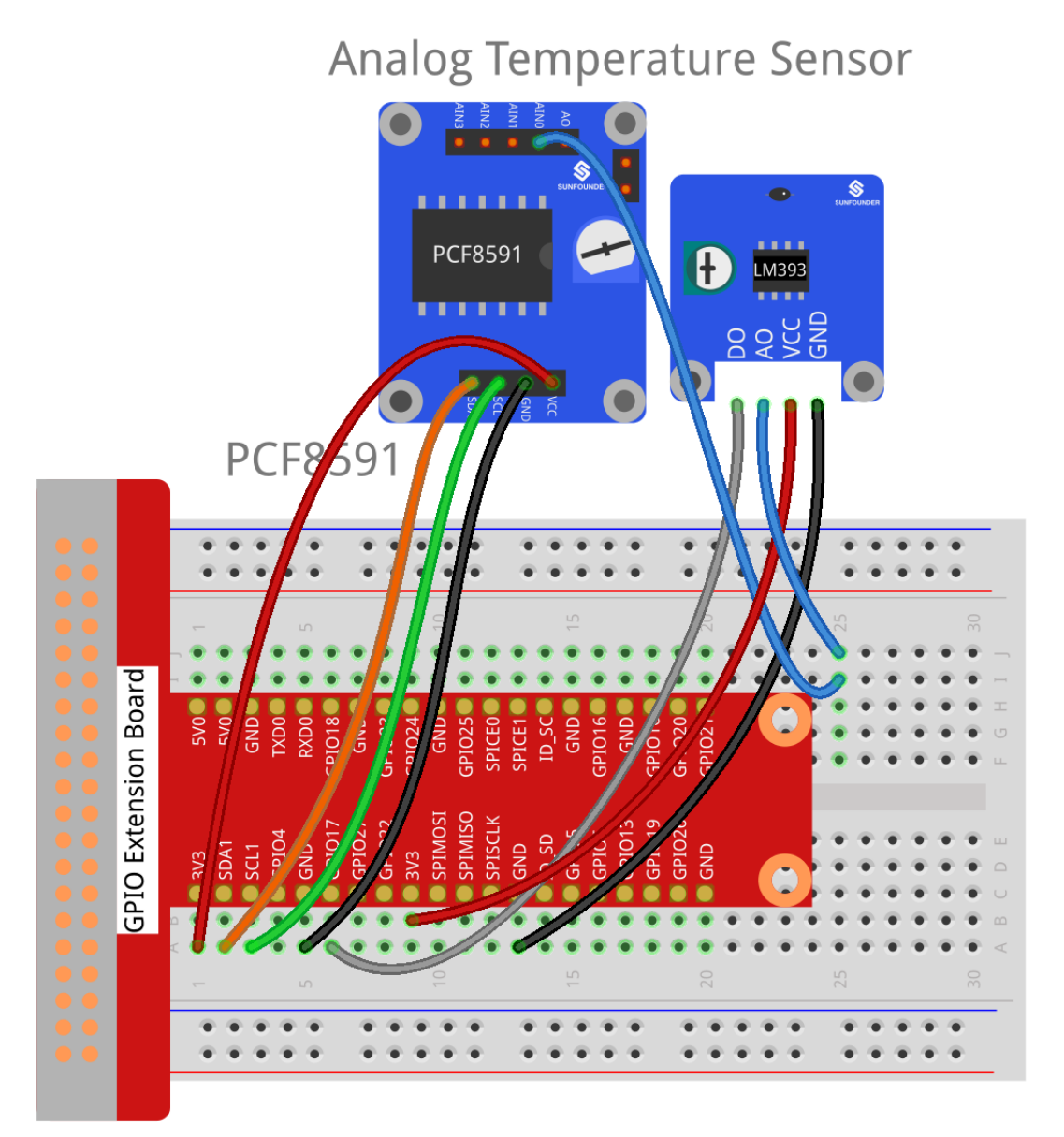

# fritzing

## For C Users:

Step 2: Change directory.

cd /home/pi/SunFounder\_SensorKit\_for\_RPi2/C/18\_thermistor/

## Step 3: Compile.

gcc thermistor.c -lwiringPi -lm

**Note:** If it does not work after running, or there is an error prompt wiringPi.h: No such file or directory, please refer to *WiringPi* to install it.

### Step 4: Run.

sudo ./a.out

Code

```
#include <stdio.h>
#include <wiringPi.h>
#include <pcf8591.h>
#include <math.h>
#define
                 PCF 120
                 DOpin 0
#define
void Print(int x)
{
   switch(x)
   {
       case 0:
         printf("\n*********\n");
          printf( "* Too Hot! *\n" );
          printf( "*********\n\n");
       break;
       case 1:
          printf("\n*******\n" );
          printf( "* Better~ *\n" );
          printf( "*******\n\n");
       break;
       default:
          printf( "* Print value error. *\n" );
          break;
   }
}
int main()
{
   unsigned char analogVal;
   double Vr, Rt, temp;
   int tmp, status;
   if(wiringPiSetup() == -1) {
       printf("setup wiringPi failed !");
       return 1;
   }
   // Setup pcf8591 on base pin 120, and address 0x48
   pcf8591Setup(PCF, 0x48);
   pinMode(DOpin, INPUT);
   status = 0;
   while(1) // loop forever
   {
       printf("loop");
       analogVal = analogRead(PCF + 0);
       Vr = 5 * (double) (analogVal) / 255;
       Rt = 10000 * (double) (Vr) / (5 - (double) (Vr));
       temp = 1 / (((log(Rt/10000)) / 3950)+(1 / (273.15 + 25)));
```

```
temp = temp - 273.15;
    printf("Current temperature : %lf\n", temp);
    // For a threshold, uncomment one of the code for
    // which module you use. DONOT UNCOMMENT BOTH!
    //----
                              _____
    // 1. For Analog Temperature module(with DO)
    tmp = digitalRead(DOpin);
    // 2. For Thermister module(with sig pin)
    // if (temp > 33) tmp = 0;
    // else if (temp < 31) tmp = 1;</pre>
    if (tmp != status)
    {
        Print(tmp);
        status = tmp;
    }
    delay (200);
}
return 0;
```

## For Python Users:

Step 2: Change directory.

```
cd /home/pi/SunFounder_SensorKit_for_RPi2/Python/
```

### Step 3: Run.

sudo python3 18\_thermistor.py

Code

}

```
#!/usr/bin/env python3
import PCF8591 as ADC
import RPi.GPIO as GPIO
import time
import math
DO = 17
GPIO.setmode (GPIO.BCM)
def setup():
   ADC.setup(0x48)
   GPIO.setup(DO, GPIO.IN)
def Print(x):
    if x == 1:
       print ('')
       print ('********')
       print ('* Better~ *')
       print ('********')
       print ('')
```

```
if x == 0:
       print ('')
       print ('*********')
       print ('* Too Hot! *')
       print ('*********')
       print ('')
def loop():
   status = 1
   tmp = 1
   while True:
       analogVal = ADC.read(0)
       Vr = 5 * float(analogVal) / 255
       Rt = 10000 * Vr / (5 - Vr)
       temp = 1/(((math.log(Rt / 10000)) / 3950) + (1 / (273.15+25)))
       temp = temp - 273.15
       print ('temperature = ', temp, 'C')
       # For a threshold, uncomment one of the code for
       # which module you use. DONOT UNCOMMENT BOTH!
       # 1. For Analog Temperature module(with DO)
       tmp = GPIO.input(DO)
       #
       # 2. For Thermister module(with sig pin)
       #if temp > 33:
       # tmp = 0
       #elif temp < 31:</pre>
       # tmp = 1
       if tmp != status:
          Print(tmp)
          status = tmp
       time.sleep(0.2)
if __name__ == '__main__':
   try:
       setup()
       1000()
   except KeyboardInterrupt:
       pass
```

Now touch the thermistor and you can see the value of current temperature printed on the screen change accordingly.

Temperature alarm setting:

If you use the Analog Temperature Sensor module, uncomment the line under 1:

For C language:

```
// For a threshold, uncomment one of the code for
// which module you use. DONOT UNCOMMENT BOTH!
//------
// 1. For Analog Temperature module(with DO)
tmp = digitalRead(DO);
```

```
// 2. For Thermister module(with sig pin)
// if (temp > 33) tmp = 0;
// else if (temp < 31) tmp = 1;</pre>
```

### **For Python**

If you use the **Thermistor module**, uncomment the lIne under **2**:

### For C language:

**For Python** 

After editing the code, repeat step 2, 3, and 4 (or step 2, 3 for Python users).

You can still see temperature value printed on the screen constantly. If you pinch the thermistor for a while, its temperature will rise slowly. "Too Hot!" will be printed on the screen. Release your fingers, and let it stay in the open air for a while, or blow on the module. When the temperature drops down slowly, "Better" will be printed.

**Note:** The analog temperature sensor adjusts alarm temperature by the potentiometer on the module. The thermistor changes the alarm temperature by program.

The physical picture for analog temperature sensor:
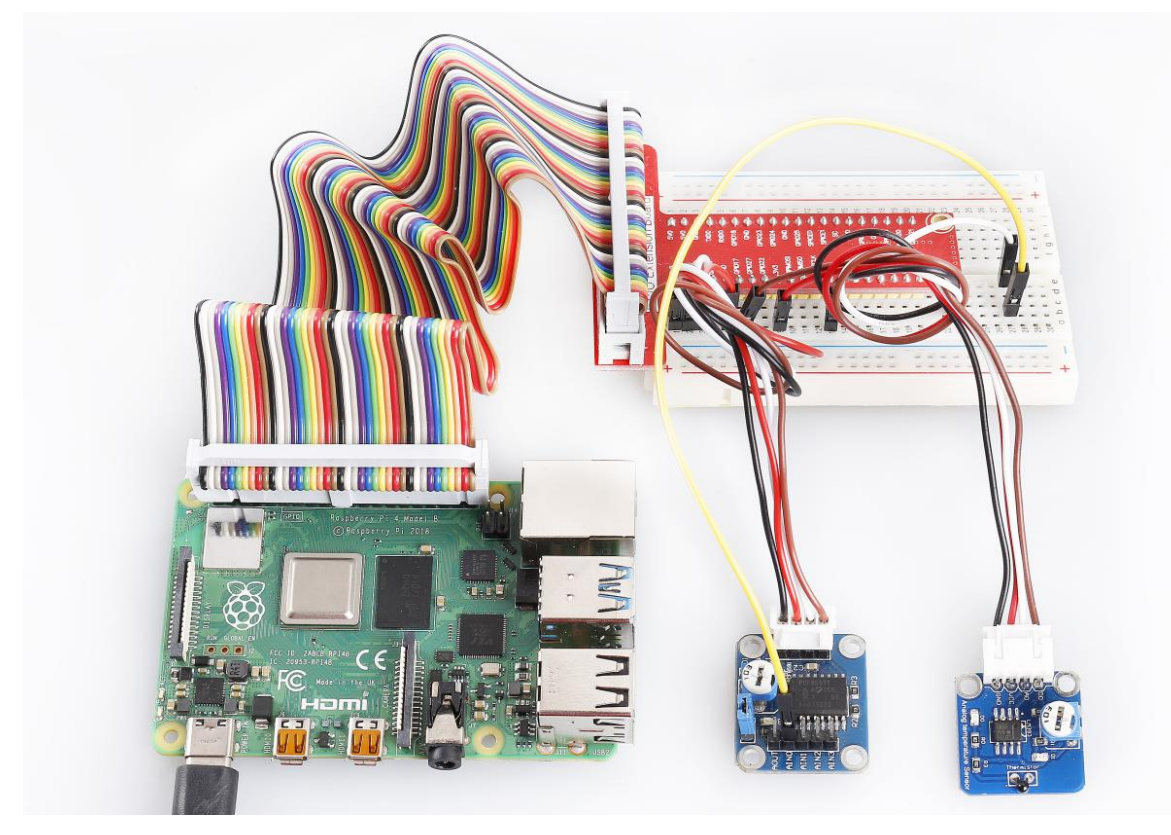

The physical picture for thermistor module:

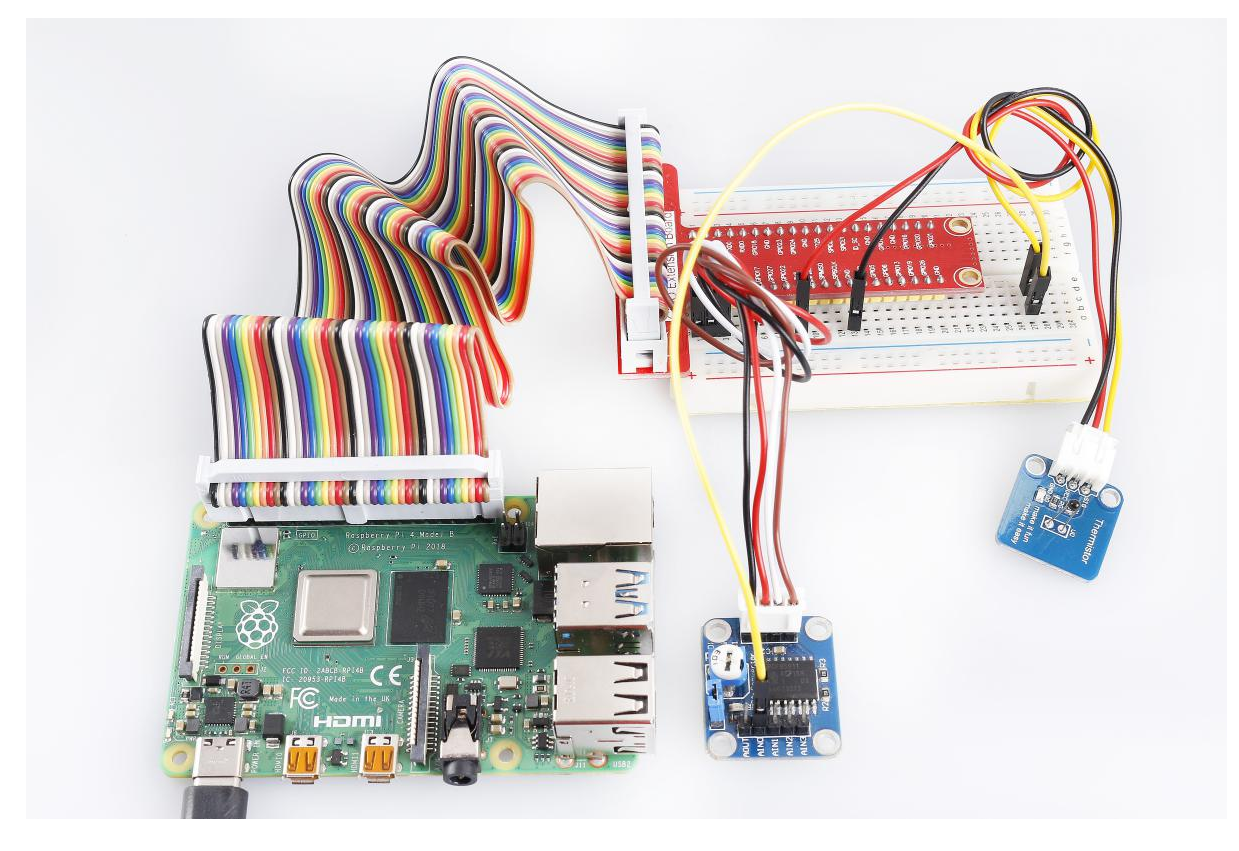

## 6.19 Lesson 19 Sound Sensor

## Introduction

Sound sensor is a component that receives sound waves and converts them into electrical signal. It detects the sound intensity in ambient environment like a microphone.

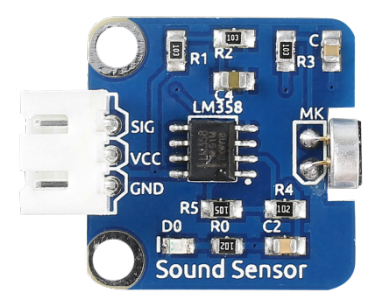

## **Required Components**

- 1 \* Raspberry Pi
- 1 \* Breadboard
- 1 \* PCF8591
- 1 \* Sound sensor module
- 1 \* 3-Pin anti-reverse cable
- Several Jumper wires

## **Experimental Principle**

The microphone on the sensor module can convert audio signals into electrical signals (analog quantity), then convert analog quantity into digital quantity by PCF8591 and transfer them to MCU.

LM358 is a dual-channel operational amplifier. It contains two independent, high gain, and internally compensated amplifiers, but we will only use one of them in this experiment. The microphone transforms sound signals into electrical signals and then sends out the signals to pin 2 of LM358 and outputs them to pin 1 (that's, pin SIG of the module) via the external circuit. Then use PCF8591 to read analog values.

PCF8591 is an 8-bit resolution, 4-channel A/D1-channel D/A conversion chip. We connect the output terminal (SIG) to AIN0 of PCF8591 so as to detect the strength of voice signal in a real-time manner.

The schematic diagram of the module is as shown below:

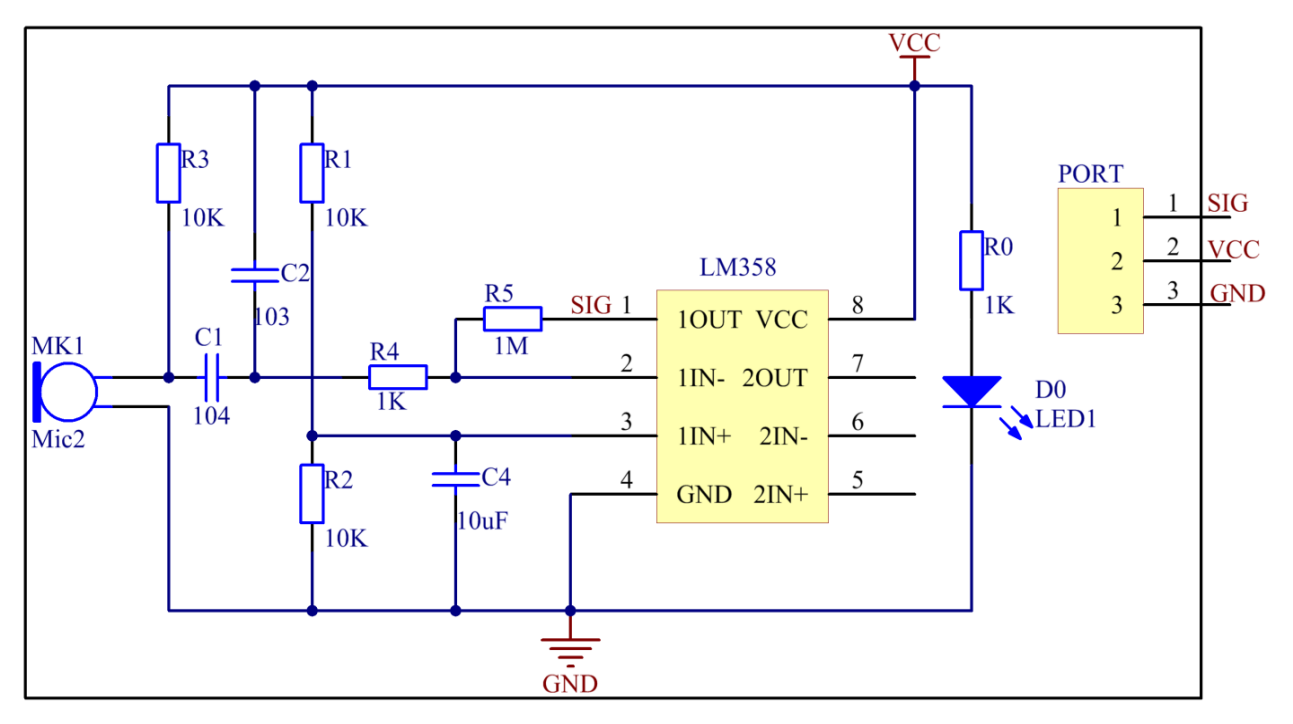

## **Experimental Procedures**

**Step 1:** Build the circuit according to the following method.

| Raspberry Pi | <b>GPIO Extension Board</b> | PCF8591 Module |
|--------------|-----------------------------|----------------|
| SDA          | SDA1                        | SDA            |
| SCL          | SCL1                        | SCL            |
| 3.3V         | 3V3                         | VCC            |
| GND          | GND                         | GND            |

| Sound Sensor Module | <b>GPIO Extension Board</b> | PCF8591 Module |
|---------------------|-----------------------------|----------------|
| SIG                 | *                           | AINO           |
| VCC                 | 3V3                         | VCC            |
| GND                 | GND                         | GND            |

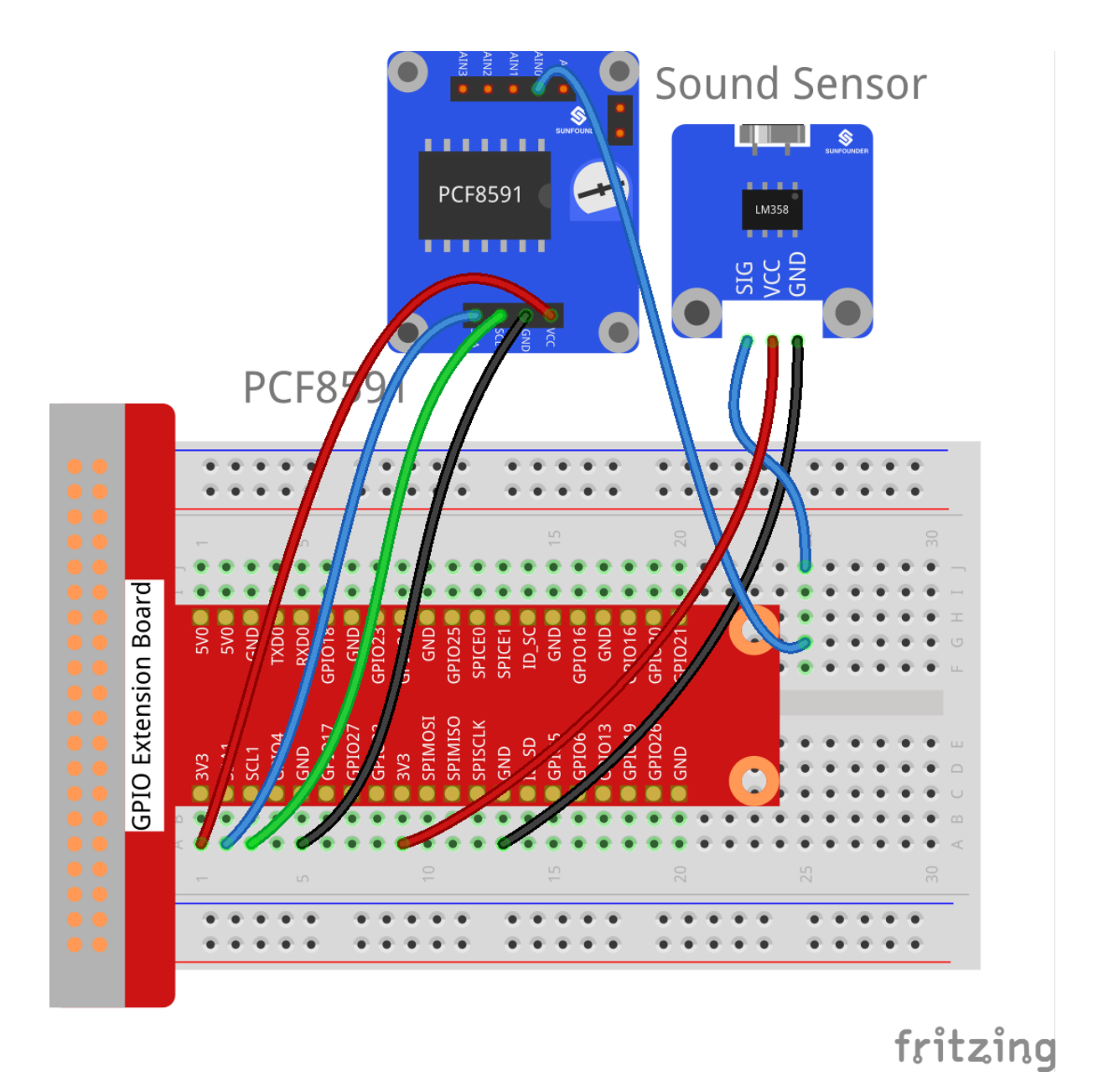

### For C Users:

## Step 2: Change directory.

cd /home/pi/SunFounder\_SensorKit\_for\_RPi2/C/19\_sound\_sensor/

## Step 3: Compile.

gcc sound\_sensor.c -lwiringPi

**Note:** If it does not work after running, or there is an error prompt wiringPi.h: No such file or directory, please refer to *WiringPi* to install it.

## Step 4: Run.

sudo ./a.out

#### Code

```
#include <stdio.h>
#include <wiringPi.h>
#include <pcf8591.h>
#define PCF
                 120
int main (void)
{
   int value;
   int count = 0;
   wiringPiSetup ();
   // Setup pcf8591 on base pin 120, and address 0x48
   pcf8591Setup (PCF, 0x48);
   while(1) // loop forever
    {
        value = analogRead (PCF + 0);
        printf("value: %d\n", value);
        if (value < 80) {
           printf("Voice In!! \n");
        }
        delay(100);
    }
   return 0;
```

#### For Python Users:

Step 2: Change directory.

cd /home/pi/SunFounder\_SensorKit\_for\_RPi2/Python/

#### Step 3: Run.

sudo python3 19\_sound\_sensor.py

#### Code

```
#!/usr/bin/env python3
import PCF8591 as ADC
import RPi.GPIO as GPIO
import time

GPIO.setmode(GPIO.BCM)

def setup():
    ADC.setup(0x48)

def loop():
    count = 0
    while True:
        voiceValue = ADC.read(0)
        if voiceValue:
            print ("Value:", voiceValue)
            if voiceValue < 50:</pre>
```

Now, speak close to or blow to the microphone, and you can see "Voice In!!" printed on the screen.

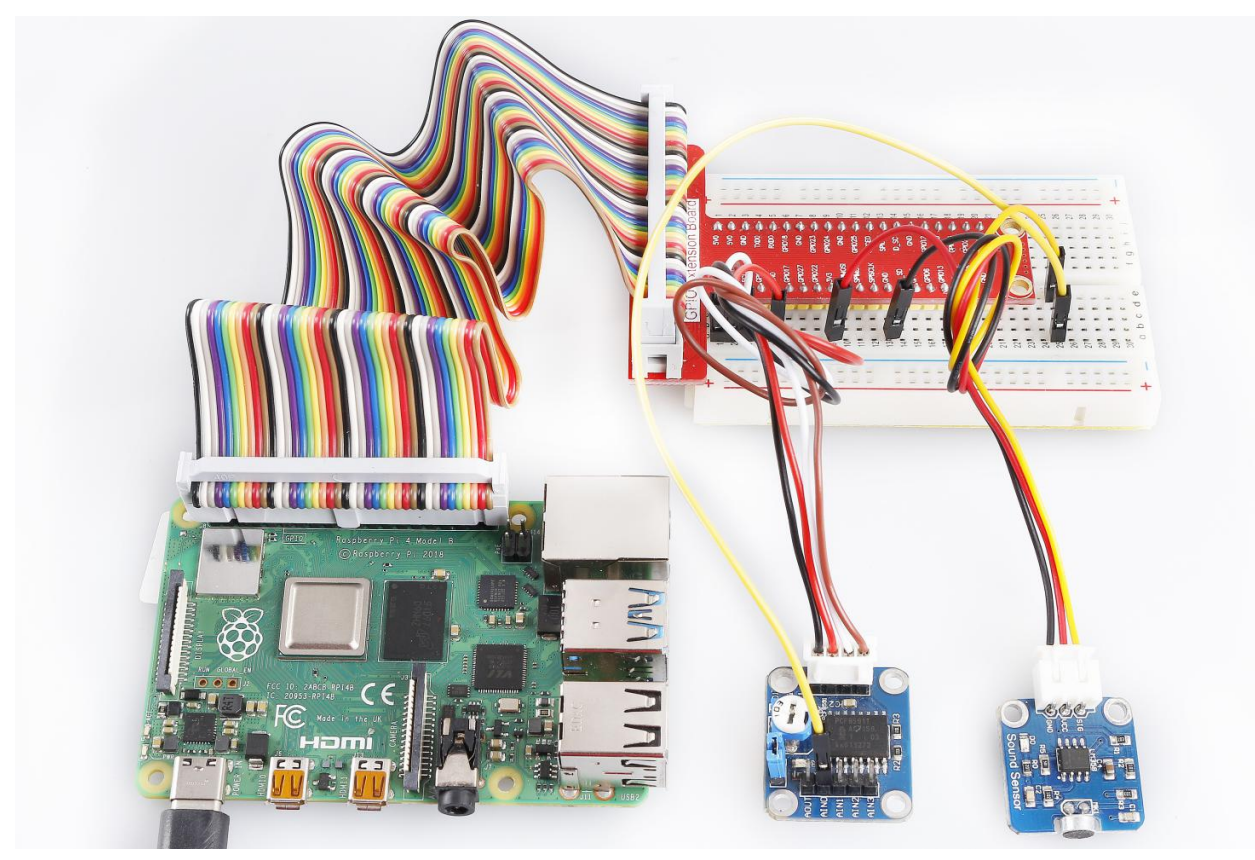

## 6.20 Lesson 20 Photoresistor Module

## Introduction

A photoresistor is a light-controlled variable resistor. The resistance of a photoresistor decreases with increasing incident light intensity.

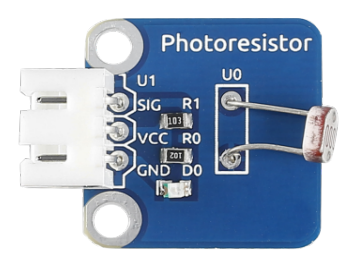

## **Required Components**

- 1 \* Raspberry Pi
- 1 \* Breadboard
- 1 \* PCF8591
- 1 \* Photoresistor module
- 1 \* 3-Pin anti-reverse cable
- Several Jumper wires

## **Experimental Principle**

With light intensity increasing, the resistance of a photoresistor will decrease. Thus the output voltage changes. Analog signals collected by the photoresistor are converted to digital signals through PCF8591. Then these digital signals are transmitted to Raspberry Pi and printed on the screen. The schematic diagram:

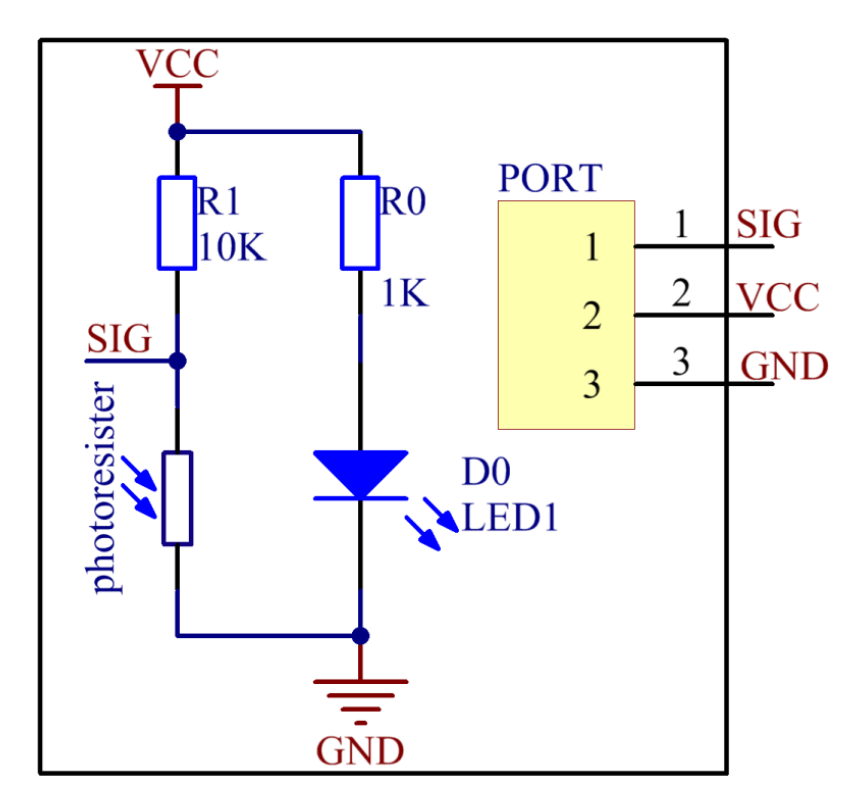

## **Experimental Procedures**

Step 1: Build the circuit.

| Raspberry Pi | <b>GPIO Extension Board</b> | PCF8591 Module |
|--------------|-----------------------------|----------------|
| SDA          | SDA1                        | SDA            |
| SCL          | SCL1                        | SCL            |
| 3.3V         | 3V3                         | VCC            |
| GND          | GND                         | GND            |

| Photoresistor | <b>GPIO Extension Board</b> | PCF8591 Module |
|---------------|-----------------------------|----------------|
| SIG           | *                           | AINO           |
| VCC           | 3V3                         | VCC            |
| GND           | GND                         | GND            |

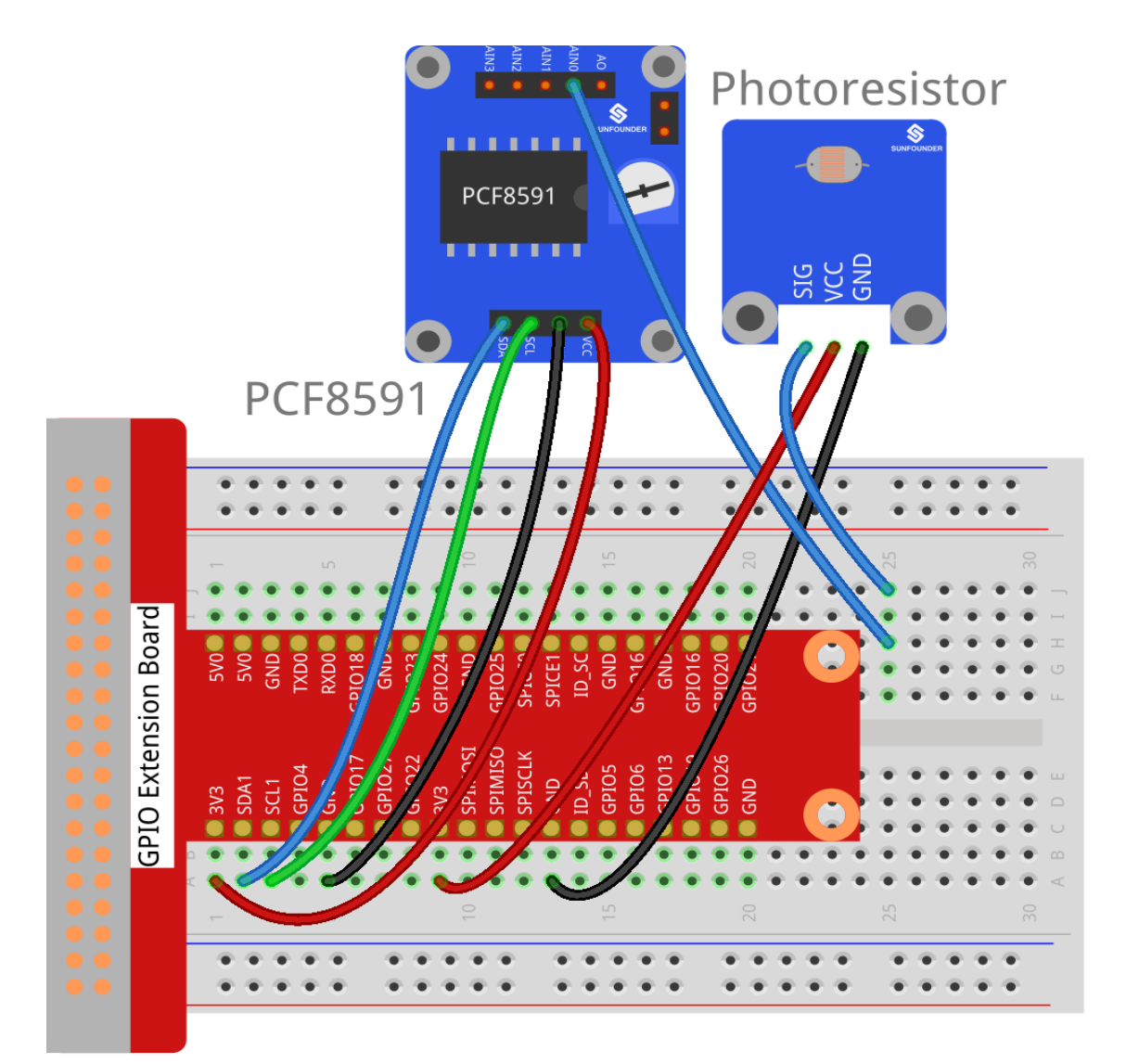

# fritzing

## For C Users:

## Step 2: Change directory.

cd /home/pi/SunFounder\_SensorKit\_for\_RPi2/C/20\_photoresistor/

## Step 3: Compile.

gcc photoresistor.c -lwiringPi

**Note:** If it does not work after running, or there is an error prompt wiringPi.h: No such file or directory, please refer to *WiringPi* to install it.

## Step 4: Run.

sudo ./a.out

Code

```
#include <stdio.h>
#include <wiringPi.h>
#include <pcf8591.h>
#include <math.h>
#define
                  PCF 120
#define
                  DOpin O
int main()
{
   int analogVal;
   if(wiringPiSetup() == -1){
       printf("setup wiringPi failed !");
       return 1;
   }
   // Setup pcf8591 on base pin 120, and address 0x48
   pcf8591Setup(PCF, 0x48);
   while(1) // loop forever
    {
       analogVal = analogRead(PCF + 0);
       printf("Value: %d\n", analogVal);
       delay (200);
    }
   return 0;
```

#### For Python Users:

Step 2: Change directory.

cd /home/pi/SunFounder\_SensorKit\_for\_RPi2/Python/

Step 3: Run.

sudo python3 20\_photoresistor.py

Code

```
#!/usr/bin/env python3
import PCF8591 as ADC
import RPi.GPIO as GPIO
import time
D0 = 17
GPIO.setmode(GPIO.BCM)
def setup():
    ADC.setup(0x48)
    GPIO.setup(DO, GPIO.IN)
def loop():
    status = 1
```

```
while True:
    print ('Value: ', ADC.read(0))
    time.sleep(0.2)
if __name__ == '__main__':
    try:
        setup()
        loop()
    except KeyboardInterrupt:
        pass
```

Now, change light intensity (e.g. cover the module with a pad), and the value printed on the screen will change accordingly.

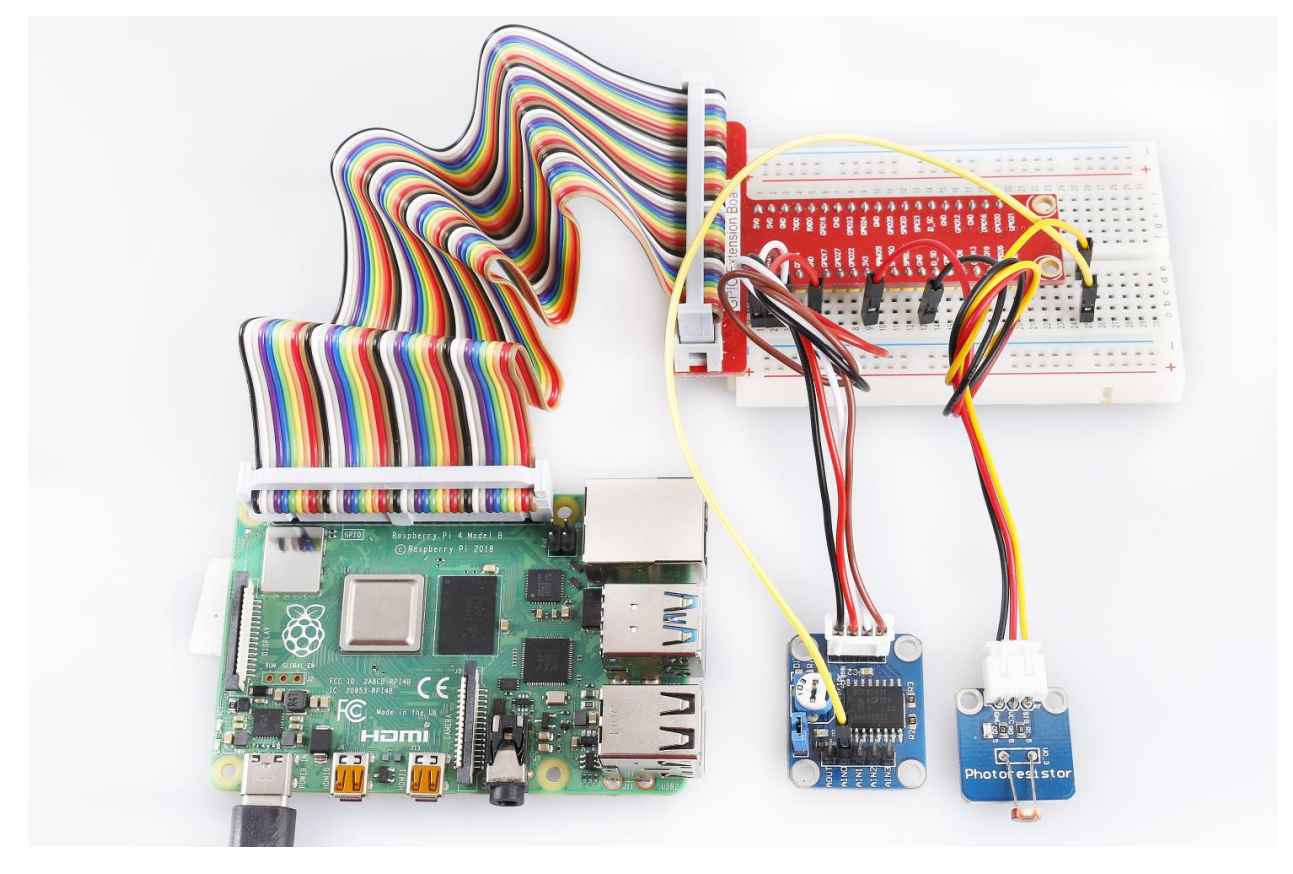

## 6.21 Lesson 21 Flame Sensor

## Introduction

A flame sensor (as shown below) performs detection by capturing infrared rays with specific wavelengths from flame. It can be used to detect and warn of flames.

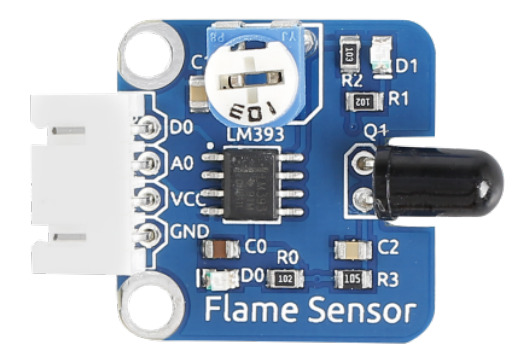

## **Required Components**

- 1 \* Raspberry Pi
- 1 \* Breadboard
- 1 \* Flame sensor module
- 1 \* PCF8591
- 1 \* 4-Pin anti-reverse cable
- Several Jumper wires

## **Experimental Principle**

There are several types of flame sensors. In this experiment, we will use a far-infrared flame sensor. It can detect infrared rays with wavelength ranging from 700nm to 1000nm. A far-infrared flame probe converts the strength changes of external infrared light into current changes. And then it convert analog quantities into digital ones. In this experiment, connect pin D0 of the Flame Sensor module to a GPIO of Raspberry Pi to detect by programming whether any flame exists. The schematic diagram:

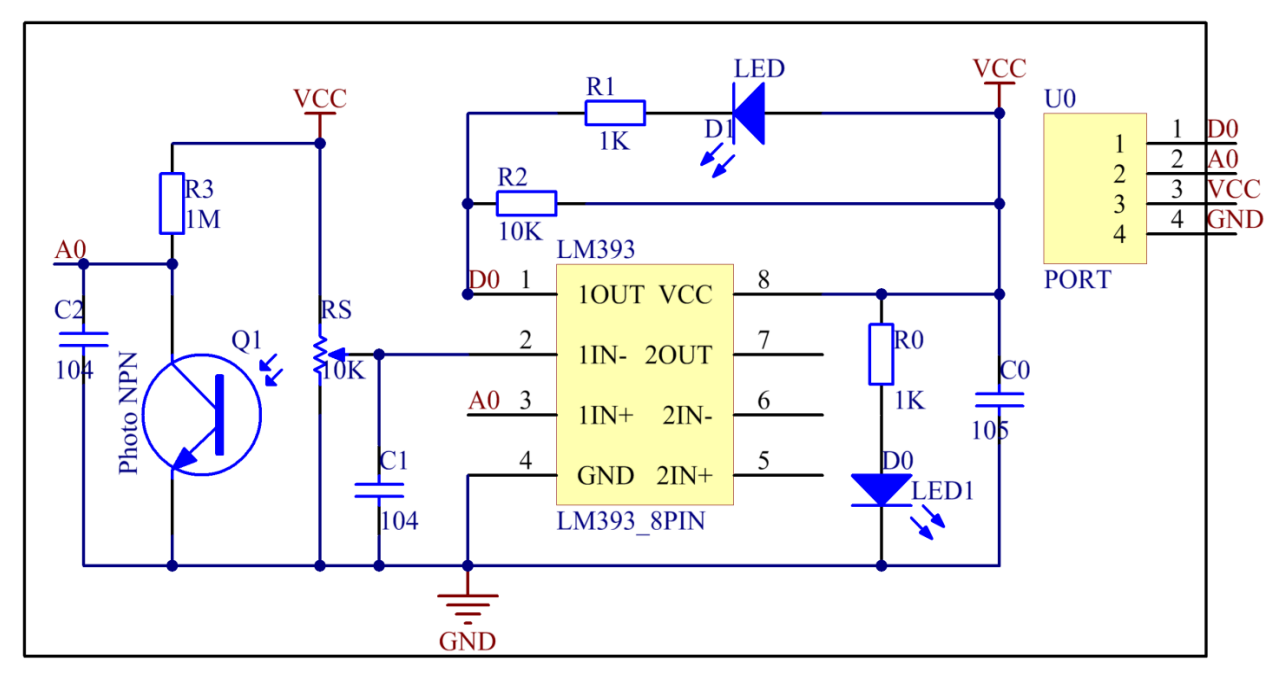

## **Experimental Procedures**

Step 1: Build the circuit.

| Raspberry Pi | <b>GPIO Extension Board</b> | PCF8591 Module |
|--------------|-----------------------------|----------------|
| SDA          | SDA1                        | SDA            |
| SCL          | SCL1                        | SCL            |
| 3.3V         | 3V3                         | VCC            |
| GND          | GND                         | GND            |

| Flame Sensor | <b>GPIO Extension Board</b> | PCF8591 Module |
|--------------|-----------------------------|----------------|
| DO           | GPIO17                      | *              |
| AO           | *                           | AIN0           |
| VCC          | 3V3                         | VCC            |
| GND          | GND                         | GND            |

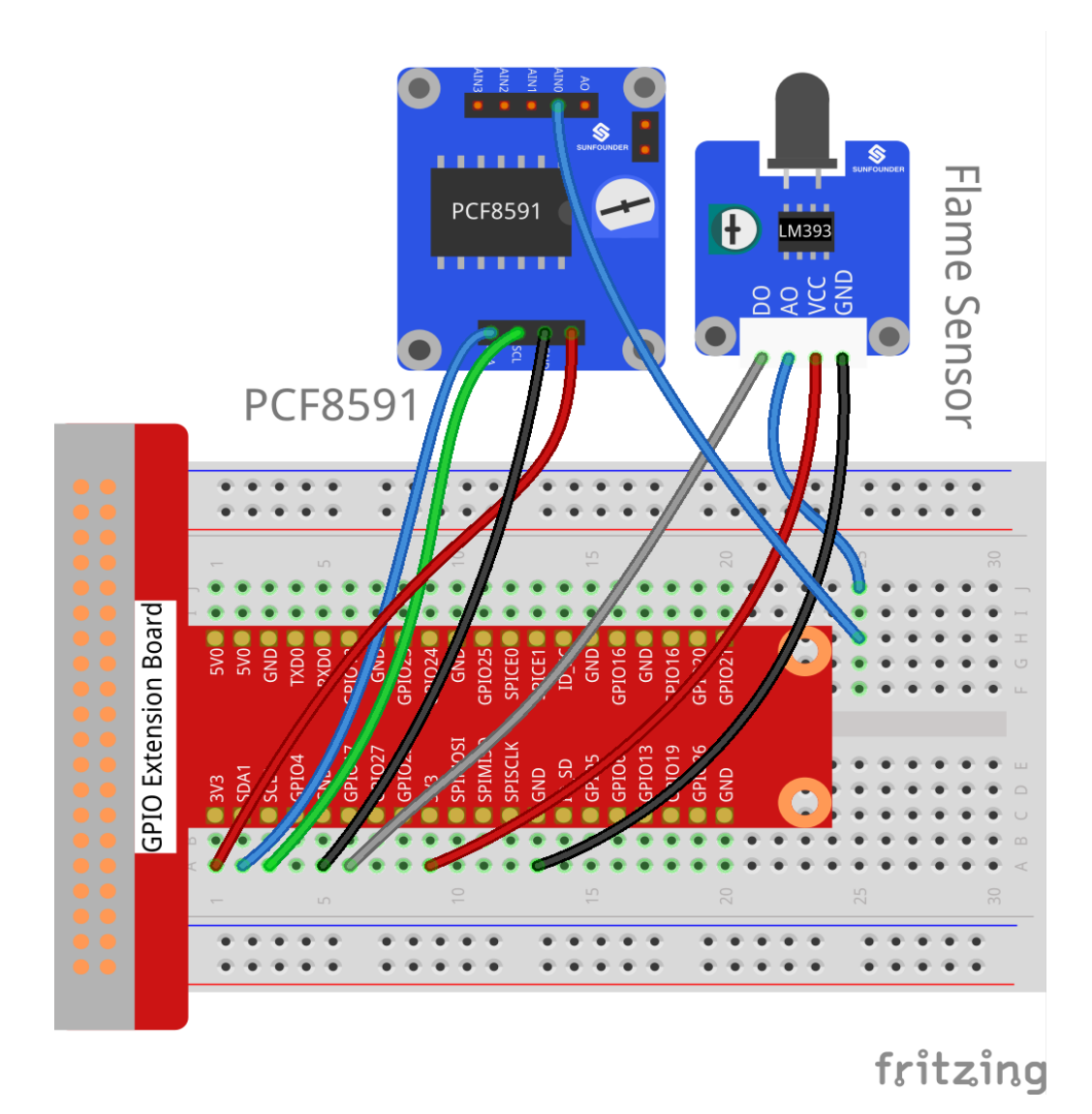

For C Users: Step 2: Change directory. cd /home/pi/SunFounder\_SensorKit\_for\_RPi2/C/21\_flame\_sensor/

#### Step 3: Compile.

gcc flame\_sensor.c -lwiringPi

**Note:** If it does not work after running, or there is an error prompt wiringPi.h: No such file or directory, please refer to *WiringPi* to install it.

#### Step 4: Run.

sudo ./a.out

Code

```
#include <stdio.h>
#include <wiringPi.h>
#include <pcf8591.h>
#include <math.h>
                PCF
#define
                      120
                DOpin 0
#define
void Print(int x)
{
   switch(x)
   {
      case 1:
         printf("\n******\n");
         printf( "* Saft~ *\n" );
         printf( "*******\n\n");
      break;
      case 0:
          printf("\n******\n");
         printf( "* Fire! *\n" );
         printf( "******\n\n");
      break;
      default:
          printf( "* Print value error. *\n" );
         break;
   }
}
int main()
{
   int analogVal;
   int tmp, status;
   if(wiringPiSetup() == -1) {
      printf("setup wiringPi failed !");
      return 1;
   }
   // Setup pcf8591 on base pin 120, and address 0x48
```

```
pcf8591Setup(PCF, 0x48);
   pinMode(DOpin, INPUT);
   status = 0;
   while(1) // loop forever
   {
       analogVal = analogRead(PCF + 0);
       printf("%d\n", analogVal);
       tmp = digitalRead(DOpin);
       if (tmp != status)
        {
           Print(tmp);
           status = tmp;
        }
       delay (200);
   return 0;
}
```

## For Python Users:

Step 2: Change directory.

```
cd /home/pi/SunFounder_SensorKit_for_RPi2/Python/
```

Step 3: Run.

sudo python3 21\_flame\_sensor.py

#### Code

```
#!/usr/bin/env python3
import PCF8591 as ADC
import RPi.GPIO as GPIO
import time
import math
DO = 17
GPIO.setmode (GPIO.BCM)
def setup():
   ADC.setup(0x48)
   GPIO.setup(DO, GPIO.IN)
def Print(x):
    if x == 1:
        print ('')
        print (' ******')
        print ('
                   * Safe~ *')
                 * * * * * * * * * * ' )
       print ('
       print ('')
    if x == 0:
       print ('')
```

```
print (' *******')
       print (' * Fire! *')
       print (' *******')
       print ('')
def loop():
   status = 1
   while True:
       print (ADC.read(0))
       tmp = GPIO.input(DO);
       if tmp != status:
           Print(tmp)
           status = tmp
       time.sleep(0.2)
if __name__ == '__main__':
   try:
       setup()
       loop()
    except KeyboardInterrupt:
       pass
```

Now, ignite a lighter near the sensor, within the range of 80cm, and "Fire!" will be displayed on the screen. If you put out the lighter or just move the flames away from the flame sensor, "Safe~" will be displayed then.

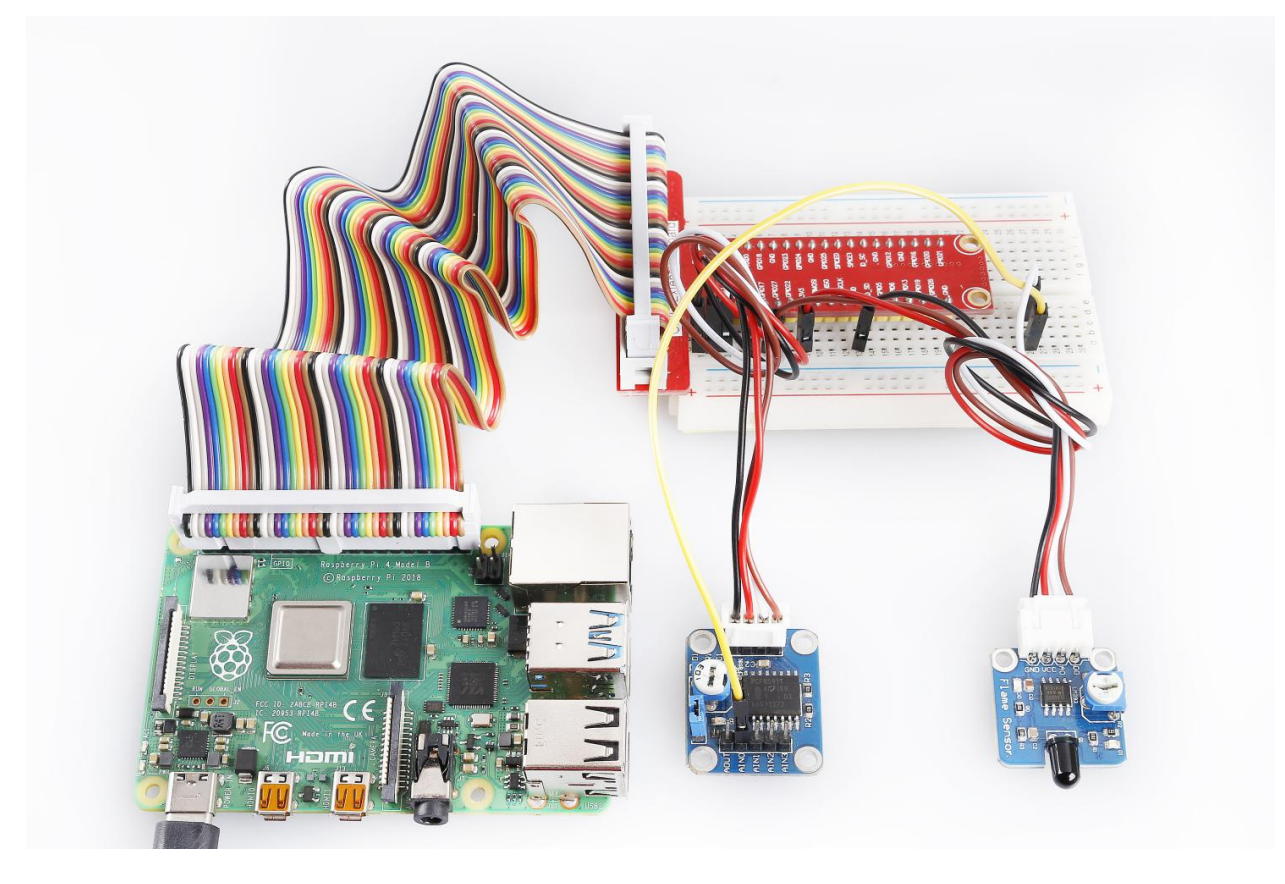

## 6.22 Lesson 22 Gas Sensor

## Introduction

Gas Sensor MQ-2 is a sensor for flammable gas and smoke by detecting the concentration of combustible gas in the air. They are used in gas detecting equipment for smoke and flammable gasses in household, industry or automobile.

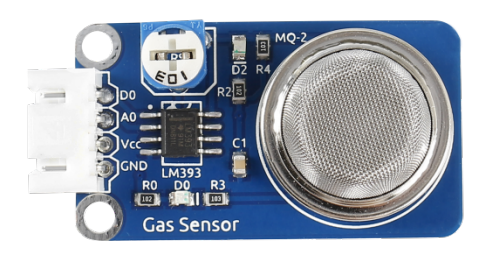

## **Required Components**

- 1 \* Raspberry Pi
- 1 \* Breadboard
- 1 \* Active Buzzer module
- 1 \* PCF8591
- 1 \* Gas sensor module
- 1 \* 3-Pin anti-reverse cable
- 1 \* 4-Pin anti-reverse cable
- · Several Jumper wires

## **Experimental Principle**

MQ-2 gas sensor is a kind of surface ion type and N-type semiconductors, which uses tin oxide semiconductor gas sensitive material. When ambient temperature is in  $200 \sim 300^{\circ}$ C, tin oxide will adsorb oxygen in the air and form oxygen anion adsorption to decrease electron density in semiconductor so as to increase its resistance. When in contact with the smoke, if grain boundary barrier is modulated by the smoke and changed, it could cause surface conductivity change. So you can gain the information of the smoke existence, The higher the smoke concentration is, the more conductive the material becomes, thus the lower the output resistance is.

In this experiment, if harmful gases reach a certain concentration, the buzzer will beep to warn.

The schematic diagram of the module is as shown below:

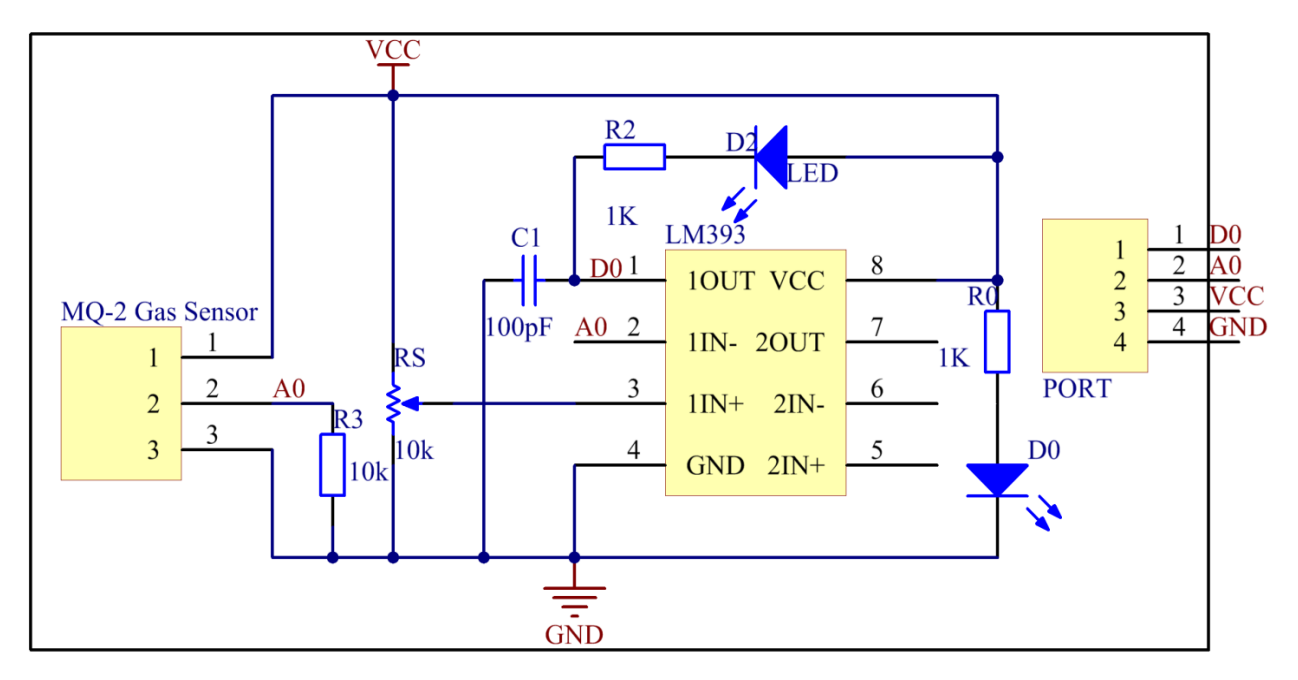

## **Experimental Procedures**

Step 1: Build the circuit.

| Raspberry Pi | <b>GPIO Extension Board</b> | PCF8591 Module |
|--------------|-----------------------------|----------------|
| SDA          | SDA1                        | SDA            |
| SCL          | SCL1                        | SCL            |
| 3.3V         | 3V3                         | VCC            |
| GND          | GND                         | GND            |

| Gas Sensor Module | <b>GPIO Extension Board</b> | PCF8591 Module |
|-------------------|-----------------------------|----------------|
| DO                | GPIO17                      | *              |
| AO                | *                           | AIN0           |
| VCC               | 3V3                         | *              |
| GND               | GND                         | GND            |

| Raspberry Pi | <b>GPIO Extension Board</b> | Active Buzzer Module |
|--------------|-----------------------------|----------------------|
| GPIO1        | GPIO18                      | SIG                  |
| 3.3V         | 3V3                         | VCC                  |
| GND          | GND                         | GND                  |

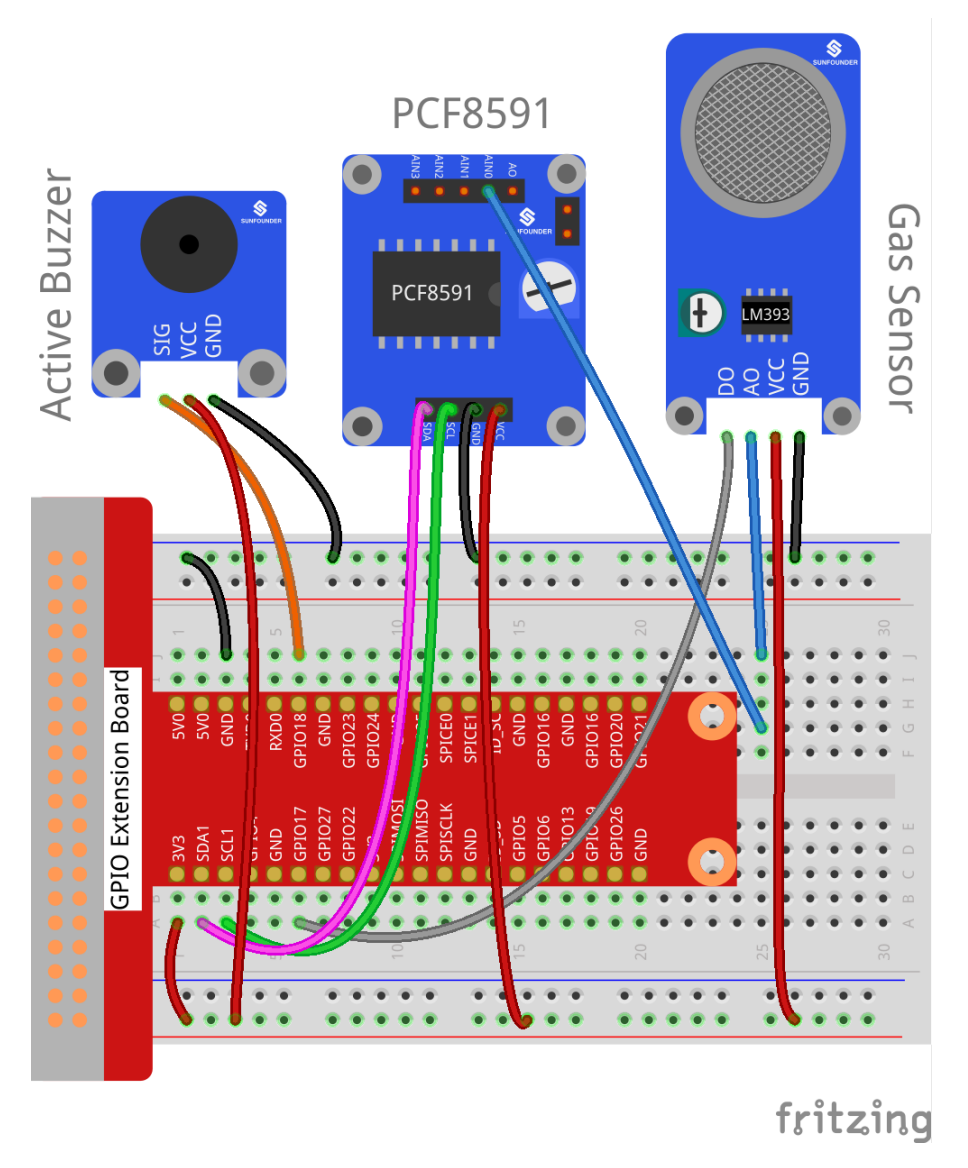

## For C Users:

## Step 2: Change directory.

cd /home/pi/SunFounder\_SensorKit\_for\_RPi2/C/22\_gas\_sensor/

#### Step 3: Compile.

gcc gas\_sensor.c -lwiringPi

**Note:** If it does not work after running, or there is an error prompt wiringPi.h: No such file or directory, please refer to *WiringPi* to install it.

#### Step 4: Run.

sudo ./a.out

### Code

```
#include <stdio.h>
#include <wiringPi.h>
#include <pcf8591.h>
#include <math.h>
                PCF 120
#define
#define
                DOpin 0
#define
                Buzz 1
void Print(int x)
{
   switch(x)
   {
      case 1:
         printf("\n******\n" );
         printf( "* Saft~ *\n" );
         printf( "*******\n\n");
      break;
      case 0:
         printf("\n***********\n");
          printf( "* Danger Gas! *\n" );
         break;
      default:
          printf( "* Print value error. *\n" );
          break;
   }
}
int main()
{
   int analogVal;
   int tmp, status, count;
   if(wiringPiSetup() == -1) {
      printf("setup wiringPi failed !");
      return 1;
   }
   // Setup pcf8591 on base pin 120, and address 0x48
   pcf8591Setup(PCF, 0x48);
   pinMode (DOpin, INPUT);
   pinMode (Buzz, OUTPUT);
   digitalWrite(Buzz, HIGH);
   status = 0;
   count = 0;
   while(1) // loop forever
   {
      analogVal = analogRead(PCF + 0);
      printf("%d\n", analogVal);
      tmp = digitalRead(DOpin);
      if (tmp != status)
```

```
{
            Print(tmp);
            status = tmp;
        }
       if (status == 0)
        {
            count ++;
            if (count % 2 == 0)
                {digitalWrite(Buzz, HIGH);}
            else
                {digitalWrite(Buzz, LOW);}
        }
       else
        {
            count = 0;
            digitalWrite(Buzz, HIGH);
        }
       delay (200);
    }
   return 0;
}
```

## For Python Users:

Step 2: Change directory.

```
cd /home/pi/SunFounder_SensorKit_for_RPi2/Python/
```

Step 3: Run.

sudo python3 22\_gas\_sensor.py

#### Code

```
#!/usr/bin/env python3
import PCF8591 as ADC
import RPi.GPIO as GPIO
import time
import math
DO = 17
Buzz = 18
GPIO.setmode (GPIO.BCM)
def setup():
   ADC.setup(0x48)
                 (DO, GPIO.IN)
   GPIO.setup
                 (Buzz, GPIO.OUT)
   GPIO.setup
               (Buzz, 1)
   GPI0.output
def Print(x):
   if x == 1:
       print ('')
       print ('
                 ********')
       print ('
                  * Safe~ *')
                 ********')
       print ('
```

```
print ('')
   if x == 0:
       print ('')
       print ('
                  print (' * Danger Gas! *')
       print (' *****************)
       print ('')
def loop():
   status = 1
   count = 0
   while True:
       print (ADC.read(0))
       tmp = GPIO.input(DO)
       if tmp != status:
           Print(tmp)
           status = tmp
       if status == 0:
            count += 1
            if count % 2 == 0:
               GPIO.output (Buzz, 1)
            else:
               GPIO.output(Buzz, 0)
       else:
           GPIO.output(Buzz, 1)
           count = 0
       time.sleep(0.2)
def destroy():
   GPIO.output (Buzz, 1)
   GPIO.cleanup()
if __name__ == '__main__':
   try:
       setup()
       loop()
    except KeyboardInterrupt:
       destroy()
```

Place a lighter close to the MQ-2 gas sensor, and press the switch to release gasses. A value between 0 and 255 will be displayed on the screen. If harmful gases reach a certain concentration, the buzzer will beep, and "Danger Gas!" will be printed on the screen.

You can also turn the shaft of the potentiometer on the module to raise or reduce the concentration threshold.

The MQ-2 gas sensor needs to be heated up for a while. Wait until the value printed on screen stays steady and the sensor gets warm, which means it can work normally and sensitively at that time.

**Note:** It is normal that the gas sensor generates heat. Actually, the higher the temperature is, the sensor is more sensitive.

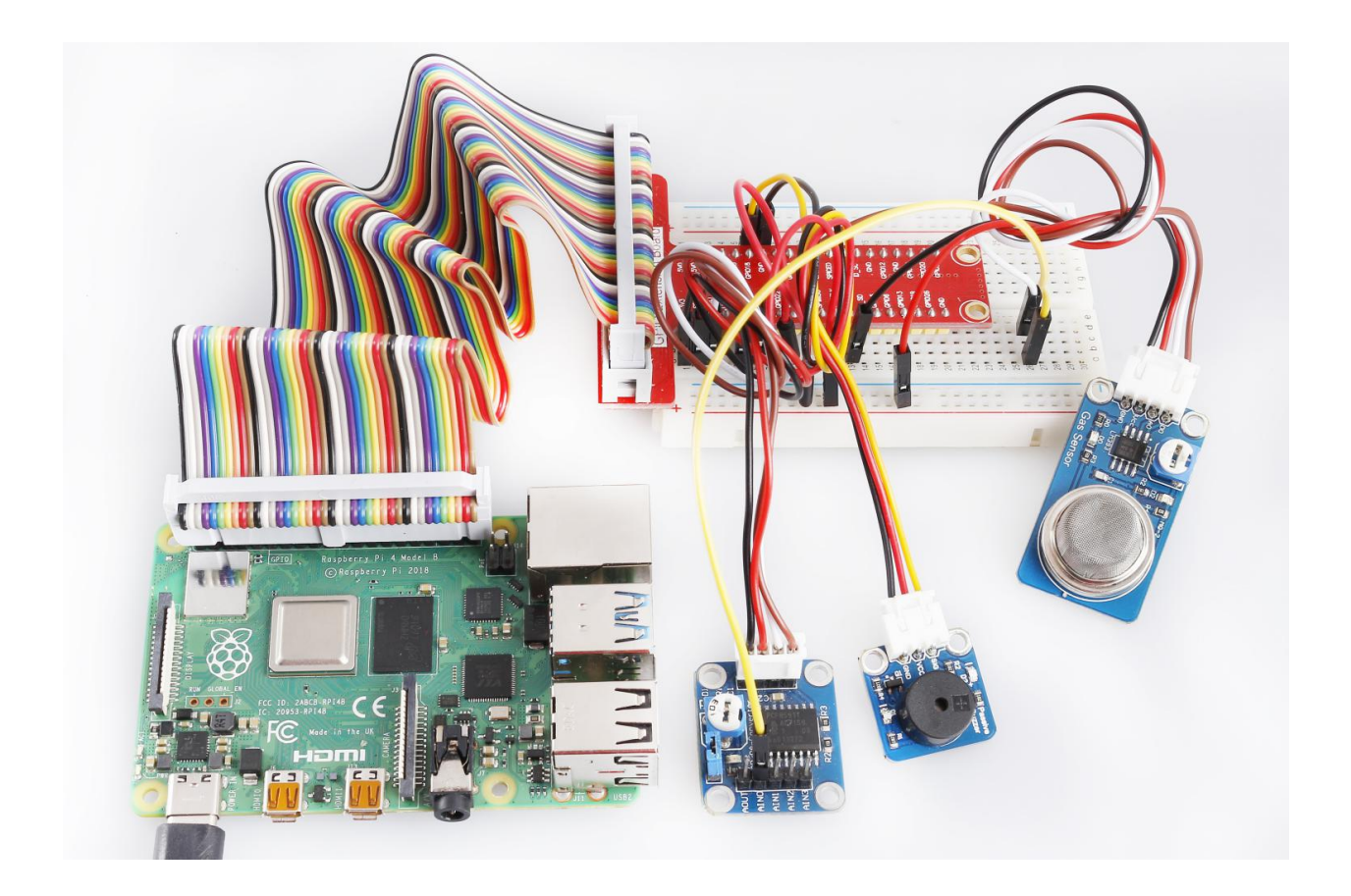

## 6.23 Lesson 23 IR Remote Control

## Introduction

Each button of an IR remote control (as shown below) has a string of specific encoding. When a button is pressed, the IR transmitter in the remote control will send out the corresponding IR encoding signals. On the other side, when the IR receiver receives certain encoding signals, it will decode them to identify which button is pressed.

## **Required Components**

- 1 \* Raspberry Pi
- 1 \* Breadboard
- 1 \* IR Receiver
- 1 \* RGB LED module
- 1 \* IR Remote Control
- 1 \* 3-Pin anti-reverse cable
- 1 \* 4-Pin anti-reverse cable

## **Experimental Principle**

In this experiment, we use the lirc library to read infrared signals returned by buttons of the remote control and translate them to button values. Then use liblircclient-dev (C) and pylirc (Python) to simplify the process for reading values from the remote control. In this experiment use 9 buttons on the top of the remote to control the color of the RGB LED module. Each row represents one color, and each column represents the brightness.

|       | OFF | Dark | Bright |
|-------|-----|------|--------|
| Red   | C   | Mode | R<br>A |
| Green |     |      |        |
| Blue  | EQ  | 0    | Ð      |

## **Experimental Procedures**

Step 1: Build the circuit.

| Raspberry Pi | <b>GPIO Extension Board</b> | IR Receiver Module |
|--------------|-----------------------------|--------------------|
| GPIO4        | GPIO23                      | SIG                |
| 3.3V         | 3V3                         | VCC                |
| GND          | GND                         | GND                |

| <b>Raspberry Pi</b> | <b>GPIO Extension Board</b> | <b>RGB LED Module</b> |
|---------------------|-----------------------------|-----------------------|
| 3.3V                | 3V3                         | VCC                   |
| GPIO0               | GPIO17                      | R                     |
| GPIO1               | GPIO18                      | G                     |
| GPIO2               | GPIO27                      | В                     |

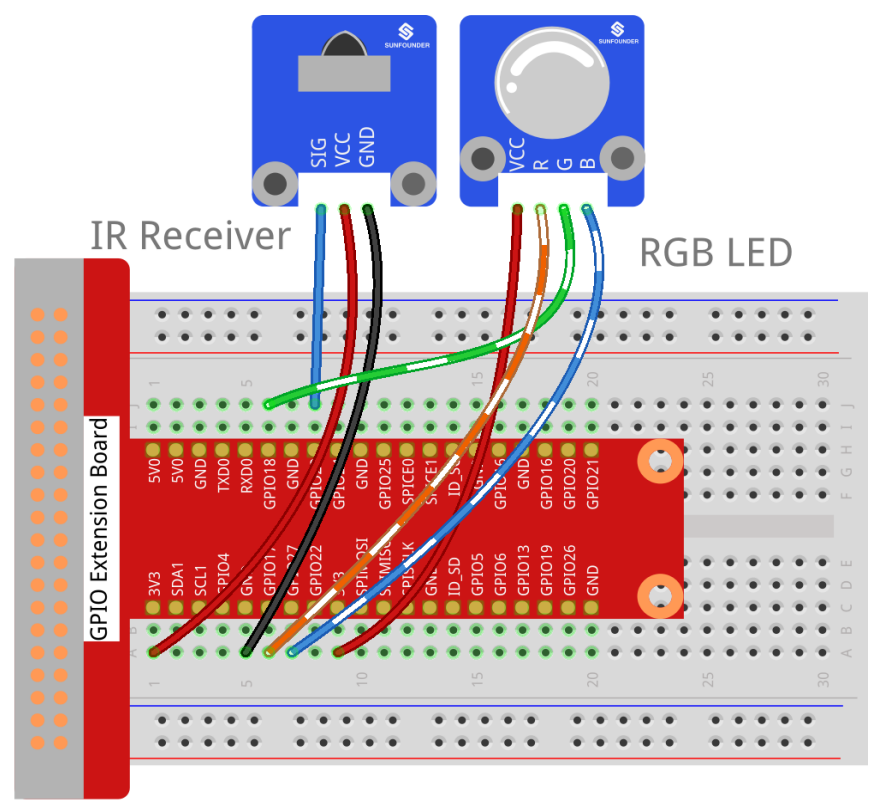

## fritzing

## Step 2: Install the lirc:

```
sudo apt-get update
sudo apt install lirc
```

### Step 3: Set up lirc.

Open your /boot/config.txt file:

sudo nano /boot/config.txt

Add this to the file:

```
# Uncomment this to enable the infrared communication
dtoverlay=gpio-ir,gpio_pin=23
dtoverlay=gpio-ir-tx,gpio_pin=22
```

Press Ctrl +O and Ctrl +X, save and exit .

Step 4: edit /etc/lirc/lirc\_options.conf.

Open the /etc/lirc/lirc\_options.conf

sudo nano /etc/lirc/lirc\_options.conf

Modify the file as below:

driver = default
device = /dev/lirc1

Step 5: Copy the configuration file to /home/pi and /etc/lirc:

```
cd /home/pi/SunFounder_SensorKit_for_RPi2
cp lircd.conf /home/pi
sudo cp lircd.conf /etc/lirc/
```

#### Step 6: Reboot the Raspberry Pi after the change.

sudo reboot

#### Step 7: Test the IR receiver.

#### Check if lirc module is loaded:

ls /dev/li\*

#### You should see this:

```
/dev/lirc0 /dev/lirc1
```

Step 8: Run the command to start outputting raw data from the IR receiver:

irw

When you press a button on the remote, you can see the button name printed on the screen.

```
pi@raspberrypi:~ $ irw
0000000000000000 00 KEY_CHANNELDOWN ./lircd.conf
0000000000000000 00 KEY_CHANNEL ./lircd.conf
0000000000000000 00 KEY_PREVIOUS ./lircd.conf
000000000000000 00 KEY_NEXT ./lircd.conf
000000000000000 00 KEY_VOLUMEDOWN ./lircd.conf
000000000000000 00 KEY_VOLUMEDOWN ./lircd.conf
000000000000000 00 KEY_VOLUMEUP ./lircd.conf
000000000000000 00 KEY_EQUAL ./lircd.conf
000000000000000 00 BTN_1 ./lircd.conf
000000000000015 00 BTN_1 ./lircd.conf
000000000000014 00 BTN_0 ./lircd.conf
000000000000000 00 KEY_NUMERIC_0 ./lircd.conf
```

If it does not appear, somewhere may be incorrectly configured. Check again that you've connected everything and haven't crossed any wires.

#### For C Users:

Step 9: Download LIRC client library:

sudo apt-get install liblircclient-dev

Step 10: Change directory.

cd /home/pi/SunFounder\_SensorKit\_for\_RPi2/C/23\_ircontrol/

Step 11: Copy the lircrc file to /etc/lirc/lirc/:

```
sudo cp lircrc /etc/lirc/
```

#### Step 12: Compile.

gcc ircontrol.c -lwiringPi -llirc\_client

**Note:** If it does not work after running, or there is an error prompt wiringPi.h: No such file or directory, please refer to *WiringPi* to install it.

#### Step 13: Run.

sudo ./a.out

Code

```
#include <wiringPi.h>
#include <softPwm.h>
#include <stdio.h>
#include <errno.h>
#include <stdlib.h>
#include <string.h>
#include <lirc/lirc_client.h>
#include <time.h>
#define uchar unsigned char
#define LedPinRed
                     0
#define LedPinGreen 1
#define LedPinBlue
                     2
uchar color[3] = {0xff, 0xff, 0xff};
uchar Lv[3] = \{0xff, 0x44, 0x00\};
char *keymap[21] ={
    " KEY_CHANNELDOWN ",
   " KEY_CHANNEL ",
   " KEY_CHANNELUP ",
   " KEY_PREVIOUS ",
   " KEY_NEXT ",
   " KEY_PLAYPAUSE ",
   " KEY_VOLUMEDOWN ",
   " KEY_VOLUMEUP ",
    " KEY_EQUAL ",
    " KEY_NUMERIC_0 ",
    " BTN_0 ",
   " BTN_1 ",
   " KEY_NUMERIC_1 ",
   " KEY_NUMERIC_2 ",
   " KEY_NUMERIC_3 ",
    " KEY_NUMERIC_4 ",
    " KEY_NUMERIC_5 ",
    " KEY_NUMERIC_6 ",
    " KEY_NUMERIC_7 ",
    " KEY_NUMERIC_8 ",
    " KEY_NUMERIC_9 "};
void ledInit(void)
{
    softPwmCreate(LedPinRed, 0, 100);
```

```
softPwmCreate(LedPinGreen, 0, 100);
    softPwmCreate(LedPinBlue, 0, 100);
}
void ledColorSet()
{
    softPwmWrite(LedPinRed, color[0]);
    softPwmWrite(LedPinGreen, color[1]);
    softPwmWrite(LedPinBlue, color[2]);
}
int key(char *code) {
   int i;
   int num;
    for (i=0; i<21; i++) {
        if (strstr(code, keymap[i])){
            num = i;
        }
    return num + 1;
}
int RGB(int i) {
   switch(i) {
        case 1: color[0] = Lv[0]; printf("Red OFF\n"); break;
        case 2: color[0] = Lv[1]; printf("Light Red\n"); break;
        case 3: color[0] = Lv[2]; printf("Dark Red\n"); break;
        case 4: color[1] = Lv[0]; printf("Green OFF\n"); break;
        case 5: color[1] = Lv[1]; printf("Light Green\n"); break;
        case 6: color[1] = Lv[2]; printf("Dark Green\n"); break;
        case 7: color[2] = Lv[0]; printf("Blue OFF\n"); break;
        case 8: color[2] = Lv[1]; printf("Light Blue\n"); break;
        case 9: color[2] = Lv[2]; printf("Dark Green\n"); break;
    }
}
int main(void)
{
   struct lirc_config *config;
   int buttonTimer = millis();
   char *code;
   char *c;
    if(wiringPiSetup() == -1){
        printf("setup wiringPi failed !");
        return 1;
    }
    if(lirc_init("lirc",1) ==-1)
        exit(EXIT_FAILURE);
   ledInit();
   ledColorSet();
    if(lirc_readconfig(NULL, & config, NULL) == 0)
    {
        while (lirc_nextcode (&code) == 0)
```

```
if(code==NULL) continue;{
    if (millis() - buttonTimer > 400){
        RGB(key(code));
        ledColorSet(color);
        }
        free(code);
    }
        lirc_freeconfig(config);
}
lirc_deinit();
exit(EXIT_SUCCESS);
return 0;
```

#### For Python Users:

}

Step 9: Install lirc Python packages:

sudo pip3 install lirc

#### Step 10: Change directory:

cd /home/pi/SunFounder\_SensorKit\_for\_RPi2/Python/

## Step 11: Run.

sudo python3 23\_ircontrol.py

#### Code

```
import lirc
import time
import RPi.GPIO as GPIO
# client = lirc.Client()
# print(client.version())
''' RGB config'''
Rpin = 17
Gpin = 18
Bpin = 27
Lv = [0, 20, 90] # Light Level
color = [0, 0, 0]
p_R = None
p_G = None
p_B = None
def setColor(color):
   # global p_R, p_G, p_B
   p_R.ChangeDutyCycle(100 - color[0])
                                         # Change duty cycle
   p_G.ChangeDutyCycle(100 - color[1])
   p_B.ChangeDutyCycle(100 - color[2])
```

```
def x():
   setColor(color)
def setup():
   global p_R, p_G, p_B
   GPIO.setmode (GPIO.BCM)
   GPIO.setup(Rpin, GPIO.OUT)
   GPIO.setup(Gpin, GPIO.OUT)
   GPIO.setup(Bpin, GPIO.OUT)
   p_R = GPIO.PWM(Rpin, 2000) # Set Frequece to 2KHz
   p_G = GPIO.PWM(Gpin, 2000)
   p_B = GPIO.PWM(Bpin, 2000)
   p_R.start(100)
   p_G.start(100)
   p_B.start(100)
def map(x, in_min, in_max, out_min, out_max):
    return (x - in_min) * (out_max - out_min) / (in_max - in_min) + out_min
def key_handler(key:str):
   global color
    if key == 'KEY_CHANNELDOWN':
        color[0] = Lv[0]
        print ('Red OFF')
    elif key == 'KEY_CHANNEL':
        color[0] = Lv[1]
        print ('Dark Red')
    elif key == 'KEY_CHANNELUP':
        color[0] = Lv[2]
        print ('Bright Red')
   elif key == 'KEY_PREVIOUS':
        color[1] = Lv[0]
        print ('Green OFF')
   elif key == 'KEY_NEXT':
        color[1] = Lv[1]
        print ('Dark Green')
    elif key == 'KEY_PLAYPAUSE':
        color[1] = Lv[2]
        print ('Bright Green')
   elif key == 'KEY_VOLUMEDOWN':
        color[2] = Lv[0]
        print ('Blue OFF')
    elif key == 'KEY_VOLUMEUP':
        color[2] = Lv[1]
        print ('Dark Blue')
    elif key == 'KEY_EQUAL':
```

```
color[2] = Lv[2]
        print ('Bright BLUE')
    setColor(color)
def loop():
   with lirc.LircdConnection(timeout=5.0) as conn:
        conn.connect()
        while True:
            try:
                # print(conn.readline()) # 00000000000000 00 KEY_CHANNELDOWN ./
⇔lircd.conf
                key = conn.readline().split(' ')[2] #KEY_CHANNELDOWN
                # print(key)
                key_handler(key)
            except TimeoutError:
                # print('Timeout')
                pass
def destroy():
   p_R.stop()
   p_G.stop()
   p_B.stop()
   GPIO.output(Rpin, GPIO.HIGH)
                                  # Turn off all leds
   GPIO.output(Gpin, GPIO.HIGH)
   GPIO.output (Bpin, GPIO.HIGH)
    GPIO.cleanup()
if __name__ == "__main__":
    try:
        setup()
        loop()
    except KeyboardInterrupt:
        destroy()
```

Each of the top three rows of buttons on the remote control represents a kind of color, i.e. red, green, and blue, top to bottom. Each column represents off, light, and dark. For example, press the second button (light) on the first row (red), and the LED will flash light red. You can use the remote to generate 27 colors in total (including all the LEDs off). Try to change the color of the RGB LED with the 9 buttons!

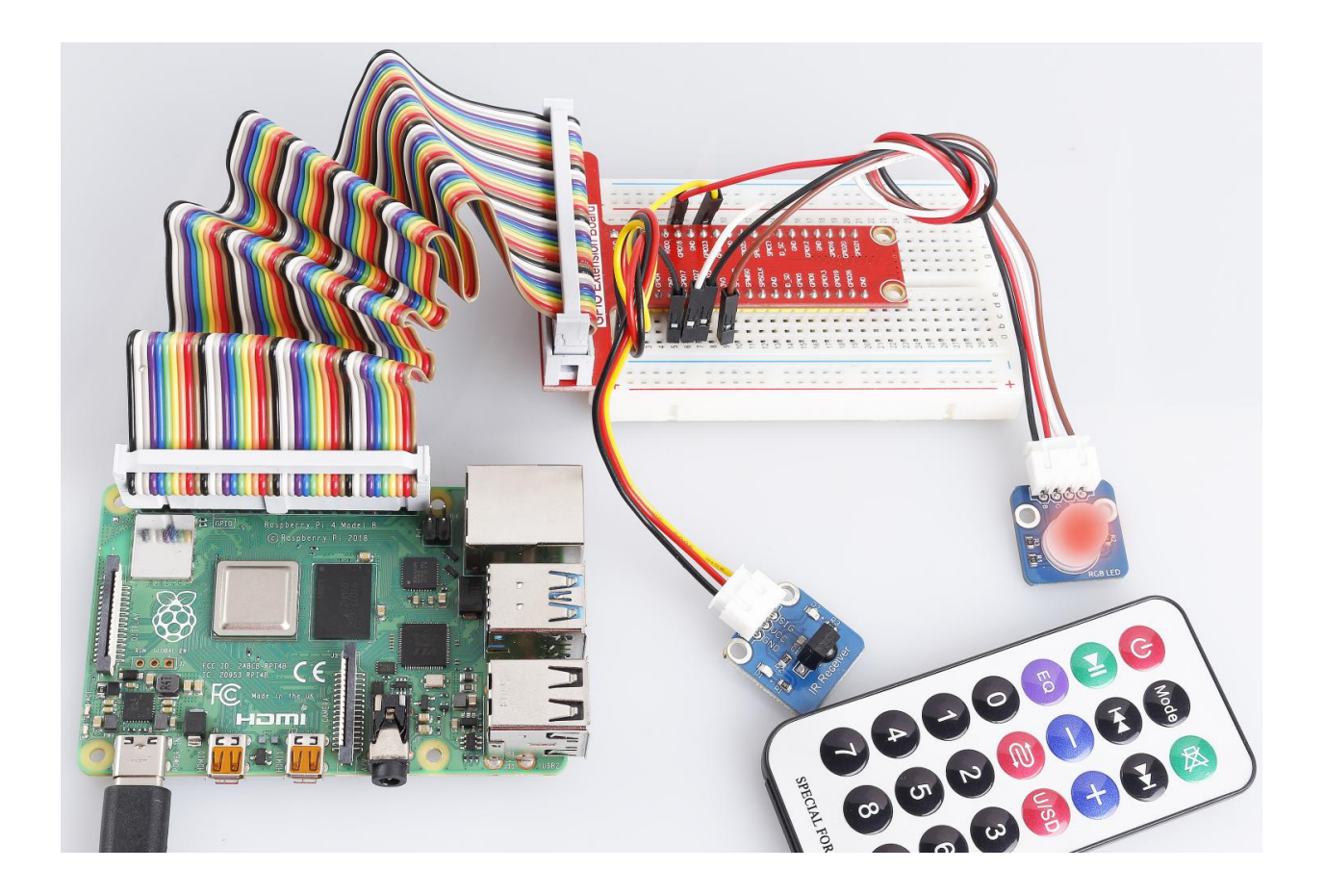

## 6.24 Lesson 24 Touch Switch

## Introduction

A touch sensor operate with the conductivity of human body. When you touch the metal on the base electrode of the transistor, the level of pin SIG will turn over.

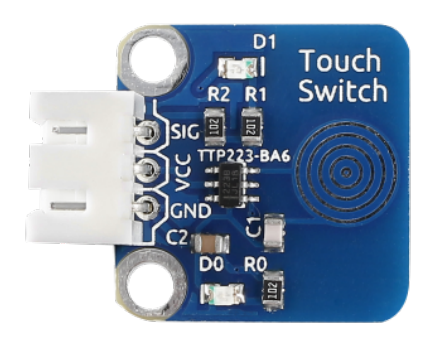

## **Required Components**

- 1 \* Raspberry Pi
- 1 \* Breadboard
- 1 \* Touch sensor module
- 1 \* Dual-Color LED module

• 2 \* 3-Pin anti-reverse cable

## **Experimental Principle**

In this experiment, touch the base electrode of the transistor by fingers to make it conduct as human body itself is a kind of conductor and an antenna that can receive electromagnetic waves in the air. These electromagnetic wave signals collected from the human body are amplified by the transistor and processed by the comparator on the module to output steady signals. The schematic diagram:

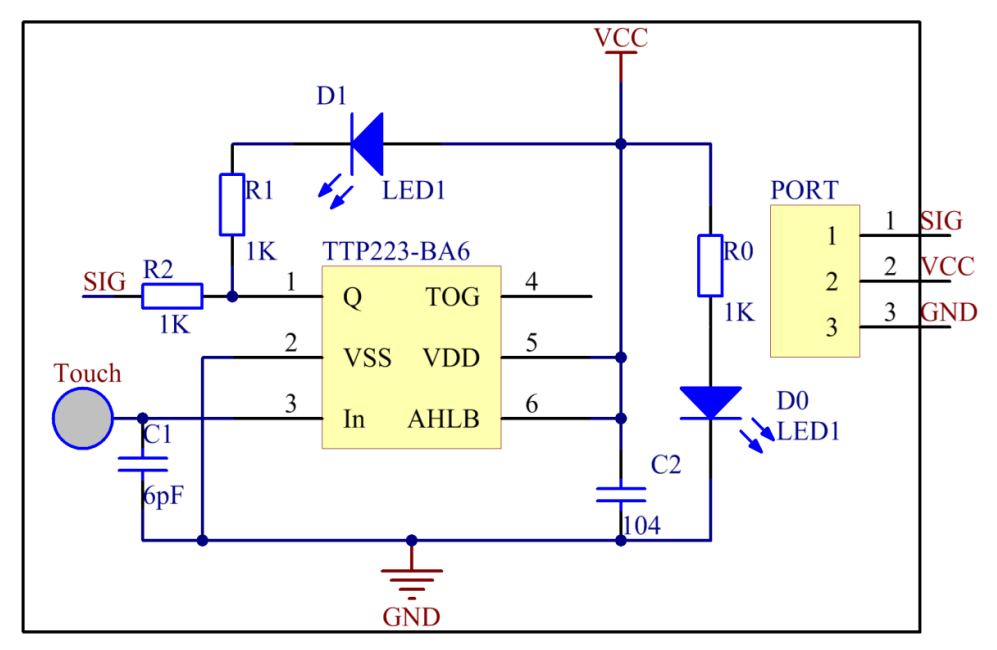

## **Experimental Procedures**

Step 1: Build the circuit.

| Raspberry Pi | <b>GPIO Extension Board</b> | Touch Sensor Module |
|--------------|-----------------------------|---------------------|
| GPIO0        | GPIO17                      | SIG                 |
| 3.3V         | 3V3                         | VCC                 |
| GND          | GND                         | GND                 |

| Raspberry Pi | <b>GPIO Extension Board</b> | Dual-Color LED Module |
|--------------|-----------------------------|-----------------------|
| GPIO1        | GPIO18                      | R                     |
| GND          | GND                         | GND                   |
| GPIO2        | GPIO27                      | G                     |

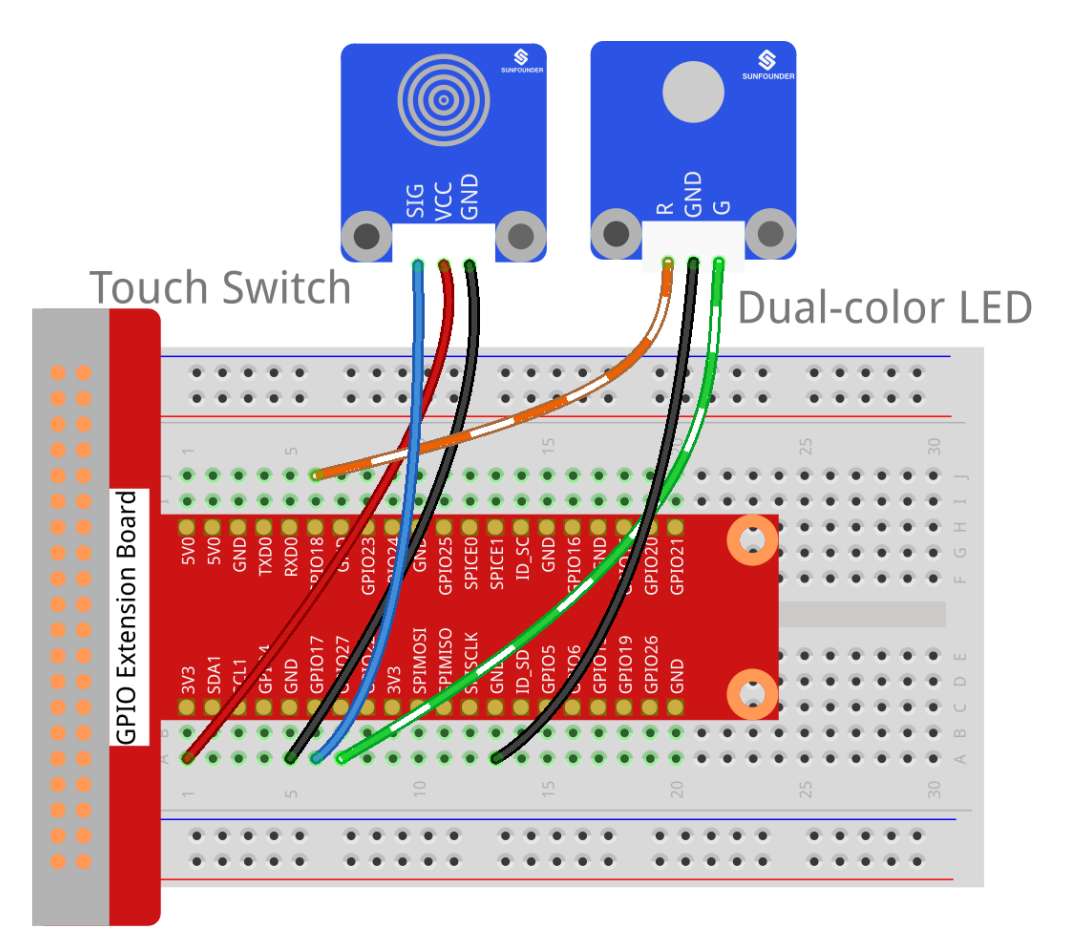

fritzing

## For C Users:

Step 2: Change directory.

cd /home/pi/SunFounder\_SensorKit\_for\_RPi2/C/24\_touch\_switch/

## Step 3: Compile.

```
gcc touch_switch.c -lwiringPi
```

**Note:** If it does not work after running, or there is an error prompt wiringPi.h: No such file or directory, please refer to *WiringPi* to install it.

### Step 4: Run.

sudo ./a.out

Code

```
#include <wiringPi.h>
#include <stdio.h>
#define TouchPin 0
```

```
#define Gpin
                             2
#define Rpin
                             1
int tmp = 0;
void LED(int color)
{
   pinMode(Gpin, OUTPUT);
   pinMode(Rpin, OUTPUT);
   if (color == 0)
    {
        digitalWrite(Rpin, HIGH);
        digitalWrite(Gpin, LOW);
    }
   else if (color == 1)
    {
        digitalWrite(Rpin, LOW);
        digitalWrite(Gpin, HIGH);
    }
    else
        printf("LED Error");
}
void Print(int x) {
   if (x != tmp) {
        if (x == 0)
           printf("...ON\n");
        if (x == 1)
           printf("OFF..\n");
        tmp = x;
    }
}
int main(void)
{
    if(wiringPiSetup() == -1) { //when initialize wiring failed,print messageto screen
        printf("setup wiringPi failed !");
        return 1;
   }
   pinMode(TouchPin, INPUT);
   while(1) {
        LED(digitalRead(TouchPin));
        Print(digitalRead(TouchPin));
    }
    return 0;
```

## For Python Users:

Step 2: Change directory.

cd /home/pi/SunFounder\_SensorKit\_for\_RPi2/Python/

Step 3: Run.

```
sudo python3 24_touch_switch.py
```

#### Code

```
#!/usr/bin/env python3
import RPi.GPIO as GPIO
TouchPin = 11
Gpin = 13
Rpin = 12
tmp = 0
def setup():
   GPIO.setmode (GPIO.BOARD)# Numbers GPIOs by physical locationGPIO.setup (Gpin, GPIO.OUT)# Set Green Led Pin mode to outputGPIO.setup (Rpin, GPIO.OUT)# Set Red Led Pin mode to output
    GPIO.setup(TouchPin, GPIO.IN, pull_up_down=GPIO.PUD_UP)  # Set BtnPin's mode is_
\rightarrow input, and pull up to high level(3.3V)
def Led(x):
    if x == 0:
        GPIO.output(Rpin, 1)
        GPIO.output(Gpin, 0)
    if x == 1:
        GPIO.output(Rpin, 0)
        GPIO.output(Gpin, 1)
def Print(x):
    global tmp
    if x != tmp:
        if x == 0:
            print ('
                        * * * * * * * * * * <sup>*</sup> )
             print ('
                       * ON *')
             print ('
                          **********)
        if x == 1:
             print ('
                          *********)
                          * OFF *')
             print ('
                          **********)
             print ('
        tmp = x
def loop():
    while True:
        Led(GPIO.input(TouchPin))
        Print(GPIO.input(TouchPin))
def destroy():
    GPIO.output(Gpin, GPIO.HIGH)
                                         # Green led off
    GPIO.output(Rpin, GPIO.HIGH)
                                          # Red led off
                                           # Release resource
    GPIO.cleanup()
if __name__ == '__main__': # Program start from here
    setup()
    try:
        loop()
    except KeyboardInterrupt: # When 'Ctrl+C' is pressed, the child program_
→destroy() will be executed.
```
destroy()

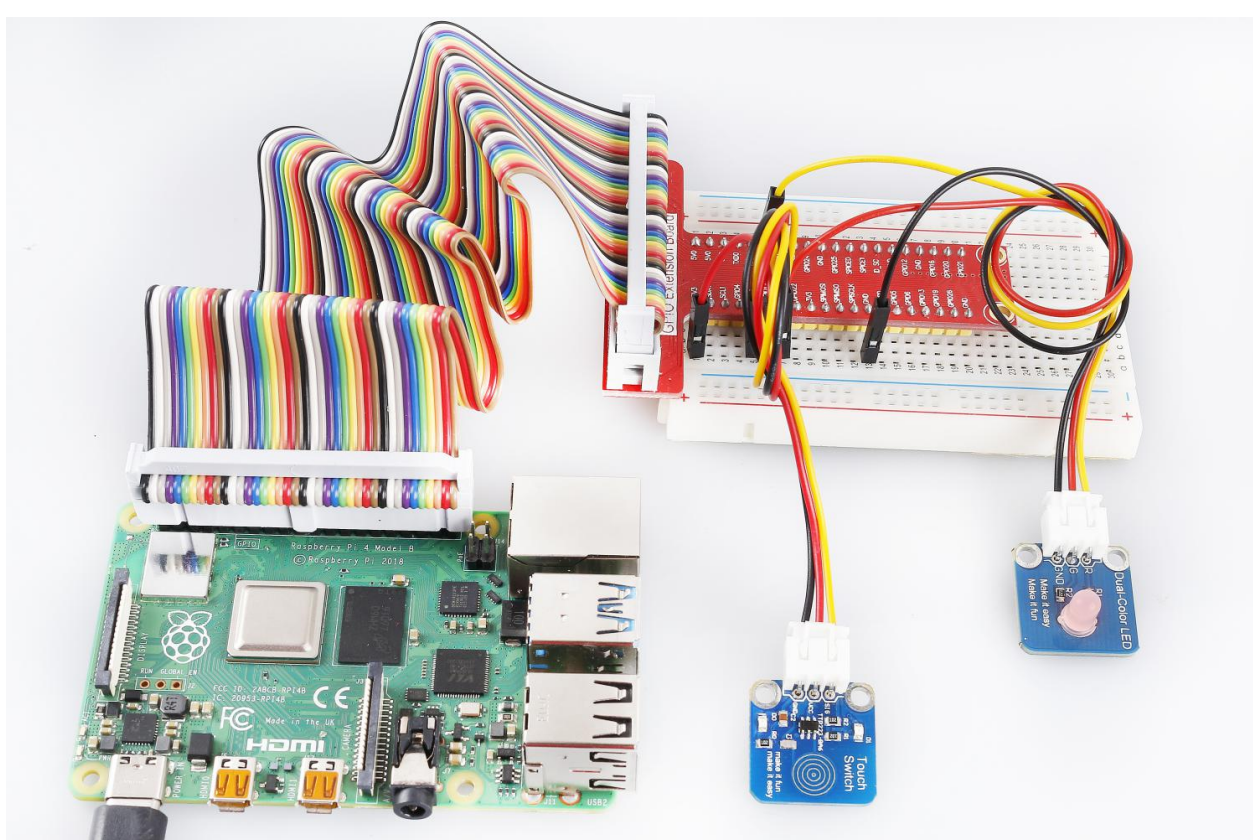

Now, touch the metal disk, you can see the LED change its colors and "ON" and "OFF" printed on the screen.

# 6.25 Lesson 25 Ultrasonic Ranging Module

### Introduction

The ultrasonic sensor uses sound to accurately detect objects and measure distances. It sends out ultrasonic waves and converts them into electronic signals.

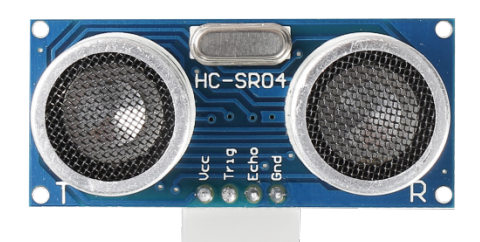

# **Required Components**

- 1 \* Raspberry Pi
- 1 \* Breadboard

- 1 \* Ultrasonic ranging module
- 1 \* 4-Pin anti-reverse cable

### **Experimental Principle**

This sensor works by sending a sound wave out and calculating the time it takes for the sound wave to get back to the ultrasonic sensor. By doing this, it can tell us how far away objects are relative to the ultrasonic sensor.

Test distance = (high level time \* velocity of sound (340M/S)) / 2 (in meters)

# **Experimental Procedures**

Step 1: Build the circuit.

| Raspberry Pi | <b>GPIO Extension Board</b> | Ultrasonic Ranging Module |
|--------------|-----------------------------|---------------------------|
| 3.3V         | 3V3                         | VCC                       |
| GPIO0        | GPIO17                      | Trig                      |
| GPIO1        | GPIO18                      | Echo                      |
| GND          | GND                         | GND                       |

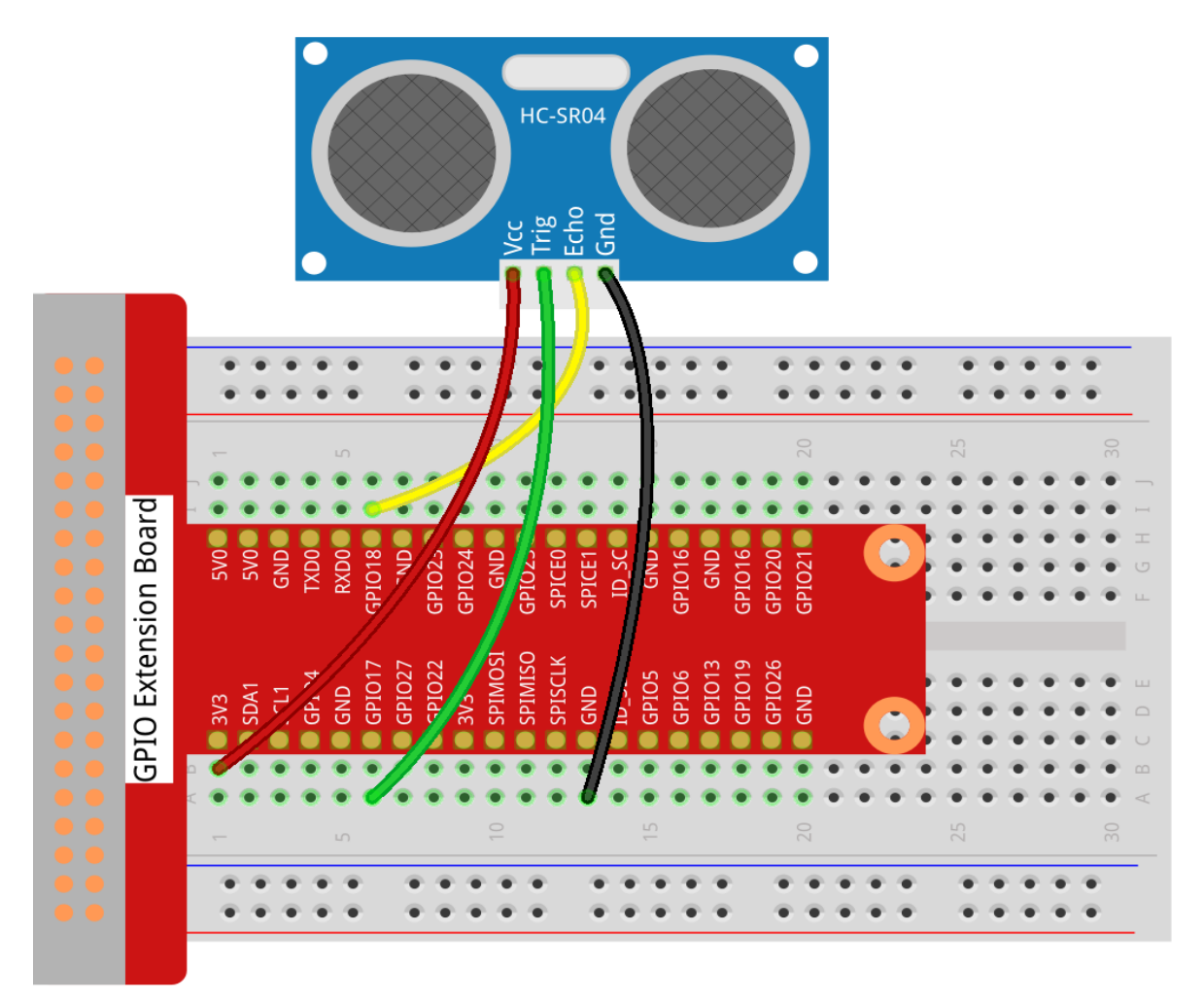

fritzing

### For C Users:

#### Step 2: Change directory.

cd /home/pi/SunFounder\_SensorKit\_for\_RPi2/C/25\_ultrasonic\_ranging/

#### Step 3: Compile.

```
gcc ultrasonic_ranging.c -lwiringPi
```

**Note:** If it does not work after running, or there is an error prompt wiringPi.h: No such file or directory, please refer to *WiringPi* to install it.

#### Step 4: Run.

sudo ./a.out

#### Code

```
#include <wiringPi.h>
#include <stdio.h>
#include <sys/time.h>
#define Trig
             0
#define Echo
             1
void ultraInit(void)
{
   pinMode(Echo, INPUT);
   pinMode(Trig, OUTPUT);
}
float disMeasure(void)
{
   struct timeval tv1;
   struct timeval tv2;
   long time1, time2;
   float dis;
   digitalWrite(Trig, LOW);
   delayMicroseconds(2);
   digitalWrite(Trig, HIGH);
   delayMicroseconds(10);
   digitalWrite(Trig, LOW);
   while(!(digitalRead(Echo) == 1));
   gettimeofday(&tv1, NULL);
   while(!(digitalRead(Echo) == 0));
   gettimeofday(&tv2, NULL);
   time1 = tv1.tv_sec * 1000000 + tv1.tv_usec;
   time2 = tv2.tv_sec * 1000000 + tv2.tv_usec;
   dis = (float) (time2 - time1) / 1000000 * 34000 / 2; //
   return dis;
```

```
int main(void)
{
    float dis;
    if(wiringPiSetup() == -1) { //when initialize wiring failed, print messageto screen
        printf("setup wiringPi failed !");
        return 1;
    }
    ultraInit();
    while(1) {
        dis = disMeasure();
        printf("%0.2f cm\n\n", dis);
        delay(300);
    }
    return 0;
}
```

# For Python Users:

Step 2: Change directory.

```
cd /home/pi/SunFounder_SensorKit_for_RPi2/Python/
```

#### Step 3: Run.

sudo python3 25\_ultrasonic\_ranging.py

#### Code

```
#!/usr/bin/env python3
import RPi.GPIO as GPIO
import time
TRIG = 11
ECHO = 12
def setup():
   GPIO.setmode(GPIO.BOARD)
   GPIO.setup(TRIG, GPIO.OUT)
   GPIO.setup(ECHO, GPIO.IN)
def distance():
   GPIO.output(TRIG, 0)
   time.sleep(0.00002)
   GPIO.output(TRIG, 1)
   time.sleep(0.00001)
   GPIO.output(TRIG, 0)
   while GPIO.input(ECHO) == 0:
        a = 0
```

```
time1 = time.time()
    while GPIO.input(ECHO) == 1:
       a = 1
    time2 = time.time()
    during = time2 - time1
    return during * 340 / 2 * 100
def loop():
    while True:
       dis = distance()
       print (dis, 'cm')
        print ('')
        time.sleep(0.3)
def destroy():
    GPIO.cleanup()
if __name__ == "__main__":
    setup()
    try:
        loop()
    except KeyboardInterrupt:
        destroy()
```

Now you can see the distance between the ultrasonic ranging module and the obstacle (like your palm) in front on the screen. Sway your hand over the ultrasonic ranging module slowly and observe the distance printed on the screen.

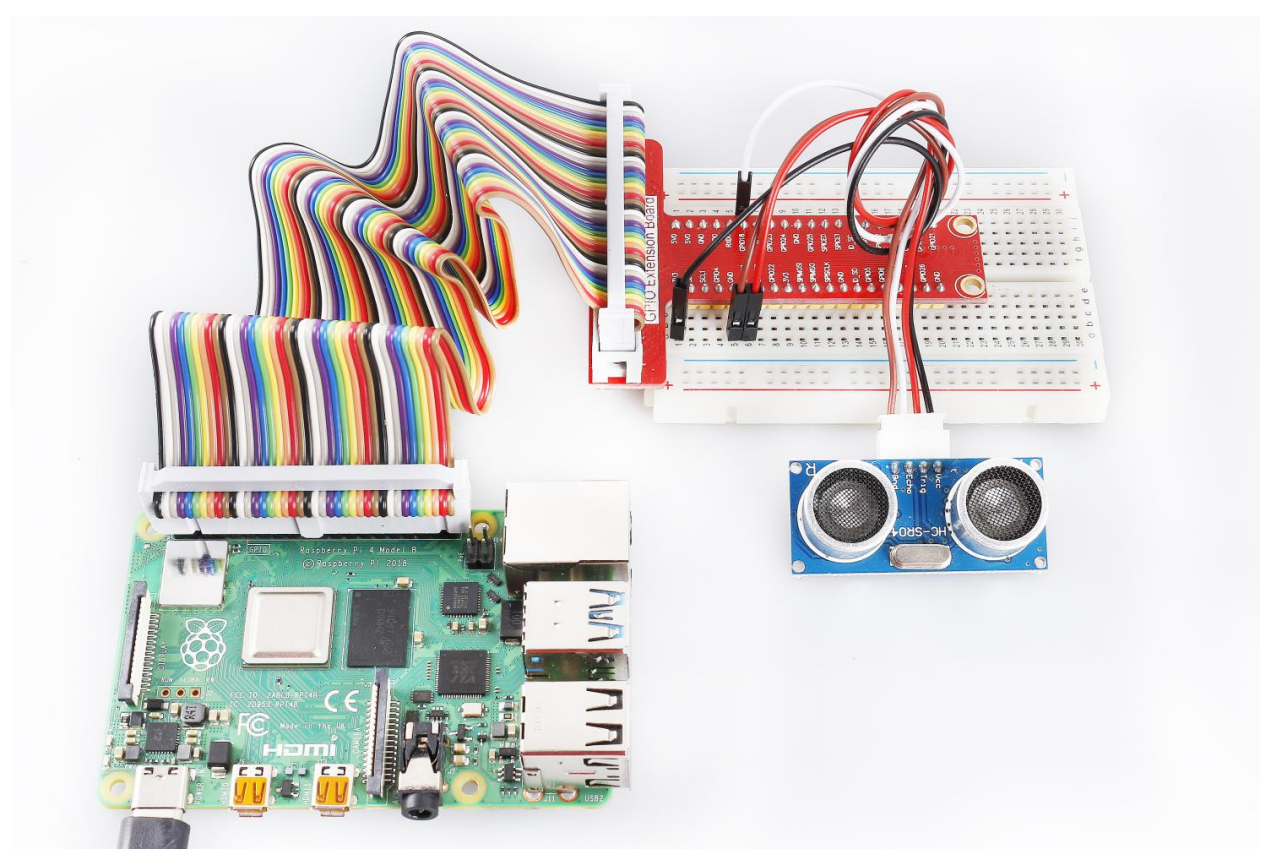

# 6.26 Lesson 26 DS18B20 Temperature Sensor

# Introduction

Temperature Sensor DS18B20 is a commonly used digital temperature sensor featured with small size, low-cost hardware, strong anti-interference capability and high precision. The digital temperature sensor is easy to wire and can be applied a various occasions after packaging. Different from conventional AD collection temperature sensors, it uses a 1-wire bus and can directly output temperature data.

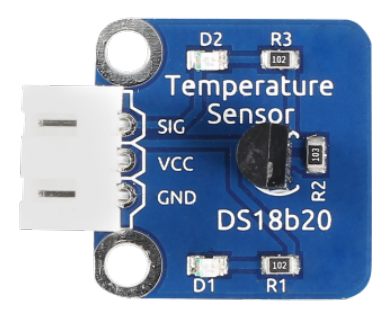

# **Required Components**

- 1 \* Raspberry Pi
- 1 \* Breadboard
- 1 \* DS18B20 Temperature Sensor module
- 1 \* 3-Pin anti-reverse cable

# **Experimental Principle**

With a unique single-wire interface, DS18B20 requires only one pin for a two-way communication with a microprocessor. It supports multi-point networking to measure multi-point temperatures. Eight sensors can be connected at most, because it will consume too much power supply and cause low voltage thus harming the stability of transmission.

When using the DS18B20, you need to connect a 10K resistor to the middle pin DQ to pull up the level. The schematic diagram of the module is as shown below:

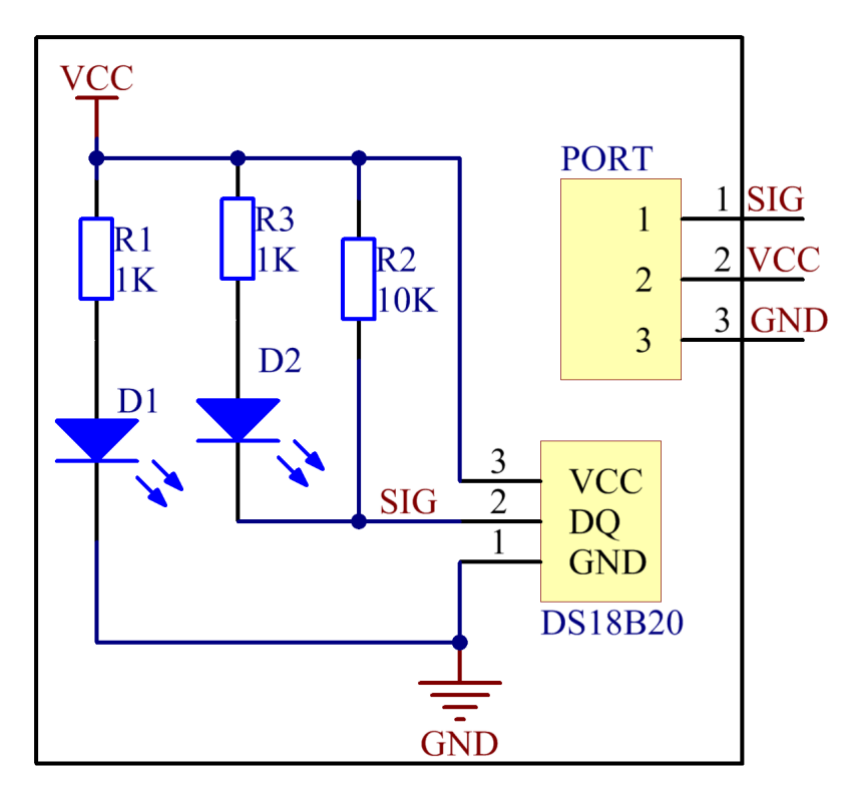

# **Experimental Procedures**

**Step 1:** Build the circuit according to the following method.

| Raspberry Pi | <b>GPIO Extension Board</b> | DS18B20 Temperature Sensor |
|--------------|-----------------------------|----------------------------|
| GPIO7        | GPIO4                       | SIG                        |
| 3.3V         | 3V3                         | VCC                        |
| GND          | GND                         | GND                        |

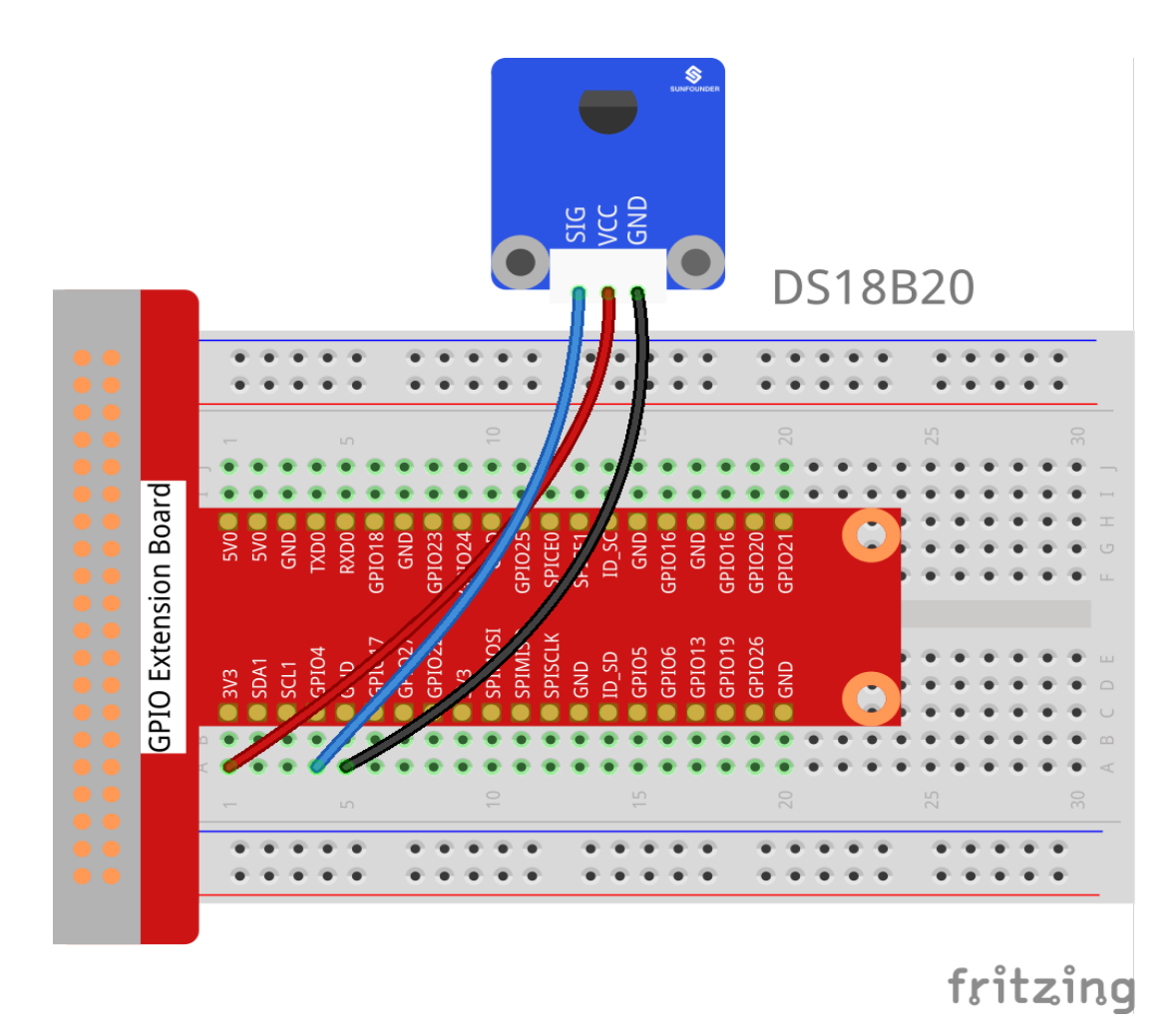

#### Step 2: Upgrade your kernel.

sudo apt-get update
sudo apt-get upgrade

#### Step 3: You can edit that file with nano.

sudo nano /boot/config.txt

#### Then scroll to the bottom and type.

dtoverlay = w1-gpio

#### Then reboot with

sudo reboot

Mount the device drivers and confirm whether the device is effective or not.

```
sudo modprobe w1-gpio
sudo modprobe w1-therm
cd /sys/bus/w1/devices/
ls
```

# The result is as follows:

```
root@rasberrypi:/sys/bus/w1/devices# ls
28-00000495db35 w1_bus_master1
```

28-00000495db35 is an external temperature sensor device, but it may vary with every client. This is the serial number of your ds18b20.

Step 4: Check the current temperature.

```
cd 28-00000495db35
ls
```

The result is as follows:

```
root@rasberrypi:/sys/bus/w1/devices/28-00000495db35# ls
driver id name power subsystem uevent w1_slave
cat w1_slave
```

The result is as follows:

```
root@raspberrypi:/sys/bus/w1_slave/28-00000495db35# cat w1_slave
a3 01 4b 46 7f ff 0d 10 ce : crc=ce YES
a3 01 4b 46 7f ff 0d 10 ce t=26187
```

The second line t=26187 is current temperature value. If you want to convert it to degree Celsius, you can divide by 1000, that is, the current temperature is 26187/1000=26.187 °C.

#### For C Users:

Step 2: Change directory and edit.

cd /home/pi/SunFounder\_SensorKit\_for\_RPi2/C/26\_ds18b20/

Open the ds18b20.c to change the sensor address.

nano ds18b20.c

Find the following line, replace "28-00000495db35" with your sensor address. Save and exit.

```
fd = open("/sys/bus/w1/devices/28-031590bf4aff/w1_slave", O_RDONLY);
```

Step 6: Compile.

```
gcc ds18b20.c -lwiringPi
```

**Note:** If it does not work after running, or there is an error prompt wiringPi.h: No such file or directory, please refer to *WiringPi* to install it.

Step 7: Run.

sudo ./a.out

Code

```
#include <wiringPi.h>
#include <sys/types.h>
#include <sys/stat.h>
```

```
#include <fcntl.h>
#include <unistd.h>
#include <errno.h>
#include <stdlib.h>
#include <stdio.h>
#define
                    BUFSIZE
                                    128
typedef unsigned char uchar;
typedef unsigned int uint;
float tempRead(void)
{
   float temp;
   int i, j;
   int fd;
   int ret;
   char buf[BUFSIZE];
   char tempBuf[5];
   fd = open("/sys/bus/w1/devices/28-031590bf4aff/w1_slave", O_RDONLY);
   if(-1 == fd){
       perror("open device file error");
        return 1;
    }
   while(1) {
        ret = read(fd, buf, BUFSIZE);
        if(0 == ret){
            break;
        }
        if(-1 == ret) {
            if(errno == EINTR) {
                continue;
            }
            perror("read()");
            close(fd);
            return 1;
        }
    }
    for(i=0;i<sizeof(buf);i++) {</pre>
        if(buf[i] == 't'){
            for(j=0;j<sizeof(tempBuf);j++) {</pre>
                tempBuf[j] = buf[i+2+j];
            }
        }
    }
   temp = (float) atoi (tempBuf) / 1000;
   close(fd);
    return temp;
```

```
int main(void)
{
    if(wiringPiSetup() == -1) {
        printf("setup wiringPi failed !");
        return 1;
    }
    float temp;
    while(1) {
        temp = tempRead();
        printf("Current temperature : %0.3f\n", temp);
    }
    return 0;
}
```

#### For Python Users:

Step 5: Change directory and edit.

```
cd /home/pi/SunFounder_SensorKit_for_RPi2/Python/
nano 26_ds18b20.py
```

Find the following code, replace 28-031590bf4aff with your sensor address.

```
def setup():
    global ds18b20
    for i in os.listdir('/sys/bus/w1/devices'):
        if i != 'w1_bus_master1':
            ds18b20 = '28-031590bf4aff'
```

Press Ctrl + X -> Y -> Enter to save and exit.

#### Step 6: Run.

sudo python3 26\_ds18b20.py

Code

```
#!/usr/bin/env python3
import os
ds18b20 = ''
def setup():
   global ds18b20
    for i in os.listdir('/sys/bus/w1/devices'):
        if i != 'w1_bus_master1':
           ds18b20 = '28-031590bf4aff'
def read():
# global ds18b20
   location = '/sys/bus/w1/devices/' + ds18b20 + '/w1_slave'
   tfile = open(location)
   text = tfile.read()
   tfile.close()
   secondline = text.split("\n")[1]
   temperaturedata = secondline.split(" ")[9]
```

```
temperature = float(temperaturedata[2:])
temperature = temperature / 1000
return temperature

def loop():
    while True:
        if read() != None:
            print ("Current temperature : %0.3f C" % read())

def destroy():
    pass

if __name__ == '__main__':
    try:
        setup()
        loop()
    except KeyboardInterrupt:
        destroy()
```

Now, you can see the current temperature value displayed on the screen.

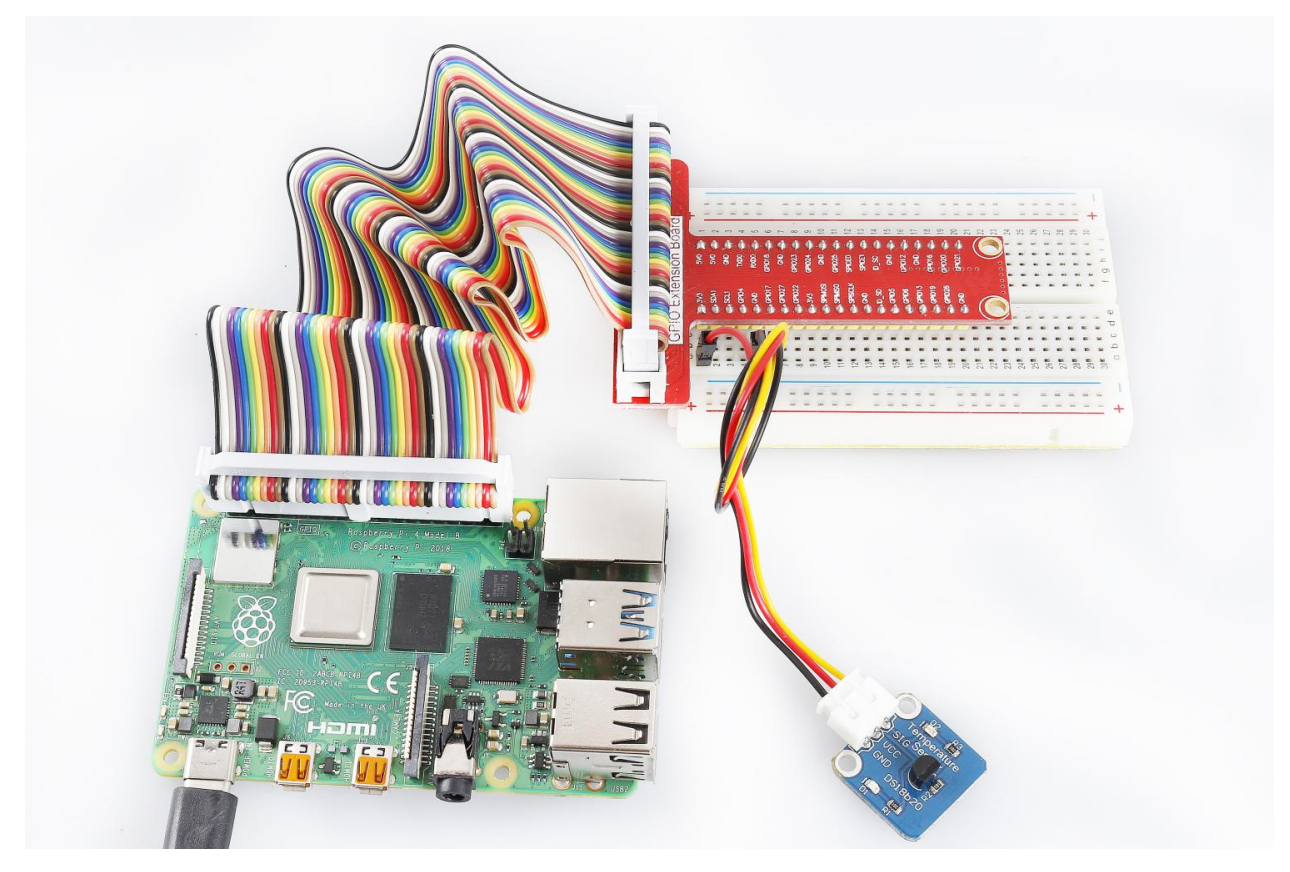

# 6.27 Lesson 27 Rotary Encoder Module

# Introduction

A rotary encoder is an electro-mechanical device that converts the angular position or motion of a shaft or axle to analog or digital code. Rotary encoders are usually placed at the side which is perpendicular to the shaft. They act as sensors for detecting angle, speed, length, position, and acceleration in automation field.

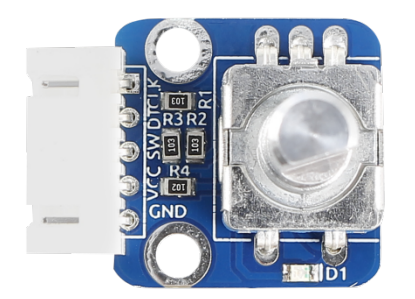

# **Required Components**

- 1 \* Raspberry Pi
- 1 \* Breadboard
- 1 \* Rotary Encoder module
- 1 \* 5-Pin anti-reverse cable

### **Experimental Principle**

Most rotary encoders have 5 pins with three functions of turning left & right and pressing down. Pin 1 and pin 2 are switch wiring terminals used to press. They are similar to buttons previously mentioned, so we will no longer discuss them in this experiment. Pin 4 is generally connected to ground. Pin 3 and pin 5 are first connected to pull-up resistor and then to the microprocessor. In this experiment, they are connected to GPIO0 and GPIO1 of Raspberry Pi. When it is rotated left and right, there will be pulse inputs in pin 1 and pin 3.

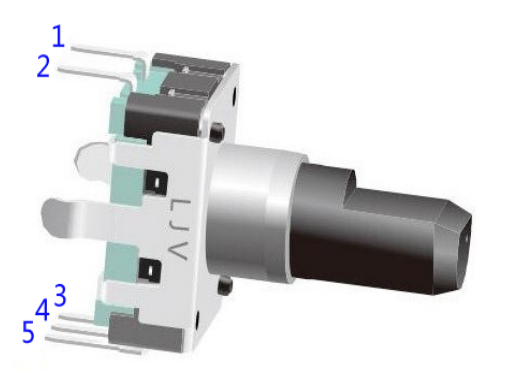

It shows that if output 1 is high and output 2 is high, then the switch rotates clockwise; if output 1 is high and output 2 is low, then the switch rotates counterclockwise. As a result, during SCM programming, if output 1 is high, then you can tell whether the rotary encoder rotates left or right as long as you know the state of output 2.

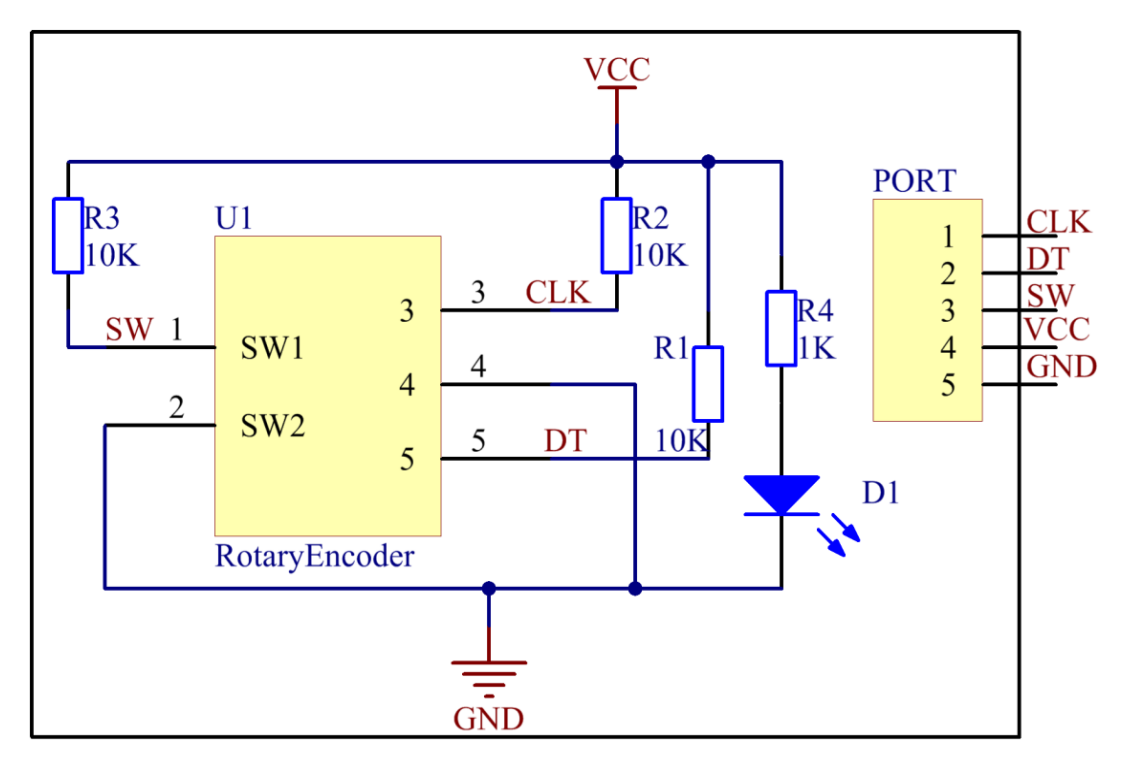

# **Experimental Procedures**

Step 1: Build the circuit.

| Raspberry Pi | <b>GPIO Extension Board</b> | Rotary Encoder Module |
|--------------|-----------------------------|-----------------------|
| GPIO0        | GPIO17                      | CLK                   |
| GPIO1        | GPIO18                      | DT                    |
| GPIO2        | GPIO27                      | SW                    |
| 3.3V         | 3V3                         | VCC                   |
| GND          | GND                         | GND                   |

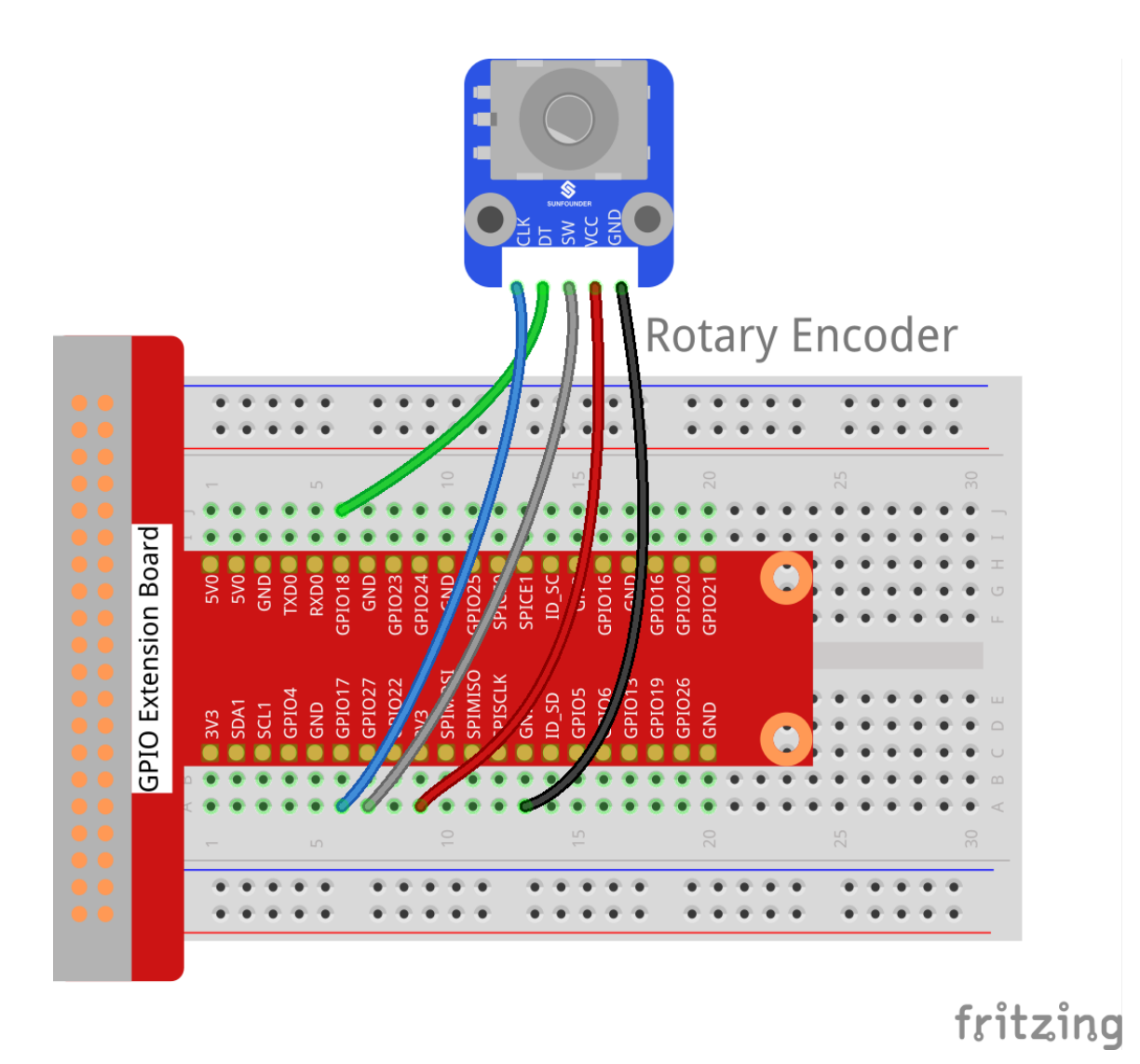

# For C Users:

Step 2: Change directory.

cd /home/pi/SunFounder\_SensorKit\_for\_RPi2/C/27\_rotary\_encoder/

### Step 3: Compile.

gcc rotary\_encoder.c -lwiringPi

**Note:** If it does not work after running, or there is an error prompt wiringPi.h: No such file or directory, please refer to *WiringPi* to install it.

# Step 4: Run.

sudo ./a.out

Code

```
#include <stdio.h>
#include <string.h>
#include <errno.h>
#include <stdlib.h>
#include <wiringPi.h>
#define RoAPin
                 0
#define RoBPin
                 1
#define SWPin
                  2
static volatile int globalCounter = 0 ;
unsigned char flag;
unsigned char Last_RoB_Status;
unsigned char Current_RoB_Status;
void btnISR(void)
{
    globalCounter = 0;
}
void rotaryDeal(void)
{
   Last_RoB_Status = digitalRead(RoBPin);
   while(!digitalRead(RoAPin)) {
        Current_RoB_Status = digitalRead(RoBPin);
        flag = 1;
    }
   if(flag == 1) {
        flag = 0;
        if((Last_RoB_Status == 0) & & (Current_RoB_Status == 1)) {
            globalCounter ++;
        }
        if((Last_RoB_Status == 1) && (Current_RoB_Status == 0)) {
            globalCounter --;
        }
    }
}
int main(void)
{
    if(wiringPiSetup() < 0){</pre>
        fprintf(stderr, "Unable to setup wiringPi:%s\n",strerror(errno));
        return 1;
    }
   pinMode(SWPin, INPUT);
   pinMode(RoAPin, INPUT);
   pinMode(RoBPin, INPUT);
   pullUpDnControl(SWPin, PUD_UP);
    if(wiringPiISR(SWPin, INT_EDGE_FALLING, &btnISR) < 0){</pre>
        fprintf(stderr, "Unable to init ISR\n", strerror(errno));
        return 1;
```

```
}
int tmp = 0;
while(1) {
    rotaryDeal();
    if (tmp != globalCounter) {
        printf("%d\n", globalCounter);
        tmp = globalCounter;
    }
}
return 0;
```

#### For Python Users:

#### Step 2: Change directory.

cd /home/pi/SunFounder\_SensorKit\_for\_RPi2/Python/

#### Step 3: Run.

sudo python3 27\_rotary\_encoder.py

#### Code

```
#!/usr/bin/env python3
import RPi.GPIO as GPIO
import time
RoAPin = 11 # CLK Pin
RoBPin = 12 # DT Pin
BtnPin = 13
            # Button Pin
globalCounter = 0
flag = 0
Last_RoB_Status = 0
Current_RoB_Status = 0
def setup():
   GPIO.setmode(GPIO.BOARD)
                                # Numbers GPIOs by physical location
   GPIO.setup(RoAPin, GPIO.IN)
                                  # input mode
   GPIO.setup(RoBPin, GPIO.IN)
   GPIO.setup(BtnPin, GPIO.IN, pull_up_down=GPIO.PUD_UP)
def rotaryDeal():
   global flag
   global Last_RoB_Status
   global Current_RoB_Status
   global globalCounter
   Last_RoB_Status = GPIO.input(RoBPin)
   while(not GPIO.input(RoAPin)):
       Current_RoB_Status = GPIO.input(RoBPin)
       flag = 1
    if flag == 1:
```

```
flaq = 0
        if (Last_RoB_Status == 0) and (Current_RoB_Status == 1):
            globalCounter = globalCounter + 1
        if (Last_RoB_Status == 1) and (Current_RoB_Status == 0):
            globalCounter = globalCounter - 1
def btnISR(channel):
    global globalCounter
    globalCounter = 0
def loop():
    global globalCounter
    tmp = 0 # Rotary Temperary
   GPIO.add_event_detect(BtnPin, GPIO.FALLING, callback=btnISR)
   while True:
        rotaryDeal()
        if tmp != globalCounter:
            print ('globalCounter = %d' % globalCounter)
            tmp = globalCounter
def destroy():
   GPIO.cleanup()
                               # Release resource
if __name__ == '__main__': # Program start from here
    setup()
   try:
        loop()
    except KeyboardInterrupt: # When 'Ctrl+C' is pressed, the child program.
\rightarrow destroy() will be executed.
        destroy()
```

Now rotate the shaft of the rotary encoder, and the value printed on the screen will change. Rotate the rotary encoder clockwise, the value will increase; Rotate it counterclockwise, the value will decrease; Press the rotary encoder, the value will be reset to 0.

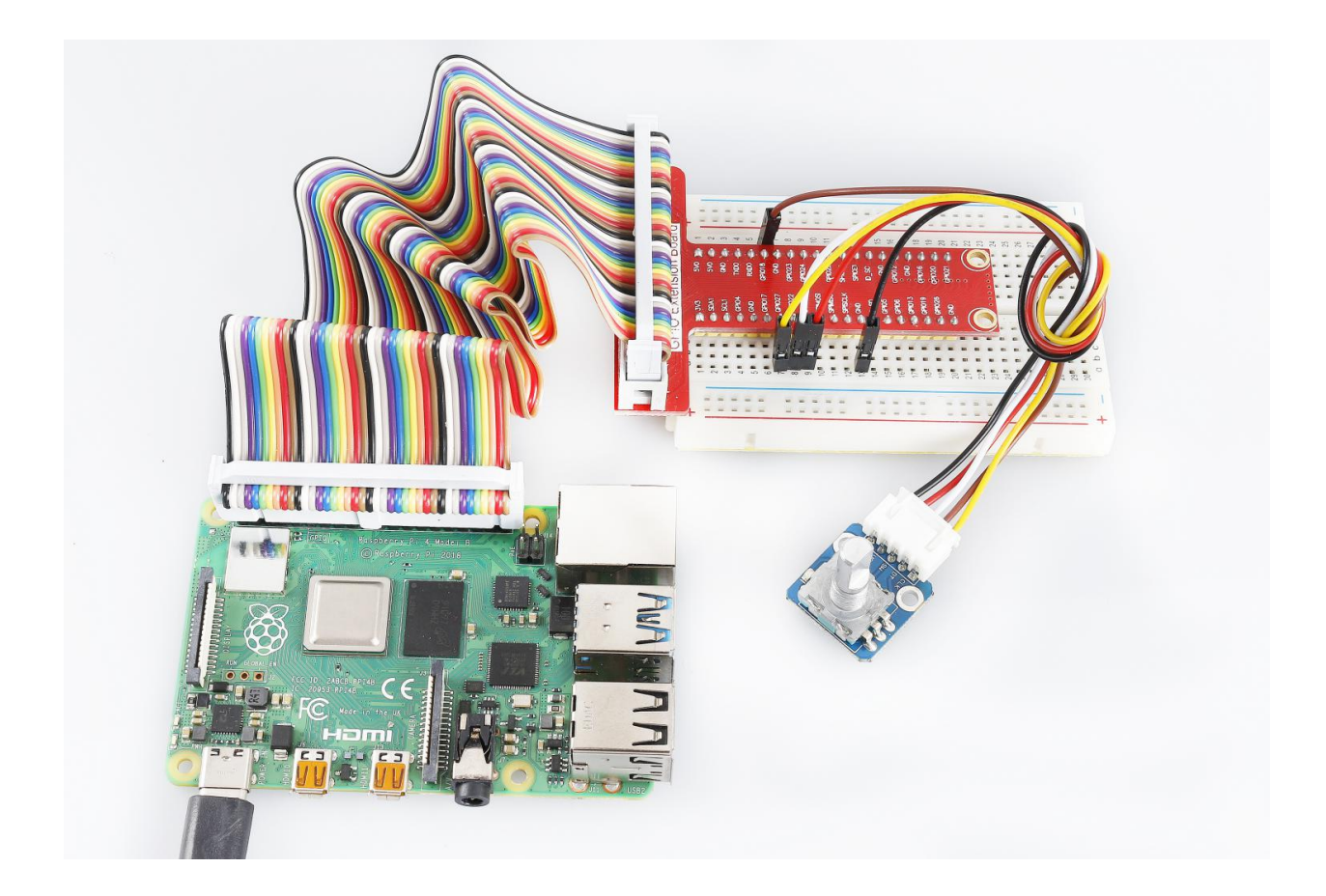

# 6.28 Lesson 28 Humiture Sensor

# Introduction

The digital temperature and humidity sensor DHT11 is a composite sensor that contains a calibrated digital signal output of temperature and humidity. The technology of a dedicated digital modules collection and the temperature and humidity sensing technology are applied to ensure that the product has high reliability and excellent long-term stability.

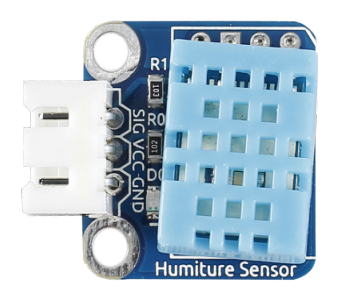

### **Required Components**

- 1 \* Raspberry Pi
- 1 \* Breadboard
- 1 \* Humiture module
- 1 \* 3-Pin anti-reverse cable

# **Experimental Principle**

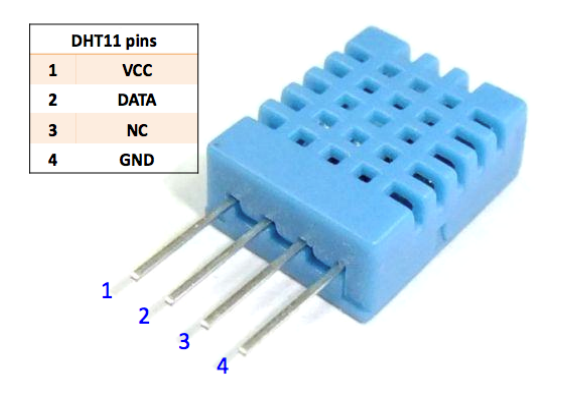

Only three pins are available for use: VCC, GND, and DATA. The communication process begins with the DATA line sending start signal to DHT11, and DHT11 receives the signal and returns an answer signal, then the host receives the answer signal and begins to receive 40-bit humiture data (8-bit humidity integer + 8-bit humidity decimal + 8-bit temperature integer + 8-bit temperature decimal + 8-bit checksum). For more information, please refer to the datasheet of DHT11.

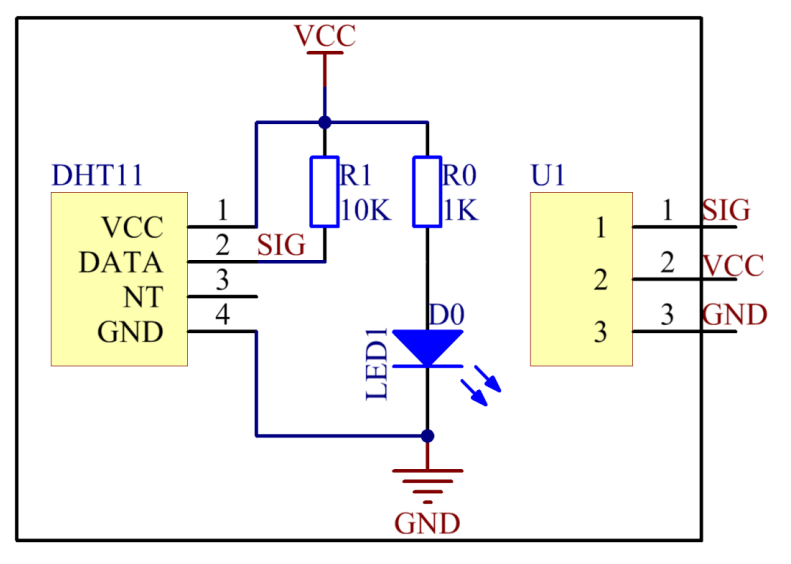

### **Experimental Procedures**

Step 1: Build the circuit.

| Raspberry Pi | <b>GPIO Extension Board</b> | Humiture Module |
|--------------|-----------------------------|-----------------|
| GPIO0        | GPIO17                      | SIG             |
| 3.3V         | 3V3                         | VCC             |
| GND          | GND                         | GND             |

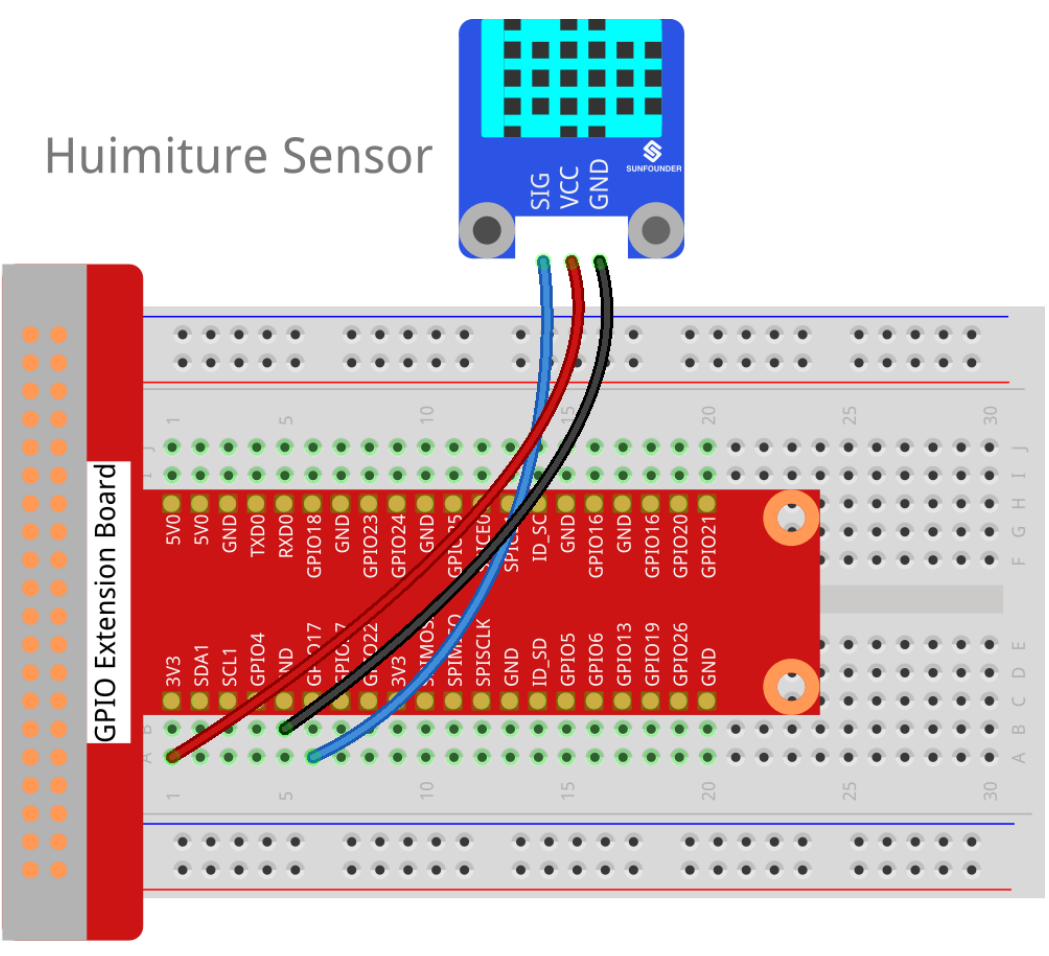

# fritzing

# For C Users:

Step 2: Change directory.

```
cd /home/pi/SunFounder_SensorKit_for_RPi2/C/28_humiture/
```

#### Step 3: Compile.

```
gcc humiture.c -lwiringPi
```

**Note:** If it does not work after running, or there is an error prompt wiringPi.h: No such file or directory, please refer to *WiringPi* to install it.

# Step 4: Run.

sudo ./a.out

Code

```
#include <wiringPi.h>
#include <stdio.h>
#include <stdlib.h>
```

#include <stdint.h>

(continued from previous page)

```
#define MAXTIMINGS 85
#define DHTPIN 0
int dht11_dat[5] = {0,0,0,0,0};
void read_dht11_dat()
{
   uint8_t laststate = HIGH;
   uint8_t counter = 0;
   uint8_t j = 0, i;
   float f; // fahrenheit
   dht11_dat[0] = dht11_dat[1] = dht11_dat[2] = dht11_dat[3] = dht11_dat[4] = 0;
    // pull pin down for 18 milliseconds
    pinMode(DHTPIN, OUTPUT);
   digitalWrite(DHTPIN, LOW);
   delay(18);
   // then pull it up for 40 microseconds
   digitalWrite(DHTPIN, HIGH);
   delayMicroseconds(40);
    // prepare to read the pin
   pinMode(DHTPIN, INPUT);
    // detect change and read data
    for ( i=0; i< MAXTIMINGS; i++) {</pre>
        counter = 0;
        while (digitalRead(DHTPIN) == laststate) {
            counter++;
            delayMicroseconds(1);
            if (counter == 255) {
                break;
            }
        }
        laststate = digitalRead(DHTPIN);
        if (counter == 255) break;
        // ignore first 3 transitions
        if ((i >= 4) && (i %2 == 0)) {
            // shove each bit into the storage bytes
            dht11_dat[j/8] <<= 1;</pre>
            if (counter > 16)
                dht11_dat[j/8] |= 1;
            j++;
        }
    }
   if ((j >= 40) &&
            (dht11_dat[4] == ((dht11_dat[0] + dht11_dat[1] + dht11_dat[2] + dht11_
→dat[3]) & 0xFF)) ) {
        f = dht11_dat[2] * 9. / 5. + 32;
        printf("Humidity = %d.%d %% Temperature = %d.%d *C (%.1f *F)\n",
                dht11_dat[0], dht11_dat[1], dht11_dat[2], dht11_dat[3], f);
```

```
}
}
int main (void)
{
    printf ("Raspberry Pi wiringPi DHT11 Temperature test program\n") ;
    if (wiringPiSetup () == -1)
        exit (1) ;
    while (1)
    {
        read_dht11_dat();
        delay(1000); // wait 1sec to refresh
    }
    return 0 ;
}
```

#### For Python Users:

Step 2: Change directory.

cd /home/pi/SunFounder\_SensorKit\_for\_RPi2/Python/

#### Step 3: Run.

sudo python3 28\_humiture.py

#### Code

```
#!/usr/bin/env python3
import RPi.GPIO as GPIO
import time
DHTPIN = 17
GPIO.setmode (GPIO.BCM)
MAX_UNCHANGE_COUNT = 100
STATE_INIT_PULL_DOWN = 1
STATE_INIT_PULL_UP = 2
STATE_DATA_FIRST_PULL_DOWN = 3
STATE_DATA_PULL_UP = 4
STATE_DATA_PULL_DOWN = 5
def read_dht11_dat():
   GPIO.setup(DHTPIN, GPIO.OUT)
   GPIO.output (DHTPIN, GPIO.HIGH)
   time.sleep(0.05)
   GPIO.output (DHTPIN, GPIO.LOW)
   time.sleep(0.02)
   GPIO.setup(DHTPIN, GPIO.IN, GPIO.PUD_UP)
   unchanged_count = 0
```

last = -1

(continued from previous page)

```
data = []
while True:
    current = GPIO.input(DHTPIN)
    data.append(current)
    if last != current:
        unchanged_count = 0
        last = current
    else:
        unchanged_count += 1
        if unchanged_count > MAX_UNCHANGE_COUNT:
            break
state = STATE_INIT_PULL_DOWN
lengths = []
current\_length = 0
for current in data:
    current\_length += 1
    if state == STATE_INIT_PULL_DOWN:
        if current == GPIO.LOW:
            state = STATE_INIT_PULL_UP
        else:
            continue
    if state == STATE_INIT_PULL_UP:
        if current == GPIO.HIGH:
            state = STATE_DATA_FIRST_PULL_DOWN
        else:
            continue
    if state == STATE_DATA_FIRST_PULL_DOWN:
        if current == GPIO.LOW:
            state = STATE_DATA_PULL_UP
        else:
            continue
    if state == STATE_DATA_PULL_UP:
        if current == GPIO.HIGH:
            current\_length = 0
            state = STATE_DATA_PULL_DOWN
        else:
            continue
    if state == STATE_DATA_PULL_DOWN:
        if current == GPIO.LOW:
            lengths.append(current_length)
            state = STATE_DATA_PULL_UP
        else:
            continue
if len(lengths) != 40:
    #print ("Data not good, skip")
    return False
shortest_pull_up = min(lengths)
longest_pull_up = max(lengths)
halfway = (longest_pull_up + shortest_pull_up) / 2
bits = []
the_bytes = []
```

```
byte = 0
   for length in lengths:
       bit = 0
       if length > halfway:
           bit = 1
       bits.append(bit)
    #print ("bits: %s, length: %d" % (bits, len(bits)))
    for i in range(0, len(bits)):
       byte = byte << 1
       if (bits[i]):
           byte = byte | 1
        else:
           byte = byte | 0
        if ((i + 1) % 8 == 0):
           the_bytes.append(byte)
           byte = 0
    #print (the_bytes)
   checksum = (the_bytes[0] + the_bytes[1] + the_bytes[2] + the_bytes[3]) & 0xFF
    if the_bytes[4] != checksum:
        #print ("Data not good, skip")
        return False
   return the_bytes[0], the_bytes[2]
def main():
   print ("Raspberry Pi wiringPi DHT11 Temperature test program\n")
   while True:
       result = read_dht11_dat()
       if result:
           humidity, temperature = result
           print ("humidity: %s %%, Temperature: %s C" % (humidity, temperature))
        time.sleep(1)
def destroy():
   GPIO.cleanup()
if __name__ == '__main__':
   try:
       main()
    except KeyboardInterrupt:
       destroy()
```

Now, you can see humidity and temperature value printed on the screen.

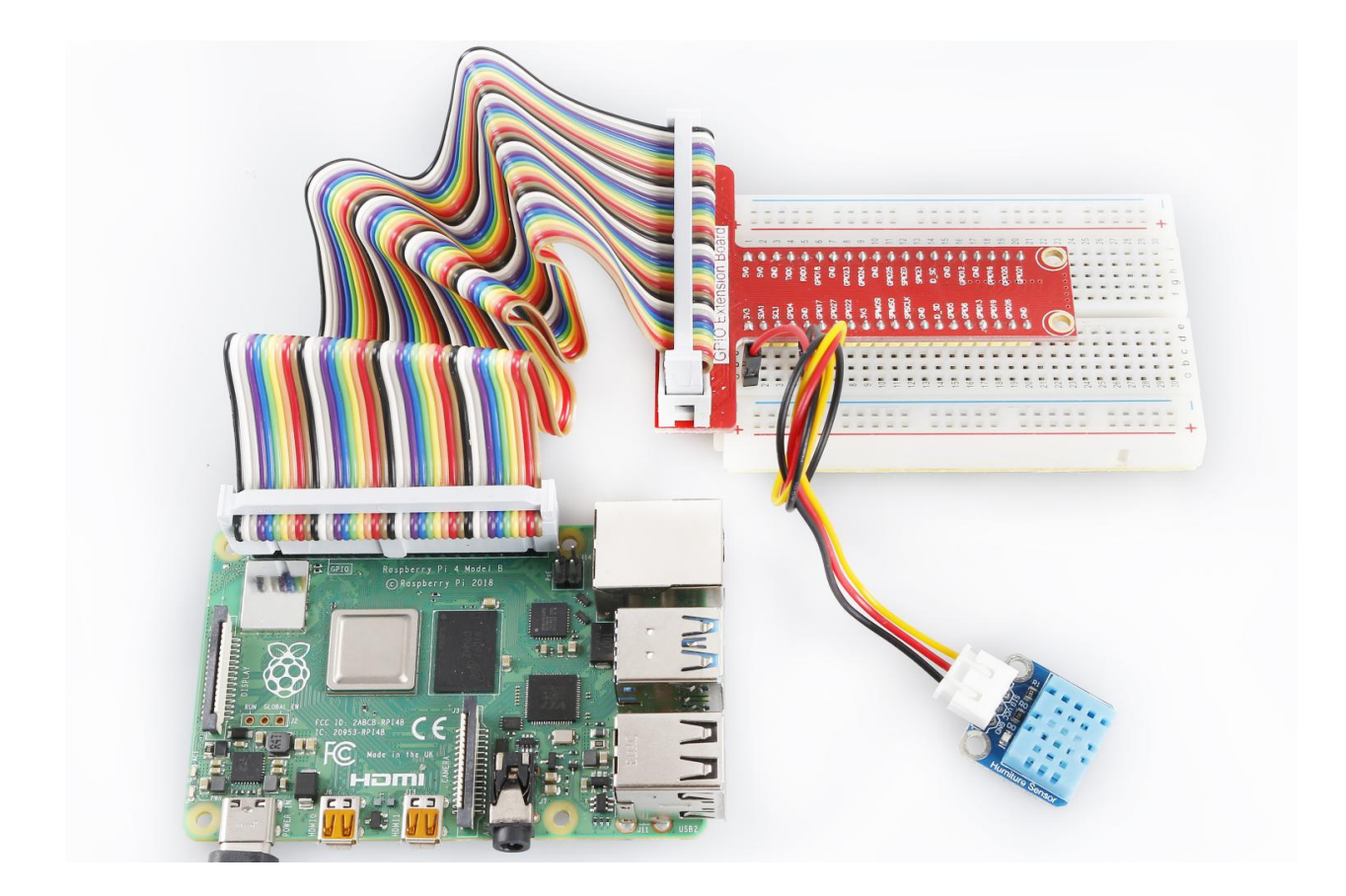

# 6.29 Lesson 29 IR Obstacle Avoidance Module

# Introduction

An IR obstacle avoidance module (as shown below) is used in this Lesson.

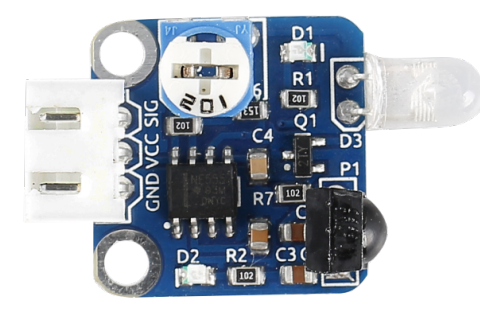

### **Required Components**

- 1 \* Raspberry Pi
- 1 \* Breadboard
- 1 \* IR Obstacle module
- 1 \* 3-Pin anti-reverse cable

# **Experimental Principle**

An obstacle avoidance sensor mainly consists of an infrared-transmitter, an infrared-receiver and a potentiometer. According to the reflecting feature of an object, if there is no obstacle, emitted infrared ray will weaken with the propagation distance and finally disappear. If there is an obstacle, when infrared ray encounters an obstacle, it will be reflected back to the infrared-receiver. Then the infrared-receiver detects this signal and confirms an obstacle exists ahead.

Note: The detection distance of the infrared sensor is adjustable - you may adjust it by the potentiometer.

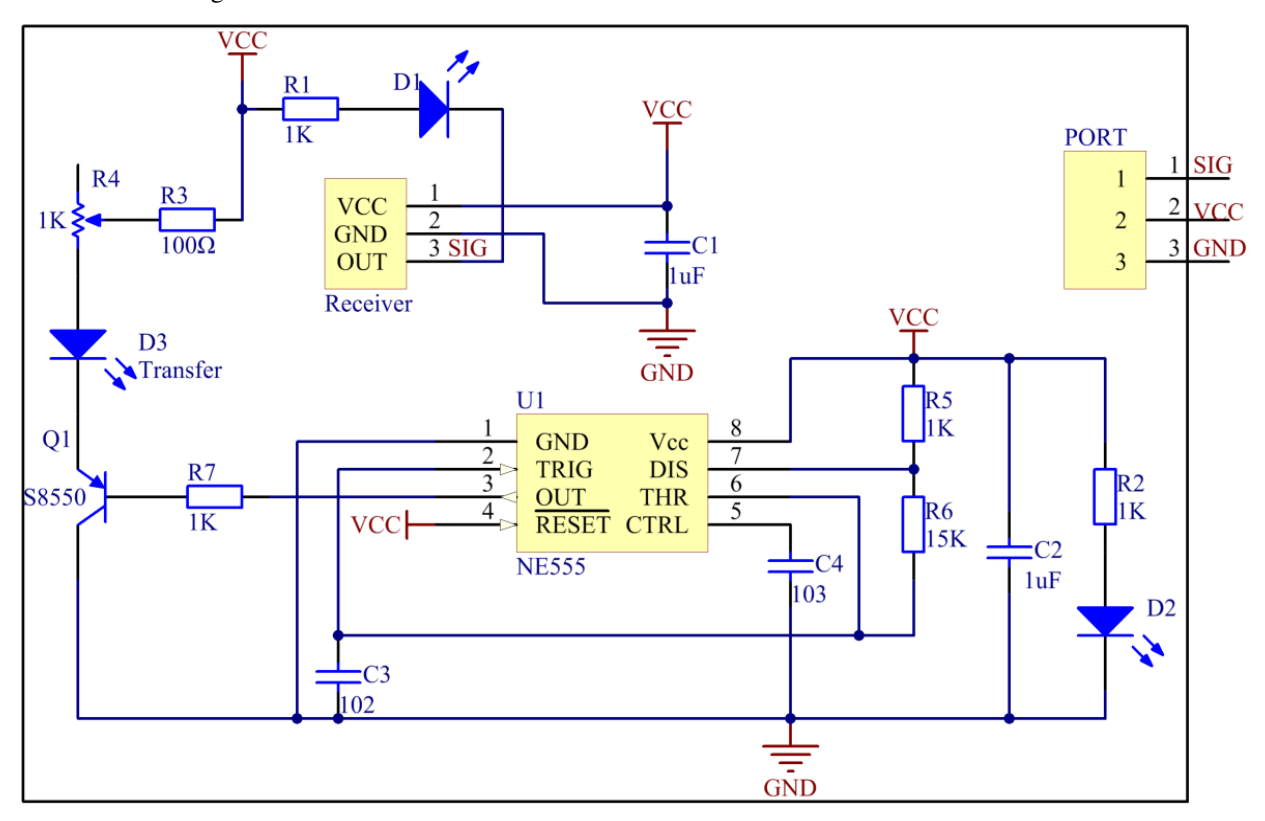

The schematic diagram of the module is as shown below:

### **Experimental Procedures**

Step 1: Build the circuit.

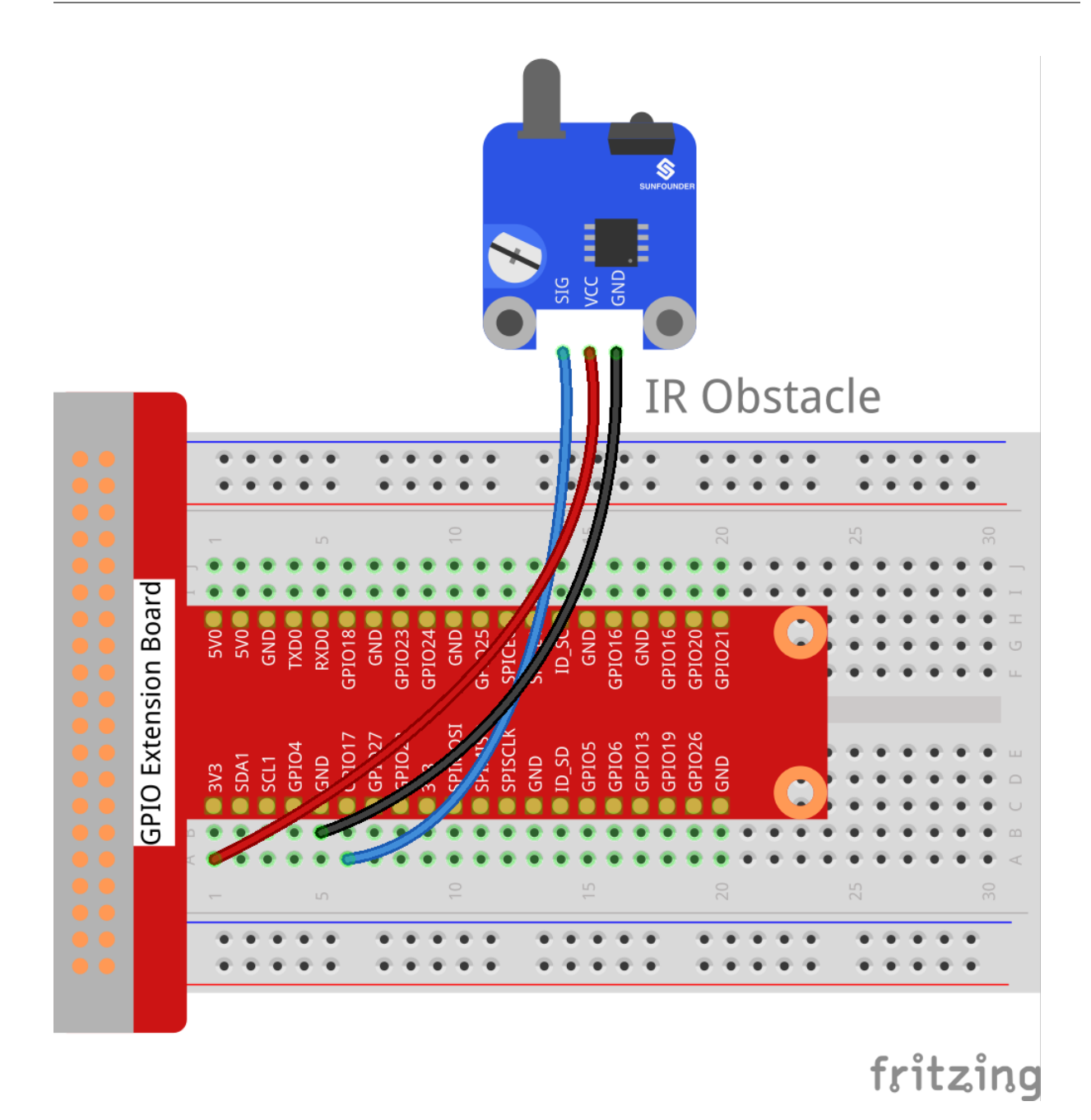

#### For C Users:

Step 2: Change directory.

cd /home/pi/SunFounder\_SensorKit\_for\_RPi2/C/29\_ir\_obstacle/

### Step 3: Compile.

gcc ir\_obstacle.c -lwiringPi

**Note:** If it does not work after running, or there is an error prompt wiringPi.h: No such file or directory, please refer to *WiringPi* to install it.

Step 4: Run.

sudo ./a.out

Code

```
#include <wiringPi.h>
#include <stdio.h>
#define ObstaclePin 0
void myISR(void)
{
   printf("Detected Barrier !\n");
}
int main(void)
{
   if(wiringPiSetup() == -1) { //when initialize wiring failed,print messageto screen
        printf("setup wiringPi failed !\n");
        return 1;
    }
    if(wiringPiISR(ObstaclePin, INT_EDGE_FALLING, &myISR) < 0){</pre>
        printf("Unable to setup ISR !!!\n");
        return 1;
    }
   while(1) {
        ;
    }
   return 0;
}
```

#### For Python Users:

Step 2: Change directory.

cd /home/pi/SunFounder\_SensorKit\_for\_RPi2/Python/

Step 3: Run.

sudo python3 29\_ir\_obstacle.py

Code

```
#!/usr/bin/env python3
import RPi.GPIO as GPIO
ObstaclePin = 11
def setup():
    GPIO.setmode(GPIO.BOARD)  # Numbers GPIOs by physical location
    GPIO.setup(ObstaclePin, GPIO.IN, pull_up_down=GPIO.PUD_UP)
def loop():
    while True:
```

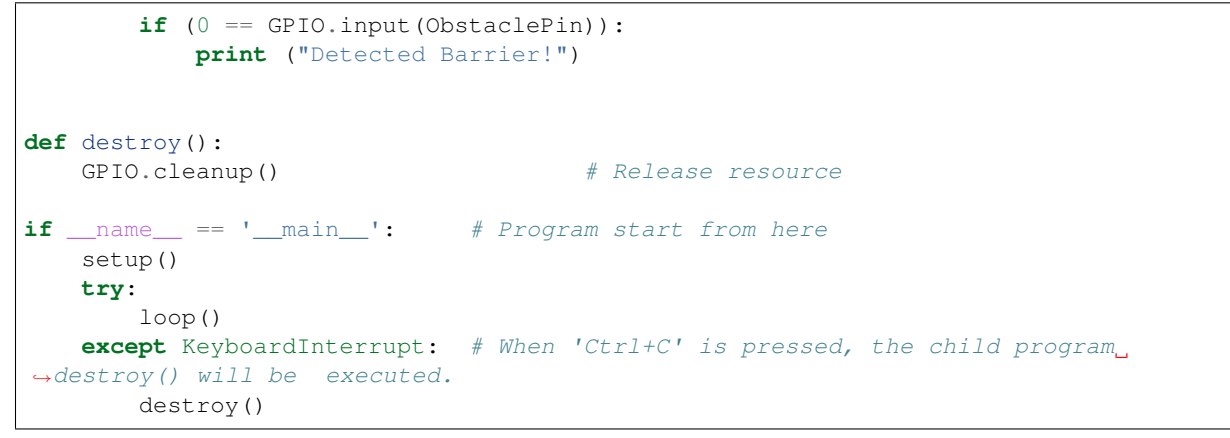

Now, if there is an obstacle ahead, a string "Detected Barrier!" will be printed on the screen.

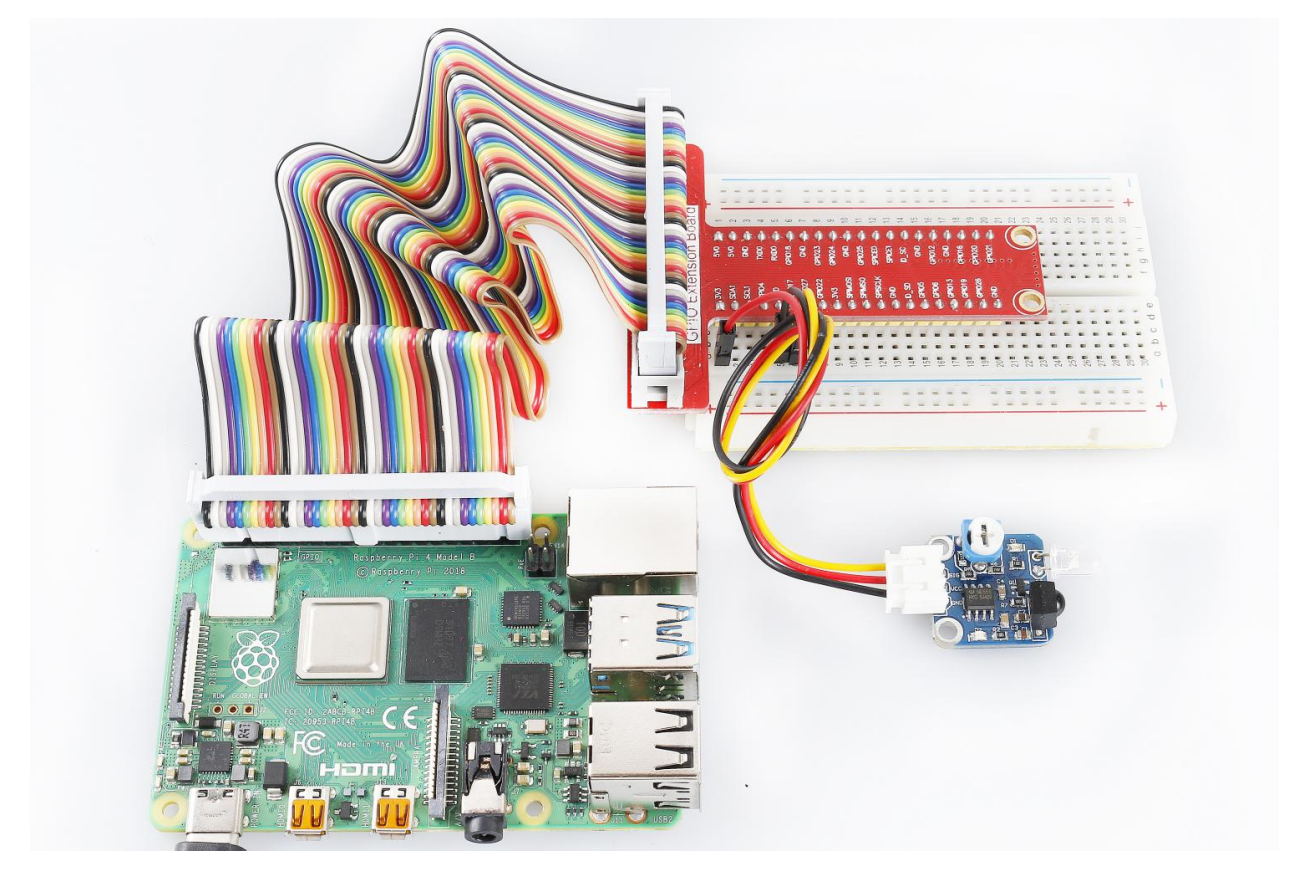

# 6.30 Lesson 30 I2C LCD1602

# Introduction

LCD1602 is a character type liquid crystal display, which can display 32 (16\*2) characters at the same time. It has 16 pins, of which at least 7 would be used each time. You can use a PCF8574 I2C chip to expand I/O ports so only two GPIO ports would be occupied.

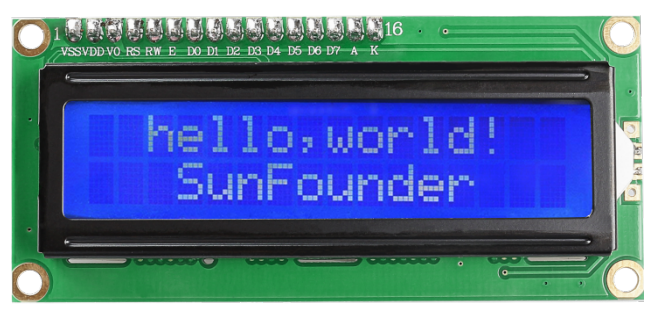

# **Required Components**

- 1 \* Raspberry Pi
- 1 \* Breadboard
- 1 \* I2C LCD1602
- Several jumper wires

# **Experimental Principle**

In this experiment, I2C is used to configure LCD so that you can control the LCD1602 to display characters. The I2C slave address of I2C LCD1602 here is 0x27.

### **Experimental Procedures**

Step 1: Build the circuit.

| Raspberry Pi | <b>GPIO Extension Board</b> | I2C LCD1602 Module |
|--------------|-----------------------------|--------------------|
| SCL          | SCL1                        | SCL                |
| SDA          | SDA1                        | SDA                |
| 5V           | 5V0                         | VCC                |
| GND          | GND                         | GND                |

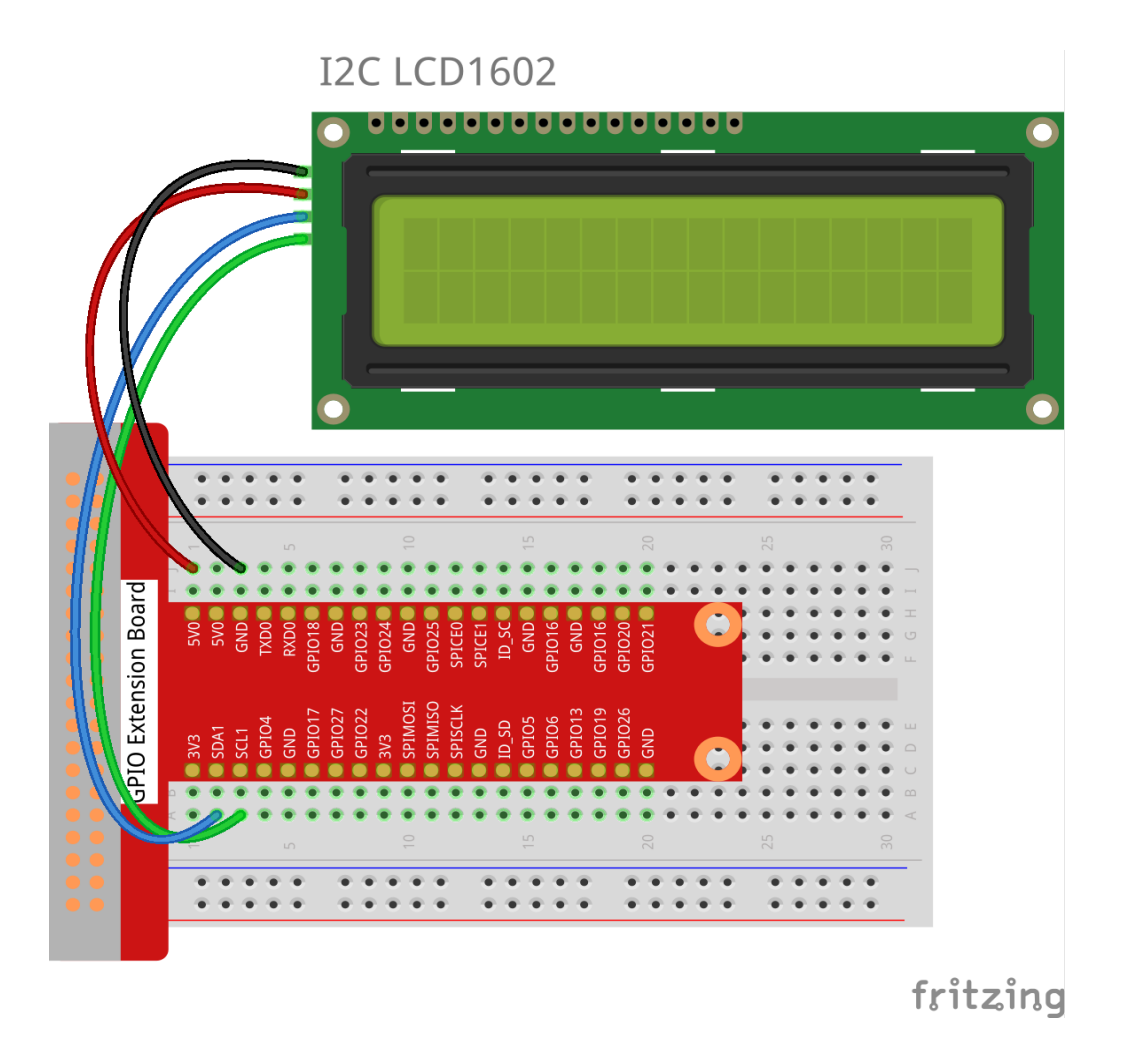

Step 2: Setup I2C(see Appendix. If you have set I2C, skip this step.)

### For C Users:

Step 3: Change directory.

```
cd /home/pi/SunFounder_SensorKit_for_RPi2/C/30_i2c_lcd1602/
```

#### Step 4: Compile.

gcc i2c\_lcd1602.c -lwiringPi

**Note:** If it does not work after running, or there is an error prompt wiringPi.h: No such file or directory, please refer to *WiringPi* to install it.

#### Step 5: Run.

sudo ./a.out

#### Note:

• You can try screwing the potentiometer on the back if the code and wiring are fine, but the LCD still does not show the content.

#### Code

```
#include <stdio.h>
#include <wiringPi.h>
#include <wiringPiI2C.h>
#include <string.h>
int LCDAddr = 0x27;
int BLEN = 1;
int fd;
void write_word(int data){
    int temp = data;
    if ( BLEN == 1 )
        temp |= 0 \times 08;
    else
       temp \&= 0 \times F7;
    wiringPiI2CWrite(fd, temp);
}
void send_command(int comm) {
   int buf;
    // Send bit7-4 firstly
   buf = comm & 0 \times F0;
                                    // RS = 0, RW = 0, EN = 1
   buf |= 0x04;
   write_word(buf);
   delay(2);
   buf &= 0xFB;
                                     // Make EN = 0
   write_word(buf);
   // Send bit3-0 secondly
   buf = (comm & 0 \times 0F) << 4;
   buf |= 0x04;
                                    //RS = 0, RW = 0, EN = 1
   write_word(buf);
   delay(2);
   buf &= 0xFB;
                                     // Make EN = 0
    write_word(buf);
}
void send_data(int data) {
    int buf;
    // Send bit7-4 firstly
   buf = data & 0 \times F0;
                                    //RS = 1, RW = 0, EN = 1
   buf |= 0x05;
   write_word(buf);
   delay(2);
   buf &= 0xFB;
                                     // Make EN = 0
   write_word(buf);
    // Send bit3-0 secondly
   buf = (data & 0 \times 0F) << 4;
    buf |= 0x05;
                                    //RS = 1, RW = 0, EN = 1
    write_word(buf);
    delay(2);
    buf &= 0xFB;
                                     // Make EN = 0
    write_word(buf);
```

}

(continued from previous page)

```
void init() {
   send_command(0x33);
                          // Must initialize to 8-line mode at first
   delay(5);
   send_command(0x32);
                          // Then initialize to 4-line mode
   delay(5);
   send_command(0x28);
                           // 2 Lines & 5*7 dots
   delay(5);
                          // Enable display without cursor
   send_command(0x0C);
   delay(5);
   send_command(0x01); // Clear Screen
   wiringPiI2CWrite(fd, 0x08);
}
void clear() {
   send_command(0x01); //clear Screen
}
void write(int x, int y, char data[]){
   int addr, i;
   int tmp;
   if (x < 0) = 0;
   if (x > 15) x = 15;
   if (y < 0) \quad y = 0;
   if (y > 1) y = 1;
   // Move cursor
   addr = 0x80 + 0x40 * y + x;
   send_command(addr);
   tmp = strlen(data);
   for (i = 0; i < tmp; i++) {</pre>
       send_data(data[i]);
   }
}
void main() {
  fd = wiringPiI2CSetup(LCDAddr);
   init();
   write(0, 0, "Greetings!");
   write(1, 1, "From SunFounder");
   delay(2000);
   clear();
}
```

### For Python Users:

Step 3: Change directory.

cd /home/pi/SunFounder\_SensorKit\_for\_RPi2/Python/

#### Step 4: Run.

sudo python3 30\_i2c\_lcd1602.py

#### Note:

- If you get the error FileNotFoundError: [Errno 2] No such file or directory: '/ dev/i2c-1', you need to setup I2C (see Appendix -> I2C Configuration).
- If you get ModuleNotFoundError: No module named 'smbus2' error, please run the command: sudo pip3 install smbus2.
- If the error OSError: [Errno 121] Remote I/O appears, it means the module is miswired or the module is broken.
- If the module is connected correctly and still has the error TimeoutError: [Errno 110] Connection timed out, it means that the module is broken, please contact service@sunfounder.com. It is also possible to test if the I2C address appears with the command i2cdetect -y 1 if you have the I2C tools installed (sudo apt-get install i2c-tools).

Code

```
#!/usr/bin/env python3
import LCD1602
import time
def setup():
   LCD1602.init(0x27, 1) # init(slave address, background light)
   LCD1602.write(0, 0, 'Greetings!!')
   LCD1602.write(1, 1, 'from SunFounder')
   time.sleep(2)
def loop():
   space = '
   greetings = 'Thank you for buying SunFounder Sensor Kit for Raspberry! ^_'!
   greetings = space + greetings
   while True:
       tmp = greetings
        for i in range(0, len(greetings)):
           LCD1602.write(0, 0, tmp)
           tmp = tmp[1:]
           time.sleep(0.8)
            LCD1602.clear()
def destroy():
   pass
if __name__ == "__main__":
   try:
       setup()
        #100p()
       while True:
           pass
    except KeyboardInterrupt:
        destroy()
```

Now you can see "Greetings! From SunFounder" displayed on the LCD.

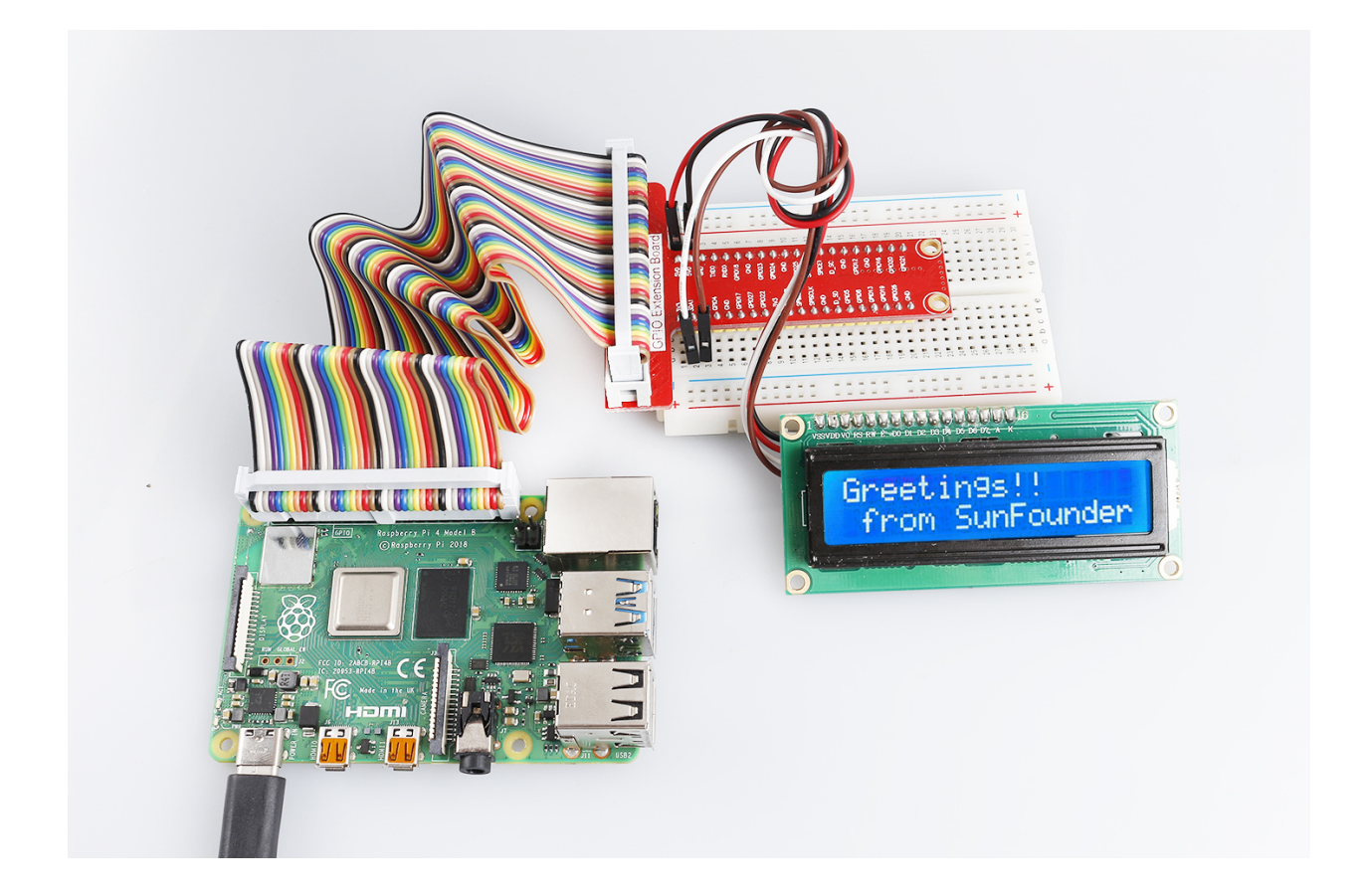

# 6.31 Lesson 31 Barometer-BMP180 Module

### Introduction

The BMP180 barometer is the new digital barometric pressure sensor, with a very high performance, which enables applications in advanced mobile devices, such as smart phones, tablets and sports devices. It complies with the BMP085 but boasts many improvements, like a smaller size and more digital interfaces.

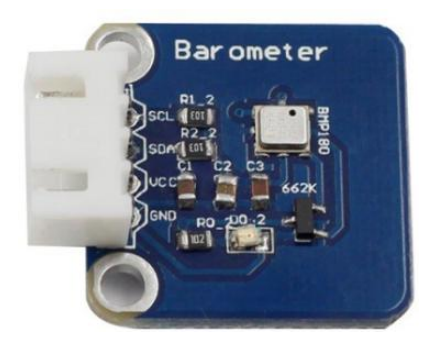

# **Required Components**

- 1 \* Raspberry Pi
- 1 \* Breadboard
- 1 \* Barometer module
- 1 \* 4-Pin anti-reverse cable
# **Experimental Principle**

Use a barometer to measure air pressure and temperature. The schematic diagram of the module is as follows:

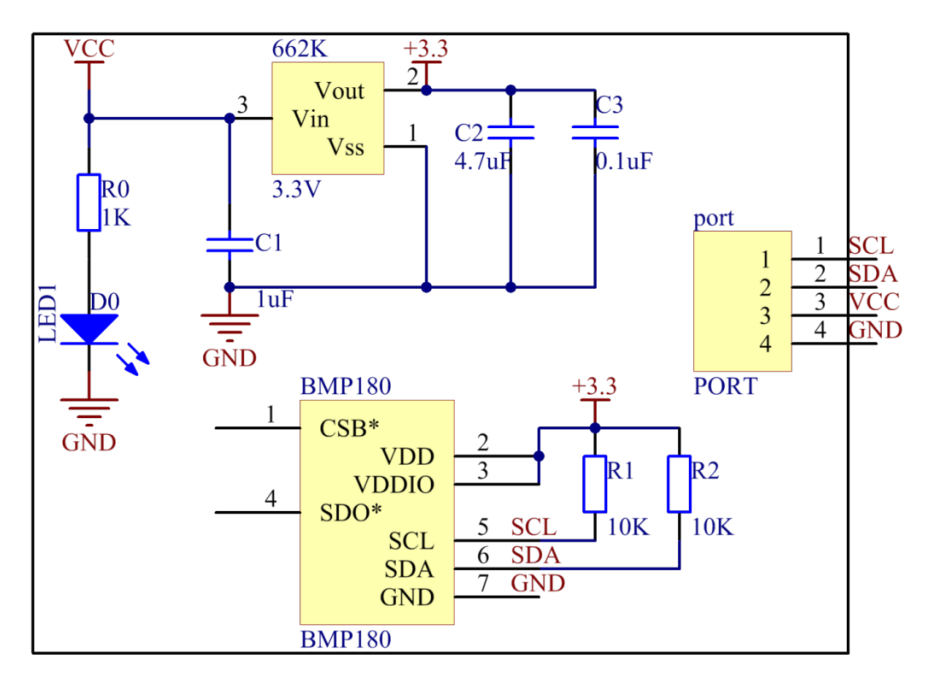

# **Experimental Procedures**

Step 1: Build the circuit.

| Raspberry Pi | <b>GPIO Extension Board</b> | Barometer |  |  |
|--------------|-----------------------------|-----------|--|--|
| SCL          | SCL1                        | SCL       |  |  |
| SDA          | SDA1                        | SDA       |  |  |
| 3.3V         | 3V3                         | VCC       |  |  |
| GND          | GND                         | GND       |  |  |

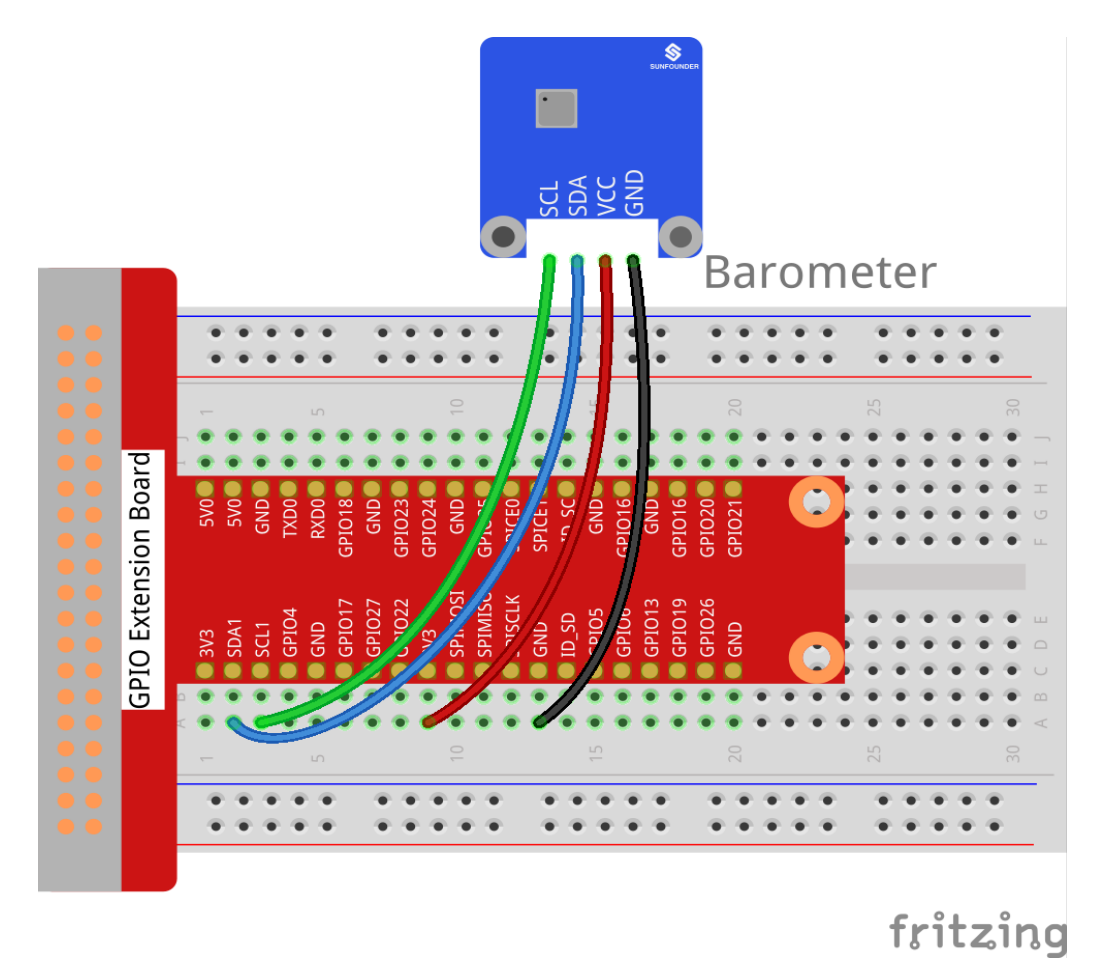

Step 2: Setup I2C (see Appendix . If you have set I2C, skip this step.)

# For C Users:

Step 3: Download libi2c-dev.

sudo apt-get install libi2c-dev

## Step 4: Change directory.

cd /home/pi/SunFounder\_SensorKit\_for\_RPi2/C/31\_barometer/

Step 5: Compile.

gcc barometer.c bmp180.c -lm -lwiringPi -lwiringPiDev

**Note:** If it does not work after running, or there is an error prompt wiringPi.h: No such file or directory, please refer to *WiringPi* to install it.

## Step 6: Run.

sudo ./a.out

## Note:

• If you get the error "Unable to open I2C device: No such file or directory", you need to setup I2C (see *I2C Configuration*).

## Code

```
#include "bmp180.h"
#include <unistd.h>
#include <stdio.h>
int main(int argc, char **argv) {
    char *i2c_device = "/dev/i2c-1";
   int address = 0x77;
   void *bmp = bmp180_init(address, i2c_device);
    if(bmp != NULL) {
        int i;
        for(i = 0; i < 100; i++) {</pre>
            float t = bmp180_temperature(bmp);
            long p = bmp180_pressure(bmp);
            float alt = bmp180_altitude(bmp);
            printf("temperature = %.2f, pressure = %lu, altitude = %.2f\n", t, p,_
\rightarrowalt);
            usleep(2 * 1000 * 1000);
        }
    }
    return 0;
}
```

#### For Python Users:

Step 3: We'll need to install some utilities for the Raspberry Pi to communicate over I2C.

```
git clone https://github.com/adafruit/Adafruit_Python_BMP.git
cd Adafruit_Python_BMP
sudo python3 setup.py install
```

#### Step 4: Change directory.

cd /home/pi/SunFounder\_SensorKit\_for\_RPi2/Python/

#### Step 5: Run.

sudo python3 31\_barometer.py

#### Note:

- If you get the error FileNotFoundError: [Errno 2] No such file or directory: '/ dev/i2c-1', you need to setup I2C (see Appendix -> I2C Configuration).
- If the error OSError: [Errno 121] Remote I/O appears, it means the module is miswired or the module is broken.
- If the module is connected correctly and still has the error TimeoutError: [Errno 110] Connection timed out, it means that the module is broken, please contact service@sunfounder.com. It is also possible to test if the I2C address appears with the command i2cdetect -y 1 if you have the I2C tools installed (sudo apt-get install i2c-tools).

Code

```
import Adafruit_BMP.BMP085 as BMP085
import time
def setup():
    print ('\n Barometer begins...')
def loop():
    while True:
        sensor = BMP085.BMP085()
        temp = sensor.read_temperature()  # Read temperature to veriable temp
pressure = sensor.read_pressure()  # Read pressure to veriable pressure
        print ('')
                                                                                   # Print
        print (' Temperature = {0:0.2f} C'.format(temp))
→temperature
        print (' Pressure = {0:0.2f} Pa'.format(pressure))  # Print pressure
        time.sleep(1)
        print ('')
def destroy():
    pass
if __name__ == '__main__':  # Program start from here
    setup()
    try:
        loop()
    except KeyboardInterrupt:
        destroy()
```

Now you can see the temperature and pressure value displayed on the screen.

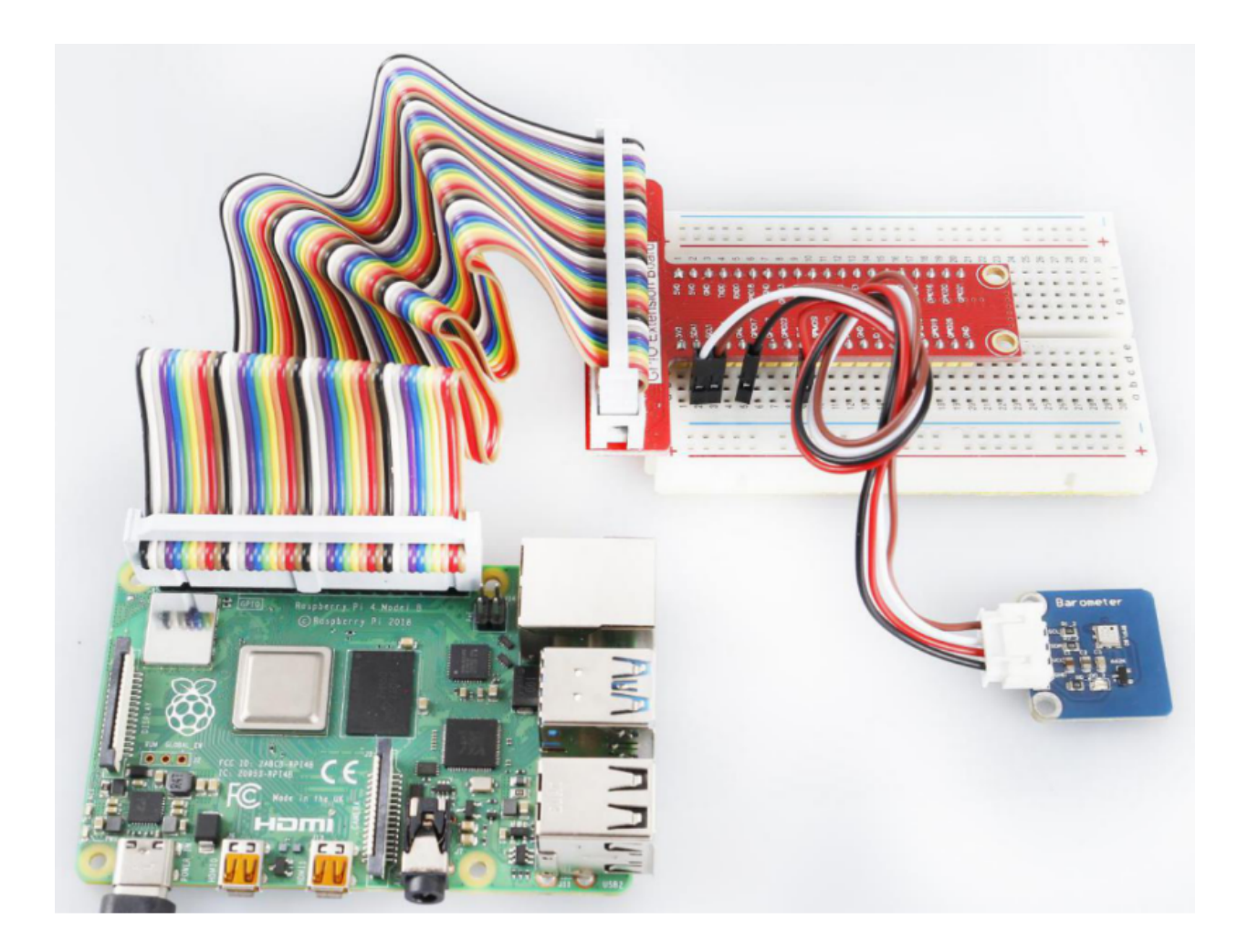

# 6.32 Lesson 32 MPU6050 Gyro Acceleration Sensor

# Introduction

The MPU-6050 is the world's first and only 6-axis motion tracking devices designed for the low power, low cost, and high performance requirements of smartphones, tablets and wearable sensors.

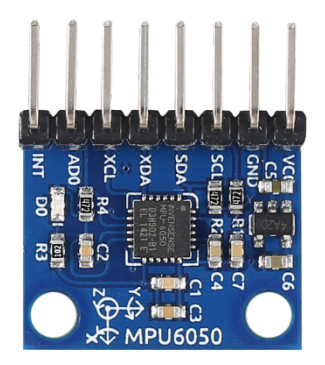

# **Required Components**

• 1 \* Raspberry Pi

- 1 \* Breadboard
- 1 \* MPU-6050 module
- Several Jumper wires

# **Experimental Principle**

In this experiment, use I2C to obtain the values of the three-axis acceleration sensor and three-axis gyroscope for MPU6050 and display them on the screen.

# **Experimental Procedures**

Step 1: Build the circuit.

| Raspberry Pi | <b>GPIO Extension Board</b> | MPU-6050 Module |  |  |
|--------------|-----------------------------|-----------------|--|--|
| SCL          | SCL1                        | SCL             |  |  |
| SDA          | SDA1                        | SDA             |  |  |
| 3.3V         | 3V3                         | VCC             |  |  |
| GND          | GND                         | GND             |  |  |

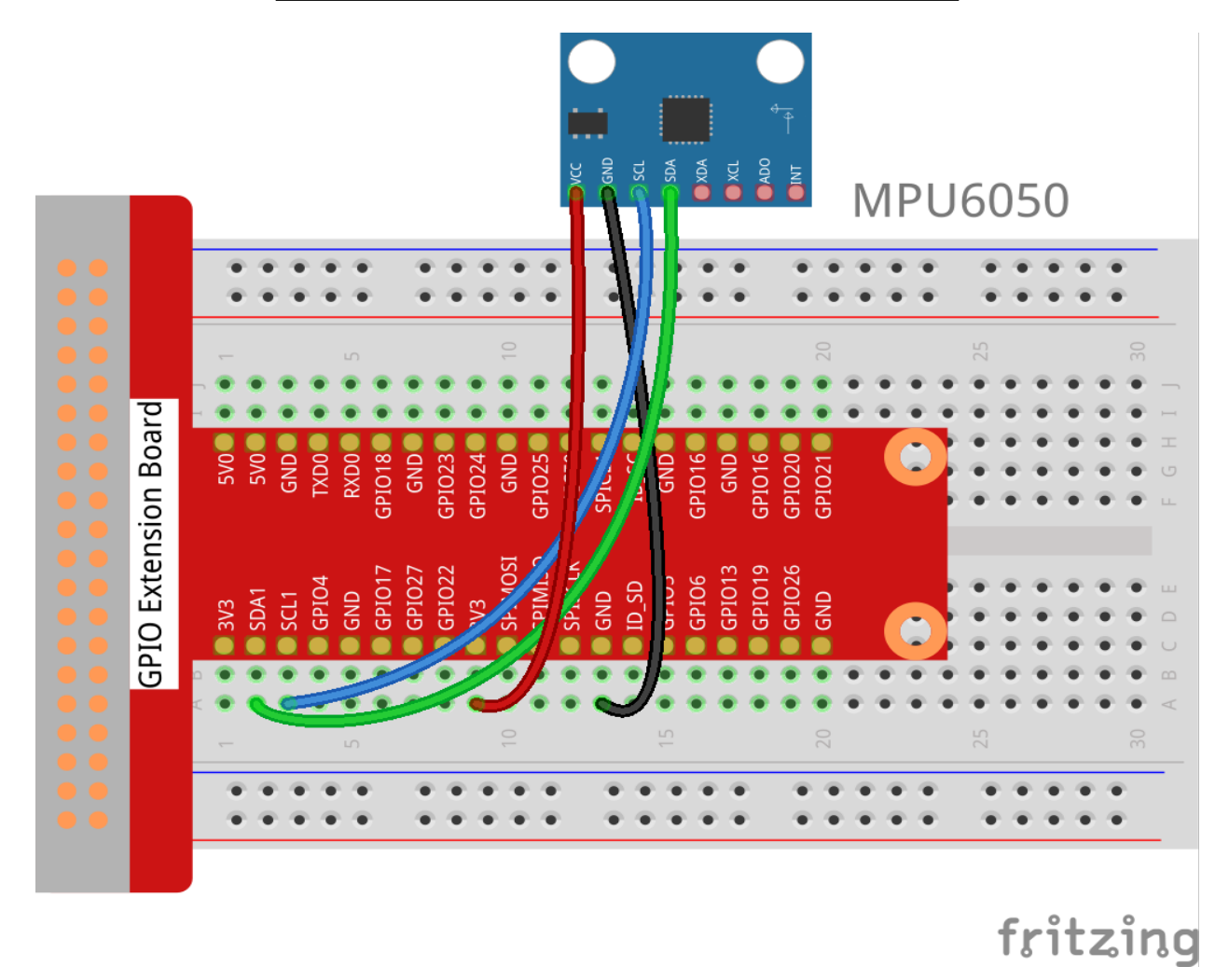

**Step 2**: Setup I2C (see Appendix. If you have set I2C, skip this step.) **For C Users:** 

## Step 3: Change directory.

cd /home/pi/SunFounder\_SensorKit\_for\_RPi2/C/32\_mpu6050/

#### Step 4: Compile.

gcc 32\_mpu6050.c -lwiringPi -lm

**Note:** If it does not work after running, or there is an error prompt wiringPi.h: No such file or directory, please refer to *WiringPi* to install it.

#### Step 5: Run.

sudo ./a.out

#### Code

```
#include <wiringPiI2C.h>
#include <wiringPi.h>
#include <stdio.h>
#include <math.h>
int fd;
int acclX, acclY, acclZ;
int gyroX, gyroY, gyroZ;
double acclX_scaled, acclY_scaled, acclZ_scaled;
double gyroX_scaled, gyroY_scaled, gyroZ_scaled;
int read_word_2c(int addr)
{
int val;
val = wiringPiI2CReadReg8(fd, addr);
val = val << 8;
val += wiringPiI2CReadReg8(fd, addr+1);
if (val >= 0x8000)
   val = -(65536 - val);
return val;
}
double dist(double a, double b)
{
return sqrt((a*a) + (b*b));
}
double get_y_rotation(double x, double y, double z)
double radians;
radians = atan2(x, dist(y, z));
return -(radians * (180.0 / M_PI));
double get_x_rotation(double x, double y, double z)
{
double radians;
radians = atan2(y, dist(x, z));
```

return (radians \* (180.0 / M\_PI));

(continued from previous page)

```
}
int main()
fd = wiringPiI2CSetup (0x68);
wiringPiI2CWriteReg8 (fd,0x6B,0x00);//disable sleep mode
printf("set 0x6B=%X\n",wiringPiI2CReadReg8 (fd,0x6B));
while(1) {
   gyroX = read\_word\_2c(0x43);
   gyroY = read\_word\_2c(0x45);
   gyroZ = read\_word\_2c(0x47);
   gyroX_scaled = gyroX / 131.0;
   gyroY_scaled = gyroY / 131.0;
   gyroZ_scaled = gyroZ / 131.0;
    //Print values for the X, Y, and Z axes of the gyroscope sensor.
   printf("My gyroX_scaled: %f\n", gyroX_scaled);
   printf("My gyroY_scaled: %f\n", gyroY_scaled);
   printf("My gyroZ_scaled: %f\n", gyroZ_scaled);
   acclX = read_word_2c(0x3B);
   acclY = read_word_2c(0x3D);
   acclZ = read_word_2c(0x3F);
   acclX_scaled = acclX / 16384.0;
   acclY_scaled = acclY / 16384.0;
   acclZ_scaled = acclZ / 16384.0;
    //Print the X, Y, and Z values of the acceleration sensor.
   printf("My acclX_scaled: %f\n", acclX_scaled);
   printf("My acclY_scaled: %f\n", acclY_scaled);
   printf("My acclZ_scaled: %f\n", acclZ_scaled);
   printf("My X rotation: %f\n", get_x_rotation(acclX_scaled, acclY_scaled, acclZ_
\rightarrow scaled));
   printf("My Y rotation: %f\n", get_y_rotation(acclX_scaled, acclY_scaled, acclZ_
\rightarrow scaled));
   delay(100);
return 0;
}
```

## For Python Users:

Step 3: Change directory.

cd /home/pi/SunFounder\_SensorKit\_for\_RPi2/Python/

Step 4: Run.

sudo python3 32\_mpu6050.py

## Note:

- If you get the error FileNotFoundError: [Errno 2] No such file or directory: '/ dev/i2c-1', you need to setup I2C (see Appendix -> I2C Configuration).
- If you get ModuleNotFoundError: No module named 'smbus2' error, please run the command: sudo pip3 install smbus2.
- If the error OSError: [Errno 121] Remote I/O appears, it means the module is miswired or the module is broken.
- If the module is connected correctly and still has the error TimeoutError: [Errno 110] Connection timed out, it means that the module is broken, please contact service@sunfounder.com. It is also possible to test if the I2C address appears with the command i2cdetect -y 1 if you have the I2C tools installed (sudo apt-get install i2c-tools).

## Code

```
#!/usr/bin/python3
import smbus2 as smbus
import math
import time
# Power management registers
power_mqmt_1 = 0 \times 6b
power_mgmt_2 = 0x6c
def read_byte(adr):
   return bus.read_byte_data(address, adr)
def read_word(adr):
   high = bus.read_byte_data(address, adr)
    low = bus.read_byte_data(address, adr+1)
   val = (high << 8) + low
    return val
def read_word_2c(adr):
    val = read_word(adr)
    if (val >= 0x8000):
        return -((65535 - val) + 1)
    else:
        return val
def dist(a,b):
    return math.sqrt((a*a)+(b*b))
def get_y_rotation(x,y,z):
    radians = math.atan2(x, dist(y,z))
    return -math.degrees(radians)
def get_x_rotation(x,y,z):
    radians = math.atan2(y, dist(x,z))
    return math.degrees(radians)
```

```
bus = smbus.SMBus(1) # or bus = smbus.SMBus(1) for Revision 2 boards
address = 0x68
                    # This is the address value read via the i2cdetect command
\# Now wake the 6050 up as it starts in sleep mode
bus.write_byte_data(address, power_mgmt_1, 0)
while True:
   time.sleep(0.1)
   gyro_xout = read_word_2c(0x43)
   gyro_yout = read_word_2c(0x45)
   gyro_zout = read_word_2c(0x47)
   print ("gyro_xout : ", gyro_xout, " scaled: ", (gyro_xout / 131))
   print ("gyro_yout : ", gyro_yout, " scaled: ", (gyro_yout / 131))
   print ("gyro_zout : ", gyro_zout, " scaled: ", (gyro_zout / 131))
   accel_xout = read_word_2c(0x3b)
   accel_yout = read_word_2c(0x3d)
   accel_zout = read_word_2c(0x3f)
   accel_xout_scaled = accel_xout / 16384.0
   accel_yout_scaled = accel_yout / 16384.0
   accel_zout_scaled = accel_zout / 16384.0
   print ("accel_xout: ", accel_xout, " scaled: ", accel_xout_scaled)
   print ("accel_yout: ", accel_yout, " scaled: ", accel_yout_scaled)
   print ("accel_zout: ", accel_zout, " scaled: ", accel_zout_scaled)
   print ("x rotation: ", get_x_rotation(accel_xout_scaled, accel_yout_scaled, __
→accel_zout_scaled))
   print ("y rotation: ", get_y_rotation(accel_xout_scaled, accel_yout_scaled, __
→accel_zout_scaled))
   time.sleep(0.5)
```

Now you can see the values of the acceleration sensor, gyroscope, and XY-axis rotation read by MPU6050 printed on the screen constantly.

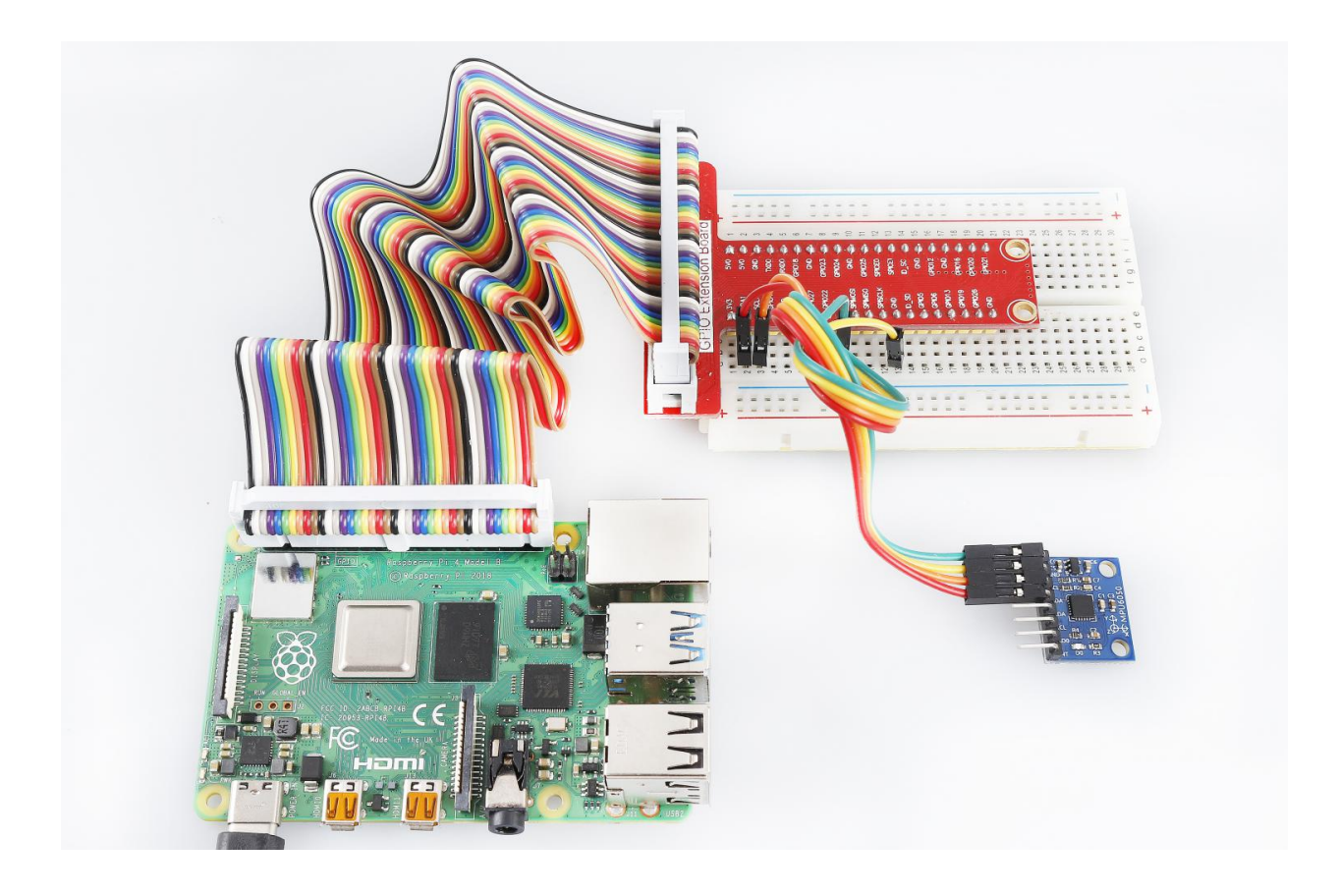

# 6.33 Lesson 33 RTC DS1302

# Introduction

DS1302 is a trickle charging clock chip, launched by DALLAS in America. With a built-in real-time clock/calendar and a 31-byte static RAM, it can communicate with MCU through simple serial interfaces. The real-time clock/calendar circuit provides information about second, minute, hour, day, week, month, and year. DS1302 can automatically adjust the number of days per month and days in leap year. You can determine to use a 24-hour or 12-hour system by AM/PM selection.

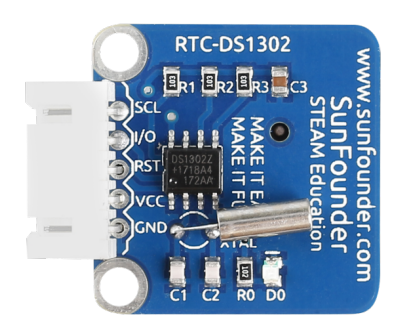

## **Required Components**

- 1 \* Raspberry Pi
- 1 \* Breadboard

- 1 \* DS1302 RTC module
- 1 \* 5-Pin anti-reverse cable

## **Experimental Principle**

Interfacing the DS1302 with a microprocessor is simplified by using synchronous serial communication. Only three wires are required to communicate with the clock/RAM: RST, serial data (SDA) and serial clock (SCL). SDA can be transferred to and from the clock/RAM one byte at a time or in a burst of up to 31 bytes.

After the time of the DS1302 is set manually, the MCU starts to read the accurate time and date returned by DS1302.

The schematic diagram of the module is as shown below:

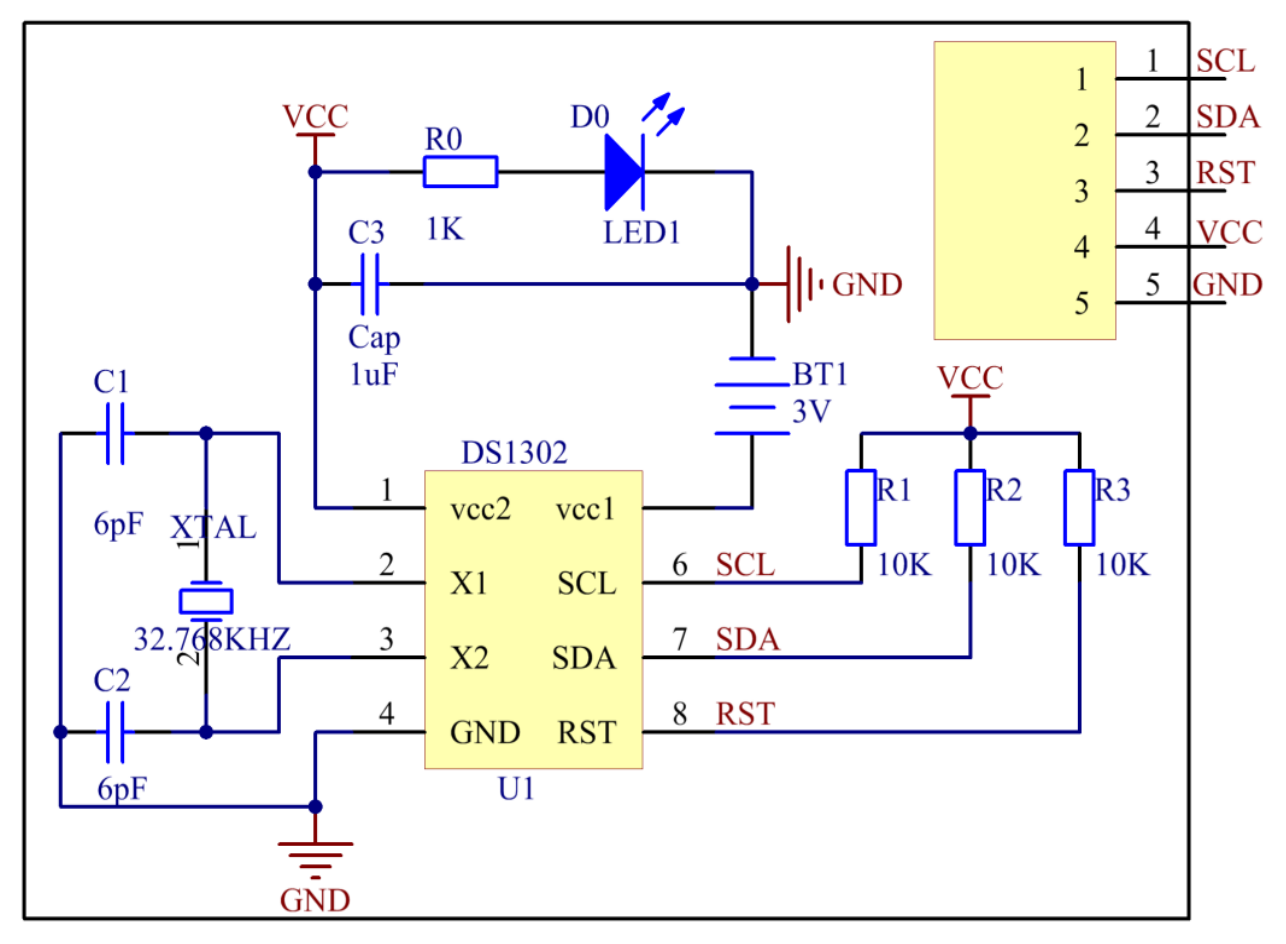

# **Experimental Procedures**

Step 1: Build the circuit.

| Raspberry Pi | <b>GPIO Extension Board</b> | RTC DS1302 Module |
|--------------|-----------------------------|-------------------|
| GPIO4        | GPIO23                      | SCL               |
| GPIO5        | GPIO24                      | I/O or SDA        |
| GPIO6        | GPIO25                      | RST               |
| 3.3V         | 3V3                         | VCC               |
| GND          | GND                         | GND               |

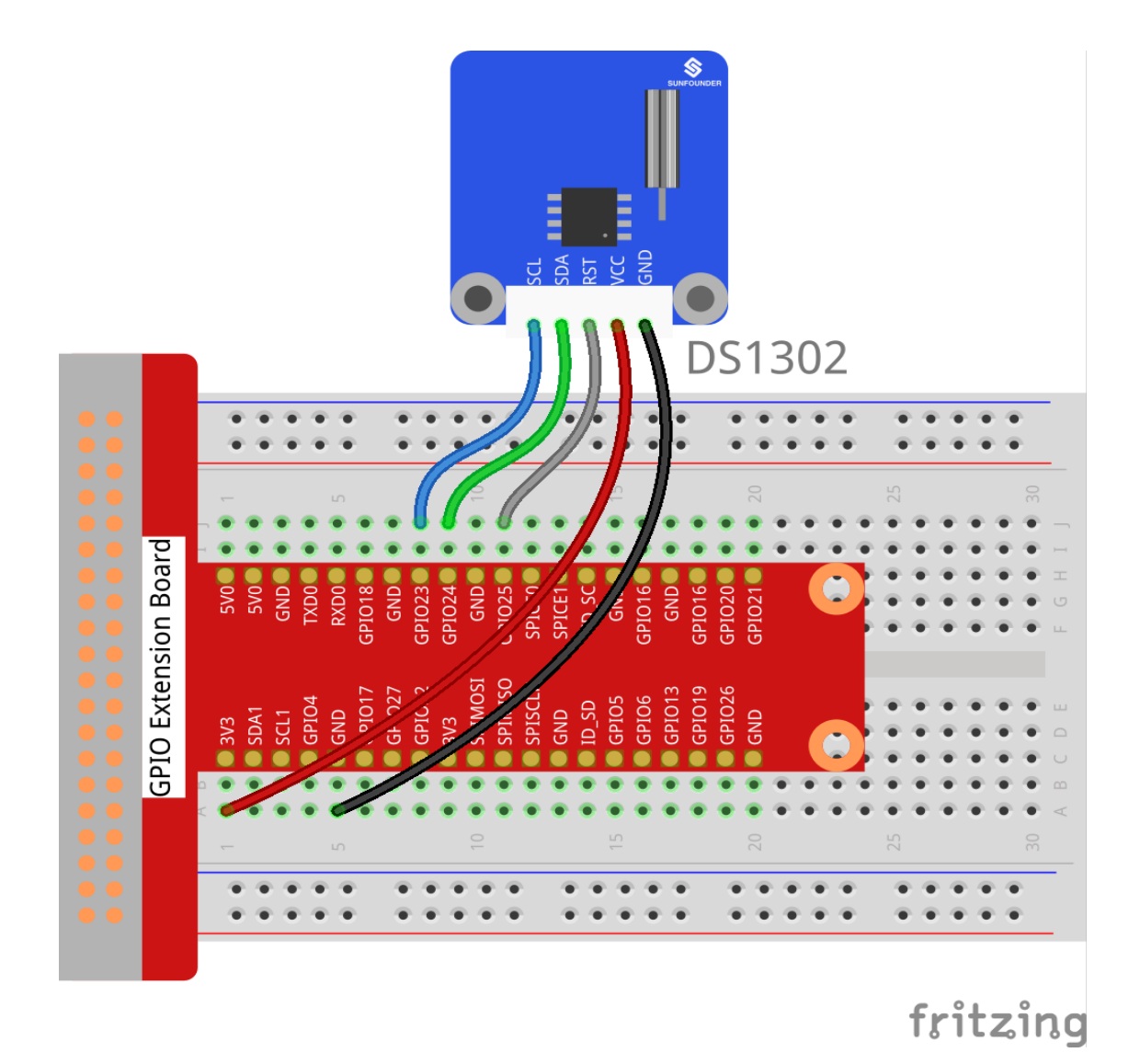

#### For C Users:

## **Step 2:** Change directory.

cd /home/pi/SunFounder\_SensorKit\_for\_RPi2/C/33\_ds1302/

# Step 3: Compile:

gcc rtc\_ds1302.c -lwiringPi -lwiringPiDev

**Note:** If it does not work after running, or there is an error prompt wiringPi.h: No such file or directory, please refer to *WiringPi* to install it.

## Step 4: Set up time by:

sudo ./a.out -sdsc

Set year, month, date as YYYYMMDD

Set hour, minute, second as HHMMSS(24-hour clock)

Set weekday (0 as Sunday)

## Step 5: Run:

sudo ./a.out

#### Code

```
#include <stdio.h>
#include <stdlib.h>
#include <stdint.h>
#include <string.h>
#include <time.h>
#include <wiringPi.h>
#include <ds1302.h>
// Register defines
#define RTC_SECS
                                  0
#define RTC_MINS
                                   1
#define RTC HOURS
                                   2

    #define
    RTC_NOOKS

    #define
    RTC_DATE

    #define
    RTC_MONTH

    #define
    RTC_DAY

    #define
    RTC_YEAR

    #define
    RTC_WP

    #define
    RTC_TC

                                   3
                                   4
                                   5
                                   6
                                   7
#define RTC_TC
                                   8
#define RTC_BM
                                  31
static unsigned int masks [] = { 0x7F, 0x7F, 0x3F, 0x1F, 0x07, 0xFF } ;
// bcdToD: dToBCD:
static int bcdToD (unsigned int byte, unsigned int mask)
{
unsigned int b1, b2 ;
byte &= mask ;
b1 = byte \& 0 \times 0F;
b2 = ((byte >> 4) \& 0x0F) * 10;
return b1 + b2 ;
}
static unsigned int dToBcd (unsigned int byte)
{
byte = byte % 100;
return ((byte / 10) << 4) + (byte % 10) ;
}
// ramTest:
static int ramTestValues [] =
{ 0x00, 0xFF, 0xAA, 0x55, 0x01, 0x02, 0x04, 0x08, 0x10, 0x20, 0x40, 0x80, 0x00, 0xF0,
\rightarrow 0x0F, -1 };
static int ramTest (void)
{
int addr ;
int got ;
int i = 0 ;
```

```
int testVal ;
printf ("DS1302 RAM TEST\n") ;
testVal = ramTestValues [i] ;
while (testVal != -1)
{
   for (addr = 0; addr < 31; ++addr)
   ds1302ramWrite (addr, testVal) ;
   for (addr = 0 ; addr < 31 ; ++addr)
   if ((got = ds1302ramRead (addr)) != testVal)
   {
   printf ("DS1302 RAM Failure: Address: %2d, Expected: 0x%02X, Got: 0x%02X\n",
       addr, testVal, got) ;
   ++errors ;
   }
   testVal = ramTestValues [++i] ;
}
for (addr = 0 ; addr < 31 ; ++addr)</pre>
   ds1302ramWrite (addr, addr) ;
for (addr = 0 ; addr < 31 ; ++addr)
   if ((got = ds1302ramRead (addr)) != addr)
    {
   printf ("DS1302 RAM Failure: Address: %2d, Expected: 0x%02X, Got: 0x%02X\n",
       addr, addr, got) ;
   ++errors ;
if (errors == 0)
   printf ("-- DS1302 RAM TEST: OK\n") ;
else
   printf ("-- DS1302 RAM TEST FAILURE. %d errors.\n", errors) ;
return 0 ;
}
// setLinuxClock:
static int setLinuxClock (void)
char dateTime [20] ;
char command [64] ;
int clock [8];
printf ("Setting the Linux Clock from the DS1302... ") ; fflush (stdout) ;
ds1302clockRead (clock) ;
// [MMDDhhmm[[CC]YY][.ss]]
sprintf (dateTime, "%02d%02d%02d%02d%02d%02d.%02d",
   bcdToD (clock [RTC_MONTH], masks [RTC_MONTH]),
```

(continues on next page)

int errors = 0 ;

```
bcdToD (clock [RTC_DATE], masks [RTC_DATE]),
   bcdToD (clock [RTC_HOURS], masks [RTC_HOURS]),
   bcdToD (clock [RTC_MINS], masks [RTC_MINS]),
   20,
   bcdToD (clock [RTC_YEAR], masks [RTC_YEAR]),
   bcdToD (clock [RTC_SECS], masks [RTC_SECS]));
sprintf (command, "/bin/date %s", dateTime) ;
system (command) ;
return 0 ;
}
// setDSclock:
static int setDSclock (void)
{
struct tm t ;
time_t now ;
int clock [8] ;
int time = 0 ;
int date = 0 ;
int weekday = 0 ;
printf ("Setting the clock in the DS1302 from type in... ") ;
printf ("\n\nEnter Date(YYYYMMDD): ") ;
scanf ("%d", &date) ;
printf ("Enter time(HHMMSS, 24-hour clock): ");
scanf ("%d", &time) ;
printf ("Enter Weekday(0 as sunday): ") ;
scanf ("%d", &weekday) ;
// printf("\ndate: %d, time: %d\n\n", date, time) ;
clock [ 0] = dToBcd (time % 100) ; // seconds
clock [ 1] = dToBcd (time / 100 % 100) ; // mins
clock [ 2] = dToBcd (time / 100 / 100) ;
                                          // hours
clock [ 3] = dToBcd (date % 100) ; // date
clock [ 4] = dToBcd (date / 100 % 100) ; // months 0-11 --> 1-12
clock [5] = dToBcd (weekday); // weekdays (sun 0)
clock [ 6] = dToBcd (date / 100 / 100); // years
clock [7] = 0;
                                   // W-Protect off
ds1302clockWrite (clock) ;
printf ("OK\n") ;
return 0 ;
}
int main (int argc, char *argv [])
{
int i ;
int clock [8] ;
int year ;
int month ;
int date ;
int hour ;
```

```
int minute ;
int second ;
int weekday ;
wiringPiSetup () ;
            (4, 5, 6);
ds1302setup
if (argc == 2)
{
    /**/ if (strcmp (argv [1], "-slc") == 0)
   return setLinuxClock () ;
   else if (strcmp (argv [1], "-sdsc") == 0)
   return setDSclock () ;
   else if (strcmp (argv [1], "-rtest") == 0)
   return ramTest () ;
   else
   {
   printf ("Usage: ds1302 [-slc | -sdsc | -rtest]\n") ;
   return EXIT_FAILURE ;
    }
}
for (i = 0 ;; ++i)
{
   printf ("%5d: ", i) ;
   ds1302clockRead (clock) ;
   hour = bcdToD (clock [2], masks [2]);
   minute = bcdToD (clock [1], masks [1]) ;
   second = bcdToD (clock [0], masks [0]);
   date = bcdToD (clock [3], masks [3]);
   month = bcdToD (clock [4], masks [4]) ;
   year = bcdToD (clock [6], masks [6]) + 2000;
   weekday = bcdToD (clock [5], masks [5]);
   printf (" %04d-%02d-%02d", year, month, date) ;
   printf (" %02d:%02d:%02d", hour, minute, second);
   switch (weekday) {
   case 0: printf (" SUN") ; break;
   case 1: printf (" MON") ; break;
   case 2: printf (" TUE") ; break;
   case 3: printf (" WED") ; break;
   case 4: printf ("
                      THU") ; break;
   case 5: printf (" FRI") ; break;
   case 6: printf (" SAT") ; break;
   }
   printf ("n");
   delay (200) ;
}
return 0 ;
}
```

### For Python Users:

## Step 2: Change directory.

```
cd /home/pi/SunFounder_SensorKit_for_RPi2/Python/
```

#### Step 3: Run.

sudo python3 33\_ds1302.py

### Code

```
#!/usr/bin/env python3
from datetime import datetime
from ds1302 import DS1302
from sys import version_info
import time
if version_info.major == 2:
   input = raw_input
rtc = DS1302()
def setup():
   print ('')
   print ('')
   print (rtc.get_datetime())
   print ('')
   print ('')
   a = input ( "Do you want to setup date and time?(y/n) ")
   if a == 'y' or a == 'Y':
       date = input ("Input date: (YYYY MM DD) ")
       time = input("Input time:(HH MM SS) ")
       date = list(map(lambda x: int(x), date.split()))
       time = list(map(lambda x: int(x), time.split()))
       print ('')
       print ('')
       rtc.set_datetime(date[0], date[1], date[2], time[0], time[1],...
\rightarrowtime[2]))
       dt = rtc.get_datetime()
       print ("You set the date and time to:", dt)
def loop():
   while True:
       a = rtc.get_datetime()
       print (a)
       time.sleep(0.5)
def destory():
   pass
                                    # Release resource
if __name__ == '__main__':
                                    # Program start from here
   setup()
   try:
       loop()
   except KeyboardInterrupt:
                                  # When 'Ctrl+C' is pressed, the child program
→destroy() will be executed.
       destory()
```

Now you can see the time on the screen.

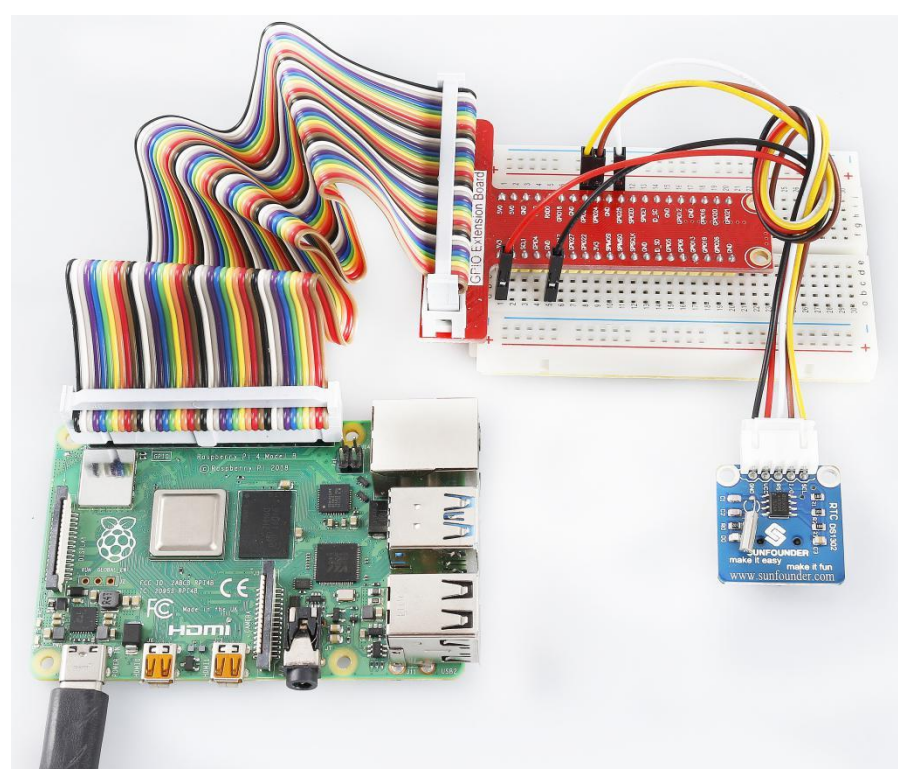

# 6.34 Lesson 34 Tracking Sensor

## Introduction

The infrared tracking sensor uses a TRT5000 sensor. The blue LED of TRT5000 is the emission tube and after electrified it emits infrared light invisible to human eye. The black part of the sensor is for receiving; the resistance of the resistor inside changes with the infrared light received.

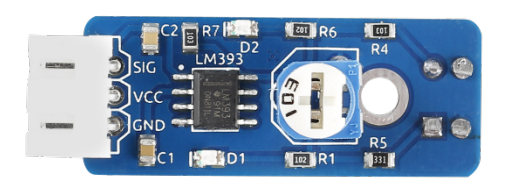

## **Required Components**

- 1 \* Raspberry Pi
- 1 \* Breadboard
- 1 \* Tracking sensor module
- 1 \* 3-Pin anti-reverse cable

## **Experimental Principle**

When the infrared transmitter emits rays to a piece of paper, if the rays shine on a white surface, they will be reflected and received by the receiver, and pin SIG will output low level; If the rays encounter black lines, they will be absorbed,

thus the receiver gets nothing, and pin SIG will output high level. The schematic diagram of the module is as shown below:

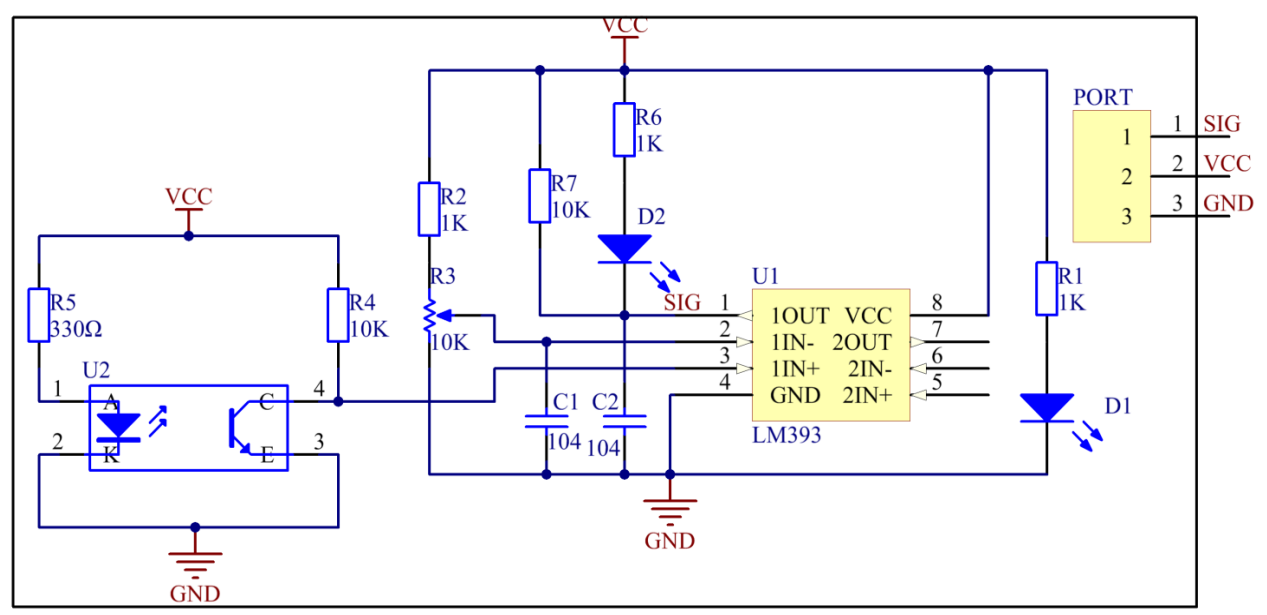

# **Experimental Procedures**

Step 1: Build the circuit.

| Raspberry Pi | <b>GPIO Extension Board</b> | Tracking Sensor Module |  |  |
|--------------|-----------------------------|------------------------|--|--|
| GPIO0        | GPIO17                      | SIG                    |  |  |
| 3.3V         | 3V3                         | VCC                    |  |  |
| GND          | GND                         | GND                    |  |  |

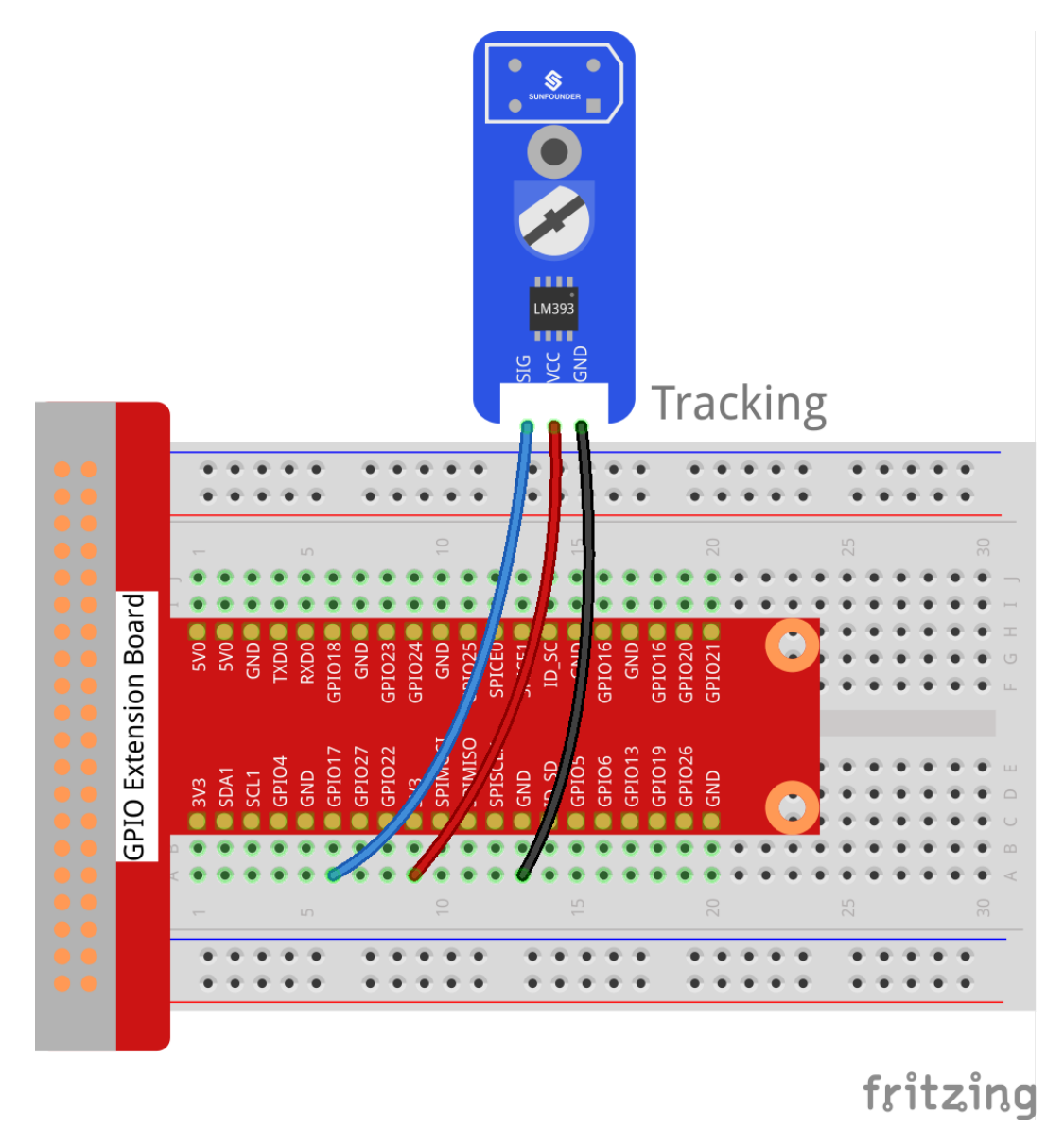

# For C Users:

## Step 2: Change directory.

cd /home/pi/SunFounder\_SensorKit\_for\_RPi2/C/34\_tracking/

## Step 3: Compile.

```
gcc tracking.c -lwiringPi
```

**Note:** If it does not work after running, or there is an error prompt wiringPi.h: No such file or directory, please refer to *WiringPi* to install it.

## Step 4: Run.

sudo ./a.out

#### Code

```
#include <wiringPi.h>
#include <stdio.h>
#define TrackSensorPin
                         0
#define LedPin
                          1
int main(void)
{
    if (wiringPiSetup() == -1) { //when initialize wiring failed, print messageto screen
       printf("setup wiringPi failed !");
       return 1;
    }
   pinMode(TrackSensorPin, INPUT);
   pinMode(LedPin, OUTPUT);
   while(1) {
        if(digitalRead(TrackSensorPin) == LOW) {
           printf("White line is detected\n");
            digitalWrite(LedPin, LOW); //led on
            delay(100);
            digitalWrite(LedPin, HIGH); //led off
        }
        else{
           printf("...Black line is detected\n");
           delay(100);
        }
    }
   return 0;
}
```

## For Python Users:

Step 2: Change directory.

cd /home/pi/SunFounder\_SensorKit\_for\_RPi2/Python/

#### Step 3: Run.

sudo python3 34\_tracking.py

### Code

```
#!/usr/bin/env python3
import RPi.GPIO as GPIO
import time
TrackPin = 11
LedPin = 12

def setup():
    GPIO.setmode(GPIO.BOARD)  # Numbers GPIOs by physical location
    GPIO.setup(LedPin, GPIO.OUT)  # Set LedPin's mode is output
    GPIO.setup(TrackPin, GPIO.IN, pull_up_down=GPIO.PUD_UP)
    GPIO.output(LedPin, GPIO.HIGH)  # Set LedPin high(+3.3V) to off led
```

```
def loop():
   while True:
       if GPIO.input(TrackPin) == GPIO.LOW:
           print ('White line is detected')
           time.sleep(0.5)
           GPIO.output(LedPin, GPIO.LOW) # led on
       else:
           print ('...Black line is detected')
           time.sleep(0.5)
           GPIO.output(LedPin, GPIO.HIGH) # led off
def destroy():
   GPIO.output(LedPin, GPIO.HIGH)
                                       # led off
                                       # Release resource
   GPIO.cleanup()
if __name__ == '__main__': # Program start from here
    setup()
   try:
       loop()
   except KeyboardInterrupt: # When 'Ctrl+C' is pressed, the child program.
→destroy() will be executed.
       destroy()
```

When the tracking sensor encounters black lines, a string "Black Line is detected" will be printed on the screen.

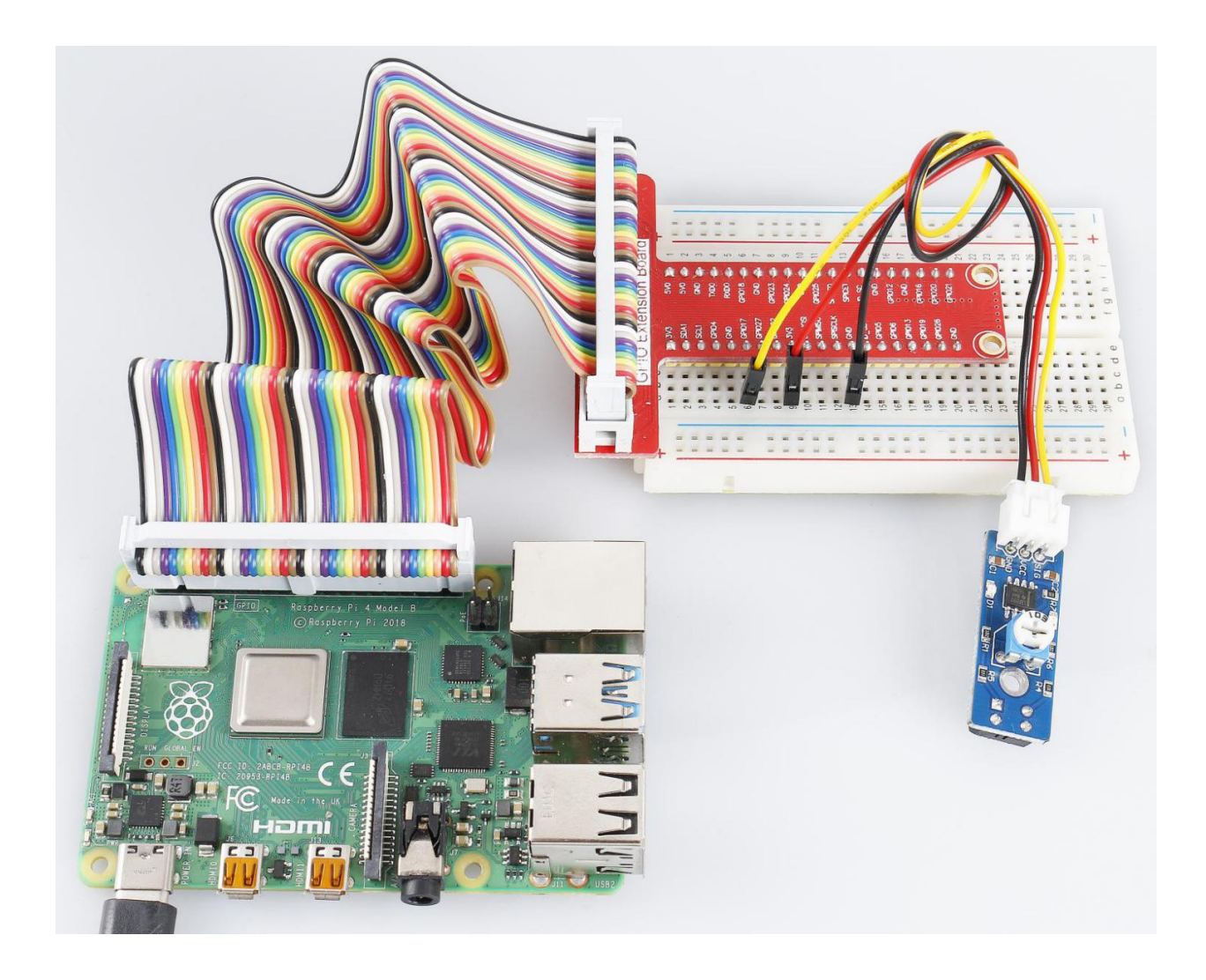

# 6.35 Lesson 35 Intelligent Temperature Measurement System

# Introduction

In this experiment, we will use some modules together to build an intelligent temperature measurement system.

# **Required Components**

- 1 \* Raspberry Pi
- 1 \* Breadboard
- 1 \* Active Buzzer
- 1 \* RGB LED Module
- 1 \* DS18B20 Temperature Sensor
- 1 \* PCF8591
- 1 \* Joystick PS2
- Several Jumper wires

# **Experimental Principle**

It is similar with lesson 26. The only difference is that we can adjust the lower limit and upper limit value by joystick PS2 when programming.

As mentioned previously, joystick PS2 has five operation directions: up, down, left, right and press-down. Well, in this experiment, we will use the left and right directions to control the upper limit value and up/down direction to control the lower limit. If you press down the joystick, the system will log out.

# **Experimental Procedures**

Step 1: Build the circuit.

| Raspberry Pi | <b>GPIO Extension Board</b> | DS18B20 Module |
|--------------|-----------------------------|----------------|
| GPIO7        | GPIO4                       | SIG            |
| 3.3V         | 3V3                         | VCC            |
| GND          | GND                         | GND            |

| Raspberry Pi | <b>GPIO Extension Board</b> | PCF8591 Module |
|--------------|-----------------------------|----------------|
| SDA          | SDA1                        | SDA            |
| SCL          | SCL1                        | SCL            |
| 3.3V         | 3V3                         | VCC            |
| GND          | GND                         | GND            |

| Joystick PS2 | <b>GPIO Extension Board</b> | PCF8591 Module |
|--------------|-----------------------------|----------------|
| Y            | *                           | AIN0           |
| X            | *                           | AIN1           |
| Bt           | *                           | AIN2           |
| VCC          | 3V3                         | *              |
| GND          | GND                         | *              |

| Raspberry Pi | <b>GPIO Extension Board</b> | RGB LED Module |
|--------------|-----------------------------|----------------|
| GPIO0        | GPIO17                      | R              |
| GPIO1        | GPIO18                      | G              |
| GPIO2        | GPIO27                      | В              |
| 3.3V         | 3V3                         | VCC            |

| Raspberry Pi | <b>GPIO Extension Board</b> | Active Buzzer Module |
|--------------|-----------------------------|----------------------|
| GPIO3        | GPIO22                      | SIG                  |
| 3.3V         | 3V3                         | VCC                  |
| GND          | GND                         | GND                  |

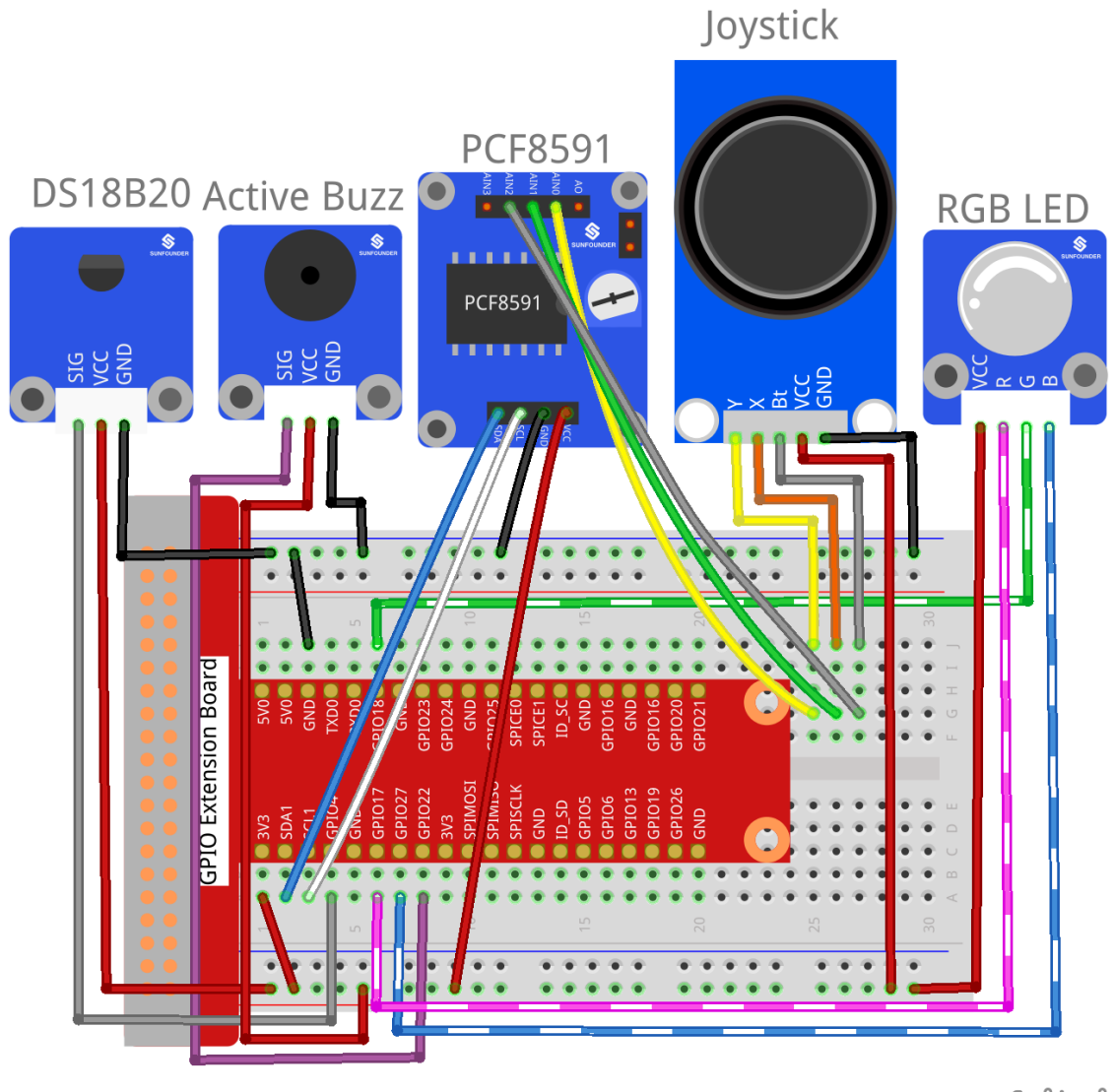

fritzing

## For C Users:

Step 2: Check the address of your sensor.

```
ls /sys/bus/w1/devices/
```

It may be like this:

```
28-031467805fff w1_bus_master1
```

Copy or write down 28-XXXXXXX. It is the address of your sensor.

Step 2: Change directory and edit.

```
cd /home/pi/SunFounder_SensorKit_for_RPi2/C/35_expand02/
nano temp_monitor.c
```

Find the function *float tempRead(void)*, and the line "fd = open(XXXXXX)". Replace "28-031467805ff" with your sensor address.

```
float tempRead(void)
{
float temp;
int i, j;
int fd;
int ret;
char buf[BUFSIZE];
char tempBuf[5];
fd = open("/sys/bus/w1/devices/28-031467805fff/w1_slave",O_RDONLY);
if(-1 == fd) {
perror("open device file error");
return 1;
}
```

### Save and exit.

Step 4: Compile.

gcc temp\_monitor.c -lwiringPi

**Note:** If it does not work after running, or there is an error prompt wiringPi.h: No such file or directory, please refer to *WiringPi* to install it.

### Step 5: Run.

sudo ./a.out

### Code

```
#include <wiringPi.h>
#include <sys/types.h>
#include <sys/stat.h>
#include <fcntl.h>
#include <unistd.h>
#include <errno.h>
#include <stdlib.h>
#include <stdio.h>
#include <pcf8591.h>
#define LedRed
                         0
#define LedGreen
                         1
#define LedBlue
                          2
#define PCF
                                  120
#define
                                  3
                  Beep
                                  128
#define
                  BUFSIZE
typedef unsigned char uchar;
typedef unsigned int uint;
static int sys_state = 1;
static int AINO = PCF + 0;
```

```
static int AIN1 = PCF + 1;
static int AIN2 = PCF + 2;
void beepInit(void)
{
    pinMode(Beep, OUTPUT);
}
void beep_on(void)
{
    digitalWrite(Beep, LOW);
}
void beep_off(void)
{
    digitalWrite(Beep, HIGH);
}
void beepCtrl(int t)
{
    beep_on();
   delay(t);
   beep_off();
    delay(t);
}
float tempRead(void)
{
   float temp;
   int i, j;
    int fd;
    int ret;
    char buf[BUFSIZE];
   char tempBuf[5];
   fd = open("/sys/bus/w1/devices/28-031590bf4aff/w1_slave", O_RDONLY);
    if(-1 == fd){
        perror("open device file error");
        return 1;
    }
    while(1){
        ret = read(fd, buf, BUFSIZE);
        if(0 == ret) {
            break;
        }
        if(-1 == ret) {
            if(errno == EINTR) {
                continue;
            }
            perror("read()");
            close(fd);
            return 1;
        }
    }
```

```
for(i=0;i<sizeof(buf);i++) {</pre>
        if(buf[i] == 't'){
            for(j=0;j<sizeof(tempBuf);j++) {</pre>
                tempBuf[j] = buf[i+2+j];
            }
        }
    }
   temp = (float) atoi(tempBuf) / 1000;
   close(fd);
   return temp;
}
void ledInit(void)
{
   pinMode(LedRed, OUTPUT);
   pinMode(LedGreen, OUTPUT);
   pinMode(LedBlue, OUTPUT);
}
/* */
void ledCtrl(int n, int state)
{
   digitalWrite(n, state);
}
void joystickquit(void)
{
   sys_state = 0;
   printf("interrupt occur !\n");
}
uchar get_joyStick_state(void)
{
   uchar tmp = 0;
   uchar xVal = 0, yVal = 0, zVal = 0;
   xVal = analogRead(AIN1);
   if(xVal >= 250) {
       tmp = 1;
    }
   if(xVal <= 5) {
       tmp = 2;
    }
   yVal = analogRead(AIN0);
   if(yVal >= 250){
       tmp = 4;
    }
   if(yVal <= 5){
       tmp = 3;
    }
    zVal = analogRead(AIN2);
```

```
if(zVal <= 5) {
        tmp = 5;
    }
    if (xVal-127<30 && xVal-127>-30 && yVal-127<30 && yVal-127>-30 && zVal>127) {
        tmp = 0;
    }
// Uncomment this line to see the value of joystick.
// printf("x = %d, y = %d, z = %d", xVal, yVal, zVal);
   return tmp;
}
int main(void)
{
   int i;
   uchar joyStick = 0;
   float temp;
   uchar low = 26, high = 30;
   if(wiringPiSetup() == -1) {
        printf("setup wiringPi failed !");
        return 1;
    }
   pcf8591Setup(PCF, 0x48);
   ledInit();
   beepInit();
   printf("System is running...\n");
   while(1) {
        flag:
        joyStick = get_joyStick_state();
        switch(joyStick) {
            case 1 : --low; break;
            case 2 : ++low; break;
            case 3 : ++high; break;
            case 4 : --high; break;
            case 5 : joystickquit(); break;
            default: break;
        }
        if(low >= high) {
            printf("Error, lower limit should be less than upper limit\n");
            goto flag;
        }
        printf("The lower limit of temperature : %d\n", low);
        printf("The upper limit of temperature : %d\n", high);
        temp = tempRead();
        printf("Current temperature : %0.3f\n", temp);
        if(temp < low) {</pre>
            ledCtrl(LedBlue,
                               LOW);
```

```
ledCtrl(LedRed,
                           HIGH);
        ledCtrl(LedGreen, LOW);
        for(i = 0;i < 3; i++) {
            beepCtrl(400);
        }
    if(temp >= low && temp < high) {</pre>
        ledCtrl(LedBlue, HIGH);
        ledCtrl(LedRed, HIGH);
        ledCtrl(LedGreen, LOW);
    }
    if(temp >= high) {
        ledCtrl(LedBlue, HIGH);
        ledCtrl(LedRed, LOW);
        ledCtrl(LedGreen, HIGH);
        for(i = 0; i < 3; i++) {</pre>
            beepCtrl(80);
        }
    }
    if(sys_state == 0) {
        ledCtrl(LedRed, LOW);
        ledCtrl(LedGreen, LOW);
        ledCtrl(LedBlue, LOW);
        beep_off();
        printf("SyStem will be off...\n");
        break;
    }
}
return 0;
```

# For Python Users:

Step 2: Change directory.

cd /home/pi/SunFounder\_SensorKit\_for\_RPi2/Python/

## Step 4: Run.

sudo python3 35\_temp\_monitor.py

Code

```
#!/usr/bin/env python3
import RPi.GPIO as GPIO
import importlib
import time
import sys
# BOARD pin numbering
LedR
               11
           =
LedG
           -
                   12
LedB
           =
                   13
                   15
Buzz
           =
#ds18b20 = '28-031590bf4aff'
```

```
#location = '/sys/bus/w1/devices/' + ds18b20 + '/w1_slave'
                    importlib.import_module('15_joystick_PS2')
joystick
            =
ds18b20
                             importlib.import_module('26_ds18b20')
                     =
beep
                             importlib.import_module('10_active_buzzer')
                     _
rgb
                     =
                             importlib.import_module('02_rgb_led')
joystick.setup()
ds18b20.setup()
beep.setup(Buzz)
rgb.setup(LedR, LedG, LedB)
color = {'Red':0xFF0000, 'Green':0x00FF00, 'Blue':0x0000FF}
def setup():
   global lowl, highl
    lowl = 29
   highl = 31
def edge():
    global lowl, highl
    temp = joystick.direction()
   if temp == 'Pressed':
        destroy()
        quit()
    if temp == 'up' and lowl < highl-1:</pre>
        highl += 1
    if temp == 'down' and lowl >= -5:
        highl -= 1
    if temp == 'right' and highl <= 125:</pre>
        lowl += 1
    if temp == 'left' and lowl < highl-1:</pre>
        lowl -= 1
def loop():
   while True:
        edge()
        temp = ds18b20.read()
        print ('The lower limit of temperature : ', lowl)
        print ('The upper limit of temperature : ', highl)
        print ('Current temperature : ', temp)
        if float(temp) < float(lowl):</pre>
            rgb.setColor(color['Blue'])
            for i in range(0, 3):
                beep.beep(0.5)
        if temp >= float(lowl) and temp < float(highl):</pre>
            rgb.setColor(color['Green'])
        if temp >= float(highl):
            rgb.setColor(color['Red'])
            for i in range(0, 3):
                beep.beep(0.1)
def destroy():
   beep.destroy()
    joystick.destroy()
    ds18b20.destroy()
    rgb.destroy()
```

```
if __name__ == "__main__":
    try:
        setup()
        loop()
    except KeyboardInterrupt:
        destroy()
```

Now, you can pull the shaft of the joystick left and right to set the upper limit value, and up and down to set the lower limit value. Then, if the ambient temperature reaches the upper limit value or lower limit value, the buzzer will beep in a different frequency to warn.

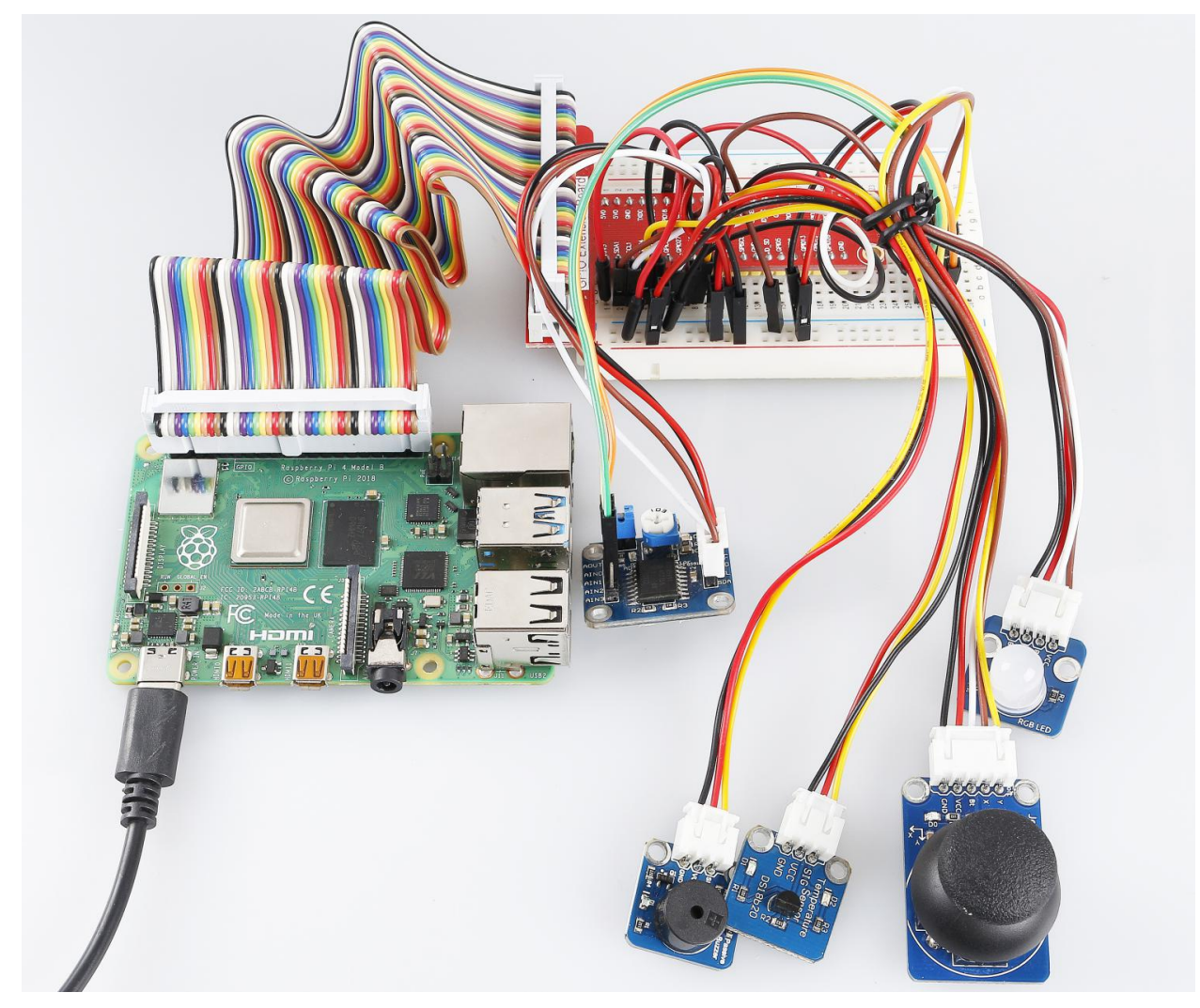

# CHAPTER

# SEVEN

# **APPENDIX**

# 7.1 I2C Configuration

**Step 1**: Enable the I2C port of your Raspberry Pi (If you have enabled it, skip this; if you do not know whether you have done that or not, please continue).

sudo raspi-config

# **3** Interfacing options

| Raspberry Pi Softw                                                                                                    | are Configuration Tool (raspi-config)                                                                                                    |
|----------------------------------------------------------------------------------------------------|----------------------------------------------------------------------------------------------------|
| <pre>1 System Options 2 Display Options 3 Interface Options 4 Performance Options 5 Localisation Options 6 Advanced Options 8 Update 9 About raspi-config</pre> | Configure system settings<br>Configure display settings<br>Configure connections to peripherals<br>Configure performance settings<br>Configure language and regional settings<br>Configure advanced settings<br>Update this tool to the latest version<br>Information about this configuration tool |
| <select></select>                                                                                                    | <finish></finish>                                                                                                    |

P5 I2C

|      |                                  |              |                  |       | pi@raspbe                                                                            | rrypi: ~                                                                                                    |                                                                                                    | _ | × |
|------|----------------------------------|--------------|------------------|-------|--------------------------------------------------------------------------------------|----------------------------------------------------------------------------------------------------|----------------------------------------------------------------------------------------------------|---|---|
| File | Edi                              | it Ta        | abs              | Help  |                                                                                      |                                                                                                    |                                                                                                    |   |   |
|      | P1<br>P2<br>P3<br>P4<br>P5<br>P6 |              | Rasp<br>ra<br>al | berry | Pi Software Configura<br>Enab<br>Enab<br>Enab<br>Enab<br>Enab<br>Enab<br>Enab<br>Ena | ation Tool<br>le/Disable<br>le/Disable<br>le/Disable<br>le/Disable<br><mark>le/Disable</mark><br>le/Disable | <pre>(raspi-config) ⊨<br/>connection to the<br/>remote command lin<br/>graphical remote a<br/>automatic loading<br/>automatic loading<br/>shell and kernel m</pre> |   |   |
|      | P7<br>P8                         | 1-Wi<br>Remo | re<br>te (       | SPI0  | Enab<br>Enab                                                                         | le/Disable<br>le/Disable                                                                                    | one-wire interface<br>remote access to G                                                                                                    |   |   |
|      |                                  |              |                  |       | Select>                                                                              | <                                                                                                    | 3ack>                                                                                                    |   |   |

<Yes>, then <Ok> -> <Finish>

| Would you like the ARM I2C interface to be e | nabled? |
|----------------------------------------------|---------|
|                                              |         |
|                                              |         |
|                                              |         |
| <yes> <no></no></yes>                        |         |

Step 2: Check whether the i2c modules are loaded and active.

lsmod | grep i2c

Then the following codes will appear (the number may be different).
| i2c_dev 6   | 76 0 | 0 |
|-------------|------|---|
| c_bcm2708 4 | 21 0 | 0 |

Step 3: Install i2c-tools.

```
sudo apt-get install i2c-tools
```

#### Step 4: Check the address of the I2C device.

| i2cdetect -y 1 | # For Raspberry Pi 2 and higher version |
|----------------|-----------------------------------------|
|                |                                         |
| i2cdetect -v 0 | # For Raspherry Pi 1                    |

```
pi@raspberrypi ~ $ i2cdetect -y 1
   0 1 2 3 4 5 6 7 8 9
                                 a b c d e f
00:
                                ___
                       __ __ __
10: -- -- -- -- -- --
                       __ __ __ __ __
                                     __ __
                                              ___
20: -- -- --
                                     __ __ __
                                             ___
30: -- -- --
                                     ___
40: -- -- --
                          48 --
                                ___
50: -- -- --
60: -- -- -- -- --
                             -- -- -- -- --
70: -- -- -- -- -- -- --
```

If there is an I2C device connected, the address of the device will be displayed.

Step 5:

For C language users: Install libi2c-dev.

sudo apt-get install libi2c-dev

For Python users: Install smbus for I2C.

sudo pip3 install smbus2

# 7.2 SPI Configuration

**Step 1**: Enable the SPI port of your Raspberry Pi (If you have enabled it, skip this; if you do not know whether you have done that or not, please continue).

sudo raspi-config

**3** Interfacing options

| Raspberry Pi                                          | Software Configuration Tool (raspi-config)      |
|-------------------------------------------------------|-------------------------------------------------|
| l System Options                                      | Configure system settings                       |
| 2 Display Options                                     | Configure display settings                      |
| 3 Interface Optic                                     | ons Configure connections to peripherals        |
| 4 Performance Opt                                     | ions Configure performance settings             |
| 5 Localisation Op                                     | otions Configure language and regional settings |
| 6 Advanced Option                                     | as Configure advanced settings                  |
| 8 Update                                              | Update this tool to the latest version          |
| 9 About raspi-cor                                     | afig Information about this configuration tool  |
| <se< th=""><th>elect&gt; <finish></finish></th></se<> | elect> <finish></finish>                        |

### P4 SPI

| Raspberry Pi S                                    | oftware Configuration Tool (raspi-config)                              |
|---------------------------------------------------|------------------------------------------------------------------------|
| Pl Camera<br>P2 SSH                               | Enable/Disable connection to the Enable/Disable remote command lin     |
| P3 VNC                                            | Enable/Disable graphical remote a                                      |
| P4 5P1<br>P5 12C                                  | Enable/Disable automatic loading                                       |
| P6 Serial<br>P7 1-Wire                            | Enable/Disable shell and kernel m<br>Enable/Disable one-wire interface |
| P8 Remote GPIO                                    | Enable/Disable remote access to G                                      |
|                                                   |                                                                        |
| <sel< td=""><td>ect&gt; <back></back></td></sel<> | ect> <back></back>                                                     |

<YES>, then click <OK> and <Finish>. Now you can use the sudo reboot command to reboot the Raspberry Pi.

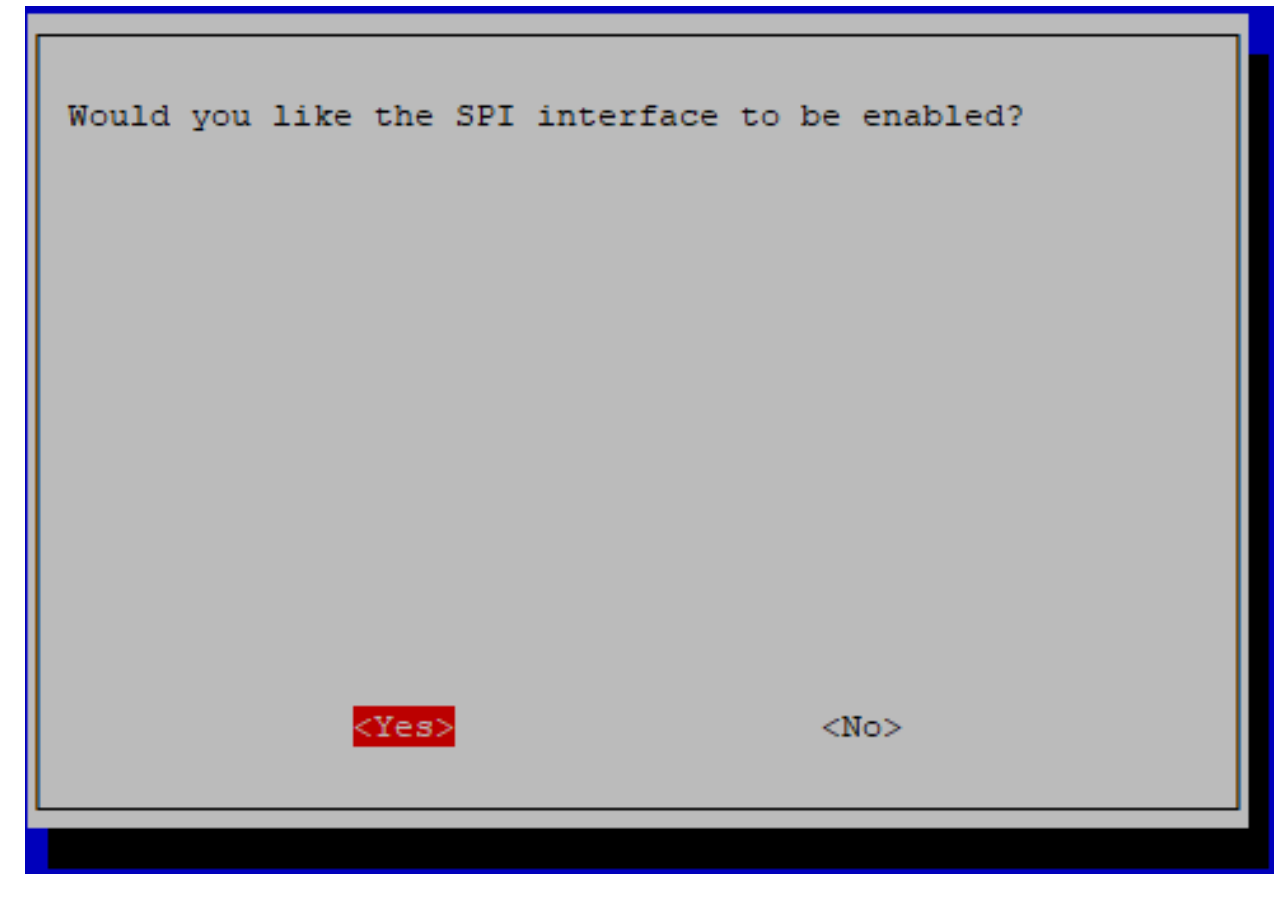

Step 2: Check that the spi modules are loaded and active.

ls /dev/sp\*

Then the following codes will appear (the number may be different).

```
/dev/spidev0.0 /dev/spidev0.1
```

#### Step 3: Install Python module SPI-Py.

```
git clone https://github.com/lthiery/SPI-Py.git
cd SPI-Py
sudo python3 setup.py install
```

Note: This step is for python users, if you use C language, please skip.

# 7.3 Remote Desktop

There are two ways to control the desktop of the Raspberry Pi remotely:

VNC and XRDP, you can use any of them.

## 7.3.1 VNC

You can use the function of remote desktop through VNC.

#### **Enable VNC service**

The VNC service has been installed in the system. By default, VNC is disabled. You need to enable it in config.

#### Step 1

Input the following command:

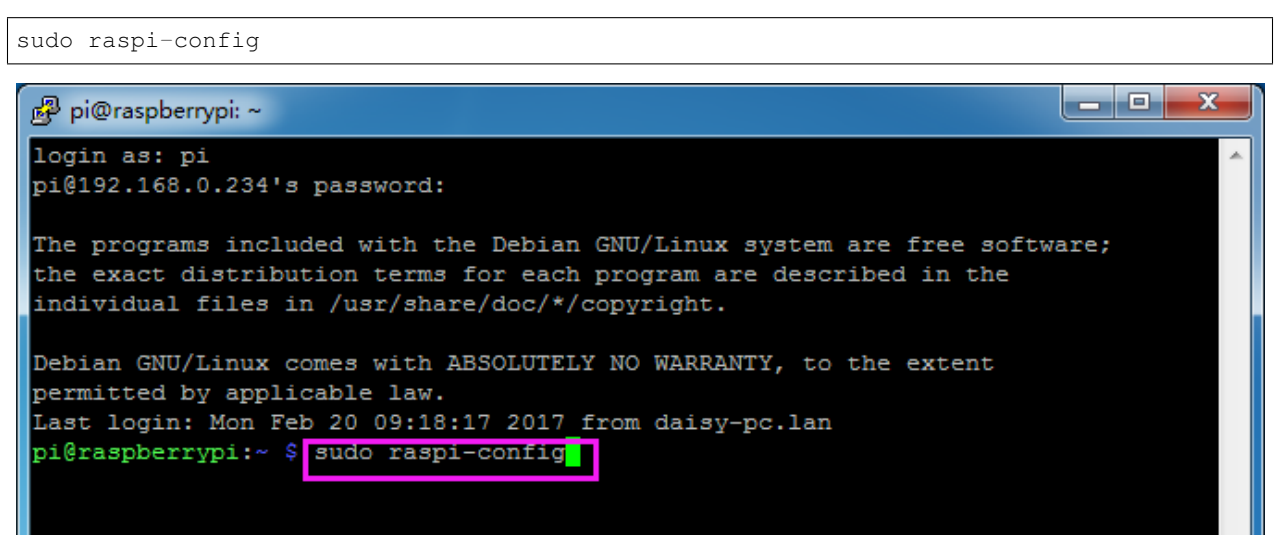

### Step 2

Choose 3 Interfacing Options by press the down arrow key on your keyboard, then press the Enter key.

|                                 | Raspberry Pi Softwa                                                                             | are Configuration Tool (raspi-config)                                                                                                    |
|---------------------------------|-------------------------------------------------------------------------------------------------|----------------------------------------------------------------------------------------------------|
| 1 2 1                           | System Options<br>Display Options<br>Interface Options                                          | Configure system settings<br>Configure display settings<br>Configure connections to peripherals                                                                                                  |
| 4 1<br>5 1<br>6 2<br>8 T<br>9 2 | Performance Options<br>Localisation Options<br>Advanced Options<br>Update<br>About raspi-config | Configure performance settings<br>Configure language and regional settings<br>Configure advanced settings<br>Update this tool to the latest version<br>Information about this configuration tool |
|                                 | <select></select>                                                                               | <finish></finish>                                                                                                    |

| Step | 3 |
|------|---|
|------|---|

### P3 VNC

|                 | Raspberr  | ry Pi Software (                 | Configuration Tool (raspi-config)                                             |
|-----------------|-----------|----------------------------------|-------------------------------------------------------------------------------|
| P1 Ca:<br>P2 SS | mera<br>H | Enable/disable<br>Enable/disable | connection to the Raspberry Pi Camera<br>remote command line access using SSH |
| P3 VN           | С         | Enable/disable                   | graphical remote access using RealVNC                                         |
| P4 SP           | I         | Enable/disable                   | automatic loading of SPI kernel module                                        |
| P5 I2           | с         | Enable/disable                   | automatic loading of I2C kernel module                                        |
| P6 Se           | rial Port | Enable/disable                   | shell messages on the serial connection                                       |
| P7 1-           | Wire      | Enable/disable                   | one-wire interface                                                            |
| P8 Re:          | mote GPIO | Enable/disable                   | remote access to GPIO pins                                                    |
|                 |           |                                  |                                                                               |
|                 |           |                                  |                                                                               |
|                 |           |                                  |                                                                               |
|                 |           |                                  |                                                                               |
|                 |           |                                  |                                                                               |
|                 |           | <select></select>                | <back></back>                                                                 |
|                 |           |                                  |                                                                               |

#### Step 4

Select **Yes -> OK -> Finish** to exit the configuration.

| 🧬 pi@raspbe | rrypi: ~                                     |    |   |
|-------------|----------------------------------------------|----|---|
|             |                                              |    | ^ |
|             |                                              | 1_ |   |
|             | Would you like the VNC Server to be enabled? |    |   |
|             | would you like the two berver to be chabitat |    |   |
|             |                                              |    |   |
|             |                                              |    |   |
|             |                                              |    |   |
|             |                                              |    |   |
|             |                                              |    |   |
|             |                                              |    | = |
|             |                                              |    |   |
|             |                                              |    |   |
|             | <yes> <no></no></yes>                        |    |   |
|             |                                              |    |   |
|             |                                              |    |   |
|             |                                              |    | - |

### Login to VNC

Step 1

You need to download and install the VNC Viewer on personal computer. After the installation is done, open it.

Then select "New connection".

| V2 V | NC Viewer        |        |   |
|------|------------------|--------|---|
| File | ) View Help      |        | - |
|      | New connection   | Ctrl+N |   |
|      | Sign in          |        |   |
|      | Rename<br>Delete | F2     |   |

## Step 3

Input IP address of Raspberry Pi and any Name.

| V2 Daisy - Properties                           |
|-------------------------------------------------|
| General Options Expert                          |
|                                                 |
| VNC Server: 192.168.0.234<br>Name: Daisy        |
| Security                                        |
| Encryption: Let VNC Server choose               |
| ✓ Use single sign-on if VNC Server supports it  |
| Privacy<br>Update desktop preview automatically |
| OK Cancel                                       |

Double click the **connection** just created:

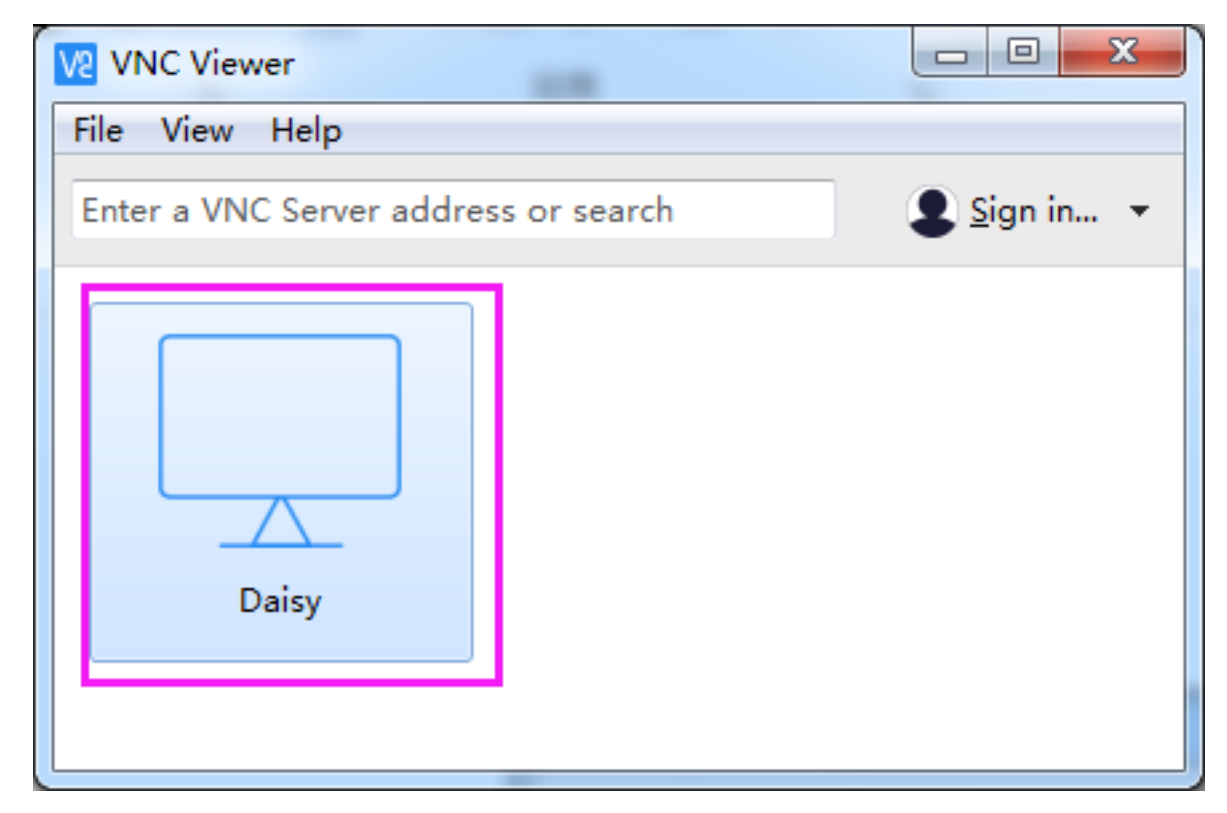

Enter Username (**pi**) and Password (**raspberry** by default).

| V2 Daisy - VNC Viewer                                                                                      |
|----------------------------------------------------------------------------------------------------|
| V2 Authentication                                                                                          |
| VNC Server: 192.168.0.234::5900<br>Username: pi<br>Password: ••••••• raspberry                             |
| Remember password                                                                                          |
| Catchphrase: Evita Osaka gopher. Concert robot capsule.<br>Signature: e3-73-e8-d8-43-92-97-84<br>OK Cancel |
| Stop                                                                                                    |

Now you can see the desktop of the Raspberry Pi:

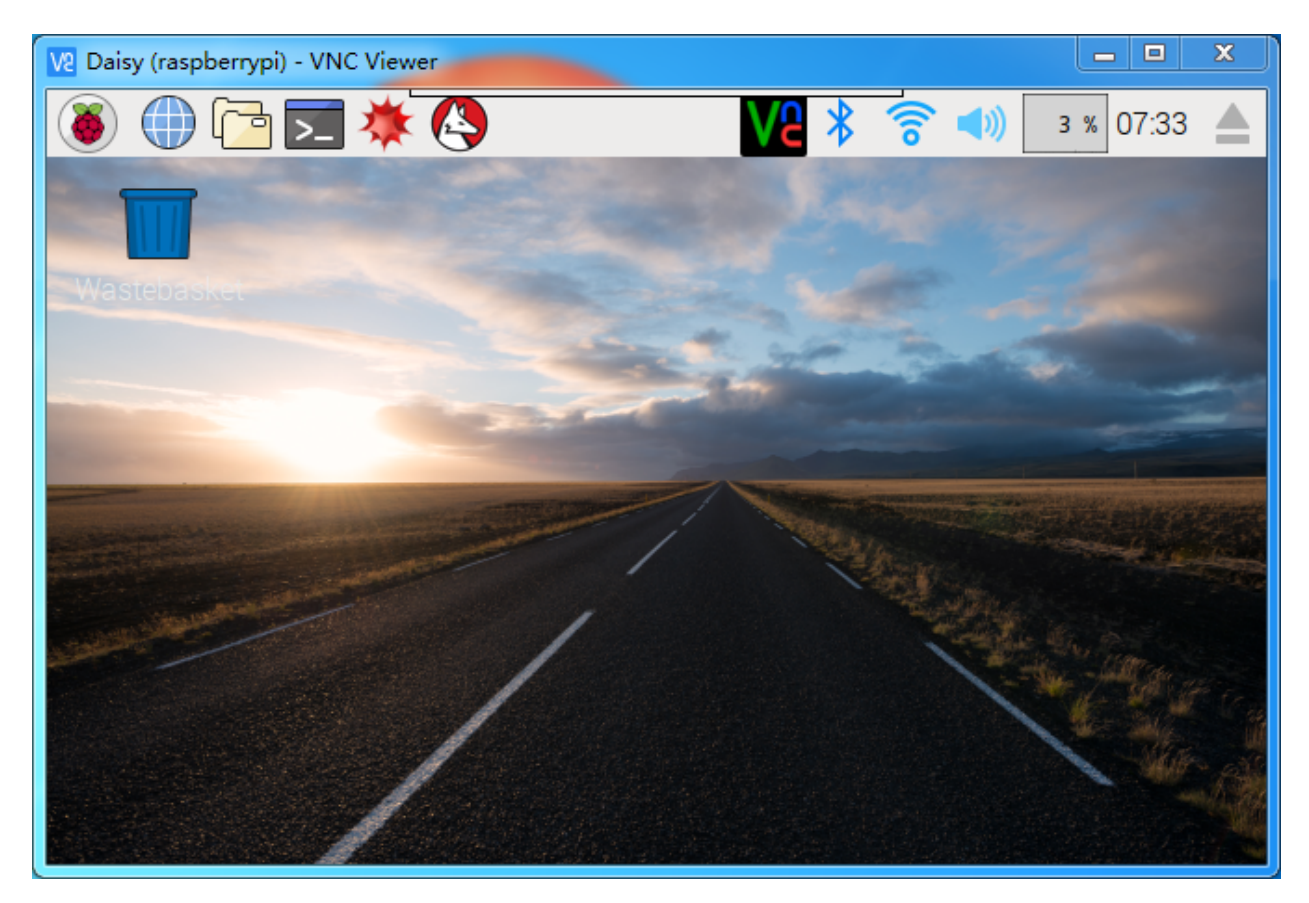

That's the end of the VNC part.

## 7.3.2 XRDP

Another method of remote desktop is XRDP, it provides a graphical login to remote machines using RDP (Microsoft Remote Desktop Protocol).

#### Install XRDP

Step 1

Login to Raspberry Pi by using SSH.

#### Step 2

Input the following instructions to install XRDP.

```
sudo apt-get update
sudo apt-get install xrdp
```

#### Step 3

Later, the installation starts.

Enter "Y", press key "Enter" to confirm.

| 🗬 pi@raspberrypi: ~                                            | —         |     | $\times$ |
|----------------------------------------------------------------|-----------|-----|----------|
| pi@raspberrypi:~ \$ sudo apt-get install xrdp                  |           |     |          |
| Reading package lists Done                                     |           |     |          |
| Building dependency tree                                       |           |     |          |
| Reading state information Done                                 |           |     |          |
| The following extra packages will be installed:                |           |     |          |
| vnc4server x11-apps x11-session-utils xbase-clients xbitmaps   | xfonts-ba | ase |          |
| Suggested packages:                                            |           |     |          |
| vnc-java mesa-utils x11-xfs-utils                              |           |     |          |
| The following NEW packages will be installed:                  |           |     |          |
| vnc4server x11-apps x11-session-utils xbase-clients xbitmaps   | xfonts-ba | ase |          |
| xrdp                                                           |           |     |          |
| 0 upgraded, 7 newly installed, 0 to remove and 0 not upgraded. |           |     |          |
| Need to get 8,468 kB of archives.                              |           |     |          |
| After this operation, 17.1 MB of additional disk space will be | used.     |     |          |
| Do you want to continue? [Y/n] y                               |           |     |          |
|                                                                |           |     |          |

Finished the installation, you should login to your Raspberry Pi by using Windows remote desktop applications.

#### Login to XRDP

#### Step 1

If you are a Windows user, you can use the Remote Desktop feature that comes with Windows. If you are a Mac user, you can download and use Microsoft Remote Desktop from the APP Store, and there is not much difference between the two. The next example is Windows remote desktop.

#### Step 2

Type in "**mstsc**" in Run (WIN+R) to open the Remote Desktop Connection, and input the IP address of Raspberry Pi, then click on "Connect".

| 🗵 Run                                                                                                 |                                                                                                    |
|----------------------------------------------------------------------------------------------------|----------------------------------------------------------------------------------------------------|
| Type the name of a program, folder, document, or Internet resource, and Windows will open it for you. | Remote Desktop Connection – – ×                                                                                         |
| OK Cancel <u>B</u> rowse                                                                              | Computer: 192.168.43.133  User name: h2s You will be asked for credentials when you connect.  Show Options Connect Help |

#### Step 3

Then the xrdp login page pops out. Please type in your username and password. After that, please click "OK". At the first time you log in, your username is "pi" and the password is "raspberry".

| Login to raspberrypi |           |
|----------------------|-----------|
| Just<br>connecting   |           |
| Session              | Xorg 👻    |
| username             | pi        |
| password             | *******   |
|                      | OK Cancel |

#### Step 4

Here, you successfully login to RPi by using the remote desktop.

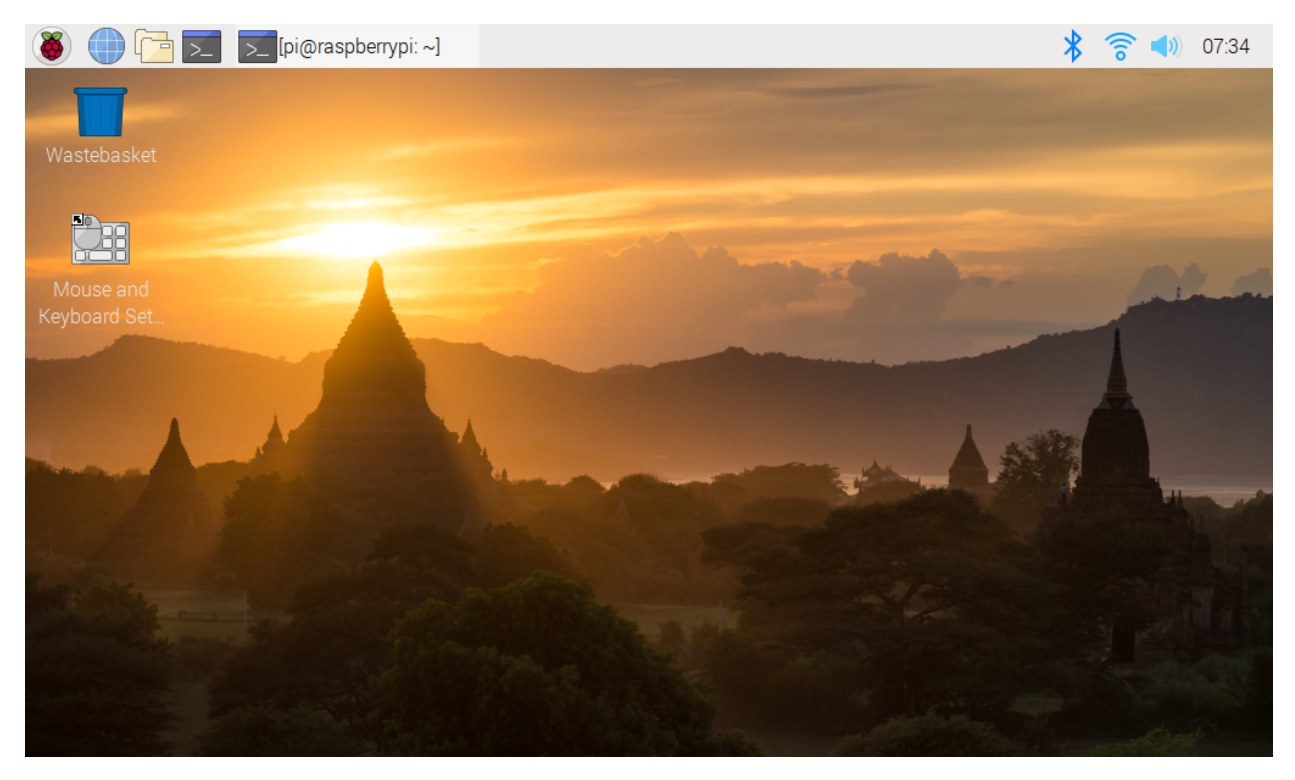

### **Copyright Notice**

All contents including but not limited to texts, images, and code in this manual are owned by the SunFounder Company. You should only use it for personal study, investigation, enjoyment, or other non-commercial or nonprofit purposes, under the related regulations and copyrights laws, without infringing the legal rights of the author and relevant right holders. For any individual or organization that uses these for commercial profit without permission, the Company reserves the right to take legal action.

## CHAPTER

# EIGHT

# FAQ

# 8.1 C code is not working?

- Check your wiring for problems.
- Check if the code is reporting errors, if so, refer to: *WiringPi*.
- Has the code been compiled before running.
- If all the above 3 conditions are OK, it may be that your wiringPi version (2.50) is not compatible with your Raspberry Pi 4B and above, refer to *WiringPi* to manually upgrade it to version 2.52.

### CHAPTER

# NINE

# THANK YOU

Thanks to the evaluators who evaluated our products, the veterans who provided suggestions for the tutorial, and the users who have been following and supporting us. Your valuable suggestions to us are our motivation to provide better products!

#### **Particular Thanks**

- Len Davisson
- Kalen Daniel
- Juan Delacosta

Now, could you spare a little time to fill out this questionnaire?

Note: After submitting the questionnaire, please go back to the top to view the results.

## CHAPTER

# **COPYRIGHT NOTICE**

All contents including but not limited to texts, images, and code in this manual are owned by the SunFounder Company. You should only use it for personal study, investigation, enjoyment, or other non-commercial or nonprofit purposes, under therelated regulations and copyrights laws, without infringing the legal rights of the author and relevant right holders. For any individual or organization that uses these for commercial profit without permission, the Company reserves the right to take legal action.